### Contents

| Contents                                                               | I  |
|------------------------------------------------------------------------|----|
| 1 Abstract                                                             | 1  |
| 1.1 Series Introduction                                                | 1  |
| 1.2 Name of Each Part of the Servo Drive                               | 1  |
| 1.3 Basic Information of Servo Drive                                   | 2  |
| 1.3.1 Installation Dimensions                                          | 2  |
| 1.3.2. Installation Way                                                | 4  |
| 1.3.3 Specifications and Electric Parameters                           | 5  |
| 1.3.4 Basic specifications                                             | 6  |
| 1.4 System Diagram                                                     | 10 |
| 1.5 System Configuration Examples                                      | 11 |
| 1.6 Drive Name                                                         | 12 |
| 1.7 Maintenance and Inspection of Servo Drive                          | 13 |
| 1.7.1 Inspection of Servo Motor                                        | 13 |
| 1.7.2 Inspection of Servo Drive                                        | 13 |
| 1.7.3 Approximate Standards for Changing Internal Parts of Servo Drive | 14 |
| 1.8 Motor Name                                                         | 14 |
| 1.9 Dimension of Motors                                                | 15 |
| 2 Panel Operation                                                      | 25 |
| 2.1 Basic Operation                                                    | 25 |
| 2.1.1 Keys' Names and Functions of the Panel Operator                  | 25 |
| 2.1.2 Functions Switch                                                 | 26 |
| 2.1.3 Status Display                                                   | 26 |
| 2.2 Operations of Auxiliary Functions (Fn group)                       | 26 |
| 2.3 Operations of Parameter (Pn Group)                                 | 27 |
| 2.4 Operations of Monitoring Display Un Group                          | 28 |
| 3 Wiring and Connections                                               | 29 |
| 3.1 Main Circuit Wiring                                                | 29 |
| 3.1.1 Terminals Description                                            | 29 |
| 3.1.2 Wiring Diagram                                                   | 30 |
| 3.2 Motor Power Line Connection                                        | 33 |
| 3.3 CN2 Encoder Connection                                             | 35 |
| 3.4 Braking Cable Connection                                           | 35 |
| 3.5 CN7 USB Communication Terminal                                     | 37 |
| 3.6 Connection of CN6A and CN6B Communication Terminal                 | 37 |
| 3.7 CN5 Full Closed Loop Port                                          | 38 |
| 3.8 Definition of CN1 Terminal                                         | 40 |
| 3.9 Switch-Value Input Signal                                          | 41 |
| 3.9.1 Input Signal Descriptions                                        | 41 |
| 3.9.2 Input Signal Configuration                                       | 42 |
| 3.9.3 Confirming the Input Status                                      | 44 |
| 3.10 Switching Output Signal                                           | 46 |
| 3.10.1 Output Signal Descriptions                                      | 46 |
| 3.10.2 Output Signal Configuration                                     | 47 |

| 3.10.3 Confirming the Output Status               | 47 |
|---------------------------------------------------|----|
| 3.11 Connection with the Upper Device             |    |
| 3.11.1 Analog Input Circuit 3                     |    |
| 3.11.2 Position Instruction Input Circuit         | 49 |
| 3.11.3 Sequence Control Input Circuit             | 51 |
| 3.11.4 Sequence Output Loop                       |    |
| 3.12 Position Control Wiring Diagram              | 54 |
| 3.13 Speed Control Wiring Diagram                 |    |
| 3.14 Torque Control Wiring Diagram                |    |
| 3.15 Regenerative Resistor Connection             | 57 |
| 3.15.1 Connection of Regenerative Resistors       | 57 |
| 3.15.2 Selection of Regenerative Resistor         |    |
| 3.16 Noise and High Harmonic Countermeasures      |    |
| 4 Trial operation                                 |    |
| 4.1 Inspections and Notes before Trail Operation  |    |
| 4.1.1 Conditions of the Servo Motor               |    |
| 4.1.2 Conditions of the Servo Drive               |    |
| 4.1.3 Installation                                |    |
| 4.2 JOG trail operation                           |    |
| 5 Operation                                       |    |
| 5.1 Basic Functions                               |    |
| 5.1.1 Quick Guide                                 |    |
| 5.1.2 Servo Enable and Over-Travel Setting        |    |
| 5.1.3 Motor Rotation Direction                    |    |
| 5.1.4 Stop Mode                                   |    |
| 5.1.5 Electromagnetic Brake                       |    |
| 5.1.6 Regenerative Resistor                       |    |
| 5.1.7 Overload                                    |    |
| 5.1.8 Multi-turn Absolute Encoder                 |    |
| 5.1.9 Torque Limit                                |    |
| 5.2 Position Mode                                 |    |
| 5.2.1 Quick Guide                                 |    |
| 5.2.2 Basic Settings                              |    |
| 5.2.3 Deviation Clearance                         | 74 |
| 5.2.4 Command Pulse Prohibition                   | 75 |
| 5.2.5 Positioning Approach                        |    |
| 5.2.6 Positioning Completion                      |    |
| 5.2.7 Command Pulse Input Magnification Switching | 77 |
| 5.2.8 Smooth Settings                             | 78 |
| 5.2.9 Frequency-division Output                   | 79 |
| 5.3 Speed Mode                                    | 81 |
| ,<br>5.3.1 Quick Guide                            |    |
| 5.3.2 Basic Settings                              |    |
| 5.3.3 Soft Start                                  |    |
| 5.3.4 Zero Fixed Functions                        |    |
| 5.3.5 Rotation Detection Signal                   |    |
| 5.3.6 Consistent Speed                            |    |
| 5.4 Torque Mode                                   |    |
| 5.4.1Quick Guide                                  |    |
|                                                   |    |

| 5.4.2 Basic Setting                        |     |  |  |  |  |  |  |  |
|--------------------------------------------|-----|--|--|--|--|--|--|--|
| 5.4.3 Adjustment of Command Offset         |     |  |  |  |  |  |  |  |
| 5.4.4 Speed Limit in Torque Control        | 93  |  |  |  |  |  |  |  |
| 5.5 Hybrid Control Mode Selection          | 93  |  |  |  |  |  |  |  |
| 5.6 Other Output Signals                   | 96  |  |  |  |  |  |  |  |
| 5.6.1 Servo Ready Output Signal            | 96  |  |  |  |  |  |  |  |
| 5.6.2 Warning Output Signal                | 96  |  |  |  |  |  |  |  |
| 5.7 Timing Sequence                        | 97  |  |  |  |  |  |  |  |
| 5.7.1 Power Enable ON Timing sequence      | 97  |  |  |  |  |  |  |  |
| 5.7.2 Power-Off Enable OFF Timing Sequence |     |  |  |  |  |  |  |  |
| 5.8 Full closed-loop control               |     |  |  |  |  |  |  |  |
| 6 Adjustment                               | 108 |  |  |  |  |  |  |  |
| 6.1 Adjustments                            | 108 |  |  |  |  |  |  |  |
| 6.1.1 Adjustments Steps                    | 108 |  |  |  |  |  |  |  |
| 6.1.2 Safety Precautions When Adjusting    | 109 |  |  |  |  |  |  |  |
| 6.2 Robust Control                         | 110 |  |  |  |  |  |  |  |
| 6.2.1 Summary                              | 110 |  |  |  |  |  |  |  |
| 6.2.2 Operating procedure                  |     |  |  |  |  |  |  |  |
| 6.2.3 Supplement                           | 112 |  |  |  |  |  |  |  |
| 6.2.4 Related Parameters                   | 112 |  |  |  |  |  |  |  |
|                                            | 113 |  |  |  |  |  |  |  |
| 6.3.1 Summary                              | 113 |  |  |  |  |  |  |  |
| 0.3.2 Steps                                | 113 |  |  |  |  |  |  |  |
| 0.3.3 Supplement                           | 113 |  |  |  |  |  |  |  |
|                                            | 114 |  |  |  |  |  |  |  |
| 0.4.1 Sullillidiy                          | 114 |  |  |  |  |  |  |  |
| 6 4 3 Supplement                           | 115 |  |  |  |  |  |  |  |
| 6.1.1 Polated Parameters                   | 110 |  |  |  |  |  |  |  |
| 6 5 Bandwidth Setting                      | 117 |  |  |  |  |  |  |  |
| 6.5.1 Profile                              | 110 |  |  |  |  |  |  |  |
| 6.5.2 Stons                                | 110 |  |  |  |  |  |  |  |
| 6.5.3 Supplement                           | 110 |  |  |  |  |  |  |  |
| 6.5.4 Related Parameters                   | 120 |  |  |  |  |  |  |  |
| 6.6 Manual Adjustment Function             | 122 |  |  |  |  |  |  |  |
| 6.6.1 Serve Gain                           | 122 |  |  |  |  |  |  |  |
|                                            | 102 |  |  |  |  |  |  |  |
|                                            | 123 |  |  |  |  |  |  |  |
| 6. 6. 3 Speed Feedforward                  | 127 |  |  |  |  |  |  |  |
| 6. 6. 4 Torque Feedforward                 | 128 |  |  |  |  |  |  |  |
| 6. 6. 5 PI-P Switching                     | 128 |  |  |  |  |  |  |  |
| 7 Auxiliary Functions                      | 132 |  |  |  |  |  |  |  |
| 7.1 List of Auxiliary Functions            | 132 |  |  |  |  |  |  |  |
| 7.2 Alarm Records Display (Fn000)          |     |  |  |  |  |  |  |  |
| 7.2.1 Overview                             |     |  |  |  |  |  |  |  |
| 7.2.2 Operating Procedure                  |     |  |  |  |  |  |  |  |
| 7.3 Clear Alarm Record (Fn001)             | 133 |  |  |  |  |  |  |  |
| 7.3.1 Summary                              | 133 |  |  |  |  |  |  |  |
| 7.3.2 Operating Procedure                  | 133 |  |  |  |  |  |  |  |

|   | 7.4 Software Reset (Fn002)                                           | 133 |
|---|----------------------------------------------------------------------|-----|
|   | 7.4.1 Summary                                                        | 133 |
|   | 7.4.2 Operating Procedure                                            | 134 |
|   | 7.5 Restore Factory Parameters (Fn003)                               | 134 |
|   | 7.5.1 Overview                                                       | 134 |
|   | 7.5.2 Operating Procedure                                            | 134 |
|   | 7.6 JOG Operation (Fn005)                                            | 134 |
|   | 7.6.1 Overview                                                       | 134 |
|   | 7.6.2 Operating Procedure                                            | 135 |
|   | 7.7 Program JOG Operation (Fn006)                                    | 135 |
|   | 7.7.1 Overview                                                       | 135 |
|   | 7.7.2 Operating Procedure                                            | 136 |
|   | 7.8.1 Overview                                                       | 136 |
|   | 7.8.2 Operating Procedure                                            | 136 |
|   | 7.9 Speed command Offset Manual Adjustment (Fn101)                   | 137 |
|   | 7.9.1 Overview                                                       | 137 |
|   | 7.9.2 Operating Procedure                                            | 137 |
|   | 7.10 Torque Command Offset Manual Adjustment (Fn102)                 | 137 |
|   | 7.10.1 Overview                                                      | 137 |
|   | 7.10.2 Operating Procedure                                           | 138 |
|   | 7.11 Current Offset Automatic Adjustment (Fn103)                     | 138 |
|   | 7.11.1 Overview                                                      | 138 |
|   | 7.11.2 Operating Procedure                                           | 138 |
|   | 7.12 Current Offset Manual Adjustment (Fn104)                        | 138 |
|   | 7.12.1 Overview                                                      | 138 |
|   | 7.12.2 Operating Procedure                                           | 139 |
|   | 7.13 Initializing the Detection Value of Vibration Detection (Fn105) | 139 |
|   | 7.13.1 Overview                                                      | 139 |
|   | 7.13.2 Operating Procedure                                           | 140 |
|   | 7.14 Bandwidth Settings (Fn303)                                      | 140 |
|   | 7.14.1 Overview                                                      | 140 |
|   | 7.14.2 Operating Procedure                                           | 141 |
|   | 7.15 EasyFFT (Fn401)                                                 | 141 |
|   | 7.15.1 Overview                                                      | 141 |
|   | 7.15.2 Operating Procedure                                           | 141 |
|   | 7.16 Online Vibration Monitoring (Fn402)                             | 142 |
|   | 7.16.1 Overview                                                      | 142 |
|   | 7.16.2 Operating Procedure                                           | 142 |
| 8 | Home Position Return and Internal Positions                          | 142 |
|   | 8.1 The principle of home position return function                   | 142 |
|   | 8.1.1 Home position return trigger                                   | 145 |
|   | 8.1.2 Home position return SI terminal trigger                       | 145 |
|   | 8.1.3 Home position return automatically trigger when power on       | 145 |
|   | 8.1.4 Home position return triggered by point function               | 146 |
|   | 8.1.5 Communication triggers home position return                    | 147 |
|   | 8.2 Home position return function code                               | 147 |
|   | 8.3 Home position return method                                      | 148 |
| 9 | Internal Position                                                    | 184 |
|   | 9.1 The Position Control Function Code Parameter Setting             | 184 |

|      | 9.2 Position Control Related Function Code                       | 185 |
|------|------------------------------------------------------------------|-----|
|      | 9.2.1 Position command trigger, select, stop                     | 185 |
|      | 9.2.2 Position Command Control Parameter Configuration           | 187 |
|      | 9.2.3 Position Command Segment Control Word Definition           | 188 |
|      | 9.2.4 Position Command Segment Pulse Given                       | 195 |
|      | 9.2.5 Position Command Segment Sharing Parameters                | 195 |
|      | 9.3 The Point Function Operating Parameters                      | 199 |
|      | 9.3.1 Position Command                                           | 199 |
|      | 9.3.2 Acceleration and Deceleration Time                         | 201 |
|      | 9.3.3 Point Control Speed and Delay Time                         | 201 |
|      | 9.4 The Interrupt Function                                       | 202 |
|      | 9.4.1 Incremental Position Interrupt Position Command            | 202 |
|      | 9.4.2 Equivalent Position Command Insertion Position Command     | 202 |
|      | 9.4.3 Absolute Position Interrupt Position Command               | 203 |
|      | 9.4.4 Multi-segment Storage Function                             | 204 |
|      | 9.4.5 Overlapping Storage Function                               | 205 |
|      | 9.4.6 Interrupt Storage Function                                 | 205 |
|      | 9.5 Overlapping Function                                         | 206 |
|      | 9.6 Stop Function                                                | 207 |
|      | 9.7 Jump Function                                                | 208 |
|      | 9.8 Jog Function                                                 | 209 |
|      | 9.8.1 Jog Operation of External Terminals                        | 209 |
|      | 9.8.2 Communication Jog                                          | 210 |
| 10 F | unction Code Instructions                                        | 211 |
|      | 10.1 Pn0 Group Basic Control Related Parameters                  | 211 |
|      | 10.2 Pn1 Group gain parameters                                   | 217 |
|      | 10.3 Pn2 Position Related Parameters                             | 223 |
|      | 10.4 Pn3 Group Speed Related Parameters                          | 228 |
|      | 10.5 Pn4 Group Torque Related Parameters                         | 230 |
|      | 10.6 Pn5 JOG related parameters                                  | 232 |
|      | 10.7 Pn6 Group Switch Configuration Related Parameters           | 233 |
|      | 10.9 Pn8 Group Internal Position/Home Position Return Parameters | 237 |
| 11   | Monitoring Parameters                                            | 243 |
| 12   | Fault Code and Countermeasures                                   | 247 |
|      | 12.1 Fault Code                                                  | 247 |
|      | 12.2 Warning Code                                                | 252 |
| 13 C | communication                                                    | 253 |
|      | 13.1 Communication introduction                                  | 253 |
|      | 13.2 RS485 communication protocol description                    | 253 |
|      | 13.3 Communication frame structure                               | 253 |
|      | 13.4 Command code and communication data description             | 254 |
|      | 13.5 Communication frame error check mode:                       | 256 |
|      | 13.5.1 Byte Bit Check                                            | 256 |
|      | 13.5.2 CRC check method CRC (Cyclical Redundancy Check)          | 256 |
|      | 13.6 Error message response                                      | 257 |
| 14   | Host Debugging Instruction                                       | 258 |
|      | 14.1 System Requirements                                         | 258 |
|      | 14.1.1 System Configuration                                      | 258 |
|      | 14.1.2 Connection Configuration                                  | 258 |

| 14.3 Features       260         14.4 Real-Time Monitoring       264         14,5 Auxiliary Functions       265         14.5.1 JOG       265         14.5.2 Inertia Identification       266         14.5.3 Program JOG       268         14.5.4 Mechanical Characteristics       268         14.5.5 FFT Analysis       270         14.5.6 Bandwidth setting       270         14.5.7 Offset Adjustment       272         14.5.8 Back to Origin       272         14.5.9 Soft Reset (Same as Power on again)       273         14.5.10 Restoring the Factory Value       273         14.5.11 Fault Information       274         14.6 Digital Oscilloscope       274         14.6.1 Real-Time Acquisition       277         14.6.3 Graphic Operations       277 |
|----------------------------------------------------------------------------------------------------|
| 14.4 Real-Time Monitoring       264         14,5 Auxiliary Functions       265         14,5 1 JOG       265         14.5.1 JOG       265         14.5.2 Inertia Identification       266         14.5.3 Program JOG       268         14.5.4 Mechanical Characteristics       268         14.5.5 FFT Analysis       270         14.5.6 Bandwidth setting       270         14.5.7 Offset Adjustment       272         14.5.8 Back to Origin       272         14.5.9 Soft Reset (Same as Power on again)       273         14.5.10 Restoring the Factory Value       273         14.5.11 Fault Information       274         14.6 Digital Oscilloscope       274         14.6.1 Real-Time Acquisition       277         14.6.3 Graphic Operations       277    |
| 14,5 Auxiliary Functions       265         14,5.1 JOG       265         14,5.2 Inertia Identification       266         14,5.3 Program JOG       268         14,5.4 Mechanical Characteristics       268         14,5.5 FFT Analysis       270         14,5.6 Bandwidth setting       270         14,5.7 Offset Adjustment       272         14,5.8 Back to Origin       272         14,5.9 Soft Reset (Same as Power on again)       273         14,5.10 Restoring the Factory Value       273         14,5.11 Fault Information       274         14,6 Digital Oscilloscope       274         14,6.1 Real-Time Acquisition       277         14,6.3 Graphic Operations       277                                                                             |
| 14.5.1 JOG       265         14.5.2 Inertia Identification       266         14.5.3 Program JOG       268         14.5.4 Mechanical Characteristics       268         14.5.5 FFT Analysis       270         14.5.6 Bandwidth setting       270         14.5.7 Offset Adjustment       272         14.5.8 Back to Origin       272         14.5.9 Soft Reset (Same as Power on again)       273         14.5.10 Restoring the Factory Value       273         14.5.11 Fault Information       274         14.6 Digital Oscilloscope       274         14.6.1 Real-Time Acquisition       277         14.6.3 Graphic Operations       277                                                                                                    |
| 14.5.2 Inertia Identification       266         14.5.3 Program JOG       268         14.5.4 Mechanical Characteristics       268         14.5.5 FFT Analysis       270         14.5.6 Bandwidth setting       270         14.5.7 Offset Adjustment       272         14.5.8 Back to Origin       272         14.5.9 Soft Reset (Same as Power on again)       273         14.5.10 Restoring the Factory Value       273         14.5.11 Fault Information       274         14.6 Digital Oscilloscope       274         14.6.1 Real-Time Acquisition       277         14.6.3 Graphic Operations       277                                                                                                    |
| 14.5.3 Program JOG       268         14.5.4 Mechanical Characteristics       268         14.5.5 FFT Analysis       270         14.5.6 Bandwidth setting       270         14.5.7 Offset Adjustment       272         14.5.8 Back to Origin       272         14.5.9 Soft Reset (Same as Power on again)       273         14.5.10 Restoring the Factory Value       273         14.5.11 Fault Information       274         14.6 Digital Oscilloscope       274         14.6.1 Real-Time Acquisition       277         14.6.3 Graphic Operations       278                                                                                                    |
| 14.5.4 Mechanical Characteristics       268         14.5.5 FFT Analysis       270         14.5.6 Bandwidth setting       270         14.5.7 Offset Adjustment       272         14.5.8 Back to Origin       272         14.5.9 Soft Reset (Same as Power on again)       273         14.5.10 Restoring the Factory Value       273         14.5.11 Fault Information       274         14.6 Digital Oscilloscope       274         14.6.1 Real-Time Acquisition       277         14.6.3 Graphic Operations       278                                                                                                    |
| 14.5.5       FFT Analysis       270         14.5.6       Bandwidth setting       270         14.5.7       Offset Adjustment       272         14.5.8       Back to Origin       272         14.5.9       Soft Reset (Same as Power on again)       273         14.5.10       Restoring the Factory Value       273         14.5.11       Fault Information       274         14.6       Digital Oscilloscope       274         14.6.1       Real-Time Acquisition       277         14.6.2       Trigger Acquisition       277         14.6.3       Graphic Operations       278                                                                                                    |
| 14.5.6       Bandwidth setting       270         14.5.7       Offset Adjustment       272         14.5.8       Back to Origin       272         14.5.9       Soft Reset (Same as Power on again)       273         14.5.10       Restoring the Factory Value       273         14.5.11       Fault Information       274         14.6       Digital Oscilloscope       274         14.6.1       Real-Time Acquisition       277         14.6.2       Trigger Acquisition       277         14.6.3       Graphic Operations       278                                                                                                    |
| 14.5.7 Offset Adjustment       272         14.5.8 Back to Origin       272         14.5.9 Soft Reset (Same as Power on again)       273         14.5.10 Restoring the Factory Value       273         14.5.11 Fault Information       274         14.6 Digital Oscilloscope       274         14.6.1 Real-Time Acquisition       277         14.6.2 Trigger Acquisition       277         14.6.3 Graphic Operations       278                                                                                                    |
| 14.5.8 Back to Origin       272         14.5.9 Soft Reset (Same as Power on again)       273         14.5.10 Restoring the Factory Value       273         14.5.11 Fault Information       274         14.6 Digital Oscilloscope       274         14.6.1 Real-Time Acquisition       277         14.6.2 Trigger Acquisition       277         14.6.3 Graphic Operations       278                                                                                                    |
| 14.5.9 Soft Reset (Same as Power on again)       273         14.5.10 Restoring the Factory Value       273         14.5.11 Fault Information       274         14.6 Digital Oscilloscope       274         14.6.1 Real-Time Acquisition       277         14.6.2 Trigger Acquisition       277         14.6.3 Graphic Operations       278                                                                                                    |
| 14.5.10 Restoring the Factory Value       273         14.5.11 Fault Information       274         14.6 Digital Oscilloscope       274         14.6.1 Real-Time Acquisition       277         14.6.2 Trigger Acquisition       277         14.6.3 Graphic Operations       278                                                                                                    |
| 14.5.11       Fault Information       274         14.6 Digital Oscilloscope       274         14.6.1 Real-Time Acquisition       277         14.6.2 Trigger Acquisition       277         14.6.3       Graphic Operations       278                                                                                                    |
| 14.6 Digital Oscilloscope       274         14.6.1 Real-Time Acquisition       277         14.6.2 Trigger Acquisition       277         14.6.3 Graphic Operations       278                                                                                                    |
| 14.6.1 Real-Time Acquisition       277         14.6.2 Trigger Acquisition       277         14.6.3 Graphic Operations       278                                                                                                    |
| 14.6.2 Trigger Acquisition                                                                                                    |
| 14.6.3 Graphic Operations                                                                                                    |
|                                                                                                    |
| 14.7 Others                                                                                                    |
| 14.7.1 Window Display                                                                                                    |
| 14.7.2 Help                                                                                                    |

VI

# 1 Abstract

#### 1.1 Series Introduction

SD700 series servo drives are mainly used for the occasion of high speed, high frequency and high positioning accuracy. The servo unit can maximize the performance of the machine in the shortest time, which can improve the production efficiency. SD700 servo drive not only support PROFINET, EtherCAT, MECHATROLINK-II, MECHATROLINK-III, CANopen, RS-485 and other field bus in the market, but also has a full closed loop, electronic CAM, flying shear, gantry synchronization and other non-standard application functions, through USB can be connected to the PC for debugging, convenient and fast.

#### Top full-closed . loop port Heat sink Rotate the . keyhoard cove 8.8.8.8.8 gital display tube Servo nameplate 0000 Operation ⚠⚠ keyboard Power Indicator Host computer Û micro USB Ìtell , J Main circuit ) (CII) Communication Dower ÌC <u>b</u> . RJ45 100 L Control power K CEL Ø IC. Kel Braking unit ) (CEIL Multi-function Ingli control port ÌCI Motor power Ì ( CH 5 w IIGII Main circuit power Notor 1 6 protection cover encoder ۲ line Safety port grounding

#### 1.2 Name of Each Part of the Servo Drive

# 1.3 Basic Information of Servo Drive

#### **1.3.1 Installation Dimensions**

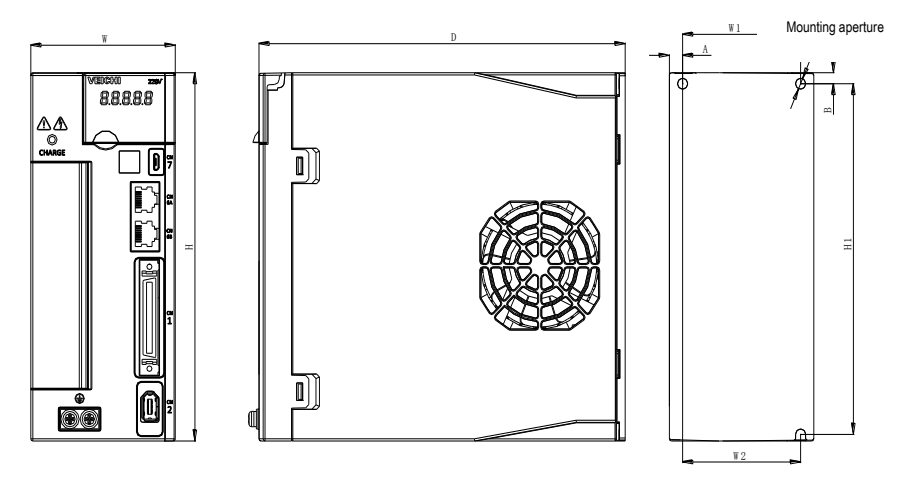

|           | Madal         | Allover size(mm) |     |     | Installation size(mm) |      |     |     |     |   | Mounting |
|-----------|---------------|------------------|-----|-----|-----------------------|------|-----|-----|-----|---|----------|
| Structure | Model         | W                | Н   | D   | W1                    | W2   | H1  | H2  | А   | В | aperture |
|           | SD700-1R1A-** |                  |     |     |                       |      |     |     |     |   |          |
| SIZE A    | SD700-1R8A-** | 45               | 168 | 170 | ١                     | 20   | 160 | ١   | 7.5 | 5 | 2-M4     |
|           | SD700-3R3A-** |                  |     |     |                       |      |     |     |     |   |          |
|           | SD700-5R5A-** |                  |     |     |                       |      |     |     |     |   |          |
|           | SD700-7R6A-** |                  | 168 | 180 | 58                    | 58   | 160 | ١   | 6.5 | 5 | 3-M4     |
| SIZE B    | SD700-9R5A-** | 71               |     |     |                       |      |     |     |     |   |          |
|           | SD700-2R5D-** |                  |     |     |                       |      |     |     |     |   |          |
|           | SD700-3R8D-** |                  |     |     |                       |      |     |     |     |   |          |
|           | SD700-160A-** |                  |     |     |                       |      |     |     |     |   |          |
|           | SD700-6R0D-** | 02.5             | 100 | 100 | 00 F                  | 75   | 400 | ١   | 5   | 5 | 3-M4     |
| SIZE C    | SD700-8R4D-** | 92.5             | 188 | 102 | 02.5                  | 75   | 100 |     |     | 5 |          |
|           | SD700-110D-** |                  |     |     |                       |      |     |     |     |   |          |
|           | SD700-170D-** |                  |     |     |                       |      |     |     |     |   |          |
| SIZE D    | SD700-240D-** | 120              | 260 | 210 | 100                   | 84.5 | 250 | 236 | ١   | ١ | 4-M5     |
|           | SD700-300D-** |                  |     |     |                       |      |     |     |     |   |          |

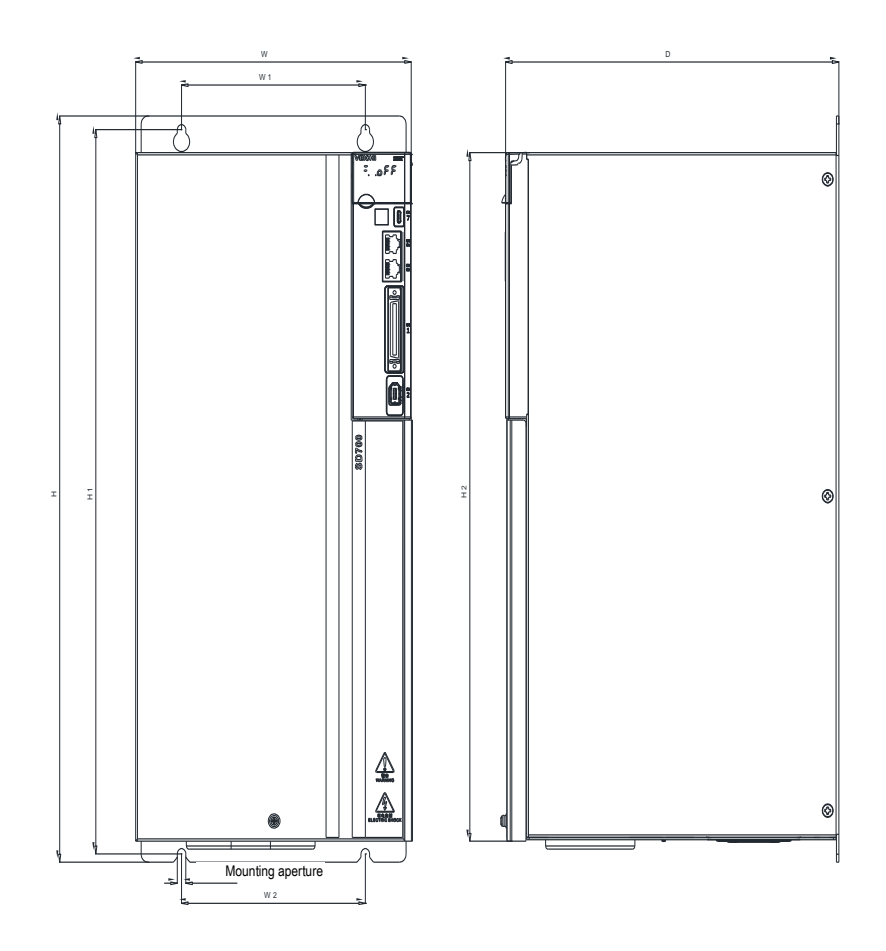

| Otrastan        | Mardal        | Allover size(mm) |     |     | In  | stallatio | Mounting |       |          |
|-----------------|---------------|------------------|-----|-----|-----|-----------|----------|-------|----------|
| Structure Model |               | W                | Н   | D   | W1  | W2        | H1       | H2    | aperture |
|                 | SD700-500D-** | 210              | 471 | 254 | 140 | 140       | 457      | 434.5 | 4 M6     |
| SIZE E          | SD700-600D-** | 210              |     |     |     |           |          |       | 4-1110   |
|                 | SD700-700D-** |                  |     |     |     |           |          |       |          |
| SIZE F          | SD700-800D-** | 240              | 558 | 310 | 176 | 176       | 544      | 520   | 4-M6     |
|                 | SD700-121D-** |                  |     |     |     |           |          |       |          |

#### 1.3.2. Installation Way

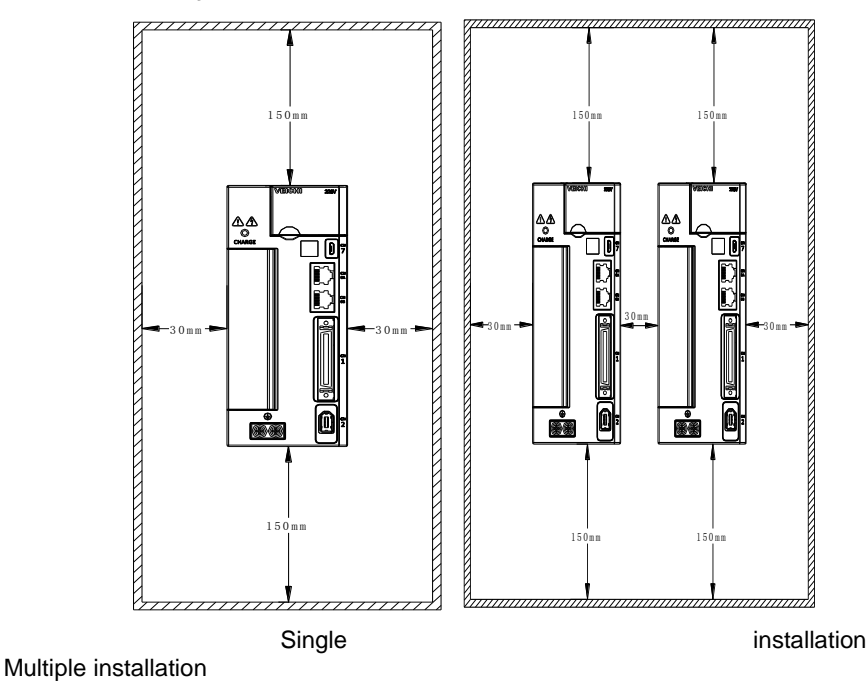

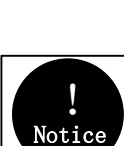

To ensure effective cooling through fans and natural convection, leave enough space around the driver for heat dissipation during installation. To ensure good heat dissipation effect, install a fan above the cabinet where the driver is installed to draw air outward. Ensure that the heat dissipation duct in the cabinet is the air inlet under the cabinet and the air outlet above the cabinet.

#### VEICHI AC SERVO DRIVE MODLE SD700-3R3A-PA IP 2 0 1PH 200V-240V 50Hz/60Hz MAIN 1 P H : 5.6 A INPUT **CONT** 1PH 200V-240V 50Hz/60Hz OUTPUT 3PH 0V-240V 0Hz-500Hz 3.3A SER NO 请务必按照使用说明书的指示操作。 Must read the manual before installing. 危险 本产品有内置电机过热保护回路 DANGER Motor overtemerature protection is not provided. 断 电 10 分 钟 内 , 以 及 CHARGE 充 电 指 示 灯 未 熄 灭 , 请 勿 触 摸 电 源 端 子 部 位 , 有 触 电 危 险 Risk of electric shock. Don't touch power terminals 警 告 for 10 minutes after turning OFF or CHARGE indicator is lit. WARNING 为了防止触电,必须连接好地线 Never fail to connect protective Earth ( ) terminal. 请勿触摸散热器,有烫伤的危险 注意 Hot surface-risk of burn. Don't touch heatsink CAUTION 400-600-0303

#### **1.3.3 Specifications and Electric Parameters**

苏州伟创电气科技股份有限公司 Suzhou Veichi Electric Co.,Ltd.

MADE IN CHINA

| Specification                      | 1R1A | 1R8A | 3R3A | 5R5A | 7R6A | 9R5A | 2R5D | 3R8D |
|------------------------------------|------|------|------|------|------|------|------|------|
| Continuous output<br>current /Arms | 1.1  | 1.8  | 3.3  | 5.5  | 7.6  | 9.5  | 2.5  | 3.8  |
| Maximum output<br>current /Arms    | 3.9  | 6.3  | 11.6 | 16.5 | 22.8 | 23.8 | 7.5  | 11.4 |
| Case                               |      |      | A    |      |      | E    | }    |      |
| Secification                       | 120A | 160A | 6R0D | 8R4D | 110D | 170D | 240D | 300D |
| Continuous output<br>current /Arms | 12.0 | 16.0 | 6    | 8.4  | 11   | 17   | 24   | 30   |
| Maximum output<br>current /Arms    | 36.0 | 40.0 | 18   | 25.2 | 27.5 | 42.5 | 60   | 70   |
| Case                               |      |      | С    |      |      |      | D    |      |
| Specification                      | 500D | 600D | 700D | 800D | 121D | -    | -    | -    |
| Continuous output<br>current /Arms | 50   | 60   | 70   | 80   | 121  | -    | -    | -    |
| Maximum output<br>current /Arms    | 115  | 120  | 140  | 160  | 240  | _    | _    | _    |
| Case                               | E    | -    |      | F    |      |      | _    |      |

#### 1.3.4 Basic specifications

| ltem                    |                     |                      |                            | Specification                                                                                                    |                            |  |  |  |
|-------------------------|---------------------|----------------------|----------------------------|----------------------------------------------------------------------------------------------------|----------------------------|--|--|--|
|                         |                     | Drive me             | thod                       | IGBT PWM control sine wave current drive mode                                                                                                    |                            |  |  |  |
| Feedback                |                     | Rotary s             | servo motor                | Serial encoder: 17-bit, 23-bit, 24-bit absolute encoder                                                                                                |                            |  |  |  |
| Feedback                | ľ                   | Linear s             | ervo                       | Incremental grating scale, parall                                                                                                    | lel signal                 |  |  |  |
|                         |                     | Ambient              | t temperature              | -5 ° C to 55 ° C (55 ° C to 60 ° C, can be used after lowering the rated value)                                                                        |                            |  |  |  |
|                         |                     | Storage              | temperature                | -20 ° C ~ 85 ° C                                                                                                    |                            |  |  |  |
|                         | Ī                   | Ambient              | t humidity                 | 95% RH or less (no freezing, co                                                                                                    | ndensation)                |  |  |  |
|                         | Ī                   | Storage              | humidity                   | 95% RH or less (no freezing, co                                                                                                    | ndensation)                |  |  |  |
|                         | Ī                   | Vibratio             | n resistance               | 4.9m/s2                                                                                                    |                            |  |  |  |
| Fastingan               | 4                   | Shock re             | esistance                  | 19.6m/s2                                                                                                    |                            |  |  |  |
| al conditio             | ns                  | Protecti             | on level                   | Level IP20                                                                                                    |                            |  |  |  |
|                         | Ī                   | Cleanlin             | iess                       | Non-corrosive gas, flammable g                                                                                                    | as                         |  |  |  |
|                         |                     |                      |                            | Water, oil, and chemical splashes. Environments with less                                                                                              |                            |  |  |  |
|                         |                     | Altitude             |                            | 1000m or loss (1000m to 2000m, it is possessory to lower                                                                                               |                            |  |  |  |
|                         |                     | Annuac               |                            | the rated value)                                                                                                    |                            |  |  |  |
|                         |                     | other                |                            | Free of static electricity, strong electromagnetic fields,<br>magnetic fields or exposure to radioactivity                                             |                            |  |  |  |
| Applicable              | stan                | dard                 |                            | IEC61800-2/-3/-5、 IEC61000-                                                                                                    | -2/-3/-4                   |  |  |  |
| Installation            | ו type              | l                    |                            | Base mounting type                                                                                                    | Standard                   |  |  |  |
|                         |                     |                      |                            | Rack mounting type                                                                                                    | Need accessories           |  |  |  |
|                         | Spe                 | ed contro            | ol range                   | 1:5000 (The lower limit of the speed control range must be<br>lower than thepoint at which the rated torque does not<br>cause the servo motor to stop) |                            |  |  |  |
|                         |                     |                      | Load fluctuation           | ±0.01% of rated speed (load fluctuation: 0% to 100%)                                                                                                   |                            |  |  |  |
| Perform                 | Spe<br>vola         | ed<br>etility        | Voltage fluctuation        | 0% of rated speed (voltage fluctuation: ± 10%)                                                                                                    |                            |  |  |  |
| ance                    |                     |                      | Temperature<br>fluctuation | ±0.1% of rated speed (temper<br>25 °C)                                                                                                    | ature fluctuation: 25 °C ± |  |  |  |
|                         | Toro<br>(rep        | que c<br>producibili | control accuracy<br>ity)   | ±1%                                                                                                    |                            |  |  |  |
| Soft start time setting |                     |                      | e setting                  | 0s to $10\overline{s}$ (Can be set individually for acceleration and deceleration)                                                                     |                            |  |  |  |
| Item                    |                     |                      |                            | Specifica                                                                                                    | ition                      |  |  |  |
| Input<br>and            | Enc                 | oder divi            | ded pulse output           | Phase A, Phase B, Phase C: Lir<br>Number of divided pulses: any s                                                                                      | etting ratio               |  |  |  |
| output<br>signal        | Sec<br>inpu<br>sigr | ∤uence<br>ut<br>∩al  | Fixed input                | Operating voltage range: DC5 V ± 5%<br>Input points: 1 point<br>Encoder absolute value data requires input (SEN) signal                                |                            |  |  |  |

|                                |                   | Assignable input<br>signal  | Operating voltage range: DC24V ± 20%<br>Input points: 9 points<br>Input method: common collector input, common emitter<br>input<br>• Servo ON (/S-ON)<br>• Positive limit (P-OT), negative limit (N-OT)<br>• Alarm Clear (/ALM-RST)<br>• Manual PI-P Control (/P-CON)<br>• Torque limit switching (/TLC)<br>• Motor rotation direction switching input (/SPD-D) signal<br>• Internal set speed switching (/SPD-A, /SPD-B)<br>• Control mode selection (/C-SEL)<br>• Zero clamping (/ZCLAMP)<br>• Reference pulse inhibit (/INHIBIT)<br>• Gain selection (/G-SEL)<br>• Reference pulse input multiplication switching (/PSEL)<br>Assignable signals and change positive/negative logic |  |  |  |
|--------------------------------|-------------------|-----------------------------|----------------------------------------------------------------------------------------------------|--|--|--|
|                                |                   | Fixed output                | Operating voltage range: DC5V ~ DC30V<br>Output points: 1 point<br>Output signal: servo alarm (ALM)                                                                                                    |  |  |  |
|                                |                   |                             | Operating voltage range: DC5V ~ DC30V<br>Output points: 3 points<br>(3 points, output mode: optocoupler output (isolated))                                                                                                    |  |  |  |
| Sequential<br>output<br>signal |                   | Assignable output<br>signal | <ul> <li>Positioning completed (/COIN)</li> <li>Speed consistent detection (/V-CMP)</li> <li>Rotation detection (/TGON)</li> <li>Servo ready (/S-RDY)</li> <li>Torque limit detection (/CLT)</li> <li>Speed limit detection (/VLT)</li> <li>Brake (/BK)</li> <li>Warning (/WARN)</li> <li>Positioning near (/NEAR)</li> <li>Reference pulse input multiplication switching output (/PSELA)</li> <li>Assignable signals and change positive/negative logic</li> </ul>                                                                                                    |  |  |  |
| Item                           |                   | Γ                           | Specification                                                                                                    |  |  |  |
|                                |                   | RS-485                      | Standard                                                                                                    |  |  |  |
|                                | Bus               | CAN                         | Optional                                                                                                    |  |  |  |
|                                | communic<br>ation | IVI-II                      | Optional                                                                                                    |  |  |  |
| Commu                          | ( CN6 )           | M-III                       | Optional                                                                                                    |  |  |  |
| function                       |                   | PROFINET                    | Optional                                                                                                    |  |  |  |
|                                |                   | EtherCAT                    | Optional                                                                                                    |  |  |  |
|                                | communic<br>ation | device<br>Communication     | PC, standard, micro-USB(android USB)                                                                                                    |  |  |  |
|                                | (CN7)             | specification               | Compliant with USB2.0 specification (12Mbps)                                                                                                    |  |  |  |
| Display function               |                   |                             | CHARGE, 8-segment LED × 5 digits                                                                                                    |  |  |  |

| Panel operator function          |                         |                                |                             | Button switch × 4                                                                                                    |                                                                                                    |  |  |  |  |
|----------------------------------|-------------------------|--------------------------------|-----------------------------|----------------------------------------------------------------------------------------------------|----------------------------------------------------------------------------------------------------|--|--|--|--|
| Dynamic brake (DB)               |                         |                                |                             | Activated when a servo alarm or overtraveling occurs or<br>when the power supply for the main circuit or servomotor<br>is OFF.                                       |                                                                                                    |  |  |  |  |
| Regenera                         | tion treatn             | nent                           |                             | Function can be built in / external                                                                                                    |                                                                                                    |  |  |  |  |
| Overtravel (OT) prevention       |                         |                                |                             | Dynamic brake stop, de<br>stop at P-OT or N-OT                                                                                                    | celeration to a stop, or free run to a                                                                                                    |  |  |  |  |
| Protective function              |                         |                                |                             | Over current, over v                                                                                                    | oltage, under voltage, overload,                                                                                                    |  |  |  |  |
| Accessibility                    |                         |                                |                             | Gain adjustment, alarn<br>search, etc.                                                                                                    | n recording, JOG operation, origin                                                                                                    |  |  |  |  |
|                                  |                         | Soft start t                   | ime setting                 | 0s to 30s (acceleration<br>separately)                                                                                                    | on and deceleration can be set                                                                                                    |  |  |  |  |
|                                  |                         |                                | Command voltage             | Maximum input voltage: ±10V (motor forward rotation<br>when positive voltage command)<br>• Rated speed at DC6V [factory setting]<br>Input gain setting can be varied |                                                                                                    |  |  |  |  |
| control Spee<br>d<br>contr<br>ol | Spee<br>d               | signal                         | Input<br>Impedanc<br>e      | About 66kΩ                                                                                                    | About 66kΩ                                                                                                    |  |  |  |  |
|                                  | ol                      |                                | Circuit<br>Time<br>Constant | 30µs                                                                                                    |                                                                                                    |  |  |  |  |
|                                  |                         | Internal                       | Direction<br>of rotation    | Use /SPD-D signal selection                                                                                                    |                                                                                                    |  |  |  |  |
|                                  | set<br>speed<br>control |                                | Speed selection             | Use SPD-A/SPD-B signal input (1st to 3rd speed selection)<br>Stop or change to other control modes when both sides are OFF                                           |                                                                                                    |  |  |  |  |
| Item                             | 1                       |                                |                             | specification                                                                                                    |                                                                                                    |  |  |  |  |
|                                  |                         | Feedforwa<br>compensa          | ard<br>ition                | 0% ~ 100%                                                                                                    |                                                                                                    |  |  |  |  |
|                                  |                         | Positioning width setti        | g Complete<br>ng            | 0 ~ 1073741824 Command unit                                                                                                    |                                                                                                    |  |  |  |  |
|                                  |                         |                                | .9                          | Reference pulse form                                                                                                    | Choose one of the following:<br>Symbol + pulse sequence, CW +<br>CCW pulse sequence,<br>Two-phase pulse sequence with<br>90° phase differential                                                                                                    |  |  |  |  |
|                                  | Positi<br>on            |                                |                             | Input form                                                                                                    | Linear drive, open collector                                                                                                    |  |  |  |  |
| control                          | on<br>contr<br>ol       | n<br>ontr<br>I Input<br>signal | Referenc<br>e pulse         | Maximum input<br>frequency                                                                                                    | Line drive     Symbol + pulse sequence,     CW+CCW pulse sequence:     4Mpps     Two-phase pulse sequence with     90° phase differential: 1Mpps     • Open collector     Symbol + pulse sequence,     CW+CCW pulse sequence:     200kpps     Two shows pulse sequence:     """ |  |  |  |  |

|                  |                   |                             |                                                                                                    | 90° phase differential: 200kpps                                 |  |
|------------------|-------------------|-----------------------------|----------------------------------------------------------------------------------------------------|-----------------------------------------------------------------|--|
|                  |                   |                             | Reference Pulse<br>Input Multiplication<br>Switching                                                                                                    | 1 to 100 times                                                  |  |
|                  |                   | Clear signal                |                                                                                                    | Position error clear<br>Support linear drive, open<br>collector |  |
| Torqu            |                   | Reference<br>voltage        | Maximum input voltage: ±10V (for forward torque output<br>during positive voltage reference)     Rated torque at DC3V [factory setting]<br>Input gain setting can be varied |                                                                 |  |
| e<br>contr<br>ol | Input<br>r signal | Input<br>Impedanc<br>e      | About 66kΩ                                                                                                    |                                                                 |  |
|                  |                   | Circuit<br>Time<br>Constant | 16µs                                                                                                    |                                                                 |  |

# 1.4 System Diagram

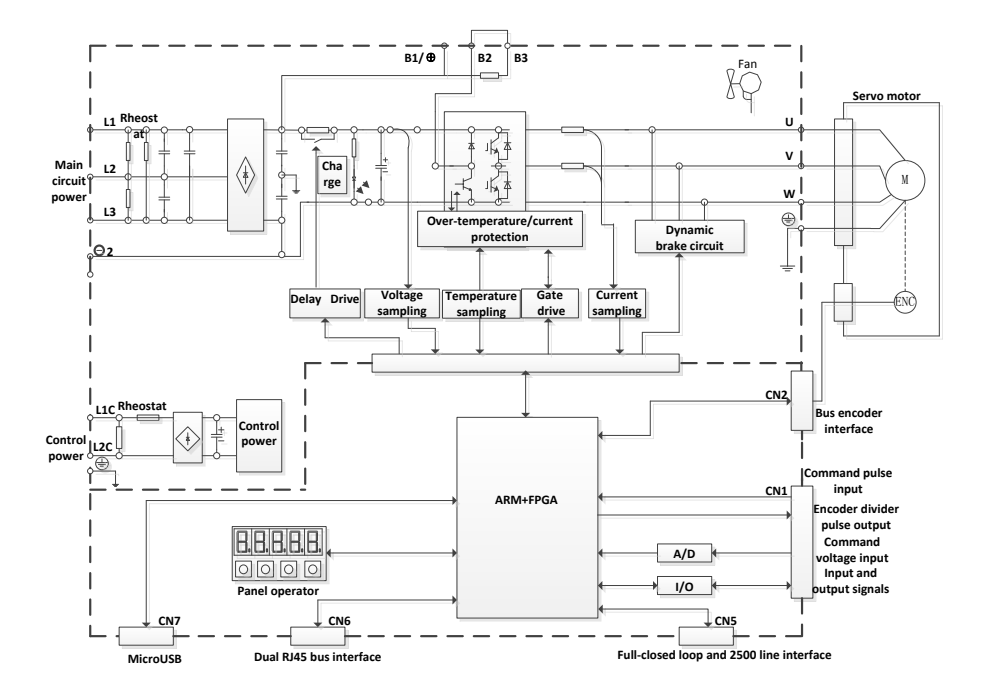

# 1.5 System Configuration Examples

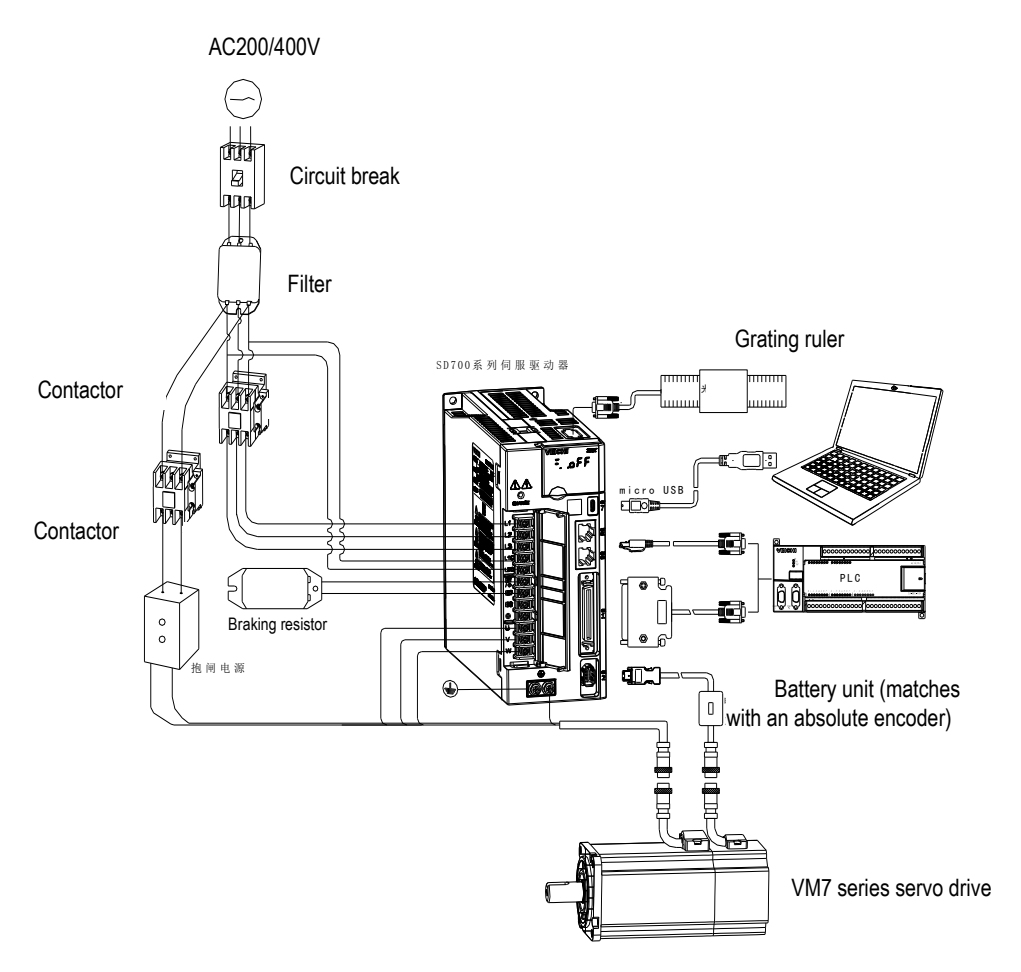

# 1.6 Drive Name

# SD700-3R3A-PA\*

A B C D E F G

| Fiel     | ld ID              | Field Explanation |                                                          |                   |              |              |           |           |              |              |              |  |
|----------|--------------------|-------------------|----------------------------------------------------------|-------------------|--------------|--------------|-----------|-----------|--------------|--------------|--------------|--|
|          | A                  | SD: S             | ervo pro                                                 | duct cod          | e            |              |           |           |              |              |              |  |
|          | В                  | 700: F            | Product s                                                | eries             |              |              |           |           |              |              |              |  |
|          |                    | Current           | class:                                                   |                   |              |              |           |           |              |              |              |  |
|          | c                  | 1R1:1.            | 1A 1                                                     | R8:1.8A           | 3R3          | : 3.3A       | 5R5:5.    | 5A 7F     | R6:7.6A      | 9R5:9.5/     | Ą            |  |
|          | 0                  | 2R5:2.            | 5A 3                                                     | R8:3.8A           | 6R0          | :6A          | 8R4:8.4   | A 11      | 0:11A        | 170:17A      |              |  |
|          |                    | 240:24            | 240:24A 300:30A 500:50A 600:60A 700:70A 800:80A 121:120A |                   |              |              |           |           |              |              |              |  |
|          | П                  | Input vo          | Input voltage class:                                     |                   |              |              |           |           |              |              |              |  |
|          | 0                  | A: 220            | )VAC;                                                    | D: 400\           | /AC; F:      | 110VA        | С         |           |              |              |              |  |
|          |                    | Type:             |                                                          |                   |              |              |           |           |              |              |              |  |
|          | E                  | P: puls           | e type;                                                  | S: stand          | dard type    | e; C: CA     |           | bus type  | ; E: Ether   | CAT bus      | type; M:     |  |
|          |                    | F: Multi          | ple I/O t                                                | vn-ii bus<br>vpe. | iype, L.     | MECHA        | IKULIIN   | V-III DUS | type, N. FI  |              | ous type.    |  |
|          |                    | Suppor            | ted enco                                                 | der types         | S:           |              |           |           |              |              |              |  |
|          | -                  | А                 |                                                          | Absolute          | type         |              |           |           |              |              |              |  |
|          | Г                  | В                 | 1                                                        | ncremen           | ital         |              |           |           |              |              |              |  |
|          |                    | Т                 | 1                                                        | Rotary tra        | ansforme     | r type       |           |           |              |              |              |  |
| (        | G                  | Produc            | t manage                                                 | ement nu          | imber, st    | andard p     | roduct de | efault.   |              |              |              |  |
| Di       | fference           | functions         | betweer                                                  | n differen        | t types:     |              |           |           |              |              |              |  |
|          |                    |                   |                                                          | 16-bit            | Full         |              | 0.4.1.    | -         | MECHA        | MECHA        | DDOCINI      |  |
| Code     | Мс                 | del               | Input                                                    | analog            | closed       | RS485        | CAN       | Ether     | TROLIN       | TROLIN       |              |  |
|          |                    |                   | puise                                                    | value             | loop         |              | орен      | UAI       | ΚII          | K III        | <b>L</b> I   |  |
| <u> </u> | Pulse ty           | /pe               | N                                                        | ×                 | ×            | N            | ×         | ×         | ×            | ×            | ×            |  |
| <u> </u> | Standa             | ra type           | N                                                        | N                 | N            | N            | N         | ×         | ×            | ×            | ×            |  |
|          | CAN ty             |                   | ×                                                        | ×                 | ×            | ×            | N         | ×         | ×            | ×            | ×            |  |
| N        | Ether C            |                   | x                                                        | ×                 | ×            | ×            | x         | N         | ×            | ×            | ×            |  |
| М        | NKII typ           | e                 | ×                                                        | ×                 | ×            | ×            | ×         | ×         | $\checkmark$ | ×            | ×            |  |
| L        | MECHA<br>NK III ty | ATROLI<br>/pe     | ×                                                        | ×                 | ×            | ×            | ×         | ×         | ×            | $\checkmark$ | ×            |  |
| F        | Multiple<br>type   | e I/O             | $\checkmark$                                             | ×                 | $\checkmark$ | $\checkmark$ | ×         | ×         | ×            | ×            | ×            |  |
| Ν        | PROFII<br>type     | NET               | ×                                                        | ×                 | ×            | ×            | ×         | ×         | ×            | ×            | $\checkmark$ |  |

\*1.M-II type refers to the servo unit interface specification for MECHATROLINK-II communication command type

\*2.M-III type refers to the servo unit interface specification for MECHATROLINK-III communication command type

### 1.7 Maintenance and Inspection of Servo Drive

The servo system is made up of many parts. The equipment performs its functions only when all the parts work properly. In mechanical parts and electronic parts, some parts need to be maintained depending on the conditions of use. It must be regularly checked or replaced according to the service-time to ensure that the servo motor and servo drive can operate normally for a long time.

#### 1.7.1 Inspection of Servo Motor

Since the AC servo motor does not have the electric brush so that only a simple daily maintenance is required. The maintenance period in the table is a rough standard. Please judge and determine the most appropriate time for repair according to the conditions of use and use environment.

| Inspect items                           | Inspect<br>time                                      | The essentials of inspection and maintenance                                                                                                    | Notes                                                                        |
|-----------------------------------------|------------------------------------------------------|----------------------------------------------------------------------------------------------------|------------------------------------------------------------------------------|
| Vibration and<br>sound                  | every day                                            | Tactile and auditory judgments                                                                                                    | No increase<br>compared to usual                                             |
| Appearance<br>overhaul                  | According to the insult                              | Erasing with a cloth or cleaning<br>with an air gun                                                                                                | -                                                                            |
| Insulation<br>resistance<br>measurement | At least once a<br>year                              | Disconnect the servo system<br>and measure the insulation<br>resistance with a 500V megger.<br>Resistance value exceeding<br>$10M\Omega$ is normal | When it is 10MΩ or<br>less, please contact<br>our maintenance<br>department. |
| Replacement of oil seals                | At least once<br>every 5000<br>hours                 | Please contact our agents or                                                                                                    | Only servo motor with oil seal.                                              |
| Comprehensive maintenance               | At least once<br>every 20,000<br>hours or 5<br>years | technical support.                                                                                                    | -                                                                            |

#### 1.7.2 Inspection of Servo Drive

Although the servo drive does not require daily inspections, it should be Inspection more than once a year.

| Maintenance               | Inspect time    | The essentials of inspection and<br>maintenance | Notes                                                  |
|---------------------------|-----------------|-------------------------------------------------|--------------------------------------------------------|
| Appearance<br>maintenance | At least once a | No garbage, dust, oil traces, etc.              | Erasing with a<br>cloth or cleaning<br>with an air gun |
| Loose                     | уса             | Wiring board, connector mounting screws         | Please tighten                                         |
| SCREWS                    | -               | and so on must not loosen                       | Please tighten                                         |

#### 1.7.3 Approximate Standards for Changing Internal Parts of Servo Drive

Electrical and electronic parts are subject to mechanical wear and aging. To ensure safety, please do regular inspections. In addition, please refer to the following table for the standard number of years of replacement, and contact our agency or sales office. After the inspection, we will judge whether we need to replace the parts. The servo drive serviced by our company has its user parameters adjusted back to the factory settings. Be sure to reset the user parameters before use by yourself.

| Parts' name                                                   | Standard replacement<br>period        | Conditions of use                      |  |  |
|---------------------------------------------------------------|---------------------------------------|----------------------------------------|--|--|
| Cooling fan                                                   | $4{\sim}5$ years                      |                                        |  |  |
| Smoothing capacitor                                           | 7 $\sim$ 8 years                      | Ambient temperature: annual            |  |  |
| Relay                                                         | According to actual use<br>conditions | average 30°C<br>Load rate: 80% or less |  |  |
| Aluminum electrolytic capacitors<br>on printed circuit boards | 5 years                               | Operating rate: 20 hours or less/day   |  |  |

## 1.8 Motor Name

# <u>VM7-L08A-1R030-D1\*</u>

A B C D E F G H I

| Field ID |                                                                   | Field Explanation                            |
|----------|-------------------------------------------------------------------|----------------------------------------------|
| A        | Series :<br>VM7<br>VM5                                            |                                              |
| В        | Inertia:<br>L:Low inertia<br>M:midium inertia<br>H:High inertia   |                                              |
| С        | Flange :<br>04:40mm<br>06:60mm<br>08:80mm<br>10:100mm<br>26:263mm | 11:110mm<br>13:130mm<br>18:180mm<br>20:200mm |
| D        | Rated voltage:                                                    |                                              |

| Field ID | Field Explanation                                                                                                    |  |  |  |  |  |  |  |  |
|----------|----------------------------------------------------------------------------------------------------|--|--|--|--|--|--|--|--|
|          | A: 220VAC; D: 400VAC; F: 110VAC                                                                                                    |  |  |  |  |  |  |  |  |
| E        | Rated power:           R05:50W         R10:100W         R20:200W         R40:400W         R60:600W           R75:750W         R85:850W         1R0:1.0kW         1R2:1.2kW         1R3:1.3kW           1R5:1.5kW         1R8:1.8kW         2R0:2.0kW         2R3:2.3kW         2R6:2.6kW           2R9:2.9kW         4R4:4.4kW         5R5:5.5kW         7R5:7.5kW         011:11kW           015:15kW         020:20kW         022:22kW         030:30kW         037:37kW           045:45kW         055:55kW |  |  |  |  |  |  |  |  |
| F        | Rated speed (RPM):<br>15: 1500<br>20: 2000<br>25: 2500<br>30: 3000                                                                                                    |  |  |  |  |  |  |  |  |
| G        | Type of encoder:<br>D: 23 bit multi-turn absolute encoder(optical)<br>Q: 17 bit sigle-turn absolute encoder(magnetic)<br>R: 17 bit multi-turn absolute encoder(magnetic)                                                                                                    |  |  |  |  |  |  |  |  |
| Н        | Type of shaft:<br>1: Spline shaft, with threaded hole, oil seal, without brake<br>2: Spline shaft, with threaded hole, oil seal, with brake                                                                                                    |  |  |  |  |  |  |  |  |
| I        | Internal management number: A General shaft (Standard omission), B Same as Yaskawa shaft, Z Non-standard shaft (Letter replaceable);                                                                                                    |  |  |  |  |  |  |  |  |

# **1.9 Dimension of Motors**

#### 1 Abstract

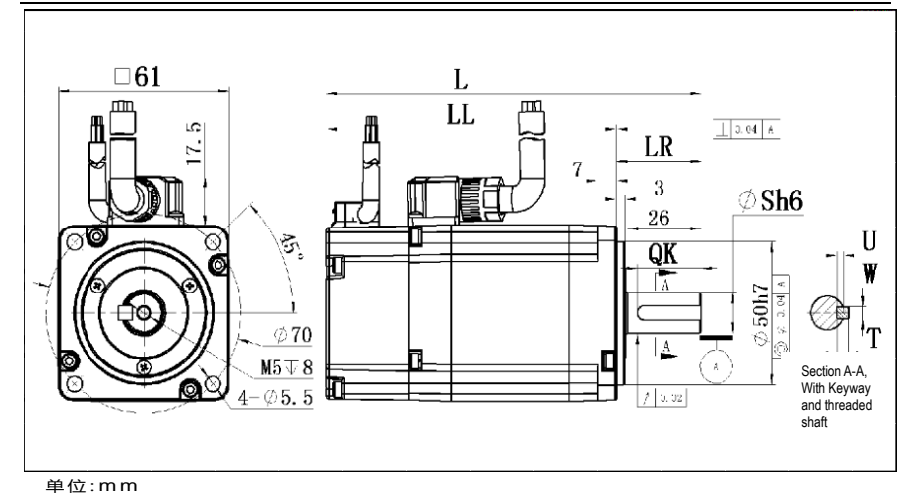

| Model             | L   | LL  | LR | S  | U | W | т | QK   |
|-------------------|-----|-----|----|----|---|---|---|------|
| VM7-L06A-R2030-□1 | 116 | 86  | 30 | 14 | 3 | 5 | 5 | 22.5 |
| VM7-L06A-R2030-□2 | 153 | 123 | 30 | 14 | 3 | 5 | 5 | 22.5 |
| VM7-L06A-R4030-□1 | 138 | 108 | 30 | 14 | 3 | 5 | 5 | 22.5 |
| VM7-L06A-R4030-□2 | 175 | 145 | 30 | 14 | 3 | 5 | 5 | 22.5 |
| VM7-L06A-R6030-D1 | 162 | 132 | 30 | 14 | 3 | 5 | 5 | 22.5 |
| VM7-L06A-R6030-□2 | 194 | 164 | 30 | 14 | 3 | 5 | 5 | 22.5 |

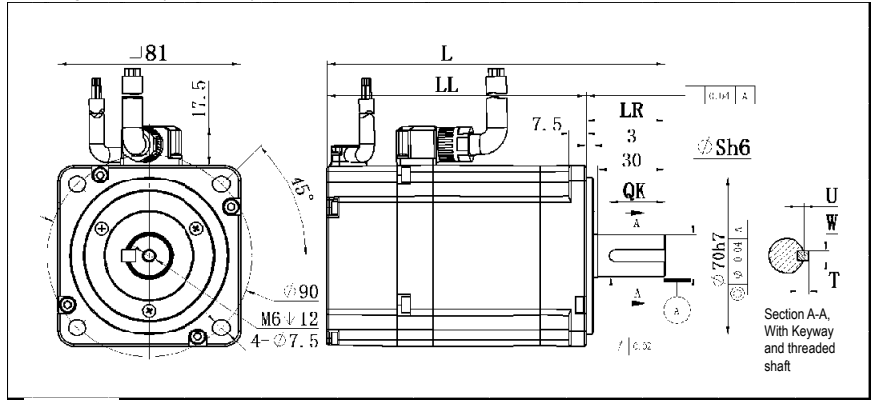

| Model                      | L   | LL   | LR | S  | U   | W | т | QK |
|----------------------------|-----|------|----|----|-----|---|---|----|
| VM7-L08A-R7530-D1L         | 151 | 116  | 35 | 19 | 3.5 | 6 | 6 | 25 |
| VM7-L08A-R7530-¤2L         | 194 | 159  | 35 | 19 | 3.5 | 6 | 6 | 25 |
| VM7-L08A-R7530-□1          | 151 | 116  | 35 | 19 | 3.5 | 6 | 6 | 25 |
| VM7-L08A-R7530-¤2          | 194 | 159  | 35 | 19 | 3.5 | 6 | 6 | 25 |
| VM7-M08A-R7530-D1L         | 161 | 126  | 35 | 19 | 3.5 | 6 | 6 | 25 |
| VM7-M08A-R7530-D2L         | 205 | 170  | 35 | 19 | 3.5 | 6 | 6 | 25 |
| VM7-M08A-R7530-□1          | 161 | 126  | 35 | 19 | 3.5 | 6 | 6 | 25 |
| VM7-M08A-R7530-D2          | 205 | 170  | 35 | 19 | 3.5 | 6 | 6 | 25 |
| VM7-L08A-1R030-□1          | 174 | 1 39 | 35 | 19 | 3.5 | 6 | 6 | 25 |
| V M 7- L08 A -1 R 03 0 - 2 | 207 | 1 72 | 35 | 19 | 3.5 | 6 | 6 | 25 |

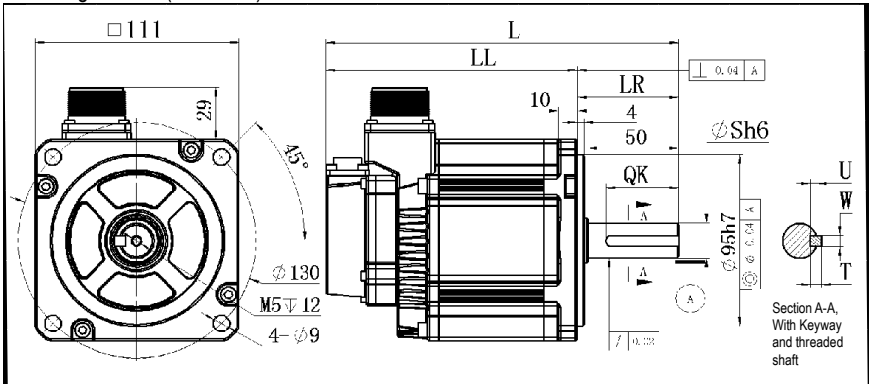

| Model             | L    | LL  | LR | s  | υ   | w | т | QK |
|-------------------|------|-----|----|----|-----|---|---|----|
| VM7-M11A-1R230-□1 | 193  | 137 | 56 | 19 | 3.5 | 6 | 6 | 40 |
| VM7-M11A-1R230-□2 | 2 27 | 171 | 56 | 19 | 3.5 | 6 | 6 | 40 |
| VM7-M11A-1R530-□1 | 213  | 157 | 56 | 19 | 3.5 | 6 | 6 | 40 |
| VM7-M11A-1R530-□2 | 247  | 191 | 56 | 19 | 3.5 | 6 | 6 | 40 |
| VM7-M11A-1R830-□1 | 218  | 162 | 56 | 19 | 3.5 | 6 | 6 | 40 |
| VM7-M11A-1R830-□2 | 2 52 | 196 | 56 | 19 | 3.5 | 6 | 6 | 40 |

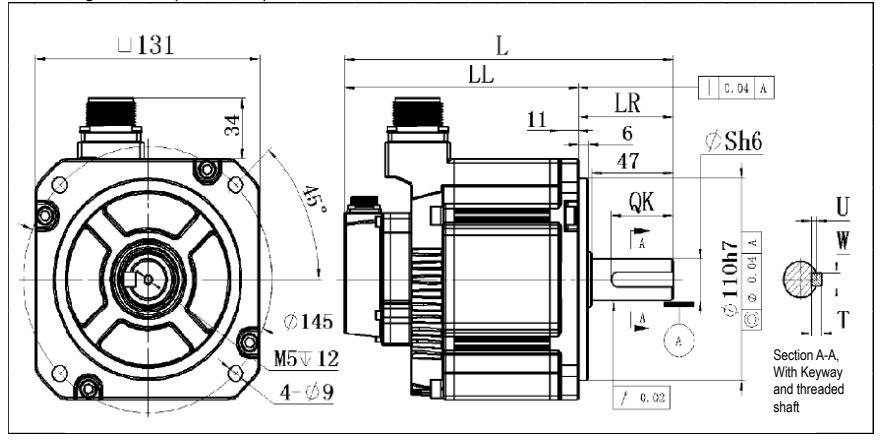

| Model               | L   | LL   | LR | s  | U | w | т | QK |
|---------------------|-----|------|----|----|---|---|---|----|
| V M 7- M 13- R85151 | 192 | 137  | 55 | 22 | 4 | 8 | 7 | 36 |
| VM7-M13-R8515-2     | 229 | 174  | 55 | 22 | 4 | 8 | 7 | 36 |
| VM7-M13-1R0201      | 192 | 137  | 55 | 22 | 4 | 8 | 7 | 36 |
| VM7-M13-1R0202      | 229 | 174  | 55 | 22 | 4 | 8 | 7 | 36 |
| VM7-M13-1R5201      | 207 | 152  | 55 | 22 | 4 | 8 | 7 | 36 |
| VM7-M13-1R5202      | 244 | 189  | 55 | 22 | 4 | 8 | 7 | 36 |
| VM7-M13-1R8151      | 222 | 167  | 55 | 22 | 4 | 8 | 7 | 36 |
| VM7-M13-1R815-2     | 259 | 204  | 55 | 22 | 4 | 8 | 7 | 36 |
| VM7-M13-2R0201      | 222 | 167  | 55 | 22 | 4 | 8 | 7 | 36 |
| VM7-M13-2R0202      | 259 | 204  | 55 | 22 | 4 | 8 | 7 | 36 |
| VM7-M13-2R3151L     | 257 | 202  | 55 | 22 | 4 | 8 | 7 | 36 |
| VM7-M13-2R3152L     | 299 | 244  | 55 | 22 | 4 | 8 | 7 | 36 |
| VM7-M13-2R6251L     | 222 | 167  | 55 | 22 | 4 | 8 | 7 | 36 |
| VM7-M13-2R6252L     | 259 | 204  | 55 | 22 | 4 | 8 | 7 | 36 |
| VM7-M13-3R825       | 272 | 217  | 55 | 22 | 4 | 8 | 7 | 36 |
| VM7-M13-3R825-2     | 314 | 2 59 | 55 | 22 | 4 | 8 | 7 | 36 |

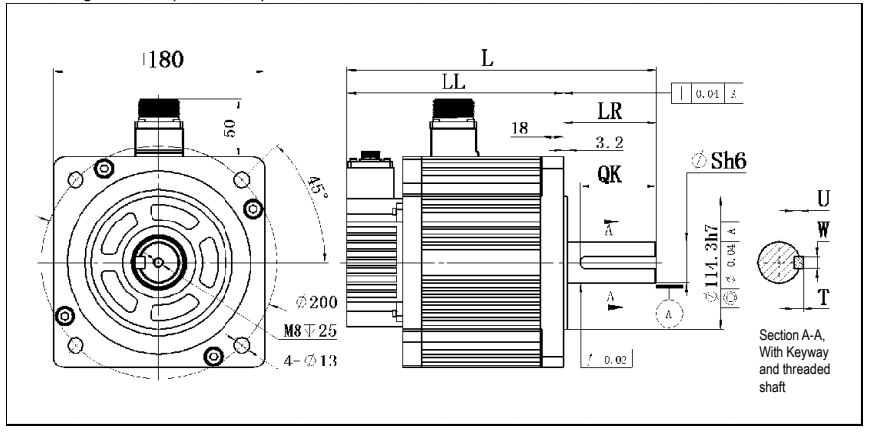

| Model                            | L   | LL  | LR | S  | υ | W  | т | QK |
|----------------------------------|-----|-----|----|----|---|----|---|----|
| VM5-M18D-2R915- <sup>[]</sup> 1  | 264 | 185 | 79 | 35 | 5 | 10 | 8 | 65 |
| VM5-M18D-2R915- <sup>[]</sup> 1H | 264 | 185 | 79 | 35 | 5 | 10 | 8 | 65 |
| V M5 - M 18 D - 2 R 9 1 5 - 2    | 325 | 246 | 79 | 35 | 5 | 10 | 8 | 65 |
| VM5-M18D-2R915- <sup>[]</sup> 2H | 325 | 246 | 79 | 35 | 5 | 10 | 8 | 65 |
| V M5 - M 18 D - 4 R 4 1 5 - 1    | 288 | 209 | 79 | 35 | 5 | 10 | 8 | 65 |
| VM5-M18D-4R415-□1H               | 288 | 209 | 79 | 35 | 5 | 10 | 8 | 65 |
| V M5 - M 18 D - 4 R 4 1 5 - 2    | 371 | 292 | 79 | 35 | 5 | 10 | 8 | 65 |
| V M5 - M 18 D - 4 R 4 1 5 - 2 H  | 371 | 292 | 79 | 35 | 5 | 10 | 8 | 65 |
| V M5 - M 18 D - 5 R5 1 5 - 1     | 325 | 246 | 79 | 35 | 5 | 10 | 8 | 65 |
| VM5-M18D-5R515-D2                | 371 | 292 | 79 | 35 | 5 | 10 | 8 | 65 |
| VM5-M18D-7R515-D1                | 371 | 292 | 79 | 35 | 5 | 10 | 8 | 65 |
| VM5-M18D-7R515-D2                | 427 | 348 | 79 | 35 | 5 | 10 | 8 | 65 |

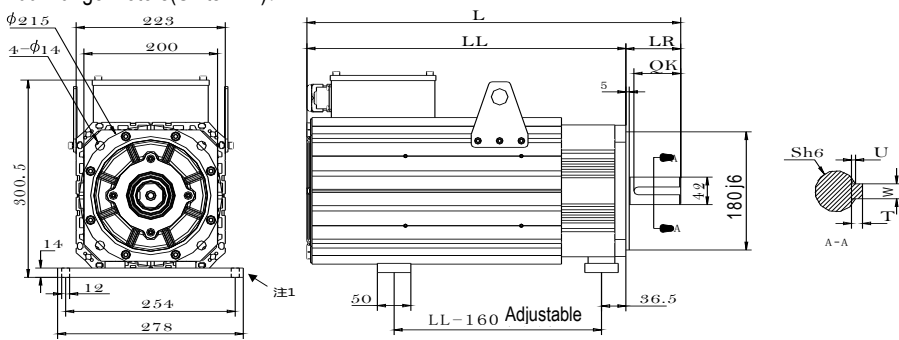

| Model               | L   | LL   | LR | S  | U | W  | Т | QK |
|---------------------|-----|------|----|----|---|----|---|----|
| VM7-M20D-01115-□1FN | 451 | 3 69 | 82 | 42 | 4 | 12 | 8 | 70 |
| VM7-M20D-01515-D1FN | 488 | 406  | 82 | 42 | 4 | 12 | 8 | 70 |
| VM7-M20D-02015-D1FN | 560 | 478  | 82 | 42 | 4 | 12 | 8 | 70 |
| VM7-M20D-02215-D1FN | 607 | 525  | 82 | 42 | 4 | 12 | 8 | 70 |

Notice: The base plate of 200 flange motor is optional.

Model: S18 Material number:601000008

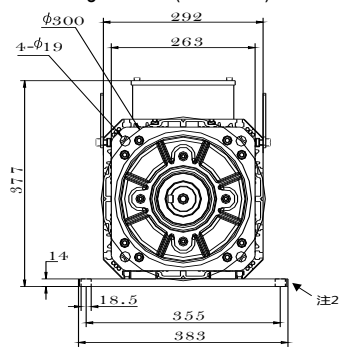

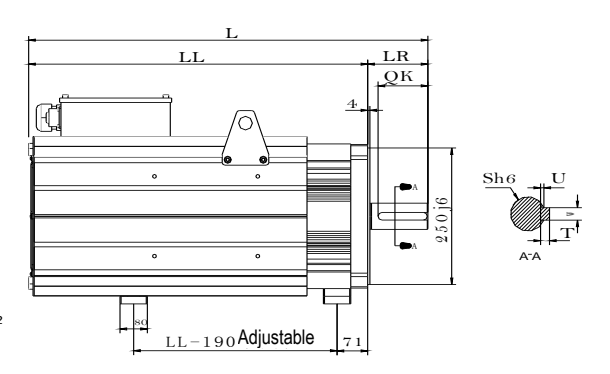

| Model               | L   | LL  | LR  | S  | U   | W  | т | QK |
|---------------------|-----|-----|-----|----|-----|----|---|----|
| VM7-M26D-03015-□1FN | 640 | 530 | 110 | 48 | 4.5 | 14 | 9 | 90 |
| VM7-M26D-03715-□1FN | 684 | 574 | 110 | 48 | 4.5 | 14 | 9 | 90 |
| VM7-M26D-04515-□1FN | 727 | 617 | 110 | 48 | 4.5 | 14 | 9 | 90 |
| VM7-M26D-05515-□1FN | 795 | 685 | 110 | 48 | 4.5 | 14 | 9 | 90 |

Notice: The base plate of 263 flange motor is optional (except VM7-M26D-0515). Model: S25F Material number:2800050433

## 130 Flange motors-B shaf (Units-mm):

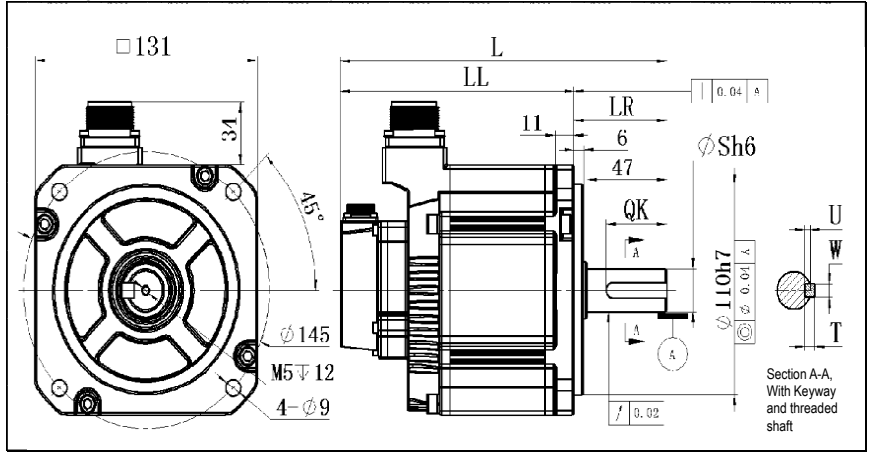

| Model                        | L    | LL  | LR | S  | U   | w | т | QK |
|------------------------------|------|-----|----|----|-----|---|---|----|
| V M7 - M 1 3 - R 8 5 1 5 - B | 192  | 137 | 55 | 19 | 3.5 | 6 | 6 | 25 |
| V M7 - M 13 - R8515 - B      | 229  | 174 | 55 | 19 | 3.5 | 6 | 6 | 25 |
| VM7-M13-1R815-B              | 22.2 | 167 | 55 | 24 | 4   | 8 | 7 | 36 |
| V M7 - M13 - 1 R815 - B      | 259  | 204 | 55 | 24 | 4   | 8 | 7 | 36 |

#### 180 Flange motors-B shaft(Unit-mm):

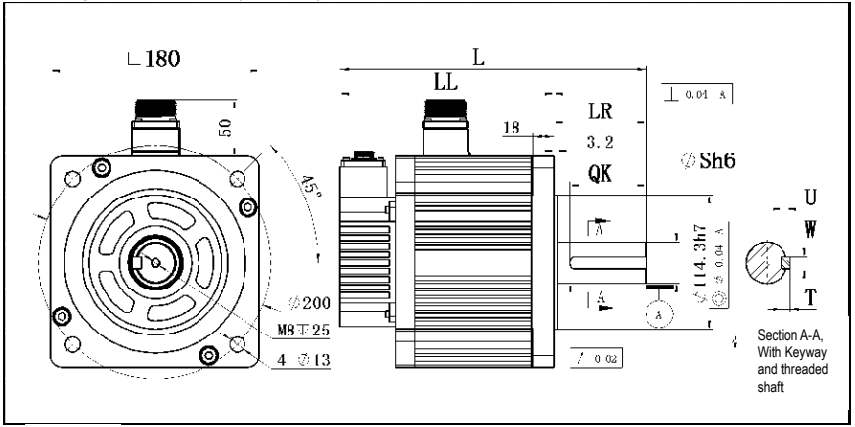

| Model               | L   | LL  | LR  | S  | U | w  | т | QK |
|---------------------|-----|-----|-----|----|---|----|---|----|
| VM5-M18D-5R515-01BH | 359 | 246 | 113 | 42 | 5 | 12 | 8 | 96 |
| VM5-M18D-5R515-02BH | 405 | 292 | 113 | 42 | 5 | 12 | 8 | 96 |
| VM5-M18D-7R515-01BH | 405 | 292 | 113 | 42 | 5 | 12 | 8 | 96 |
| VM5-M18D-7R515-02BH | 461 | 348 | 113 | 42 | 5 | 12 | 8 | 96 |

# **2** Panel Operation

# 2.1 Basic Operation

### 2.1.1 Keys' Names and Functions of the Panel Operator

The panel operator consists of display and keys.

The panel operator could display status, operate the accessory functions, set parameters and monitoring the servo drive.

The panel operator keys' names and functions are shown as below:

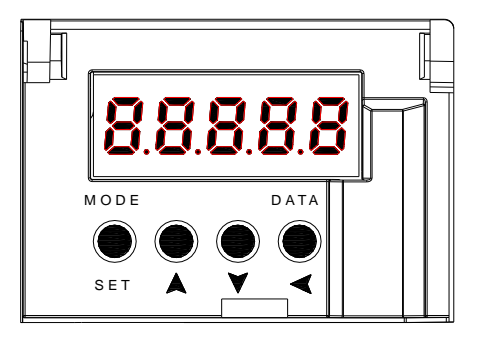

| Keys' name   | Functions                                                                                                    |
|--------------|----------------------------------------------------------------------------------------------------|
|              | Shift the function modes                                                                                                    |
| MODE/SET key | Confirm parameter settings                                                                                                    |
|              | Operate the accessory functions                                                                                                    |
| UP key       | Select parameters up or increase the value, switch between high, medium, and low segment values in multiple segment display parameters      |
| ▼ DOWN key   | Select parameters down or decrease the value, switch between high,<br>medium, and low segment values in multiple segment display parameters |
| DATA/SHIFT   | Press and hold the DATA/SHIFT key for about 1 second to enter or exit                                                                       |
| key          | Short press to move to the left one (when flashing)                                                                                         |

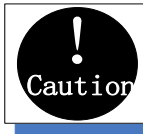

Pressing the Up and Down keys at the same time could reset the drive alarm, but remember to exclude causes of the alarm before reset the drive alarm.

### 2.1.2 Functions Switch

Press the MODE/SET key, the function will be switched like this shown as below:

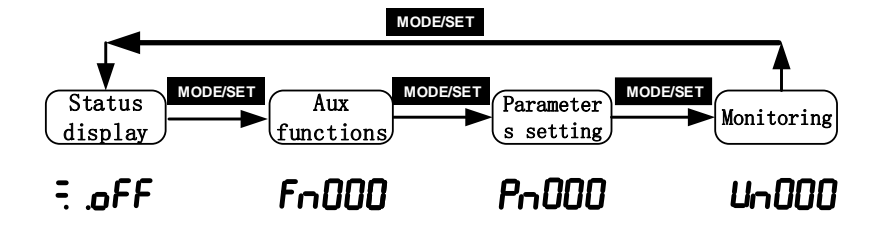

### 2.1.3 Status Display

The method of judging the status display is as follows:

| <u></u>      | Displ<br>ay | Meaning                                                                                              |     | spl<br>ay         | Meaning                                                                                                    |
|--------------|-------------|----------------------------------------------------------------------------------------------------|-----|-------------------|----------------------------------------------------------------------------------------------------|
|              | oFF         | Means that the drive is OFF                                                                          |     | οŁ                | Means that the input signal(N-OT) is an open circuit                                                                                    |
|              | on          | Means that the drive is ON                                                                           |     | 90                | Flashing displays fault code, more details on the "fault code"                                                                          |
|              | Pot         | Means that the input signal(P-<br>OT)is an open circuit                                              |     | on<br>∳<br>SE     | No-motor testing function displays the<br>running status alternately, more<br>details in this function                                  |
|              | Disp<br>lay | Meaning                                                                                              |     | Disp<br>lay       | Meaning                                                                                                    |
|              | 98.         | It lights on when the control por<br>is ON and lights off when OFF                                   | wer | 8.8               | It lights on when the main circuit is<br>ON and lights off when OFF                                                                     |
|              | 1           | Speed control: speed outputs(/V-                                                                     | -   | 8.8.              | It lights on when the rotation detection outputs(/TGON)                                                                                 |
| └ <b>─</b> ► | 8.8.        | Position control: it lights on w<br>the positioning is OK(/COIN)<br>Torque control: it lights on all |     | 8. <del>8</del> . | Speed control: it lights on when the<br>speed command inputs<br>Position control: it lights on when the<br>position command inputs      |
|              | 8.8.        | It lights on when the drive is (<br>and lights off when ON                                           | )FF | 8.8.              | Torque control: it lights on when the<br>torque command inputs<br>Position control: it lights on when the<br>pulse clear signal outputs |

## 2.2 Operations of Auxiliary Functions (Fn group)

Auxiliary functions are about performing the settings and adjustment of the servo drive. The panel operator displays the numbers which begin with Fn.

Let's take the JOG function (Fn005) as an example to explain the operating method of the auxiliary

functions:

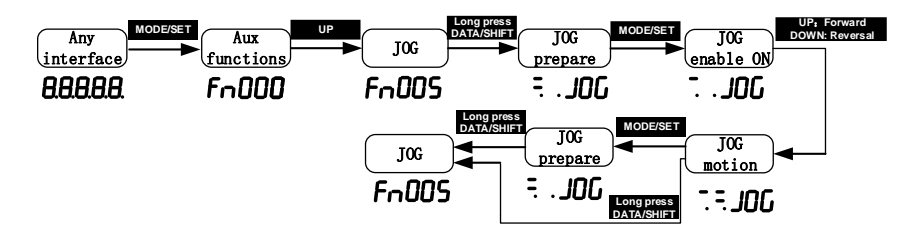

### 2.3 Operations of Parameter (Pn Group)

(1) When the setting range is within 5-digit numbers.

Let me introduce the parameters Pn's setting method: Take the setting method of the speed loop gain rise from 40.0 to 100.0 as an example:

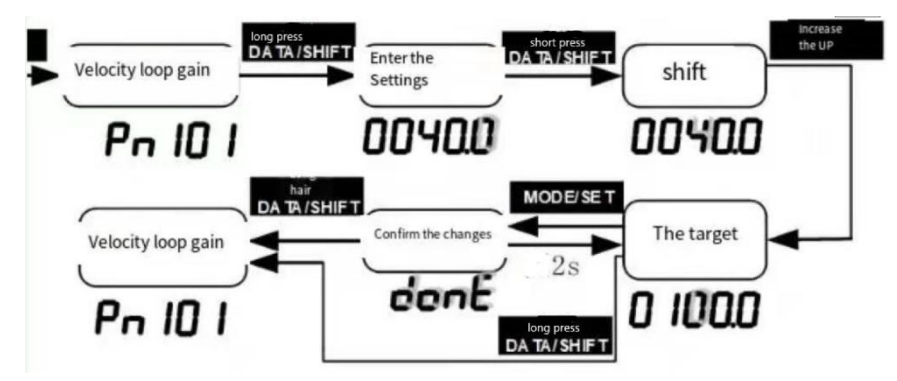

(2) When the setting range is over 6-digit numbers:

Because the panel operator could only display 5-digit number, so the setting display with 6-digit number is shown as below:

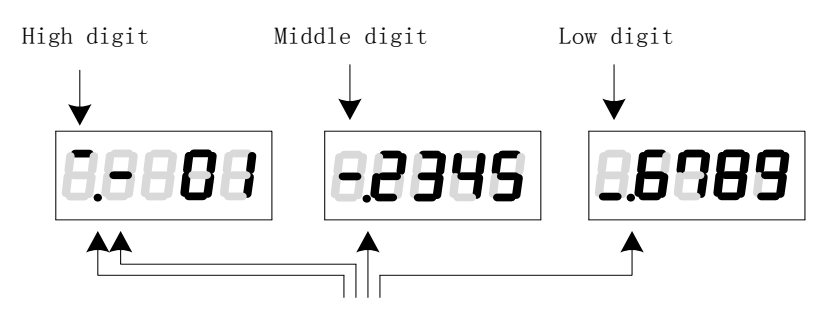

They appear only when the number is a negative

# 2.4 Operations of Monitoring Display Un Group

The monitor displays can be used for monitoring the reference values, I/O signal status, and servo internal status.

The panel operator displays the numbers which begin with Un, then let's take this function as an example to explain the operating method of the monitoring display: when the motor speed is 3000rpm:

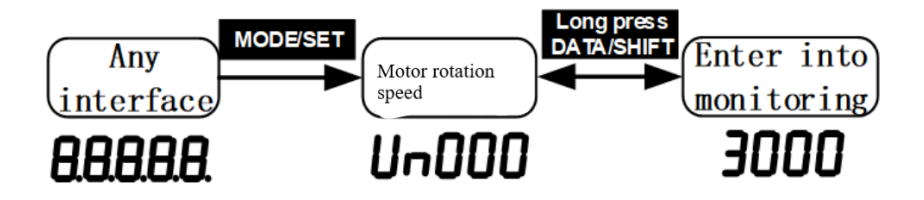

If you want the monitor to automatically display related information after the servo drive is powered on, set PN003 (default 0xFFF) to a relevant value. For example, if you want the motor speed to automatically display after the drive is powered on, set PN003 to 00000 (motor speed). For details about the values of each monitoring information, see "Monitor Display".

# **3 Wiring and Connections**

# 3.1 Main Circuit Wiring

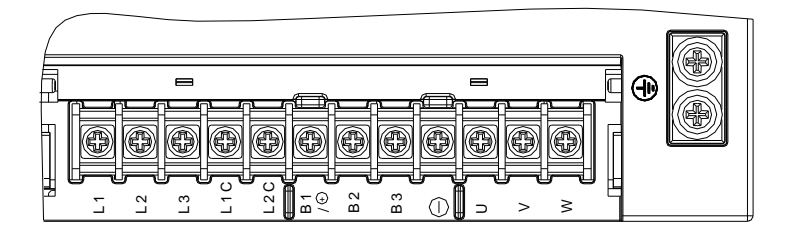

# 3.1.1 Terminals Description

| Pin No. | Signal name | Functions                                                                                      |
|---------|-------------|------------------------------------------------------------------------------------------------|
| 1       | L1 (R/L)    | Main circuit power input                                                                       |
| 2       | L2 (S/N)    | Main circuit power input                                                                       |
| 3       | L3 (T)      | Main circuit power input                                                                       |
| 4       | L1C         | Control circuit power input                                                                    |
| 5       | L2C         | Control circuit power input                                                                    |
| 6       | B1/+        | Positive of Internal and external braking resistor Pins/ DC<br>power supply fter rectification |
| 7       | B2(PB)      | Energy-consumption braking output                                                              |
| 8       | B3          | Pin of internal braking resistor                                                               |
| 9       | -           | Negative of DC power supply                                                                    |
| 10      | U           | Motor power U phase                                                                            |
| 11      | V           | Motor power V phase                                                                            |
| 12      | W           | Motor power W phase                                                                            |
| Casing  | Grounding   | Safely grounding                                                                               |

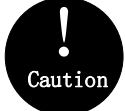

The A volume main circuit wiring can only be connected to single phase (provide two terminals), please pay attention to the correct wiring according to the wiring identification when wiring.

# 3.1.2 Wiring Diagram

#### A-volume single-phase wiring diagram

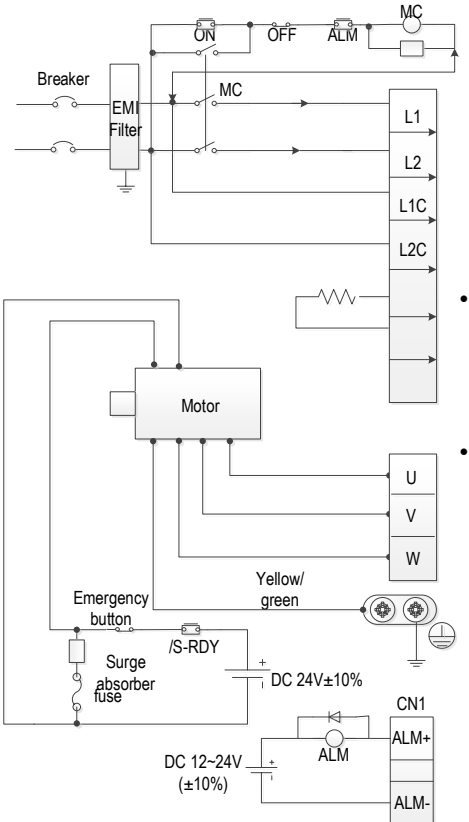

- Please make this emergency stop protection circuit.
- Electromagnetic contactor package surge absorbing device at both ends.
- 220V system input voltage range: AC 220V(-15%)~240(+10%)
- 400V system input voltage range: AC 380V(-15%)~440(+10%)
- When using an external regenerative braking resistor, connect it by the dotted line in the figure.
- Please connect the U, V, W, and output of the drive correctly according to the motor cable phase sequence of the servo motor. The wrong phase sequence will cause the drive to malfunction.
  - Be sure to ground the servo drive to avoid electrical damage.
  - The 24V power supply for electromagnetic braking needs to be provided by the user and must be isolated from the 12~24V power supply for the control signal.
  - Pay attention to the connection of the freewheeling diode. Reversing the positive and negative poles may damage the driver.
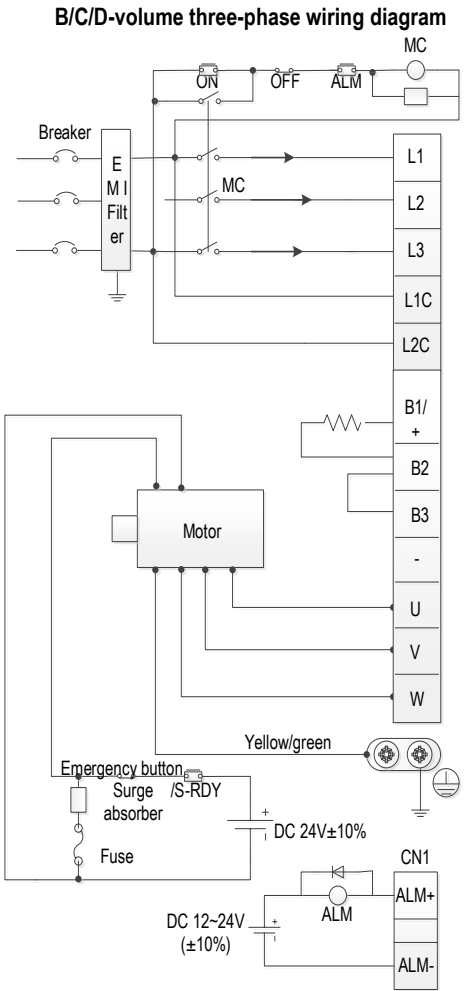

- · Please make this emergency stop protection circuit.
- Electromagnetic contactor package surge absorbing device at both ends.
- 220V system input voltage range: AC 220V(-15%)~240(+10%)
- 400V system input voltage range: AC 380V(-15%)~440(+10%)
- Please connect the U, V, W, and output of the drive correctly according to the motor cable phase sequence of the servo motor. The wrong phase sequence will cause the drive to malfunction.
- Do not disconnect short wires between B2 and B3 unless using an external regenerative braking resistor.
- When using an external regenerative braking resistor, disconnect the short wiring between B2 and B3 and connect them by the dotted line in the figure.
- Be sure to ground the servo drive to avoid electrical damage.
- The 24V power supply for electromagnetic braking needs to be provided by the user and must be isolated from the 12~24V power supply for the control signal.
- Pay attention to the connection of the freewheeling diode. Reversing the positive and negative poles may damage the driver.

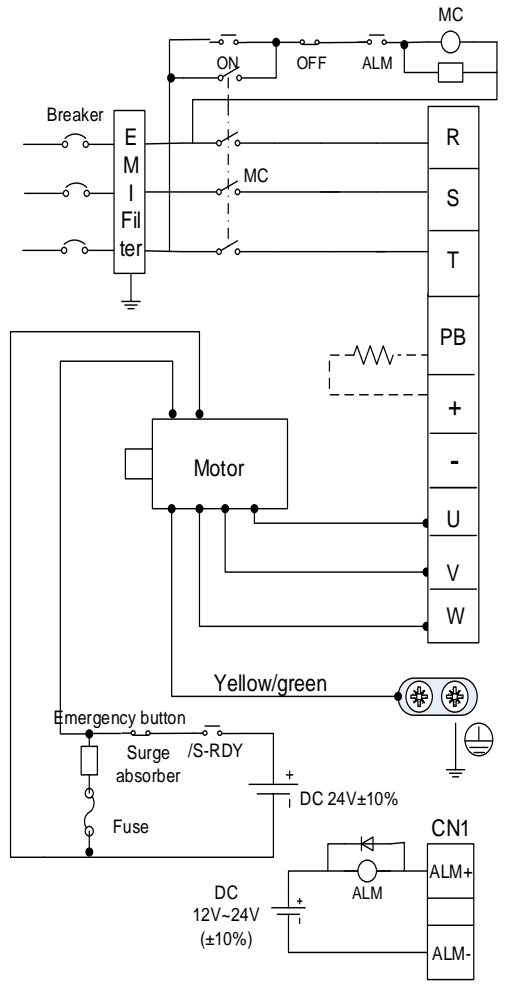

#### E/F-volume three-phase wiring diagram

- Please make this emergency stop protection circuit.
- Electromagnetic contactor package surge absorbing device at both ends.
- 400V system input voltage range: AC 380V(-15%)~440(+10%)
- Please connect the U, V, W, and output of the drive correctly according to the motor cable phase sequence of the servo motor. The wrong phase sequence will cause the drive to malfunction.
- When using external regenerative resistor, connect according to the dotted line in the figure (Pb / +).
- Be sure to ground the servo drive to avoid electrical damage
- The 24V power supply for electromagnetic braking needs to be provided by the user and must be isolated from the 12~24V power supply for the control signal.
- Pay attention to the connection of the freewheeling diode. Reversing the positive and negative poles may damage the driver.

# 3.2 Motor Power Line Connection

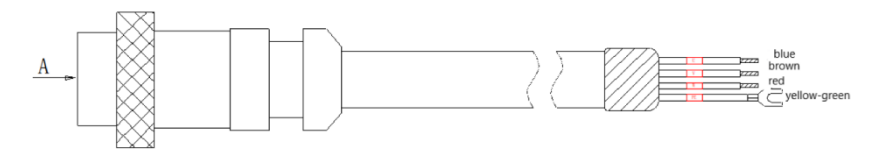

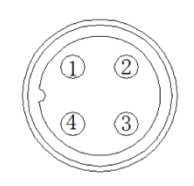

| 40/60/80 flange motor power line definition             |   |              |  |  |  |
|---------------------------------------------------------|---|--------------|--|--|--|
| signal definition Terminal A pin number wire core color |   |              |  |  |  |
| U                                                       | 2 | blue         |  |  |  |
| V                                                       | 3 | brown        |  |  |  |
| W                                                       | 4 | red          |  |  |  |
| PE                                                      | 1 | yellow-green |  |  |  |

View A

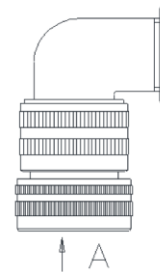

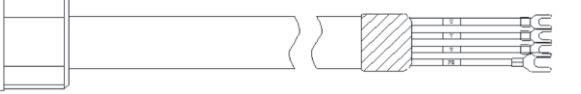

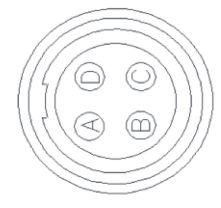

| 100/110/130/V5 series 180 flange motor power line definition |   |              |  |  |  |  |
|--------------------------------------------------------------|---|--------------|--|--|--|--|
| signal definition Terminal A pin number wire core color      |   |              |  |  |  |  |
| U                                                            | 2 | blue         |  |  |  |  |
| V                                                            | 3 | brown        |  |  |  |  |
| W                                                            | 4 | red          |  |  |  |  |
| PE                                                           | 1 | yellow-green |  |  |  |  |

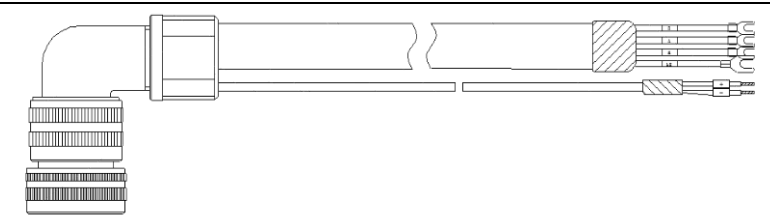

| The definition of power cable of 180 flange (D2M + |                 |                     |  |
|----------------------------------------------------|-----------------|---------------------|--|
| VM7 seri                                           | es D2) motor wi | th brake            |  |
| Signal definition                                  | Pin No.         | Core color          |  |
| U                                                  | D               | The Blue"           |  |
| V                                                  | E               | Brown color         |  |
| W                                                  | F               | Red color           |  |
| ΡE                                                 | G               | Yellow and<br>green |  |
| BAKE+                                              | A               | Red color           |  |
| BAKE-                                              | В               | The Black"          |  |

|       | The definition of po | wer cable of 110 f<br>motor with brake | lange + 130 flange |
|-------|----------------------|----------------------------------------|--------------------|
|       | Signal definition    | Pin No.                                | Core color         |
|       | U                    | F                                      | The Blue"          |
|       | V                    | I                                      | Brown color        |
|       | W                    | В                                      | Red color          |
| C D E | ΡE                   | E                                      | Yellow and green   |
|       | BAKE+                | G                                      | Red color          |
|       | BAKE-                | Н                                      | The Black"         |

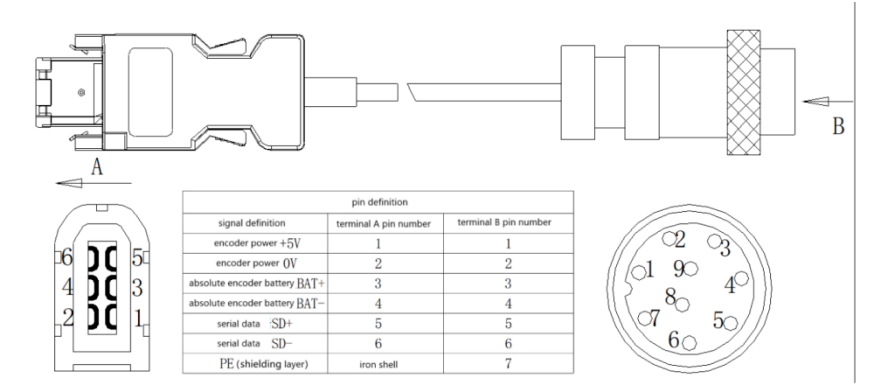

# 3.3 CN2 Encoder Connection

#### Note:

1. When welding the encoder, please pay attention to the definition of A-end and B-end pins (as shown in the table above). The encoder wire uses twisted pair shielded wire, and the shielding layers at both ends of the wire should be grounded.

2. When using the multi-turn absolute encoder, please pay attention to the positive and negative electrodes of the battery. It is recommended to use the lithium battery with rated voltage of 3.6V and rated capacity of 2.7AH.

# 3.4 Braking Cable Connection

| Flange | Braking power | Flange | Braking power |
|--------|---------------|--------|---------------|
| 40     | 7W            | 110    | 15W           |
| 60     | 10W           | 130    | 20W           |
| 80     | 15W           | 180    | 30W           |

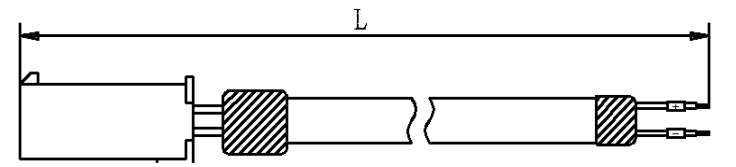

|                     | Definition of the braking cable of 40 /60 /80 flange motor with br |         |            |  |  |  |  |
|---------------------|--------------------------------------------------------------------|---------|------------|--|--|--|--|
|                     | Signal definition                                                  | Pin No. | Core color |  |  |  |  |
| $   \bigcirc 1 $    | BAKE+                                                              | 1       | Orange     |  |  |  |  |
|                     | BAKE-                                                              | 2       | Grey       |  |  |  |  |
| $\square \square 2$ |                                                                    |         | -          |  |  |  |  |
|                     |                                                                    |         |            |  |  |  |  |
|                     |                                                                    |         |            |  |  |  |  |

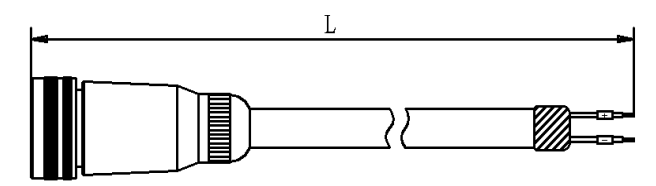

#### Braking cable model: VB-\*-D\*

| Definition of the braking cable of V5 series 180 flange motor(D2) |   |        |  |  |  |
|-------------------------------------------------------------------|---|--------|--|--|--|
| Signal definition Pin No. Core color                              |   |        |  |  |  |
| BAKE+                                                             | 1 | Orange |  |  |  |
| BAKE-                                                             | 2 | Grey   |  |  |  |

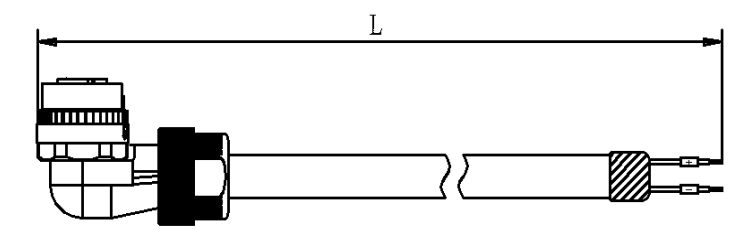

#### Braking cable model: VB-\*-C\*

|     | Definition of the braking cable of 180 flange motor with brake(E2M |   |        |  |  |  |
|-----|--------------------------------------------------------------------|---|--------|--|--|--|
| L L | Signal definition Pin No. Core color                               |   |        |  |  |  |
|     | BAKE+                                                              | 1 | Orange |  |  |  |
|     | BAKE-                                                              | 2 | Grey   |  |  |  |

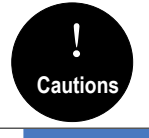

110 flange and 130 flange, as well as VM7 series 180 flange motors with brake Braking cable and power Cable together (9 pins),we only need to select the Power cable.

# 3.5 CN7 USB Communication Terminal

Note: ordinary Android cable with data transmission function can also be used

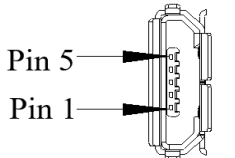

| Pin No. | Name | Function                   |
|---------|------|----------------------------|
| 1       | VBUS | External power supply + 5V |
| 2       | D-   | Data-                      |
| 3       | D+   | Data+                      |
| 4       | -    | None                       |
| 5       | GND  | Signal ground              |

# 3.6 Connection of CN6A and CN6B Communication Terminal

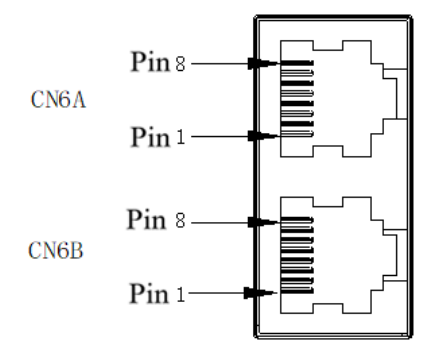

According to different models, the definition of the port is different. When using it, you need to confirm the model before defining the interface. For model identification, please refer to "1.6 driver naming".

The field identification bit E is P: pulse type; S: standard type; C: CANopen bus type.

| CN6A/CN6B port definition |             |                      |         |             |                   |
|---------------------------|-------------|----------------------|---------|-------------|-------------------|
| Pin No.                   | Signal name | Function             | Pin No. | Signal name | Function          |
| 1                         | CANH        | CAN Data+            | 6       | -           |                   |
| 2                         | CANL        | CAN Data -           | 7       | GND         | 485 Signal ground |
| 3                         | CANG        | CAN Signal<br>ground | 8       | -           | -                 |
| 4                         | 485-        | 485 Data -           | Shell   | Shield      | Shield            |
| 5                         | 485+        | 485 Data +           |         |             |                   |

#### The field identification bit E is M: MECHATROLINK-II bus type.

| CN6A/CN6B port definition |             |             |         |             |          |
|---------------------------|-------------|-------------|---------|-------------|----------|
| Pin No.                   | Signal name | Function    | Pin No. | Signal name | Function |
| 1                         | SRD+        | M-II Data + | 6       | -           | -        |
| 2                         | SRD-        | M-II Data - | 7       | -           | -        |
| 3                         | -           | -           | 8       | -           | -        |
| 4                         | -           | -           | Shell   | Shield      | Shield   |
| 5                         | -           | -           |         |             |          |

#### The field identification bit E is E: EtherCAT bus type; L: MECHATROLINK-III bus type.

| CN6A/CN6B port definition |             |                       |         |             |                  |  |
|---------------------------|-------------|-----------------------|---------|-------------|------------------|--|
| Pin No.                   | Signal name | Function              | Pin No. | Signal name | Function         |  |
| 1                         | TX+         | Data<br>transmission+ | 6       | RX-         | Data reception - |  |
| 2                         | TX-         | Data<br>transmission- | 7       | -           | -                |  |
| 3                         | RX+         | Data reception +      | 8       | -           | -                |  |
| 4                         | -           | -                     | Shell   | Shield      | Shield           |  |
| 5                         | -           | -                     |         |             |                  |  |

As for using multiple drivers at the same time, the cascade mode is CN6A in and CN6B out. Failure to follow the cascade mode of up in and down out may lead to abnormal communication. Please try to ensure that the length of the cascaded cable is less than 50cm, and the CN6B of the last one should be connected with the terminal resistance (Only CANopen bus/ Mechatrolink-II bus/ RS-485 bus should be considered with terminal resistance).

# 3.7 CN5 Full Closed Loop Port

| 2500 line encoder and full closed loop port (differential input) |        |          |         |        |          |
|------------------------------------------------------------------|--------|----------|---------|--------|----------|
| Pin No.                                                          | Signal | Function | Pin No. | Signal | Function |

3 Wiring and Connections

|   | name |                                |       | name   |                            |
|---|------|--------------------------------|-------|--------|----------------------------|
| 1 | EA-  | Full closed loop<br>signal EA- | 9     | -      | -                          |
| 2 | EB-  | Full closed loop<br>signal EB- | 10    | -      | -                          |
| 3 | EZ-  | Full closed loop<br>signal EZ- | 11    | -      | -                          |
| 4 | -    | -                              | 12    | -      | -                          |
| 5 | -    | -                              | 13    |        | Encodor nowor              |
| 6 | EA+  | Full closed loop<br>signal EA+ | 14    | 0V     | supply 0V                  |
| 7 | EB+  | Full closed loop<br>signal EB+ | 15    | 5V     | Encoder power<br>supply 5V |
| 8 | EZ+  | Full closed loop<br>signal EZ+ | Shell | Shield | -                          |

# 3.8 Definition of CN1 Terminal

|    |       | Signal                                              | 1  | SG                    | Signal ground                                     |    | /SO2+                 | General                                        | 26 | /SO1-<br>(V-CMP-       | General<br>sequence<br>control output 2            |
|----|-------|-----------------------------------------------------|----|-----------------------|---------------------------------------------------|----|-----------------------|------------------------------------------------|----|------------------------|----------------------------------------------------|
| 2  | SG    | ground                                              |    |                       |                                                   | 27 | (TGON<br>+)           | sequence<br>control output 2                   |    | <u> </u>               | Canaral                                            |
| 4  | SEN   | Requirement<br>input of<br>encoder<br>absolute data | 3  | PL1                   | output of<br>command<br>pulse                     | 29 | /SO3+<br>(S-<br>RDY+) | General<br>sequence<br>control                 | 28 | /SO2-<br>(TGON-)       | sequence<br>control<br>output 2                    |
|    |       | (SEN)                                               | 5  | V-REF                 | Speed<br>command<br>input                         | 24 |                       | output 3<br>Servo alarm                        | 30 | /SO3-<br>(S-RDY-<br>)  | General<br>sequence<br>control output 3            |
| 0  | 56    | Dulas                                               | 7  | PULS                  | Pulse<br>command<br>input                         | 31 | ALIVI+                | output<br>A phase of                           | 32 | ALM-                   | Servo alarm<br>output                              |
| 8  | /PULS | command<br>input                                    | 9  | T-REF                 | Torque<br>command<br>input                        | 33 | PAO                   | encoder<br>pulse division<br>output            | 34 | /PAO                   | A phase of<br>encoder pulse<br>division output     |
| 10 | SG    | Signal ground                                       | 11 | SIGN                  | Sign<br>command                                   | 35 | РВО                   | B phase of<br>encoder pulse<br>division output | 36 | /РВО                   | B phase of<br>encoder pulse                        |
| 12 | /SIGN | Sign<br>command                                     |    |                       | OC power                                          | 37 | STO                   | Safe torque<br>limit                           |    |                        | General                                            |
| 14 | /CLR  | Clearance<br>input of<br>position<br>deviation      | 13 | PL2                   | output of<br>command<br>pulse                     | 39 | /SI9                  | General<br>sequence<br>control input 9         | 38 | /SI8                   | sequence<br>control input<br>8                     |
| 16 | OCP   | OC power<br>input of<br>command<br>pulse            | 15 | CLR                   | Clearance<br>input of<br>position<br>deviation    | 41 | /SI3<br>(P-<br>CON)   | General<br>sequence<br>control input 3         | 40 | /SI0<br>(/S-ON)        | General<br>sequence<br>control input 0             |
| 18 | PL3   | OC power<br>output of<br>command                    | 17 | ocs                   | OC input of<br>pulse<br>direction                 | 43 | /SI2<br>(N-OT)        | General<br>sequence<br>control input 2         | 42 | /SI1<br>(P-OT)         | General<br>sequence<br>control input 1             |
| 20 | /PCO  | C phase of<br>encoder                               | 19 | PCO                   | C phase of<br>encoder<br>pulse division<br>output | 45 | /SI5                  | General                                        | 44 | /SI4<br>(/ALM-<br>RTS) | General<br>sequence<br>control input 4             |
| 20 | // 00 | pulse division<br>output                            |    |                       | Battery(+) of                                     | 40 | (/P-CL)               | control input 5                                | 16 | /SI6                   | General                                            |
| 22 | BAT-  | Battery(-) of absolute                              | 21 | BAT+                  | absolute<br>encoder                               | 47 | +24VIN                | Power input of<br>sequence                     | 40 | (/N-CL)                | sequence<br>control input 6                        |
|    |       | encoder<br>OC input of                              | 23 | ocz                   | OC output of<br>Z phase<br>pulse division         |    | (500                  | signal<br>Position<br>output of                | 48 | PSO                    | Position output<br>of absolute<br>encoder          |
| 24 | OCS   | pulse<br>clearance                                  | 25 | /SO1+<br>(V-<br>CMP+) | General<br>sequence<br>control output<br>1        | 49 | /PSO                  | absolute<br>encoder                            | 50 | тн                     | Overheat<br>protection<br>input of linear<br>motor |

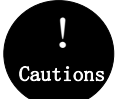

When tightening the screw of CN1 terminal, the torque shall not be greater than 0.2N. M, otherwise, the screw will slide

# 3.9 Switch-Value Input Signal

# 3.9.1 Input Signal Descriptions

| Control<br>mode | Signal name | Pin No.                     |                                                   | Function number and description                                                                                                    |  |  |
|-----------------|-------------|-----------------------------|---------------------------------------------------|----------------------------------------------------------------------------------------------------|--|--|
|                 | /S-ON       |                             | 0x01                                              | Servo ON/OFF: Turns ON/OFF the servo motor                                                                                                    |  |  |
|                 | POT         |                             | 0x02                                              | Forward limit, With over-travel prevention:<br>Stops servomotor when movable part<br>travels beyond the allowable range of<br>motion (Over-travel prevention function). |  |  |
|                 | NOT         |                             | 0x03                                              | Reverse limit, stop the drive of the servo<br>motor When the mechanical movement<br>exceeds the movable range (over-travel<br>prevention function)                      |  |  |
|                 | /ALM-RST    |                             | 0x04                                              | Alarm reset                                                                                                    |  |  |
|                 | /P-CON      |                             | 0x05                                              | Switches the speed control loop from PI<br>(proportional/integral) to P (proportional)<br>control when the P action command signal<br>is ON.                            |  |  |
|                 | /TLC        | Allocated<br>signal (38~46) | 0x06                                              | Torque limit switching used when torque<br>limit need to change during operation                                                                                        |  |  |
| 0               | /SPD-D      |                             | 0x08                                              | Used to change the motor control<br>direction at internal speed                                                                                                    |  |  |
| Common          | /SPD-A      |                             | 0x09                                              | Use to select segment internal speed                                                                                                    |  |  |
|                 | /SPD-B      |                             | 0x0A                                              | instruction, when running in internal speed mode                                                                                                    |  |  |
|                 | /C-SEL      |                             | 0x0B                                              | Control mode switching, used as<br>switching control mode when the control<br>mode is mixed mode                                                                        |  |  |
|                 | /ZCLAMP     |                             | 0x0C                                              | Zero fixed signal, used in speed mode as zero fixed                                                                                                    |  |  |
|                 | /INHIBIT    |                             | 0x0D                                              | Pulse input prohibition, used as disable<br>pulse input count in position mode                                                                                          |  |  |
|                 | /G-SEL      |                             | 0x0E                                              | Gain switching, gain switching to manual<br>gain switching when used as a switching<br>gain                                                                             |  |  |
|                 | /PSEL       |                             | 0x10                                              | Command pulse input rate switch, when in position mode, it is used to switch pulse input rate signal                                                                    |  |  |
|                 | +24VIN      | 47                          | Use wher<br>control po<br>Operating<br>provide ye | n the sequence signal is input with the<br>over supply.<br>g voltage range: +11V to +25V (please<br>our own +24V power supply.)                                         |  |  |

|          | SEN           | 4             | Initial data request signal when using an absolute encoder.                                                                    |
|----------|---------------|---------------|----------------------------------------------------------------------------------------------------|
|          | BAT+<br>BAT-  | 21<br>22      | Spare battery connection pin for absolute encoder.<br>Note: do not connect when using an encoder cable<br>with a battery pack. |
| Speed    | V-REF         | 5 (6)         | Enter the speed command. Maximum input voltage: ± 10V                                                                          |
|          | PULS          | 7             | Set any of the following input pulse patterns.                                                                                 |
| Position | SIGN<br>/SIGN | 8<br>11<br>12 | CW+CCW pulse sequence<br>90° phase difference 2-phase pulse                                                                    |
|          | CLR<br>/CLR   | 15<br>14      | Clear position deviation during position control                                                                               |
| Torque   | T-REF         | 9 (10)        | Enter the torque command and the maximum input voltage: ±10V                                                                   |

# 3.9.2 Input Signal Configuration

1. The digital input signal distribution mode is internally fixed (Pn600=0). The function servo unit of each input signal is internally fixed and cannot be changed. When selecting different control modes, the functions of the pins are different as shown in the following table:

|                                          |        |          |          | N                                 | D. of C | CN1 pins                       |                                |               |
|------------------------------------------|--------|----------|----------|-----------------------------------|---------|--------------------------------|--------------------------------|---------------|
| (Pn000)                                  | 40     | 42       | 43       | 41                                | 44      | 45                             | 46                             | 38<br>/3<br>9 |
| 0- Position<br>control                   |        |          |          | CON<br>tional control             |         | /TLC<br>imit switching         | Reserved                       | Invalid       |
| 1- Analog speed                          |        |          |          | lodc                              |         | ant                            |                                |               |
| 2- Torque<br>control                     | able   | nit      | nit      | ud                                | clear   | torc                           |                                |               |
| 3- Internal<br>speed                     | rvo en | vard lir | erse lir | 77                                | alarm ( | 77                             | T                              |               |
| 4- Internal<br>speed <-><br>analog speed | -ON se | P-OT for | N-OT rev | .D<br>commano<br>slection         | LM-RST  | .A<br>commanu<br>in A          | B<br>comman<br>n B             |               |
| 5- Internal<br>speed <-><br>position     | 5/     |          |          | /SPD-<br>nal speed<br>irection se | Α/      | /SPD-<br>nal speed<br>selectio | /SPD-<br>nal speed<br>selectio |               |
| 6- Internal<br>speed <-><br>torque       |        |          |          | inter<br>d                        |         | inter                          | inter                          |               |
| 7- Position <->                          |        |          |          | <u> Ero</u> eo                    |         | ÷ ع ≕ ه ⊏                      | Reserved                       |               |

| analog speed                                                                                 |  |                                             |  |  |
|----------------------------------------------------------------------------------------------|--|---------------------------------------------|--|--|
| 8- Position <-><br>torque                                                                    |  |                                             |  |  |
| 9- Torque <-><br>analog speed                                                                |  |                                             |  |  |
| 10- Speed <-><br>speed control<br>with zero fixed<br>function                                |  | /ZCLAMP<br>zero<br>Position fixed           |  |  |
| 11- Position<br>control <-><br>position control<br>with command<br>pulse inhibit<br>function |  | /INHIBIT<br>command<br>pulse<br>prohibition |  |  |

2. The switching input signal distribution mode is the parameter configuration (Pn600=1 default parameter). The function of each input signal is configured by the user and is set by parameters Pn601~Pn609.

a) Default setting

| Function code | NO. of CN1 pins | Default function             |
|---------------|-----------------|------------------------------|
| Pn601         | 40              | 0x01: Servo enable           |
| Pn602         | 42              | 0x02: Forward prohibition    |
| Pn603         | 43              | 0x03: Reverse prohibition    |
| Pn604         | 41              | 0x05: Manual PI-P control    |
| Pn605         | 44              | 0x04: Alarm reset            |
| Pn606         | 45              | 0x06: Torque limit switching |
| Pn607         | 46              | 0x07: Reserved               |
| Pn608         | 39              |                              |
| Pn609         | 38              |                              |

#### b) Negation

The drive provides reverse input signal switching function in order to facilitate wiring:

1. Take the servo enable (/S-ON) as an example, the default setting is Pn601=0x01. When the

signal is ON, the servo is enabled. When the setting is Pn601=0x101, the servo is disabled when the signal is ON.

2. Take the forward limit (POT) as an example, the default setting is Pn602=0x02. When the signal is OFF, the servo forward limit is set. If the setting is Pn602=0x102, the servo forward stroke limit is released when the signal is OFF.

1. Signal ON: The state when the digital input signal (/S-ON, etc.) is connected to the ground terminal of the external +24 VIN power supply 2. Signal OFF: The status when the digital input signal (/S-ON, etc.) is disconnected from the ground terminal of the external +24 VIN power supply 3. The positive travel limit (POT)/negative travel limit (NOT) in the digital input signal is the OFF valid signal, and the other input signal is the ON effective signal.

#### c) Always Valid

Through the setting of parameters Pn610, Pn611 and Pn612, the configured input signal can always be valid. For example, when Pn610=0x01 (servo enable), the servo is always in the enabled ON state after power-on, and the external enable signal (/ S-ON) does not take effect.

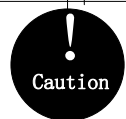

If the same function is configured on different pin numbers, Er.040 will be reported (parameter setting error alarm). Refer to "Diagnostics Codes and Countermeasures" for related alarms and processing methods.

# 3.9.3 Confirming the Input Status

The status of the input signal can be checked by input signal monitoring (Un100). The Un100 segment display and corresponding Pin No.s are as follows:

|   |   |   |   |   |   |   | 1 |   | Up:<br>Down | 0: | FF<br>ON |
|---|---|---|---|---|---|---|---|---|-------------|----|----------|
| 9 | 8 | 7 | 6 | 5 | 4 | 3 | 2 | 1 | Co          | de | S        |

| Display LED | Pin No. | Signal Name |
|-------------|---------|-------------|
| 1           | CN1-40  | /S-ON       |
| 2           | CN1-41  | /P-CON      |
| 3           | CN1-42  | P-OT        |
| 4           | CN1-43  | N-OT        |
|             |         |             |
| 5           | CN1-44  | /ALM-RST    |
| 6           | CN1-45  | /TLC        |
| 7           | CN1-46  | Reserved    |
| 8           | CN1-39  | Invalid     |
| 9           | CN1-38  | Invalid     |

The upper SEG (LED) lights up when the input signal is OFF.

The lower SEG (LED) lights up when the input signal is ON.

The value (address: 0XE100) read over the communication is hexadecimal, for example, the read value is 0x1FE. Under the default input configuration, it means that the input of /S-ON (CN1-40) is ON, that is, servo enable, and the input of other input pins is OFF.

# 3.10 Switching Output Signal

# 3.10.1 Output Signal Descriptions

| Control<br>Mode | Signal<br>Name    | Pin No.                              |                                                                 | Descriptions                                                                                                    |  |  |
|-----------------|-------------------|--------------------------------------|-----------------------------------------------------------------|----------------------------------------------------------------------------------------------------|--|--|
|                 | /TGON             |                                      | 0x03                                                            | ON (closed) when the speed of the servo motor is<br>higher than the set value.                                                                                                    |  |  |
|                 | /S-RDY            |                                      | 0x00                                                            | ON (closed) when servo ON (/S-ON) signal is<br>acceptable.                                                                                                    |  |  |
|                 | /CLT              |                                      | 0x04 Torque limit ON (closed) when the motor output is limited. |                                                                                                    |  |  |
| Common          | /VLT              | Allocato                             | 0x05                                                            | In the speed limit, the motor speed is ON after closing the speed limit (closed).                                                                                                    |  |  |
|                 | /BK               |                                      | 0x06                                                            | Brake interlocking, the output of the motor is ON during operation. Refer to "Retaining the brake" for timing details.                                                                                       |  |  |
|                 | /WARN             | Allocate<br>Allocated                | 0x07                                                            | Warning output                                                                                                    |  |  |
| Speed           | /V-CMP            | signal<br>25(+) 26(-)<br>27(+) 28(-) | 0x02                                                            | Consistent speed output ON when the speed of the servo motor is the same as the command speed (closed).                                                                                                    |  |  |
|                 | /COIN             | 29(̀+)́ 30(̀-)́                      | 0x01                                                            | Positioning completed output ON (closed) when the difference between the command pulse number and the servomotor movement amount (position deviation) is lower than the position reach range.                |  |  |
|                 | /PSELA            |                                      | 0x09                                                            | Command pulse override switching can be switched to operate with the value of the input command pulse n times (Pn203).                                                                                       |  |  |
| Position        | /NEAR             |                                      | 0x08                                                            | Positioning close, output ON (closed) when the difference between the positioning command pulse number and the servo motor movement amount (position deviation) is lower than the position proximity signal. |  |  |
|                 | PL1               | 3                                    | Desition                                                        | nulse is nower supply for onen collector command                                                                                                    |  |  |
|                 | PL2<br>PL3        | 18                                   | Position                                                        | pulse is power supply for open collector command.                                                                                                    |  |  |
|                 | ALM+<br>ALM-      | 31(+) 32(-)                          | OFF (dis<br>paramete                                            | connected) at alarm (Output logic can be changed by<br>er)                                                                                                    |  |  |
|                 | PAO<br>/PAO       | 33<br>34                             | Frequen                                                         | cy division output A phase signal                                                                                                    |  |  |
| Common          | PBO<br>/PBO       | 35<br>36                             | Frequen                                                         | cy division output B phase signal                                                                                                    |  |  |
|                 | PCO 19<br>/PCO 20 |                                      | Frequency division output C phase signal                        |                                                                                                    |  |  |

# 3.10.2 Output Signal Configuration

#### a) Default

The function of each output signal is configured by the user and is set by parameters Pn613  $\sim$  Pn615. The default functions are as follows:

| Function code | CN1 Pin No. | Default function            |
|---------------|-------------|-----------------------------|
| Pn613         | 25/26       | 0x00: Servo ready           |
| Pn614         | 27/28       | 0x01: Positioning completed |
| Pn615         | 29/30       | 0x02: Consistent speed      |

#### b) Negation

1. Common switch output signal inversion function, take the servo ready signal (/S-RDY) as an example, default setting Pn613=0x00, servo ready and then the output signal is ON; change the setting Pn613=0x100, the servo is ready, then the output signal is OFF.

2. The alarm output signal (ALM) is the output of the fixed Pin No..The default setting is Pn622.1=0. If the servo alarm occurs, the output signal will be OFF. If the change is set to Pn622.1=1, the servo alarm will output the signal ON.

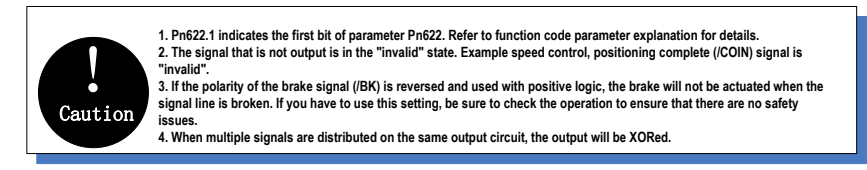

# 3.10.3 Confirming the Output Status

The status of the output signal can be confirmed by the output signal monitor (Un101). The Un101 segment display and corresponding Pin No.s are as follows:

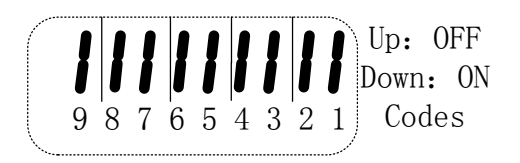

| 1 | CN1-31、32 | ALM    |
|---|-----------|--------|
| 2 | CN1-25、26 | /S-RDY |
| 3 | CN1-27、28 | /COIN  |
| 4 | CN1-29、30 | /V-CMP |

The upper SEG (LED) lights up when the output signal is OFF.

The lower SEG (LED) lights up when the output signal is ON.

The value read through communication is hexadecimal, for example: the read value is 0X8, and the default output configuration means that ALM (CN1-31, 32) output is ON, that is, no alarm output. /S-RDY (CN1-25, 26) output is OFF, that is servo ready. /COIN (CN1-27, 28) output is OFF, that is positioning is completed. / V-CMP (CN1-29 / 30) output is ON, and the speed is not consistent.

# 3.11 Connection with the Upper Device

## 3.11.1 Analog Input Circuit 3

The following describes the 5-6 (speed command input) and 9-10 (torque command input) terminals of the CN1 connector.

Analog signals are speed commands or torque command signals. The input impedance is as follows.

Speed command input: about  $66k\Omega$ 

Torque command input: about 66kΩ

The maximum allowable input signal voltage is ± 10V

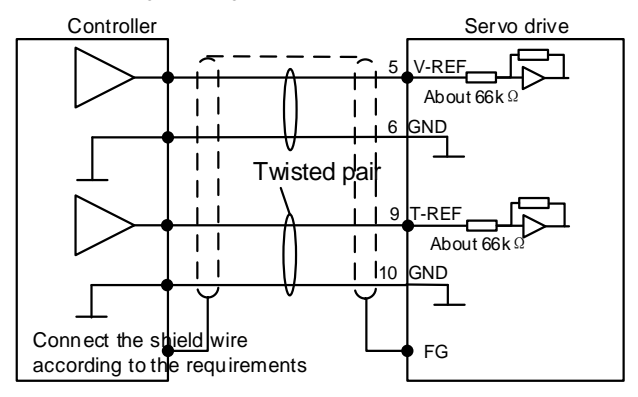

The above wiring is an example of wiring during forward rotation.

# 3.11.2 Position Instruction Input Circuit

The following describes the 7-8 (command pulse input), 11-12 (command symbol input), and 14-15 (clear input) terminals of the CN1 connector. The output circuit of the command pulse and position deviation clear signal from the host device may be one of the linear driver output and the open collector output.

#### Connection example of linear drive output

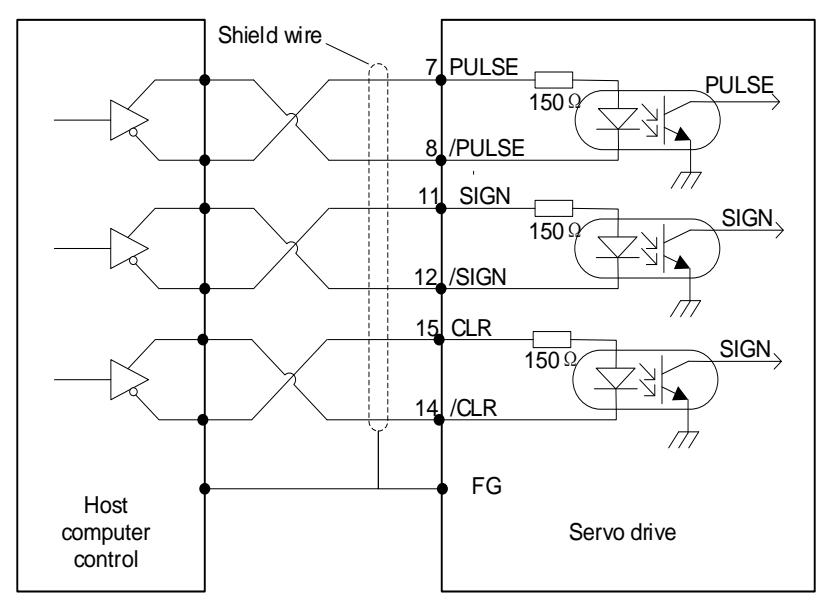

The differential pulse input signal voltage is  $\pm 3.3V$  and the maximum frequency is 4MHz. This signal transmission method has the best anti-noise capability. It is recommended to use this connection preferentially.

#### Connection example of open collector output

#### External 24V power supply:

1.Control module is NPN type (common cathode):

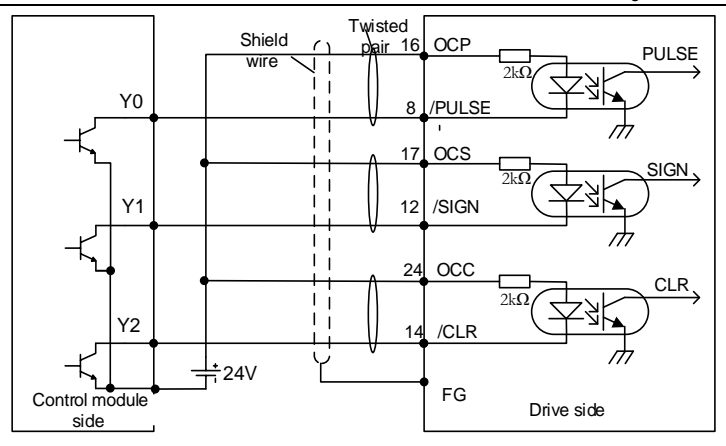

2.Control modules is PNP type (common anode):

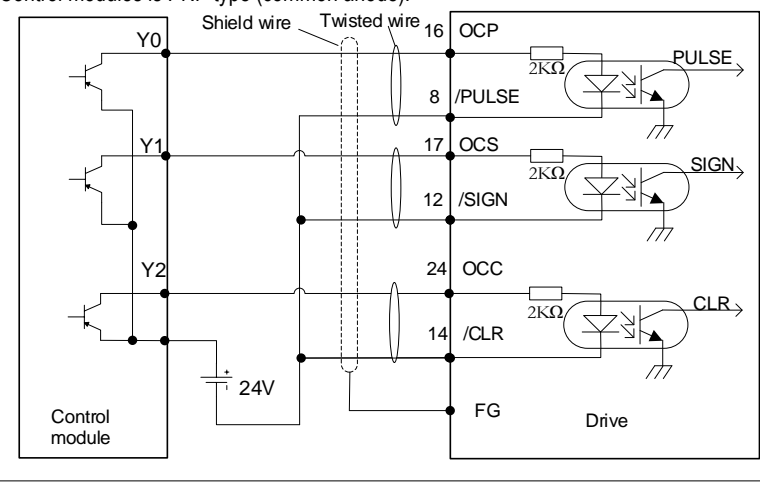

# Cautions

If the linear drive input port is used to receive the external 24 V collector open circuit input signal, please connect a 2K resistor in series to limit the current in the circuit, otherwise, the linear drive input port will be damaged

#### Internal 15V power supply:

1 Control module is NPN type (common cathode):

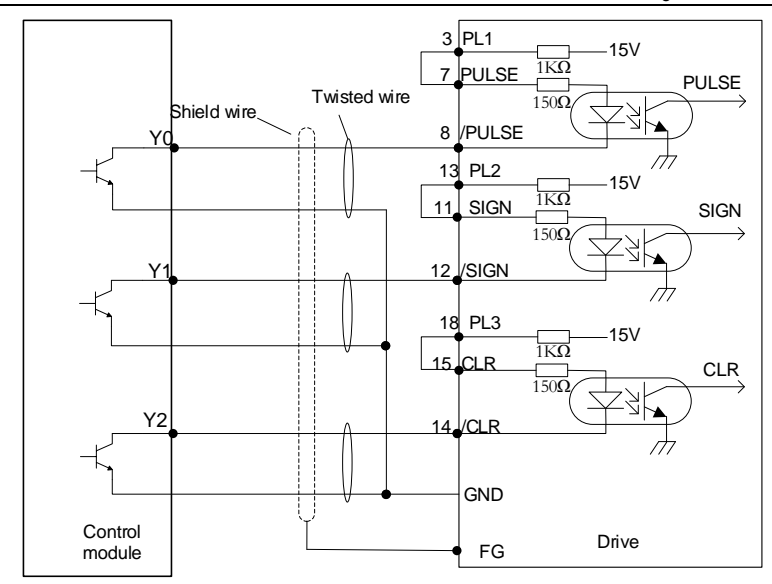

2 Control modules is PNP type (common anode):

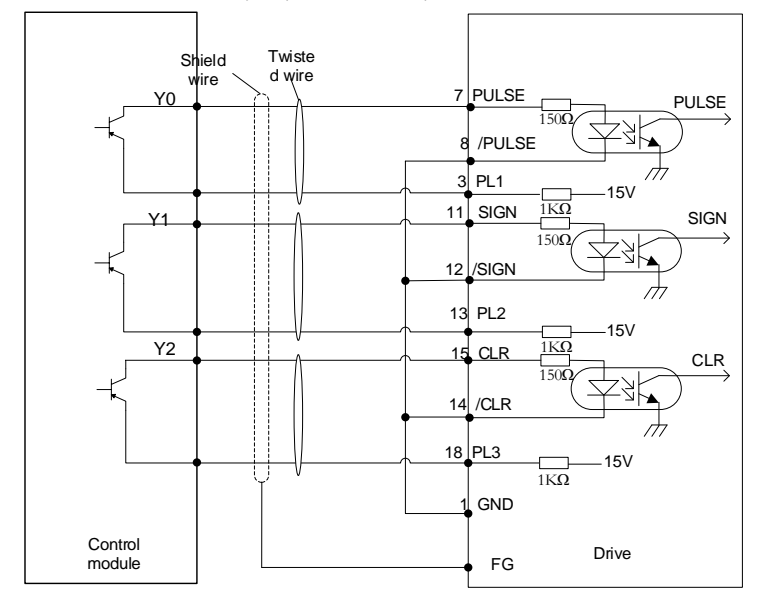

# 3.11.3 Sequence Control Input Circuit

The following describes the 38 to 46 terminals of the CN1 port. Connect via a relay or open collector transistor circuit. When using a relay connection, select the relay for the minute current. If you do not use a minute current relay, it will cause poor contact.

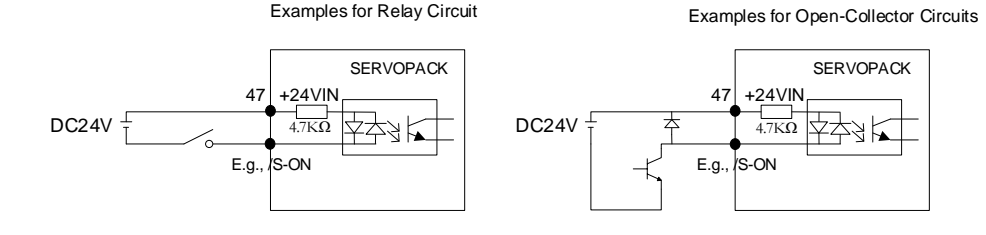

**Note:** The external power supply (DC24V) must have a capacity of 50 mA or more. The input loop of the servo unit uses a bidirectional optocoupler. Please select the sink circuit connection or the source circuit connection according to the specifications of the machine.

# 3.11.4 Sequence Output Loop

Servo unit signal output circuit is the following three kinds:

#### 1. Open collector output circuit

The output signal (SEN, OCZ) is an open collector transistor output circuit. Please receive through optocoupler circuit, relay circuit or linear receiver circuit.

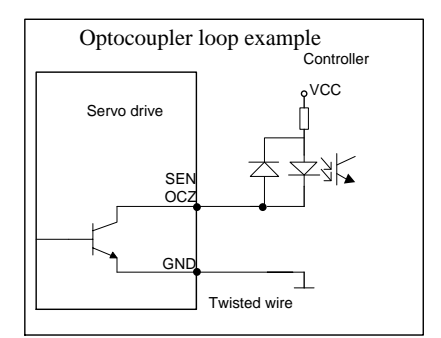

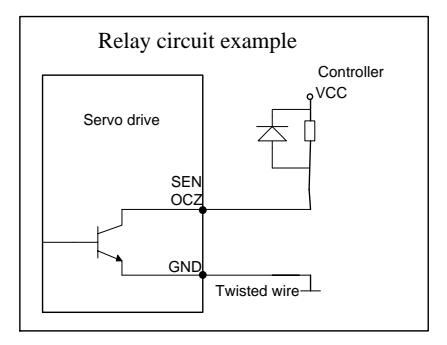

#### 2. Optocoupler output circuit

The brake linkage (/BK), servo alarm (ALM), servo ready (/S-RDY) and other sequence output signals belong to the optocoupler output circuit. Connect via relay or line receiver circuit.

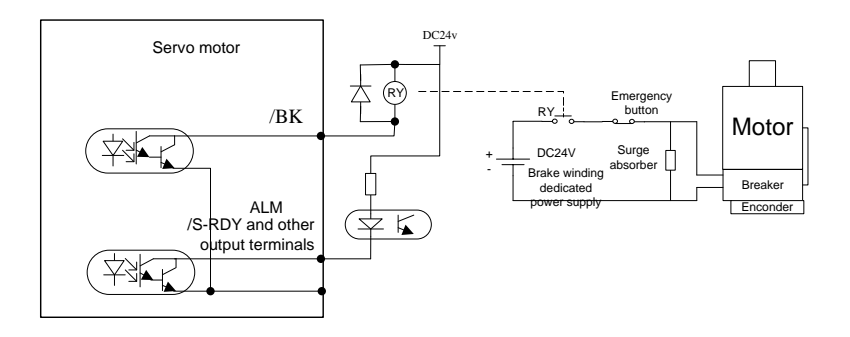

#### 3. Linear drive output circuit

The following describes the 33-34 (phase A signal), 35-36 (phase B signal), and 19-20 (phase C signal) terminals of the CN1 port. The output signal (PAO, /PAO, PBO, /PBO) and the origin pulse signal (PCO, /PCO) of the encoder's serial data are converted into two-phase (A-phase, B-phase) pulses and output through the line driver output circuit. On the upper device side, please use a linear receiver circuit.

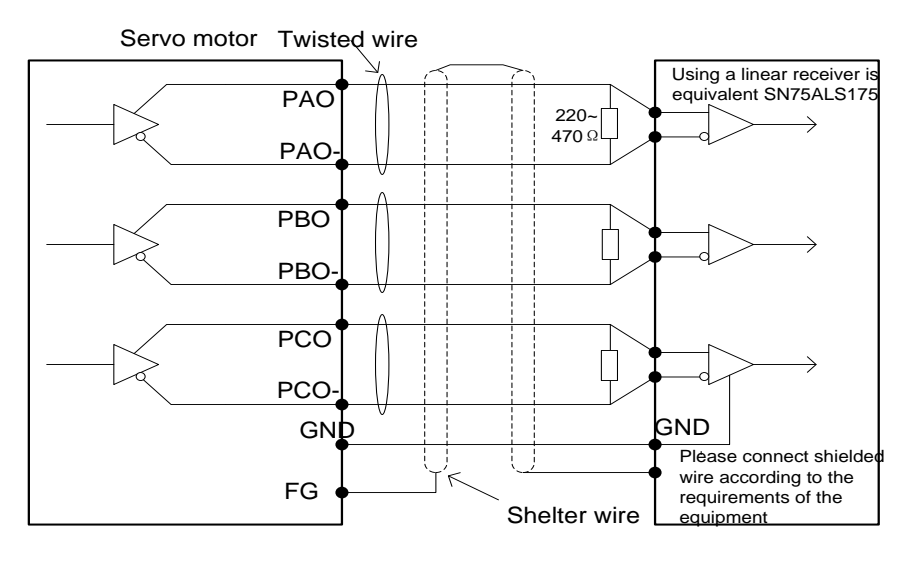

# 3.12 Position Control Wiring Diagram

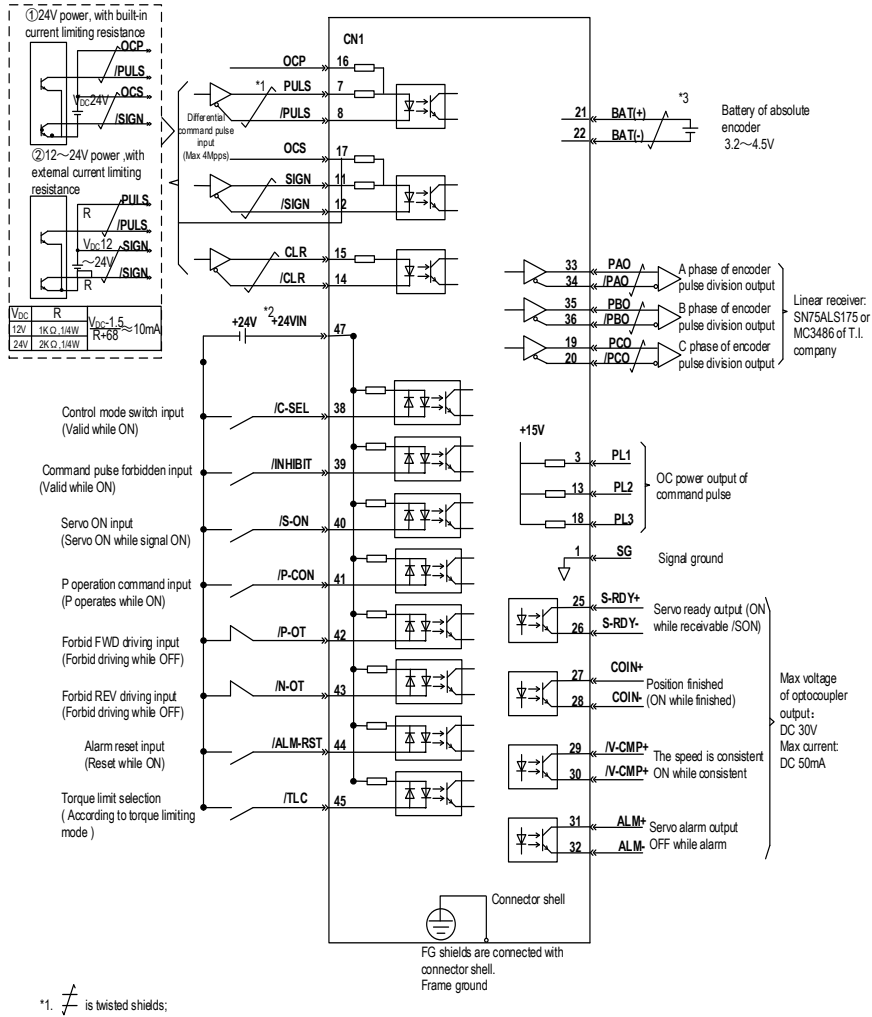

\*2. DC24V power should be prepared by user. And double insulation or reinforced insulation equipment should be used for DC24V power.

\*3. Connected while using absolute encoder. But never connect backup battery while using encoder cables with battery unit

\*4. Output signal should be received by Inear receiver.

Note: while using 24V braker, DC24V power should be separated from the power for input and output signal (CN1). Please prepare other power individually, otherwise, there may be misoperation of input and output signal while power on.

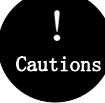

If the input voltage of the linear drive input port is greater than 12V, please connect the appropriate current limiting resistor in series in the circuit, otherwise, the linear drive input port may be damaged.

# 3.13 Speed Control Wiring Diagram

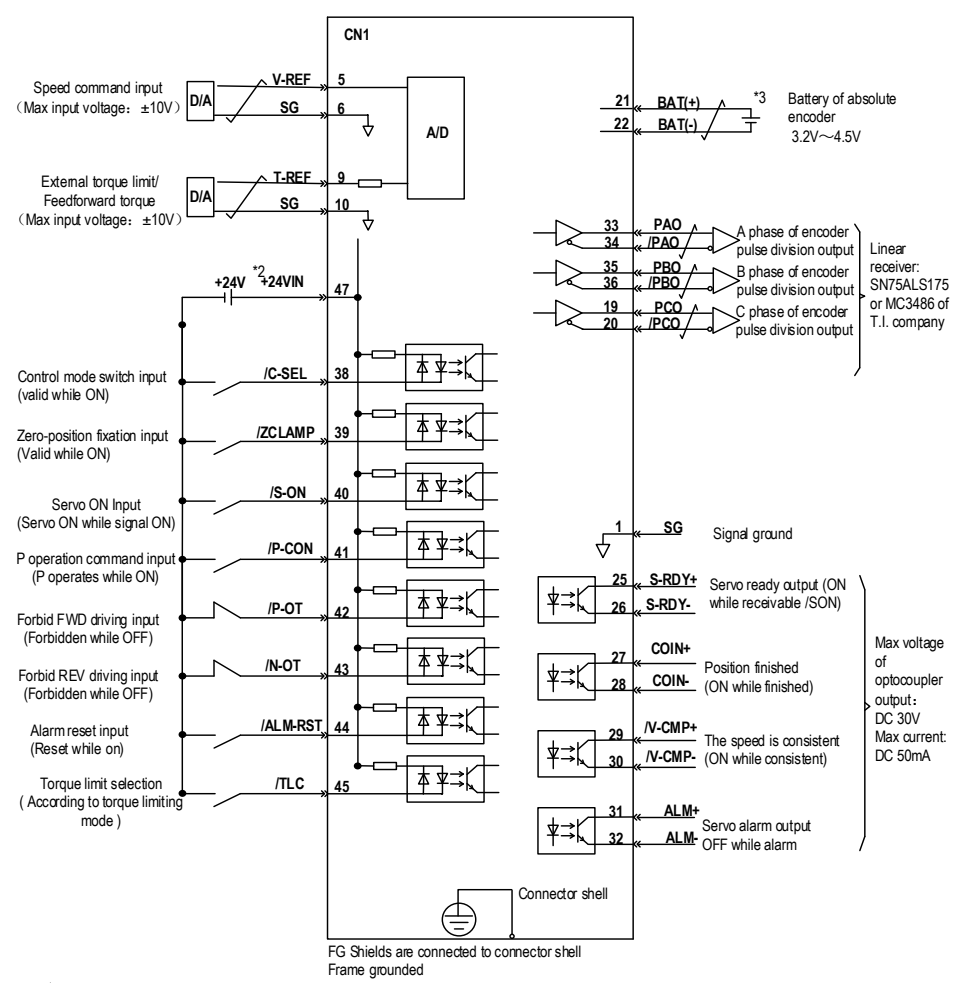

\*1.  $\neq$  is the twisted shields

\*2. DC24V power should be prepared by user. And double insulation or reinforced insulation equipment should be used for DC24V power.

\*3. Connected while using absolute encoder. But never connect backup battery while using encoder cables with battery unit.

\*4. Output signal should be received by linear receiver.

Note: while using 24V braker, DC24V power should be separated from the power for input and output signal (CN1). Please prepare other power individually, otherwise, there may be misoperation of input and output signal while power on.

# 3.14 Torque Control Wiring Diagram

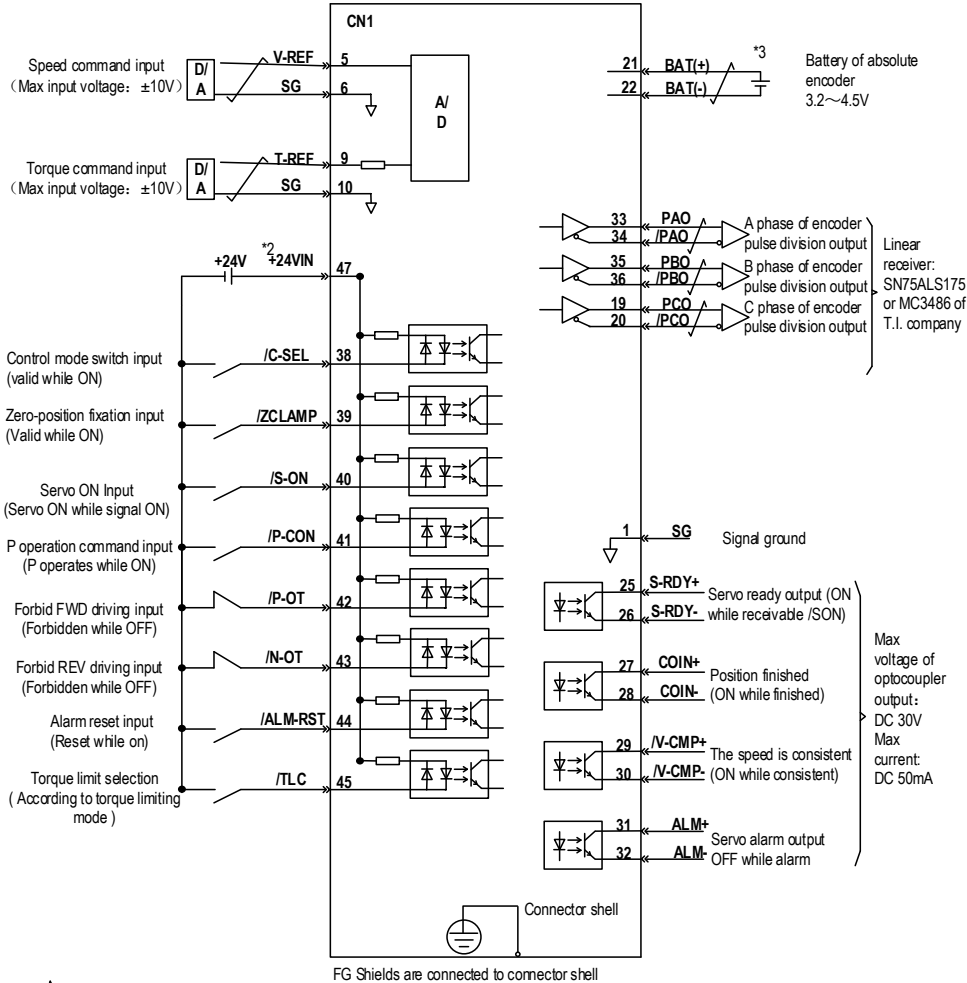

Frame grounded

is the twisted shields \*2. DC24V power should be prepared by user. And double insulation or reinforced insulation equipments should be used for DC24V power.

\*3. Connected while using absolute encoder. But never connect backup battery while using encoder cables with battery unit.

\*4. Output signal should be received by linear receiver.

Note: While using 24V braker, DC24V power should be separated from the power for input and output signal (CN1). Please prepare other power individually, otherwise, there may be misoperation of input and output signal while power on.

# 3.15 Regenerative Resistor Connection

When the regenerative energy processing capacity is insufficient, connect an external regenerative resistor as required to set the regenerative resistor capacity (Pn012) and the regenerative resistor value (Pn013).

# 3.15.1 Connection of Regenerative Resistors

The driver models 1R1A,1R7A,3R3A,500D,600D,700D,800D,121D have no built-in regenerative resistor. When a regenerative resistor is externally connected, the resistor is connected to the B1/+ and B2 terminals. Refer to "A single-phase wiring diagram". Or it is connected to the + and PB terminals. Refer to "E/F single-phase wiring diagram"

In addition to 1R1A, 1R7A,3R3A,500D,600D,700D,800D,121D, the driver model has a built-in regenerative resistor. When the internal regenerative resistor does not meet the requirements, a regenerative resistor can be connected to remove the short wiring between the B2-B3 terminals and connect the external regenerative resistor to the driver. For B1/+, B2 terminals, refer to "B/C/D volume three-phase wiring diagram".

| Mode       | Break resister | internal resister | Minimal of<br>external<br>resister | Maximal of external resister resister |
|------------|----------------|-------------------|------------------------------------|---------------------------------------|
| SD700-1R1A | 380            | 1                 | 40                                 | 400                                   |
| SD700-1R7A |                | 1                 | 40                                 | 200                                   |
| SD700-3R3A |                | 1                 | 40                                 | 100                                   |
| SD700-5R5A |                | 40Ω 60W           | 25                                 | 70                                    |
| SD700-7R6A |                | 40Ω 60W           | 15                                 | 50                                    |
| SD700-9R5A |                | 40Ω 60W           | 15                                 | 40                                    |
| SD700-120A |                | 30Ω 200W          | 10                                 | 30                                    |
| SD700-160A |                | 30Ω 200W          | 10                                 | 30                                    |
| SD700-2R5D | 700            | 80Ω 60W           | 80                                 | 225                                   |
| SD700-3R8D |                | 80Ω 60W           | 55                                 | 180                                   |
| SD700-6R0D |                | 40Ω 60W           | 35                                 | 110                                   |
| SD700-8R4D |                | 40Ω 60W           | 25                                 | 85                                    |
| SD700-110D |                | 40Ω 60W           | 25                                 | 70                                    |
| SD700-170D |                | 30Ω 100W          | 30                                 | 50                                    |
| SD700-240D |                | 30Ω 200W          | 15                                 | 40                                    |

# 3.15.2 Selection of Regenerative Resistor

3 Wiring and Connections

| SD700-300D | 30Ω 200W | 15 | 30 |
|------------|----------|----|----|
| SD700-500D | 1        | 10 | 20 |
| SD700-600D | 1        | 10 | 20 |
| SD700-700D | 1        | 10 | 15 |
| SD700-800D | 1        | 10 | 15 |
| SD700-121D | 1        | 8  | 12 |

**Note:** When external braking resistor is needed, please select the resistance value of the braking resistor according to the above table. Select the braking resistor's power according to the braking frequency of the field conditions and the cooling conditions of the braking resistor, you could consult factory if you have any problem.

# 3.16 Noise and High Harmonic Countermeasures

The following describes noise and harmonic measures:

This servo unit has a built-in microprocessor. Therefore, it may be subject to noise from its peripheral equipment.

To prevent mutual noise interference between the servo unit and its peripheral devices, the following measures to prevent noise interference can be taken as required.

- Set the input command device and noise filter as close to the servo unit as possible.
- Be sure to connect a surge suppressor to the coils of relays, solenoids, and electromagnetic contactors.
- Do not use the same bushing for the main circuit cable and the input/output signal cable/encoder cable, and do not bind them together. When wired, the main circuit cable and the input/output signal cable/encoder cable should be separated by more than 30cm.
- Do not use the same power supply as the electric welder or EDM machine. Even if it is not the same power supply, connect a noise filter to the input side of the main circuit power cable and the control power cable when there is a high-frequency generator nearby.

# **4** Trial operation

# 4.1 Inspections and Notes before Trail Operation

In order to ensure the safe and correct trail operation, please check the programs as below before that:

## 4.1.1 Conditions of the Servo Motor:

You need to check and confirm all programs as below, if there is any problem, please handle it properly before that trail operation

- Are the Settings, wires and connections correct?
- Is there any looseness in each fastening part?
- When you use servo motors with oil seals, is the oil seal damaged? Is it smeared with
  organic oil?
- Is the brake released beforehand when it is a servo motor with a holding brake?

## 4.1.2 Conditions of the Servo Drive

You need to check and confirm all programs as below, if there is any problem, please handle it properly before that trail operation.

- Are the Settings, wires and connections correct?
- Is the supply voltage of the servo unit normal?
- Is the driver status display interface free of warnings, alarms, etc.?

#### 4.1.3 Installation

- Install the servo motor and servo unit according to the installation conditions.
- The servo motor may fall when it rotates, so be sure to fix it on the machine.
- Be sure to leave the servo motor at no load.

#### 4.2 JOG trail operation

The trial run refers to the JOG operation of the servo motor unit. The purpose of the single trial operation of the servo motor is to confirm whether the servo unit and the servo motor are correctly connected and whether the servo motor is operating normally. Confirm the following points before running:

1. The motor is in the enabled state and the jog operation is invalid during the operation.

2. We suggest that the load inertia is not greater than 30 times of the motor inertia, or it could possibly cause strong mechanical vibration.

3. The Pn500, Pn310, Pn311 parameters set JOG speed, acceleration and deceleration time.

# **5** Operation

# **5.1 Basic Functions**

## 5.1.1 Quick Guide

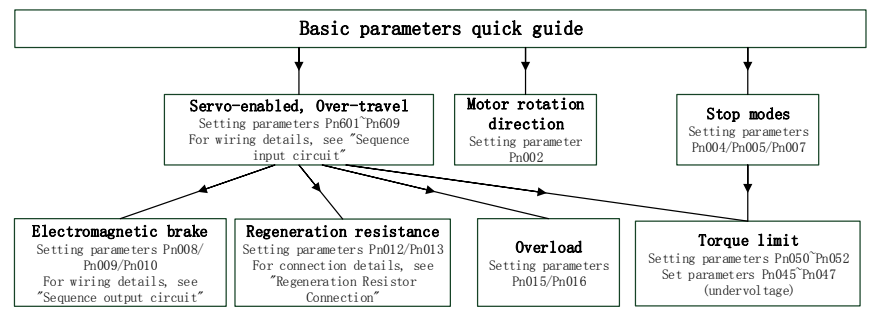

# 5.1.2 Servo Enable and Over-Travel Setting

#### Enable

Set the servo ON (/S-ON) signal that controls servo motor electrification / non- electrification. Pin numbers can be configured by parameters Pn601 ~ Pn609, and are always configured effectively by parameters Pn610~Pn612. See "Input Signal Configuration" for details. The internal enable of the servo can also be turned on by setting the parameter PN001 (internal enable switch) to 1

#### **Over-travel**

The over-travel prevention function of the servo unit refers to the safety function of forcibly stopping the servo motor by inputting a signal of the limit switch when the movement part of the machine exceeds the safe movement range. For rotating applications such as disc table and conveyor, the over-travel function may not be required. In this case, the input signal wiring for over-range is not required.

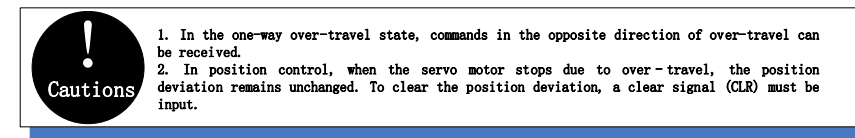

1. Signal Setting

Pin numbers can be configured by parameters Pn601~Pn609, and are always configured effectively by parameters Pn610~Pn612. See "Input Signal Configuration" for details.

2. Stop Mode

When an over-travel occurs, the servo motor can be stopped by any of the following three methods:

- Dynamic brake (DB) stop: By short-circuiting the electrical circuit, the servo motor can be quickly stopped.
- Deceleration stop: Decelerate to stop with the emergency stop torque (Pn053).
- Coast to a stop: Naturally stopped due to friction when the motor rotates.

The servo motor status after stopping is divided into the following two types:

- Coast mode: A state that naturally stops due to friction when the motor rotates.
- Zero clamp mode: The state of the zero position is maintained in the position loop.

When the over-travel occurs, select the stopping method of the servo motor through Pn007. For details, please see parameter Pn007.

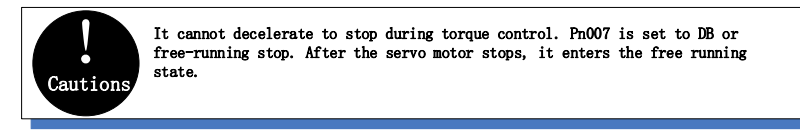

3. Warning Checkout

The over-travel warning function is a function that detects the over-travel warning (A.9A0) after the over-travel is entered when the servo is turned on. With this function, the servo unit can transmit the information on detecting the over-travel to the host device even if the over-travel signal is input instantaneously. When using this function, please set Pn006=1 "Check over-travel warning".

The timing of check out over-travel warning:

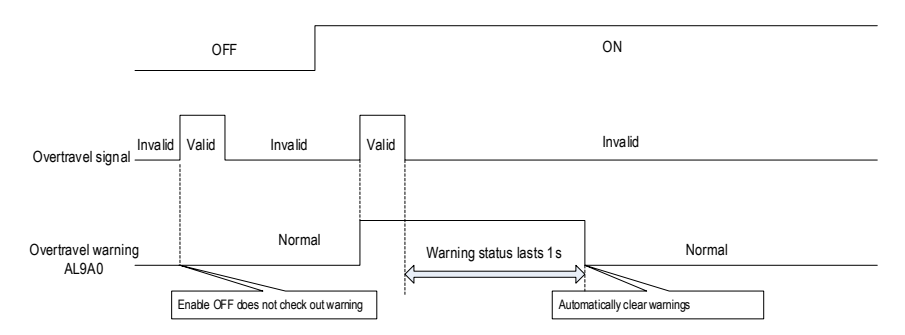

- 1) A warning is detected when an over-travel occurs in the same direction as the instruction.
- Warnings are not detected for overtravel in the reverse direction from the reference. Example: A warning will not be output for a forward instruction even if the N-OT signal (reverse run prohibited)

turns ON.

 When there is no instruction, an over-travel warning in the forward or reverse direction will be detected. 4) When the servo is turned OFF, no warning will be detected even if it enters the over-travel status.5) In the over-travel status, no warning is detected when the servo is switched from the servo OFF state to the servo ON status.

6) The warning I/O will remain output for 1 second after the over-travel status is released and will be automatically cleared afterwards.

## 5.1.3 Motor Rotation Direction

The actual rotation direction of the servo motor can be switched by Pn002 without changing the polarity of the speed reference/position reference. At this time, although the rotation direction of the motor is changed, the polarity of the output signal from the servo unit, such as the encoder frequency-divided pulse output, does not change.

Pn002=0 in the factory setting (forward rotation direction) indicates that the counterclockwise rotation (CCW) is positive when looking at the servo motor cover.

| Function<br>mode | Parameter                                   | Range | Default | Unit | Communication<br>address | When<br>enabled |  |
|------------------|---------------------------------------------|-------|---------|------|--------------------------|-----------------|--|
| Pn002            | Motor<br>rotation<br>direction<br>selection | 0~1   | 0       | -    | 0x0002                   | After restart   |  |
|                  | Faces to the motor end:                     |       |         |      |                          |                 |  |
|                  | 0- Counterclockwise direction is positive   |       |         |      |                          |                 |  |
|                  | 1- Clockwise direction is positive          |       |         |      |                          |                 |  |

#### 5.1.4 Stop Mode

1. Servo OFF and class 1 alarms

Motor stop method can be selected by Pn004

• Dynamic brake (DB) stops and maintains DB status: By shorting the electrical circuit, the servo motor can be stopped in an emergency, and the DB status is maintained after stopping.

• Dynamic brake (DB) stops and DB status is released: By shorting the electrical circuit, the servo motor can be stopped in an emergency and the DB status is released after stopping.

Coast to a stop: Stopped naturally, with no control, by using the friction resistance of the servomotor in operation.

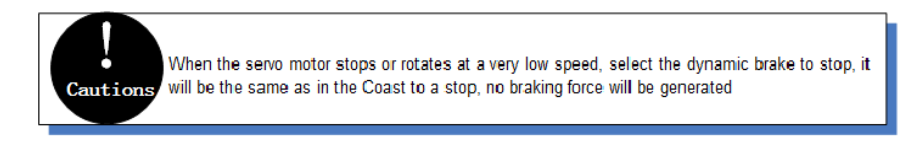

2. Stopping modes for type 2 alarms

Type 2 alarms can select zero speed stop in addition to the servo OFF method and type 1 alarm stop method. See the description of parameter Pn053 for the torque limit at zero speed stop.

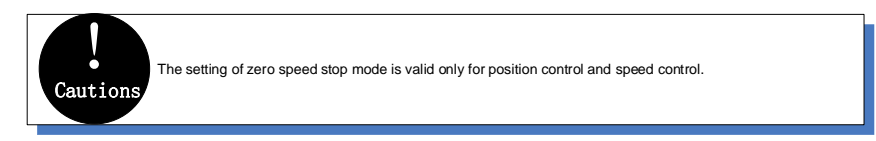

# 5.1.5 Electromagnetic Brake

A holding brake is a brake used to hold the position of the movable part of the machine when the Servo unit is turned OFF so that movable part does not move due to gravity or external forces. Holding brakes are built into servomotors with brakes. Please use it as shown below.

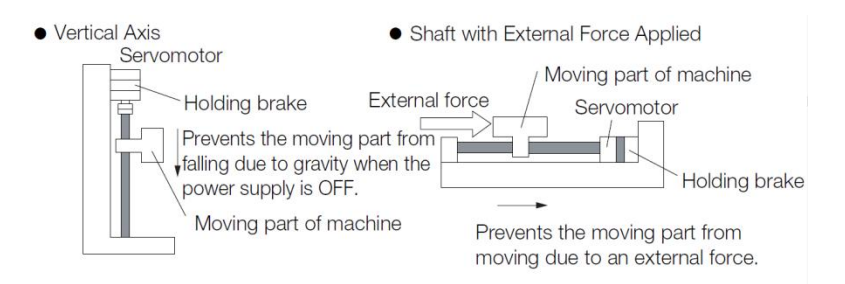

The brake has the following operation delay time. ON and OFF of the operation, please ensure the brake operation time.

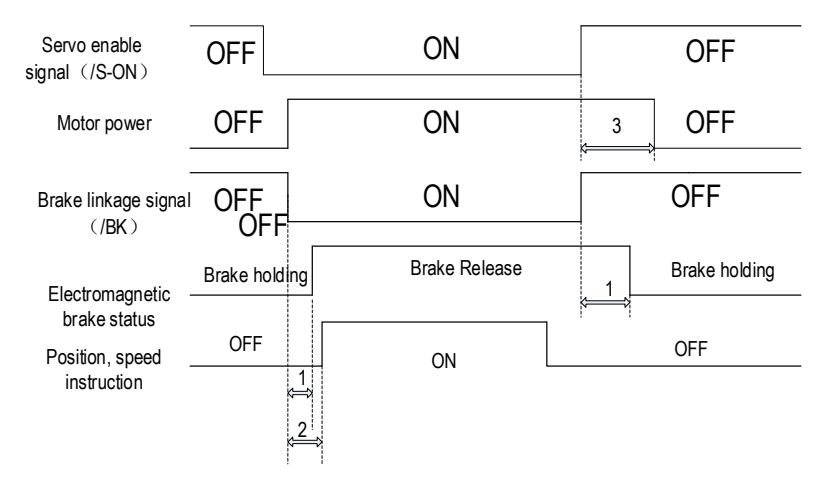

- 1. Different types of brakes may have slight difference on the time of holding brakes and loosening brakes.
- 2. Please ensure that the input command is after the brake opening operation to ensure

the accuracy of the command

3. When the motor is locked, it may cause danger when the servo motor is prevented from operating when the servo is turned off. The motor lock time (Pn008) can be set to ensure that the motor during the brake is not operated.

#### Brake Signal (/BK) Output Timing during Servomotor Rotation

When an alarm occurs during servo motor rotation, the servo motor stops and the brake signal (/BK) turns OFF. At this time, the brake signal (/BK) output time can be adjusted by setting the brake command output speed value (Pn010) and the servo OFF - brake command waiting time (Pn009), the brake signal (/BK) output time can be adjusted.

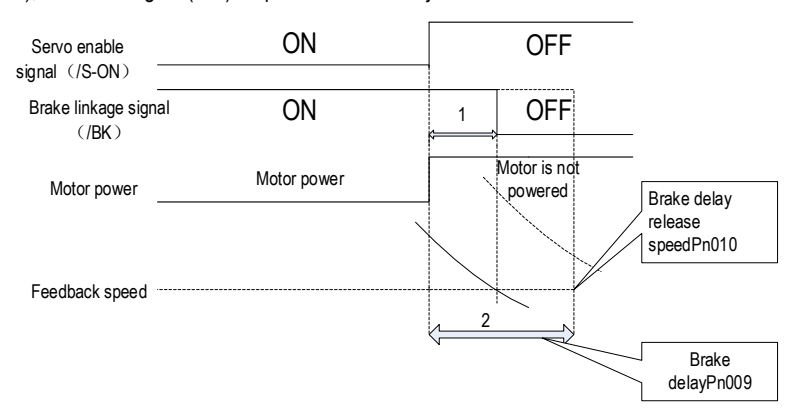

When the motor speed is lower than the set value of Pn010 after the power to the servo motor is turned OFF, the /BK signal output time is subject to 1

When the time set in Pn009 is exceededafter the power to the servo motor is turned OFF, and the output time of /BK signal is subject to 2

#### The motor stops locking /BK Signal OFF timing

When the servo motor is stopped, the brake (/BK) signal and the servo ON (/S-ON) signal are turned off at the same time. By setting Pn008, it is possible to change the time from when the servo ON (/S-ON) signal is OFF to when the motor actually enters the non-energized state.

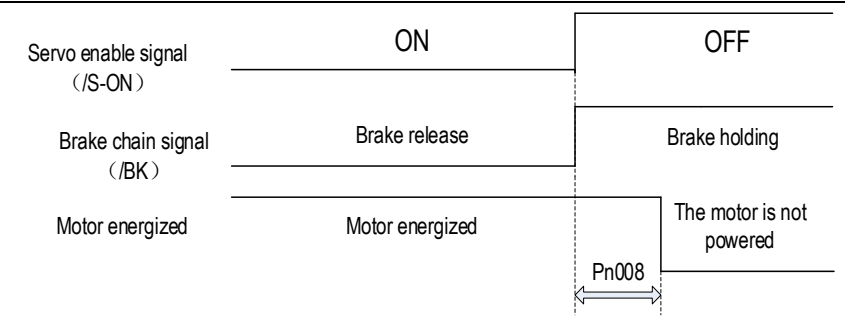

Note:

An alarm occurs when the servo motor is locked. Regardless of this setting, the servo motor immediately enters the non-energized state.

At this time, the machine may move before the brake due to the delay of the brake action.

#### 5.1.6 Regenerative Resistor

Refer to "Regeneration Resistor Connection" for the wiring method. When connecting an external regenerative resistor, set parameters Pn012 and Pn013 according to the external resistance.

The regenerative resistor capacity should be set to a value that matches the allowable capacity of the connected external regenerative resistor. The setting differs depending on the cooling condition of the external regenerative resistor.

• Self-cooling method (natural convection cooling): Set to 20% or less of the regenerative resistor capacity (W).

• Forced air cooling: Set to 50% or less of the regenerative resistor capacity (W).

Example: When the capacity of the self-cooling external regenerative resistor is 100W, the setting value is  $100W \times 20\% = 20W$ . Therefore, set Pn012 = 2 (setting unit: 10W).

# 5.1.7 Overload

This servopack can change the detection time of the overload warning (AL.910) and overload (continuous maximum) alarm (Er. 720). However, it is not possible to change the overload characteristic and the detection value of the overload (instantaneous maximum) alarm (Er. 710). The factory defaults are:

1. Change of the time of detection of overload warning (AL.910)

The factory overload warning detection time is 20% of the overload alarm detection time. The overload warning detection time can be changed by changing the overload warning value (Pn015). In addition, using it as an overload protection function corresponding to the system used can improve the security of the system.

For example, as shown below, after changing the overload warning value (Pn015) from 20% to 50%, the overload warning detection time is half (50%) of the overload alarm detection time.

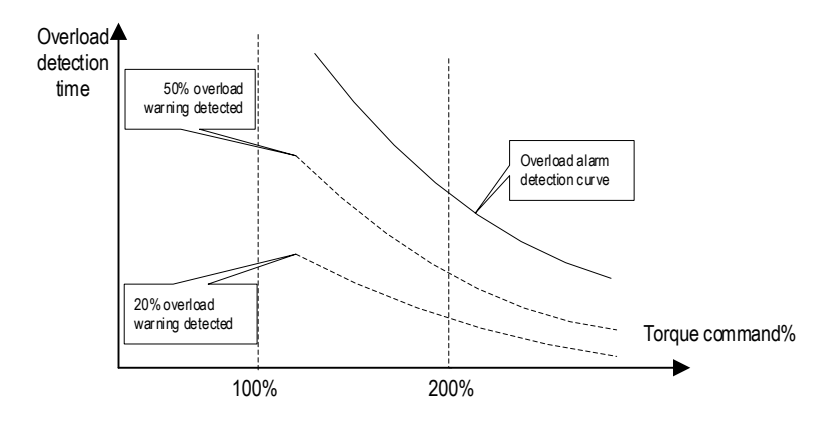

2. Change of the detection time of the overload warning (Er. 720)

The overload (continuous maximum) alarm (Er. 720) can be detected in advance to prevent motor overload.

By detecting the overload alarm by using the "decreased base current", the overload alarm detection time can be shortened. The detection value of the overload (instantaneous maximum) alarm (Er. 710) cannot be changed.

Motor base current after rating reduction = motor current threshold for calculating overload alarm (default is 1.15 times motor) \* motor overload detection base current decrease rated (Pn016).

For example, as shown in the following figure, after setting Pn016 to 50%, the overload alarm can be detected earlier because the motor overload is calculated from 50% of the base current. When the value of Pn016 is changed, the overload alarm detection time will be changed.

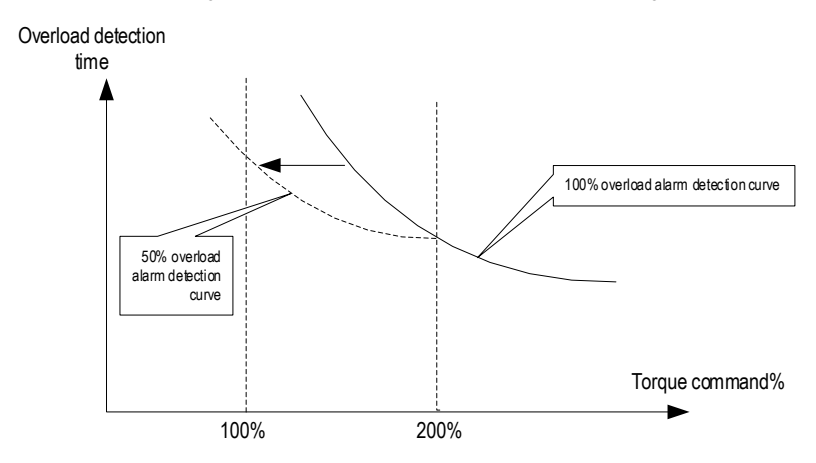

# 5.1.8 Multi-turn Absolute Encoder

When using a multi-turn absolute encoder, an absolute value detection system can be constructed
by a host device. With the absolute value detection system, it is not necessary to perform an origin return operation every time the power is turned on. In order to save the position data of the absolute encoder, a battery unit needs to be installed. Install the battery on the battery unit of the encoder cable with the battery unit. When using an encoder cable without a battery pack, install the battery in the host device. The battery voltage is  $3.2V \sim 4.5V$ . If the battery voltage is lower than 3.2V, a battery under-voltage alarm (ER.830) will appear. Generally, 3.6V/3.7V lithium batteries are used.

Related parameters setting:

| Function code | Parameter                                                                                                    | Range                                                                                                    | Defaults                                                                                                    | Unit                                                                                         | Communication<br>address                                                                                                    | When enabled                                                                                                    |
|---------------|----------------------------------------------------------------------------------------------------|----------------------------------------------------------------------------------------------------|----------------------------------------------------------------------------------------------------|----------------------------------------------------------------------------------------------|----------------------------------------------------------------------------------------------------|----------------------------------------------------------------------------------------------------|
|               | Method to use<br>absolute<br>encoder                                                                                                    | 0~1                                                                                                    | 0                                                                                                    | _                                                                                            | 0x0040                                                                                                    | After restart                                                                                                    |
| Pn040         | 0 - Use an abs<br>multi-turn encod<br>This function m<br>will alarm (ER.8                                                                                                    | olute enc<br>er, setting<br>ust be use<br>10).                                                              | oder as an<br>this parame<br>ed with the                                                                                        | absolut<br>eter to 0<br>encoder                                                              | e encoder: If the moto<br>can use the multi-turn a<br>cable with battery, oth                                                                                                    | or is an absolute<br>absolute function.<br>erwise the servo                                                               |
|               | 1- Use an absol<br>encoder, the<br>corresponding<br>under-voltage of                                                                                                    | ute encode<br>power-off<br>to multiple<br>the drive                                                         | er as an incr<br>position v<br>e revolution<br>is de-energi                                                                     | emental<br>von't b<br>s, wor<br>zed                                                          | l encoder: When used a<br>e recorded and wa<br>n't happen either whe                                                                                                    | as an incremental<br>rning or alarm,<br>n the battery is                                                                  |
|               | Absolute<br>encoder<br>battery<br>warning/warni<br>ng selection                                                                                                    | 0~1                                                                                                    | 0                                                                                                    | _                                                                                            | 0x0041                                                                                                    | After restart                                                                                                    |
| Pn041         | n041 battery 0<br>warning/warni<br>ng selection 0- Set the low batter<br>to monitor the batter<br>(Er. 830). Over time<br>statue.<br>1- Set the low batter<br>reported as an unde<br>and can be self-reco | attery volta<br>attery statu<br>ime will no<br>attery volta<br>inder volta<br>recovery r                    | age as a fau<br>us. Under-vo<br>ot be detecte<br>age as a wai<br>uge alarm (A<br>meanwhile e                                    | It: The d<br>bltage wi<br>ed. The c<br>rning: Ur<br>I.930). It<br>nable ru                   | river powers up/resets t<br>Il be reported as an und<br>drive cannot operate no<br>nder-voltage (below 3.2<br>will always monitor the<br>nning is out of restriction                                                            | for 4~9 seconds<br>der voltage alarm<br>rmally in a fault<br>V) will be<br>battery voltage                                |
|               | Absolute<br>encoder<br>operation                                                                                                    | 0~2                                                                                                    | 0                                                                                                    | _                                                                                            | 0x0792                                                                                                    | After restart                                                                                                    |
| Pn792         | 0 - No action<br>1- Write motor p<br>parameters, you<br>2- Clear multi-tu<br>battery during po<br>810) will be repo<br>setting it to 2, th<br>phenomenon) a<br>clear the encoder<br>retained              | arameters<br>need to p<br>rn encode<br>ower-dowr<br>orted. This<br>e paramet<br>nd it can o<br>er multi-tur | to encoder<br>perform this<br>r laps: if you<br>n of the drive<br>parameter i<br>er will be Au<br>nly be clean<br>n value at th | EEPRO<br>operatio<br>use it ir<br>e. After p<br>s set to<br>utomatica<br>ed after<br>ne same | M: After modifying the n<br>n to write the data to the<br>nitially or replace or inse<br>ower on, an encoder ba<br>2 in the servo disenable<br>ally return to 0, this is a<br>re-powered. The alarm<br>time, and the single-tur | motor<br>e encoder<br>ert/remove the<br>ackup alarm (Er.<br>e status (after<br>normal<br>clearing will<br>m value will be |

Related monitoring data:

| Monitoring code                                                                                                    | Monitoring name                                                                                                    | Range                 | Unit                  | Communication address |  |  |  |
|----------------------------------------------------------------------------------------------------|----------------------------------------------------------------------------------------------------|-----------------------|-----------------------|-----------------------|--|--|--|
| Un010                                                                                                    | Absolute encoder<br>single-turn value                                                                                                    | 0x80000000~0x7fffffff | Encoder<br>pulse unit | 0xE011                |  |  |  |
|                                                                                                    | Displays the single-turn absolute position of the absolute encoder                                                                                                   |                       |                       |                       |  |  |  |
| 11-044                                                                                                    | Absolute encoder<br>multi-turn value                                                                                                    |                       | Encoder<br>pulse unit | 0xE011                |  |  |  |
| UNUTI                                                                                                    | Display the number of turns of the multi-turn encoder when the multi-turn encoder is used. After the multi-turn encoder reset operation is performed, the value is 0 |                       |                       |                       |  |  |  |
| When replacing the battery, please do it when the drive is powered on and the encoder cable is normally connected, otherwise the encoder backup warning will be reported when you connect it again. At this time, the absolute position is lost, and it is necessary to clear the number of turns of the multi-turn encoder again. |                                                                                                    |                       |                       |                       |  |  |  |

# 5.1.9 Torque Limit

1. Torque limit method

For the purpose of protecting the machine etc., the output torque can be limited and set by parameter Pn050. The torque limit can be set in the following five ways:

| Pn050 | Torque limit method description                                                                                                 | Related parameters |  |  |  |  |  |  |
|-------|----------------------------------------------------------------------------------------------------|--------------------|--|--|--|--|--|--|
| 0     | Analog torque (torque mode is invalid)                                                                                          | Pn405              |  |  |  |  |  |  |
| 1     | Maximum torque limit 1                                                                                                    | Pn051              |  |  |  |  |  |  |
| 2     | Positive torque limit 1 (Pn051), reverse maximum torque limit 2                                                                 | Pn051 、<br>Pn052   |  |  |  |  |  |  |
| 3     | Maximum torque limit 1 when the torque limit switching (/TLC) signal is OFF; Maximum torque limit 2 when ON.                    | Pn051 、<br>Pn052   |  |  |  |  |  |  |
| 4     | Restricted by internal torque command (effective in torque mode)                                                                | Pn410              |  |  |  |  |  |  |
|       | 1. The input voltage of the analog command for torgue limit has no polarity. Take the absolute value of the voltage and use the |                    |  |  |  |  |  |  |

torque limit value corresponding to this absolute value for both the forward direction and reverse direction. 2. The set value exceeds the maximum torque of the servo motor used, and the actual torque is also limited to the maximum torque of the servo motor.

When the set value is too small, the torque may be insufficient when the servo motor accelerates or decelerates. Please set according to the actual situation.

2. Torque limit output signal

Cautions

The torque limit (/CLT) output is ON means the motor output torque is in the limit state. This signal can be used to confirm the status of the current torque limit of the motor. Refer to "Sequence Output Circuit" for the wiring method. Refer to "Switching Output Signal" for parameter setting. Torque limit under voltage

#### 3.Torque limit under voltage

When the instantaneous power failure and the main circuit power supply voltage are insufficient for a short period of time, the main circuit DC voltage inside the servo unit is below the specified value, an under-voltage warning is detected, and the function for limiting the output torque can be selected. Related parameters are as below:

| Function code | Parameter                                                                                                    | Range                                                                  | Default                                               | Unit                                          | Communicati<br>on address                         | When enabled              |  |  |  |
|---------------|----------------------------------------------------------------------------------------------------|------------------------------------------------------------------------|-------------------------------------------------------|-----------------------------------------------|---------------------------------------------------|---------------------------|--|--|--|
|               | Under-voltage<br>function<br>selection                                                                                                    | 0x00~0<br>x02                                                          | 0                                                     |                                               | 0x0045                                            | After restart             |  |  |  |
| Pn045         | 0 – No Detection of<br>1- Detection of Ma<br>2 - Detect main cir<br>torque limit is mat<br>under-voltage torc                                                                                      | of Main Cir<br>ain Circuit I<br>cuit down<br>ched with F<br>ue limit". | cuit Descer<br>Descent Wa<br>warning an<br>Pn046/Pn04 | nt Warnin<br>arning<br>d perforn<br>47. For d | ng<br>n torque limit. The<br>etails, refer to "Ma | e relevant<br>ain circuit |  |  |  |
| Pn046         | Torque limit<br>when main<br>circuit voltage<br>drops                                                                                                    | 0~100                                                                  | 50                                                    | %                                             | 0x0046                                            | Immediatel<br>y           |  |  |  |
|               | According to the under voltage warning, it will impose the torque limit inside the servo unit.                                                                                                    |                                                                        |                                                       |                                               |                                                   |                           |  |  |  |
| Pn047         | Torque limit<br>release time<br>when main<br>circuit voltage<br>drops                                                                                                    | 0~100<br>0                                                             | 100                                                   | Ms                                            | 0x0047                                            | Immediatel<br>y           |  |  |  |
|               | After the under-voltage warning signal releases, the torque limit value is controlled within the servo unit according to the set time. For details, see "Under-voltage limit of the main circuit". |                                                                        |                                                       |                                               |                                                   |                           |  |  |  |

By combining this function with the setting function of the instantaneous stop holding time, when the power supply voltage is insufficient, it is possible to avoid the shutdown due to the alarm and continue the operation without performing the power restoration operation.

Uner-voltage warning, apply torque limit inside the servo unit. After receiving the under voltage warning release signal, the torque limit value is controlled within the servo unit according to the set release time. The logical timing is as follows:

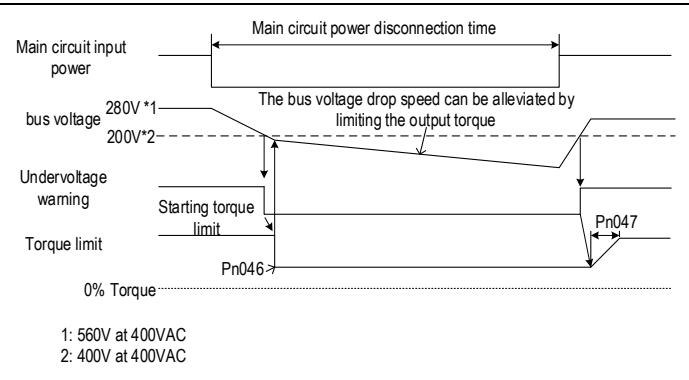

# 5.2 Position Mode

For details on the wiring related to the position mode; see "Connection Control Example for Position Control". The position control is selected by the control mode selection (Pn000 = 0, factory default).

# 5.2.1 Quick Guide

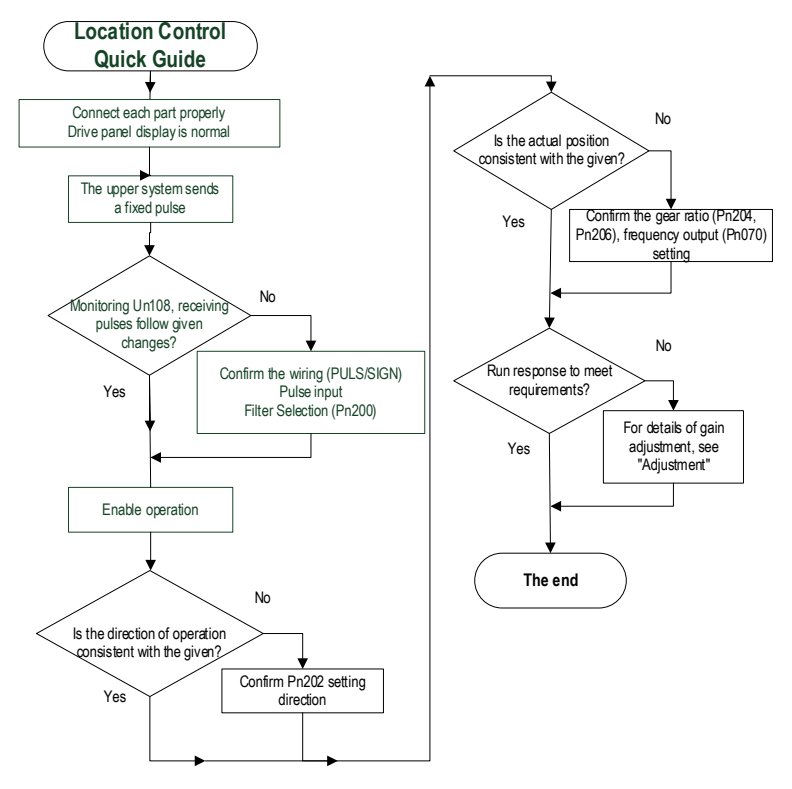

# 5.2.2 Basic Settings

The following describes the basic settings for position control:

1. Command pulse filter selection

The appropriate command pulse filter can be selected according to the frequency of the highest pulse in operation, which can be set by parameter Pn200. For details, refer to the relevant description of the function code. If the selection is not appropriate, the received pulse of the servo unit may be lost or increased.

2. Pulse input form

According to the pulse output form of the upper system, the pulse input form of the servo unit is selected.

| Function code | Setting value | Order form | Forward instruction | Reverse instruction |
|---------------|---------------|------------|---------------------|---------------------|
|---------------|---------------|------------|---------------------|---------------------|

|       | 0 | Pulse +<br>direction<br>positive logic    | PULS<br>(CN1-7)<br>SIGN<br>(CN1-11) High level | PULS<br>(CN1-7)<br>SIGNLow level<br>(CN1-11)   |
|-------|---|-------------------------------------------|------------------------------------------------|------------------------------------------------|
| Pn201 | 1 | CW+CCW<br>positive logic                  | CW<br>(CN1-7) Low level<br>CCW<br>(CN1-11)     | CW<br>(CN1-7)<br>CCWLow level<br>(CN1-11)      |
|       | 4 | Quadrature<br>encoding 4<br>times         | Phase A Phase B Phase B                        | Phase A<br>(CN1-7)<br>Phase B<br>(CN1-11)      |
|       | 5 | Pulse +<br>direction<br>negative<br>logic | PULS<br>(CN1-7)<br>SIGN<br>(CN1-11) Low level  | PULS<br>(CN1-7)<br>SIGN<br>(CN1-11) High level |
|       | 6 | CW+CCW<br>negative<br>logic               | CW<br>(CN1-7) High level<br>CCW<br>(CN1-11)    | CW<br>(CN1-7)<br>CCW<br>(CN1-11) High level    |

#### 3. Electronic gear ratio

When the reduction ratio of the motor shaft and the load side is n/m (when the load shaft rotates by n revolutions when the motor rotates by m revolutions), the set value of the electronic gear ratio can be obtained by the following formula:

Electronic gear ratio 
$$\frac{B}{A} = \frac{Pn204}{Pn206}$$
  
=  $\frac{\text{Encoder resolution}}{\text{Load shaft movement amount in 1 rotation (command unit)}} \times \frac{m}{n}$ 

#### 5 Operation

|        |                                                                         | Composition of mechanical systeme                                                   |                                                                                 |                                                                                                   |  |  |  |  |
|--------|-------------------------------------------------------------------------|-------------------------------------------------------------------------------------|---------------------------------------------------------------------------------|---------------------------------------------------------------------------------------------------|--|--|--|--|
|        |                                                                         | Ball screw₊                                                                         | Rotary table⇔                                                                   | Belt + Pulley,                                                                                    |  |  |  |  |
| Steps⊷ | Content₀                                                                | Reference unit: 0.001 mm<br>Load shaft<br>Encoder: Ball screw lead:<br>24 bits 6 mm | Reference unit: 0.01°<br>Gear ratio:<br>1/100<br>Load shaft<br>Encoder: 24 bits | Reference unit: 0.005 mm<br>Load shaft<br>Gear ratio: Pulley dia.:<br>1/50 mm<br>Encoder: 24 bits |  |  |  |  |
| 1₽     | Machine<br>specification*                                               | Ball screw lead: 6mm↓<br>Reduction ratio: 1/1↩                                      | Rotation angle per turn :<br>360°↓<br>Reduction ratio: 1/100↩                   | Pulley dia: 100mm∔<br><sup>(</sup> Pulley circumference:<br>314mm)↓<br>Reduction ratio: 1/50⊷     |  |  |  |  |
|        |                                                                         | 8388608 (23-bit) 🗸                                                                  | 8388608 (23-bit) 🗸                                                              | 8388608 (23-bit) 🗸                                                                                |  |  |  |  |
| 2₽     | Encoder                                                                 | 16777216 (24-bit) 🗸                                                                 | 16777216(24-bit)。                                                               | 16777216(24-bit) <sub>v</sub>                                                                     |  |  |  |  |
|        | resolution                                                              | 131072 (17-bit) 🐖                                                                   | 131072 (17-bit) 🐖                                                               | 131072 <sup>(</sup> 17-bit) 🐖                                                                     |  |  |  |  |
| 3₽     | Command unit                                                            | 0.001mm (1mm) 🐖                                                                     | 0.01°+3                                                                         | 0.005mm (5mm) e                                                                                   |  |  |  |  |
| 40     | Load shaft<br>movement<br>amount in 1<br>rotation<br>(command<br>unit)⊷ | 6mm/0.001mm = 6000⊷                                                                 | 360°/0.01°= 36000₀                                                              | 314mm/0.005mm = 62800+2                                                                           |  |  |  |  |
| 547    | Electronic<br>gear ratio↩                                               | $\frac{B}{A} = \frac{8388608}{6000} \times \frac{1}{1}c^{2}$                        | $\frac{B}{A} = \frac{8388608}{36000} \times \frac{100}{1} e^{3}$                | $\frac{B}{A} = \frac{8388608}{62800} \times \frac{50}{1} e^{3}$                                   |  |  |  |  |
| 6      | Deremeter -                                                             | Pn204: 8388608⊷                                                                     | Pn204: 838860800ผ                                                               | Pn204:419430400 √                                                                                 |  |  |  |  |
| 042    | rarameter                                                               | Pn206: 6000⊷                                                                        | Pn206: 3600043                                                                  | Pn206: 6280043                                                                                    |  |  |  |  |

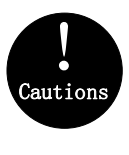

1. When the numerator of electronic gear ratio (pn204) is set to 0, the value set by the denominator of electronic gear ratio (pn206) is the number of command pulses corresponding to one cycle of motor operation. For example, if pn204 (numerator) is set to 0 and pn206 (denominator) is set to 10000, it means that the upper computer (PLC, motion controller, etc.) sends 10000 pulses, and the servo motor rotates one cycle.

2. If 0.001  $\leq$  electronic gear ratio (B / a)  $\leq$  83887 exceeds the setting range, an "abnormal parameter setting (er.040) alarm" will occur (for 23 bit encoder).

# 5.2.3 Deviation Clearance

The deviation clear signal (/CLR) is the input signal to clear the servo unit deviation counter.

1. Clear signal wiring

Deviation clear signal wiring can be divided into linear driver output and open collector output. Please refer to "Position Command Input Circuit" for wiring details.

2. Setting the deviation clear mode

The shape of the clear signal is set by Pn272.

| Functio<br>n code | Parameter                                                                        | Range                                | Default      | unit       | Communic<br>ation<br>address | When enabled               |
|-------------------|----------------------------------------------------------------------------------|--------------------------------------|--------------|------------|------------------------------|----------------------------|
|                   | Position deviation clear mode                                                    | 0x00~0x03                            | 0            |            | 0x0272                       | Power<br>down<br>effective |
| Pn272             | Set the clear mode of the<br>0-level clear when cleared<br>1- rising edge OFF->( | e digital position<br>ed<br>ON clear | deviation cl | ear signal | (/CLR):                      |                            |
|                   | 2- Clear when 2-level<br>3-falling edge clears whe                               | OFF<br>en ON->OFF                    |              |            |                              |                            |

When Pn272 = 0 or 2, in order to perform clear signal processing, the amplitude of the clear signal must be  $250\mu s$  or more.

When Pn272 = 1 or 3, in order to perform clear signal processing, the amplitude of the clear signal must be  $20\mu$ s or more.

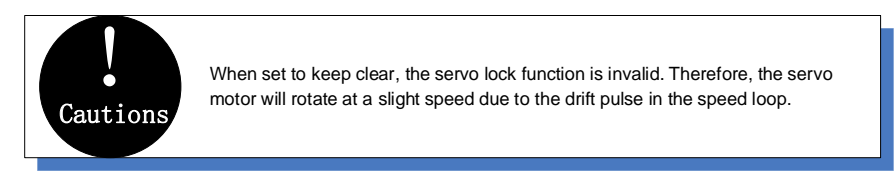

3. Deviation clearing method selection

Depending on the status of the servo unit, you can choose when to clear the position deviation. Set the deviation clearing method by Pn273:

| Function code | Parameter                   | Range         | Default | Unit | Communi<br>cation<br>address | When enabled  |
|---------------|-----------------------------|---------------|---------|------|------------------------------|---------------|
| Pn273         | Position<br>deviation clear | 0x00~0x0<br>2 | 0       |      | 0x0273                       | Power<br>down |

5 Operation

| <br>mode                                                                                                    |                                                                    |                                                         |                             |                | effective |
|----------------------------------------------------------------------------------------------------|--------------------------------------------------------------------|---------------------------------------------------------|-----------------------------|----------------|-----------|
| Set themode of th<br>0- servo OFF, ala<br>1- / CLR signal po                                                               | e deviation cl<br>arm, / CLR sig<br>sition deviation               | learing:<br>gnal position<br>on can be cle              | deviation<br>ared           | can be cleared |           |
| <ul> <li>2- alarm, / CLR s</li> <li>3- cleared in case</li> <li>4-Not clearting the</li> <li>5- cleared in case</li> </ul> | ignal position<br>e of servo OF<br>e position dev<br>e of servo OF | deviation ca<br>F, alarm and<br>riation<br>F, alarm and | n be clea<br>limit<br>limit | ared           |           |

See the "Deviation Clearance" for details on the pulse amplitude of the clear signal.

In position control, the positional deviation remains unchanged when the servo motor is stopped due to the travel limit.

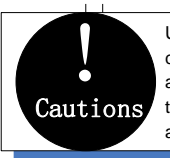

Under position mode, the servo motor stops running due to the travel limit. If the host computer continues to send pulses, the position deviation will increase continuously and the position deviation will not be cleared automatically. When excluding the travel limit, the motor may gallop. Please pay attention to the safety of the motor action, or use the position deviation command to clear the position deviation.

# 5.2.4 Command Pulse Prohibition

The command pulse inhibition (/INHIBIT) function is a function that prohibits the command pulse input from being counted during position control. When this function is enabled, the servo unit enters a state where it cannot receive the command pulse input.

1. Configuration of Command Pulse Prohibition

The signal is not configured in the factory default switch configuration. Therefore, the pin number configuration (0x0D) needs to be performed by parameters  $Pn601 \sim Pn609$ .

2. Command pulse inhibited wiring

The command pulse disable signal is a universally configurable digital input. See "Sequence Input Circuit" for wiring details.

# 5.2.5 Positioning Approach

When positioning is close to (/NEAR) position control, the host device may receive the positioning proximity signal before confirming the positioning completion signal, so as to prepare for the sequence of actions after the positioning is completed. In this way, the time required to complete the positioning can be shortened. This signal is usually used in pair with the positioning completion signal. Refer to the "Positioning completed" instruction for the positioning completion signal.

1. Positioning close to the configuration

The signal is not configured in the factory default digital output configuration. Therefore, the pin number configuration (0x08) needs to be performed by parameters Pn613~Pn615.

When the difference between the command pulse number of the host device and the movement amount of the servo motor (position deviation) is lower than the setting value of Pn260 (position proximity signal width), the signal is output when the positioning close output condition is satisfied.

2. Locating close wiring

The positioning proximity signal is a universally configurable digital output. See "Sequence Output Circuit" for wiring details

# 5.2.6 Positioning Completion

In position control, it indicates the servo motor positioning completed (/COIN) signal.

1. Positioning completed configuration

In the factory default digital output configuration, the signal is configured as CN1's 27th and 28th pin numbers (Pn614=0x01) by default. Please confirm before use.

| Functio<br>n code | Parameter                                          | Range                                   | Defaul<br>t                        | Unit                                               | Communicatio<br>n<br>address                                         | When<br>enabled                        |
|-------------------|----------------------------------------------------|-----------------------------------------|------------------------------------|----------------------------------------------------|----------------------------------------------------------------------|----------------------------------------|
|                   | Positioning<br>completion<br>range                 | 0~107374182<br>4                        | 7                                  | Comman<br>d unit                                   | 0x0262<br>0x0263                                                     | Immediatel<br>y                        |
| Pn262             | In the position<br>when the diffe<br>servo motor m | control, the servo<br>rence between the | motor pos<br>comman<br>(position d | sitioning comp<br>d pulse numb<br>leviation) is lo | bletion signal will be<br>er from the host de<br>wer than the set va | e output<br>evice and the<br>alue that |

If the set value is too large, the permanent positioning completion signal may be output when the

If the set value is too large, the permanent positioning completion signal may be output when the deviation is small during low-speed operation. When outputting a constant positioning signal, please lower the setting until the signal is no longer output.

| Function code | Parameter                                                                                                    | Range                                                                                                    | Default                                                                                   | Unit                                                                     | Communication address                                                                                                    | When enabled                                                                |
|---------------|----------------------------------------------------------------------------------------------------|----------------------------------------------------------------------------------------------------|-------------------------------------------------------------------------------------------|--------------------------------------------------------------------------|----------------------------------------------------------------------------------------------------|-----------------------------------------------------------------------------|
|               | Positioning<br>completion<br>signal output<br>time                                                                                                  | 0x00~0x02                                                                                                    | 0                                                                                         |                                                                          | 0x0274                                                                                                    | Immediat<br>ely                                                             |
| Pn274         | Set the output til<br>0- Output when<br>completion rang<br>1- Output when<br>positioning com<br>filtering is 0.<br>2- Output Whe<br>positioning com | ming of the pos<br>the absolute<br>e (Pn262).<br>In the absolute<br>pletion range (<br>In the absolute<br>pletion range (F | itioning com<br>value of po<br>value of<br>Pn262) and<br>value of<br>value of<br>value of | pletion sig<br>sition dev<br>the position<br>the position<br>he position | nal /COIN:<br>iation is less than t<br>on deviation is sm<br>nand after the posi<br>on deviation is sm<br>ning command input | he positioning<br>aller than the<br>tion command<br>aller than the<br>is 0. |

2. Positioning completion wiring

The positioning completion signal is a universally configurable digital output. For wiring details, refer to "Sequence Output Circuit".

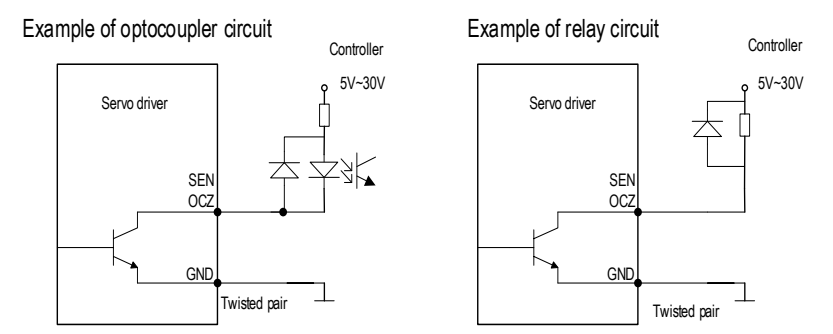

# 5.2.7 Command Pulse Input Magnification Switching

The ON/OFF of the override input switching signal (/PSEL) of the command pulse input switches the input override of the position command pulse to 1 and n times (n = 1 to 100). The switching of the override can be confirmed by the command pulse input of the override switching output signal (/PSELA).

Please switch the command pulse magnification while the position command pulse is 0. If the position command pulse is not 0, the servo motor may cause a position error or cause a position loss.

1. Configuration of command pulse input magnification switching

The signal is not configured in the factory default digital input configuration. Therefore, the pin number configuration (0x10) needs to be performed by parameters Pn601~Pn609.

| Function code | Parameter                                                                                                  | Range                                                    | Default                                                   | Unit                                                     | Communication address                                                                              | When<br>enabled                                      |
|---------------|----------------------------------------------------------------------------------------------------|----------------------------------------------------------|-----------------------------------------------------------|----------------------------------------------------------|----------------------------------------------------------------------------------------------------|------------------------------------------------------|
|               | Command pulse input magnification                                                                          | 1~100                                                    | 1                                                         | x1<br>times                                              | 0x0203                                                                                             | Immediately                                          |
| Pn203         | Set the command pu<br>ON/OFF of the comm<br>position command pu<br>Note: The input pulse<br>not be steady. | Ilse input m<br>nand pulse<br>ulse input r<br>e frequenc | nagnificatio<br>magnifica<br>nagnificatio<br>y is too low | n value to<br>tion switch<br>on to 1 and<br>. If the val | be used in conjunct<br>ning signal for switch<br>d the parameter setti<br>lue is set too large, th | ion with<br>ing the<br>ing multiple.<br>he speed may |

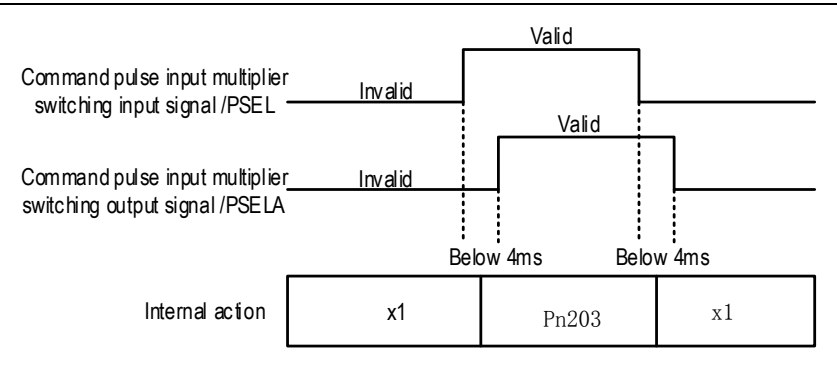

2. Command pulse input magnification switching wiring

The command pulse input override signal is a universally configurable digital input. See "Sequence Input Circuit" for wiring details.

# 5.2.8 Smooth Settings

The command pulse input is filtered to make the rotation of the servo motor smoother. This function is more effective in the following situations:

- The host device that issued the command does not perform acceleration / deceleration
- When the instruction pulse frequency is extremely low
- When the position command smoothing function is set, the system response may be affected. Please use it reasonably.

The filter-related parameter settings are as follows:

| Function code | Parameter                                                                                                    | Range                                                         | De                                   | fault                                     | Unit                                           | Communication address                                                       | When enabled |
|---------------|----------------------------------------------------------------------------------------------------|---------------------------------------------------------------|--------------------------------------|-------------------------------------------|------------------------------------------------|-----------------------------------------------------------------------------|--------------|
|               | Position command<br>low-pass filter time<br>constant                                                              | 0~655                                                         |                                      | 0                                         | ms                                             | 0x0211                                                                      | After stop   |
| Pn211         | This parameter is used to<br>corresponding to the posi-<br>case of abrupt changes i<br>parameter. If set too larg | o set the tim<br>ition comma<br>n the input p<br>e, the servo | e cons<br>and an<br>oulse c<br>respo | stant of<br>d it can<br>commar<br>nse wil | the first-<br>reduce<br>nd freque<br>I slow do | order low-pass filter<br>the mechanical sho<br>ency by setting this<br>own. | ck in the    |
| Pn212         | Moving average<br>filtering time of<br>position command                                                           | 0~1000                                                        | 0                                    | ms                                        |                                                | 0x0212                                                                      | After stop   |

This parameter is used to set the time constant of the moving average filter of the corresponding position instruction. It can reduce the mechanical shock in the case of abrupt changes in the input pulse command frequency by setting this parameter. If set too large, the servo response will slow down.

The difference between the position command low-pass filter time constant and the position command's moving average filter time is shown below:

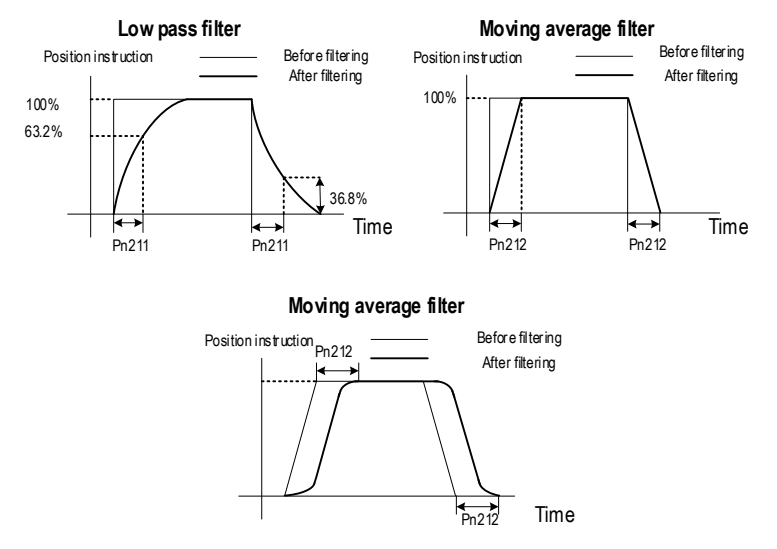

# 5.2.9 Frequency-division Output

The encoder frequency-divided pulse output is a signal that is output to the outside in the form of a two-phase pulse (phase A, phase B) with a phase difference of 90° after processing the signal from the encoder inside the servo unit. Used as position feedback in the host device.

### Frequency-division pulse output parameter configuration

How to set the encoder frequency pulse output as follows:

| Function code | Parameter                                                                                               | Range                                                    | Default                           | Unit                   | Communication address                       | When enabled                |
|---------------|----------------------------------------------------------------------------------------------------|----------------------------------------------------------|-----------------------------------|------------------------|---------------------------------------------|-----------------------------|
|               | Encoder divider pulses                                                                                  | 16~4194304                                               | 2048                              | -                      | 0x0070                                      | After<br>restart            |
| Pn070         | The number of pulses per cycle to value of this parameter. Please s device.                             | from the encode<br>set it according to                   | r is divided b<br>o the system    | y frequer<br>specifica | ncy in accordance v<br>ations of the machin | vith the set<br>ie and host |
|               | Divided frequency output<br>reversed                                                                    | 0~1                                                      | 0                                 | -                      | 0x0072                                      | After<br>restart            |
| Pn072         | A/B pulse phase sequence logic<br>0- Don't revert the pulse output:<br>1- Revert the pulse output: Wher | when setting for<br>When forward, A<br>n forward, B leac | ward/reverse<br>\ leads B<br>ls A | 9:                     |                                             |                             |

#### 1. Frequency division pulse

The number of pulses per revolution from the encoder is processed inside the servo pack and then divided down and output to the set value of Pn070.

The encoder's number of divided pulse outputs is set according to the system specifications of the machine and the host device.

The setting of frequency division pulse number of encoder will be limited by the resolution of encoder. The maximum output frequency of frequency division pulse of encoder shall not exceed 4MHz (after 4 times frequency), as shown in the table below:

| Pulse Number of Encoder | Setting   | Enco    | der Reso | lution  | Upper Limit of motor Speed |
|-------------------------|-----------|---------|----------|---------|----------------------------|
| (pulse/r)               | increment | 17 bits | 20 bits  | 23 bits | ( r/min)                   |
| 16~16384                | 1         | 0       | 0        | 0       | 6000                       |
| 16386~32768             | 2         | 0       | 0        | 0       | 3000                       |
| 32772~65536             | 4         | 0       | 0        | 0       | 1500                       |
| 65544~131072            | 8         | 0       | 0        | 0       | 750                        |
| 131088~262144           | 16        | -       | 0        | 0       | 375                        |
| 262176~524288           | 32        | -       | 0        | 0       | 187                        |
| 524352~1048576          | 64        | -       | 0        | 0       | 93                         |
| 1048704~2097152         | 128       | -       | -        | 0       | 46                         |
| 2097408~4194304         | 256       | -       | -        | 0       | 23                         |

Output example: When Pn070=16 (16 pulses per revolution), an example of the output of the encoder-divided pulse output A-phase (PAO) signal and the encoder-divided pulse output B-phase (PBO) signal is shown below.

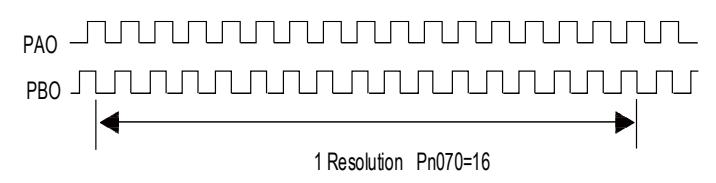

2. Frequency division output reversed

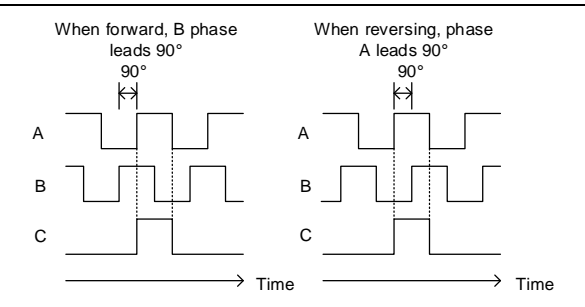

Parameter Pn072 can be set to revert the logic of the AB phase signal of the divided output pulse.

The amplitude of the Z-phase pulse varies with the number of encoder frequency-division pulses (Pn070) and is consistent with the amplitude of the A-phase. The smaller the frequency division pulse number (Pn070) is, the wider the Z-phase pulse amplitude is.

#### Frequency division pulse output wiring

Refer to the "Linear Drive Output Circuit" for details on the wiring of the frequency division pulse output.

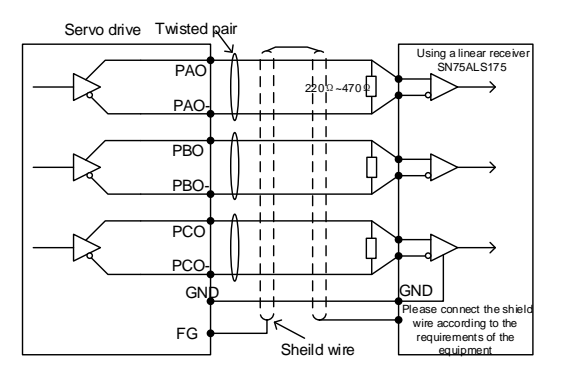

The output voltage of frequency division pulse of encoder is differential  $\pm$  5V. Because the pulse width of C (Z) phase pulse is very small, it is difficult to measure the change with a multimeter. It is necessary to cooperate with the high-speed input point of the h ost computer to capture the pulse, or set the encoder frequency division pulse number (Pn070) to the minimum (16), and then measure with the multimeter voltage level.

### 5.3 Speed Mode

Cautions

For details on speed mode wiring, see "Speed Control Connection Example". It is selected by control mode selection (Pn000).

The speed control mode is divided into internal speed mode (Pn000=3) and analog speed mode (Pn000=1) according to the command source.

# 5.3.1 Quick Guide

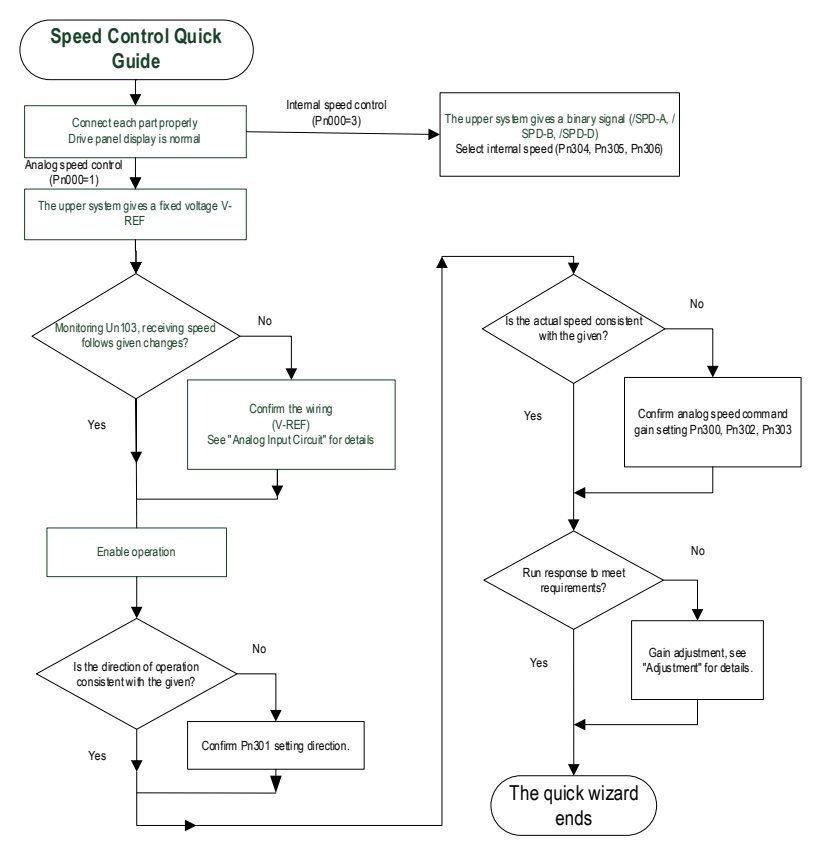

# 5.3.2 Basic Settings

Control mode selection (Pn000=3), internal speed mode, internal speed command direction selection based on digital input (/SPD-D) internal speed command selection A (/SPD-A), internal speed command selection B (/SPD- B) configuration to select the speed instruction.

The control mode selection (Pn000 = 1) is the analog speed mode. The speed command is given according to the voltage of V-REF (CN1-5, CN1-6) and the set value of analog speed command gain Pn300.

The basic settings for these two modes are described below:

1. Analog speed

| Function Parameter Range Default | Unit | Communication<br>Address | When enabled |
|----------------------------------|------|--------------------------|--------------|
|----------------------------------|------|--------------------------|--------------|

| Pp300  | Analog<br>speed<br>command<br>gain                                                                                                    | 150~3000                                                                    | 600                                                 | 0.01V /<br>rated<br>speed                | 0x0300                                                                 | Immediately                           |  |  |  |
|--------|----------------------------------------------------------------------------------------------------|-----------------------------------------------------------------------------|-----------------------------------------------------|------------------------------------------|------------------------------------------------------------------------|---------------------------------------|--|--|--|
| FIISOU | This paramete<br>voltage value (<br>Caution: Do n<br>damage to the                                                                                                    | r is used to se<br>V-REF) require<br>ot apply more<br>driver.               | et servo m<br>d for the sp<br>than -10~             | otor speed<br>eed comm<br>10V and e      | that should be ec<br>and of the rated value<br>exceeding this rang     | jual to analog<br>ue.<br>je may cause |  |  |  |
| Pn301  | Analog<br>speed<br>command<br>negation                                                                                                    | 0~1                                                                         | 0                                                   | -                                        | 0x0301                                                                 | Immediately                           |  |  |  |
| Pn301  | Set the voltage polarity of the analog speed command:<br>0-Positive polarity: positive voltage corresponds to positive speed command.<br>1- Negative polarity: positive voltage corresponds to negative speed command.                                                                                |                                                                             |                                                     |                                          |                                                                        |                                       |  |  |  |
| D-200  | Analog<br>speed<br>instruction<br>filter time                                                                                                    | 0~655.35                                                                    | 0.40                                                | Ms                                       | 0x0302                                                                 | Immediately                           |  |  |  |
| Ph302  | The function could be set to smooth the speed command when one delay filter is applied to the analog speed command (V-REF) input and it does not usually need to be changed. If the set value is too large, the responsiveness may decrease. Please set this parameter while confirming the response. |                                                                             |                                                     |                                          |                                                                        |                                       |  |  |  |
| Pn303  | Analog<br>speed<br>command<br>dead zone<br>range                                                                                                    | 0~3                                                                         | 0                                                   | V                                        | 0x0303                                                                 | Immediately                           |  |  |  |
|        | In the analog s<br>rotate at a sligh<br>inside the serve<br>speed commar                                                                                                    | peed control, e<br>it speed. This is<br>o unit. This erro<br>id deadband ra | ven if the ir<br>s because t<br>r can be el<br>nge. | put comma<br>here is a sl<br>iminated by | and is 0V, the servo<br>ight deviation in the<br>v setting an appropri | motor may<br>commands<br>iate analog  |  |  |  |

Set the analog voltage value of the speed command (V-REF, see "Analog Input Circuit" for wiring) that makes the speed of the servo motor rated as the analog speed command gain Pn300.

Example: The factory default parameter Pn300 = 600 (6V corresponds to the rated speed (assuming 3000rpm). If the V-REF input voltage is 1V, the speed command corresponds to 500rpm. If 3V is input, the speed command corresponds to 1500rpm.

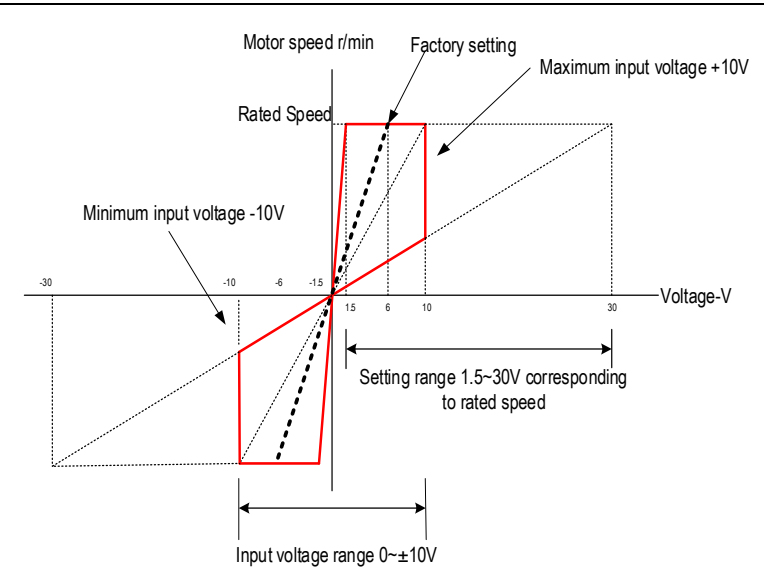

Adjustment of instruction offset

When analog speed control is used, even if the command is 0V, the servo motor may rotate at a slight speed. This is because there is a slight deviation in the instructions inside the servo unit. This slight deviation is called "offset".

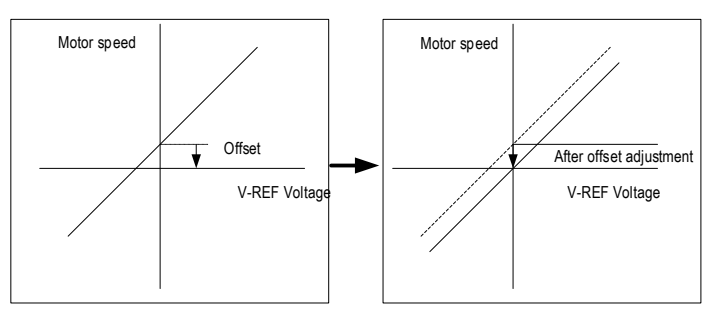

There are two methods of automatic adjustment and manual adjustment of offset adjustment. Automatic adjustment is automatic adjusting command offset (Fn100) and manual adjustment is manually adjusting command offset (Fn101). For details, see "Auxiliary Functions".

1. When adjusting automatically, be sure to adjust the command offset while the servo is OFF and upper device (PLC, button, etc.) gives 0V voltage command.

2. When adjusting manually, observe the running status of the motor while adjusting under servo ON. 3. The offset adjustment value will not be initialized if performing the factory restore. Function Communication Parameter Range Default Unit When enabled code address 0~10000 100 0x0304 Internal speed 1 rpm Immediately Pn304 200 Internal speed 2 0~10000 0x0305 rpm Immediately Internal speed 3 0~10000 300 0x0306 Immediately rpm Pn305 When operating in the internal speed mode, the servo unit provides 3 internal speed commands and selects A and B through the switching value internal speed command. Pn306 When the switching value internal speed command selects A and B at OFF state, the internal speed is default as 0.

### 2. Internal speed

The speed is selected through the digital input signal control:

| Switchin     | ig value inp | ut signal               | Direction of apond instruction | Speed instruction       |  |
|--------------|--------------|-------------------------|--------------------------------|-------------------------|--|
| /SPD-D       | /SPD-A       | /SPD-B                  | Direction of speed instruction | Speed instruction       |  |
|              | OFF          | OFF                     |                                | 0                       |  |
| OFF ON ON ON | Dopitivo     | Internal speed 1(Pn304) |                                |                         |  |
|              | ON           | ON                      | FOSILIVE                       | Internal speed 2(Pn305) |  |
|              | ON           | OFF                     |                                | Internal speed 3(Pn306) |  |
|              | OFF          | OFF                     |                                | 0                       |  |
| ON           | OFF          | ON                      | Norotivo                       | Internal speed 1(Pn304) |  |
| ON           | ON           | ON                      | Negalive                       | Internal speed 2(Pn305) |  |
|              | ON           | OFF                     |                                | Internal speed 3(Pn306) |  |

# 5.3.3 Soft Start

The soft start function is a speed command that converts a step speed command to a smoother constant acceleration/deceleration. You can set the acceleration time and deceleration time, and use this function when you want to achieve smooth speed control during speed control.

| Function code | Parameter                                                     | Range                                       | Default                                          | Unit                               | Communication address                      | When<br>enabled                 |
|---------------|---------------------------------------------------------------|---------------------------------------------|--------------------------------------------------|------------------------------------|--------------------------------------------|---------------------------------|
| Pn310         | Speed<br>command<br>trapezoidal<br>acceleration<br>time       | 0~100<br>00                                 | 0                                                | ms                                 | 0x0310                                     | Immediately                     |
|               | Acceleration time<br>to the motor mode<br>actual acceleration | of the set<br>el). When the<br>n time is ca | speed is fron<br>ne given spee<br>Iculated in pr | n Or/min<br>ed is mor<br>oportion. | to the max speed (<br>e or less than the n | corresponding<br>nax speed, the |
| Pn311         | Speed<br>command<br>trapezoidal<br>deceleration               | 0~100<br>00                                 | 0                                                | ms                                 | 0x0311                                     | Immediately                     |

| time                                                         |                                        |                                                 |                                |                                          |                                 |
|--------------------------------------------------------------|----------------------------------------|-------------------------------------------------|--------------------------------|------------------------------------------|---------------------------------|
| Deceleration time<br>model) to 0r/min.<br>actual deceleratio | of the set<br>When the<br>n time is ca | speed is fror<br>given speed<br>alculated in pr | n max s<br>is more<br>oportion | peed (correspondin<br>or less than the m | g to the motor<br>ax speed, the |

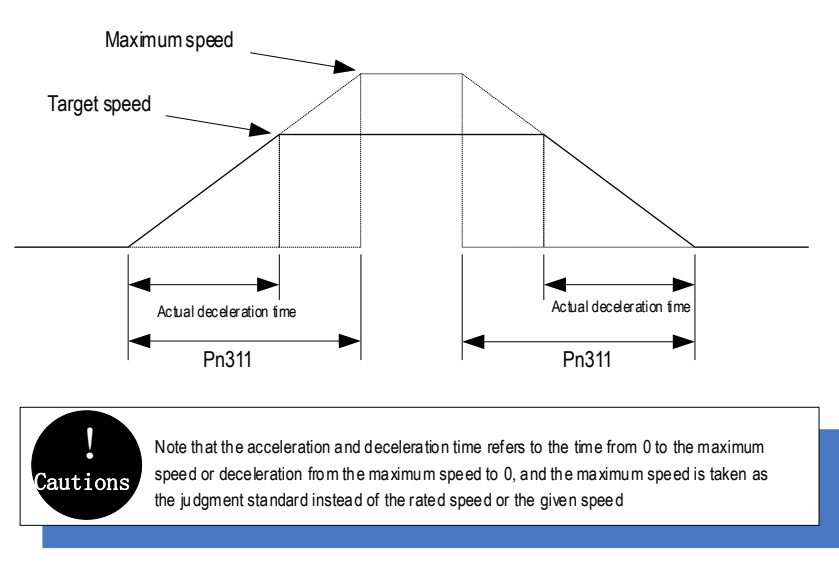

# 5.3.4 Zero Fixed Functions

The zero-fixed function means that when the zero-position fixed signal (/ZCLAMP) is ON, the servo lock is performed when the input voltage of the speed command (V-REF) is lower than the speed set by the fixed zero value (Pn501). At this time, the position loop is formed inside the servo unit, and the speed command will be ignored. Therefore, when used for speed control, the host device does not build a position loop.

The servo motor is fixed within  $\pm 1$  pulse of the zero position fixing effective position. Even if rotation occurs due to external force, it will return to the zero position.

1. Zero-fixed configuration

The signal is not configured in the factory default switch configuration. Therefore, the pin number configuration (0x0C) needs to be performed by parameters  $Pn601 \sim Pn609$ .

| Function code | Parameter                | Range | Default | Unit | Communication<br>address | When enabled    |
|---------------|--------------------------|-------|---------|------|--------------------------|-----------------|
| Pn312         | Zero speed<br>clamp mode | 0~3   | 3       | -    | 0x0312                   | Immediat<br>ely |

|       | Speed mode, se                                                                 | etting the sv  | witching spe    | ed zero  | clamp signal (/ZCLA | VP) working     |  |
|-------|--------------------------------------------------------------------------------|----------------|-----------------|----------|---------------------|-----------------|--|
|       | mode:                                                                          |                |                 |          |                     |                 |  |
|       | 0- Invalid                                                                     |                |                 |          |                     |                 |  |
|       | 1- Speed command is set to 0, not clamped after shutdown                       |                |                 |          |                     |                 |  |
|       | 2- Speed command is set to 0, clamped after shutdown                           |                |                 |          |                     |                 |  |
|       | 3- Speed command is lower than "zero position clamp speed threshold", and then |                |                 |          |                     |                 |  |
|       | speed command                                                                  | is set to 0 a  | at first, clamp | ed after | stop.               |                 |  |
| Pn313 | Zero Speed<br>Clamp Speed<br>Threshold                                         | 0~1000<br>0    | 10              | rpm      | 0x0313              | Immediat<br>ely |  |
|       | Set the zero con<br>set to 3.                                                  | ntrol switchir | ng threshold    | when "z  | ero speed clamp mod | e"(Pn312) is    |  |

The relationship between zero fixed speed thresholds and zero fixed function is shown in the figure below:

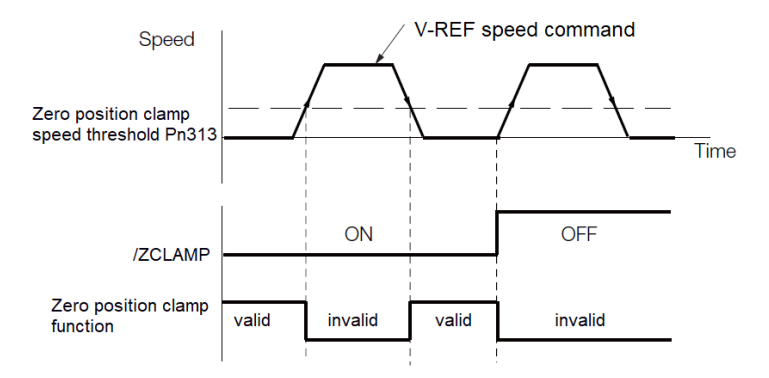

### 2. Zero-fixed wiring

The zero-fixed signal is a universally configurable digital input. See "Sequence Input Circuit" for wiring details.

# 5.3.5 Rotation Detection Signal

When the motor speed is greater than the set value, a digital rotation detection signal (/TGON) is output.

- Function Parameter Communication When Unit Default Range code address enabled Rotation 1~10000 20 0x0317 determination rpm Immediately Pn317 threshold When the motor speed is higher than the set value, the switch rotation detection signal (/TGON) is output.
- 1. Configuration of rotation detection signal

This signal is not configured in the factory default digital output configuration. Please confirm before use.

The signal is not configured in the factory default digital output configuration. Therefore, the pin number configuration (0x03) needs to be performed by parameters Pn613~Pn615.

The output condition is that the signal is output when the current feedback speed (absolute value) of the motor is higher than the setting value of Pn317 (rotation determination threshold).

2. Wiring of rotation detection signals

The rotation detection signal is a universally configurable digital output signal. See "Sequence Output Circuit" for wiring details.

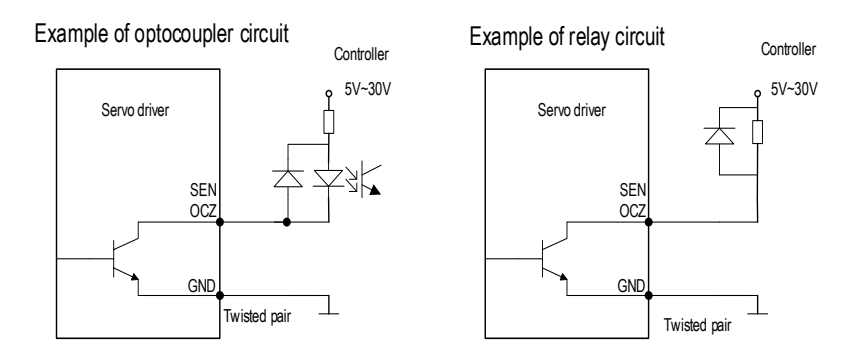

# 5.3.6 Consistent Speed

The speed coincidence signal (/V-CMP) is a signal that is output when the difference between the speed of the servo motor and the command speed is equal to or lowers than the set value of the speed coincidence range Pn320. Used when interlocking with the upper device. This signal is the output signal during speed control.

1. Configuration of Speed-consistent Signals

| Function code | Parameter                                 | Range                      | Default                  | Unit                      | Communication address             | When<br>enabled |
|---------------|-------------------------------------------|----------------------------|--------------------------|---------------------------|-----------------------------------|-----------------|
| Do220         | Speed consistent<br>range                 | 0~100                      | 10                       | rpm                       | 0x0320                            | Immediately     |
| FIIJZU        | When the difference the set value, the sw | e between t<br>vitch-speed | he motor s<br>match sigi | peed and t<br>nal (/V-CMF | he command speed<br>P) is output. | d is lower than |

In the factory default digital output configuration, the signal is configured as CN129 and 30 pin numbers (Pn614=0x02) by default. Please confirm before use.

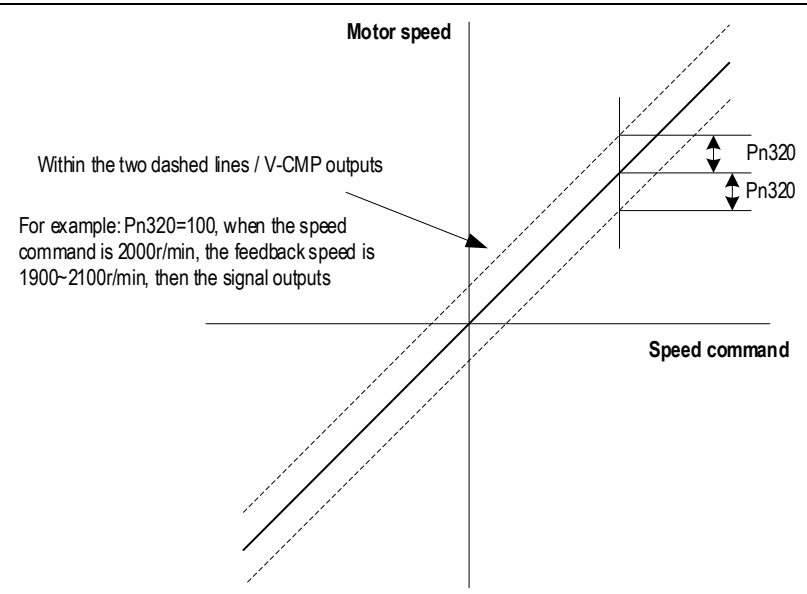

2. Wiring of speed-consistent signals

The speed-consistent signal is a universally configurable digital output signal. For details on wiring, see "Sequence Output Circuit".

# 5.4 Torque Mode

Refer to "Connection Example of Torque Control" for details on the wiring related to the torque mode. It is selected by control mode selection (Pn000=2). The torque mode is divided into the internal torque command (Pn400=0) and the analog torque command (Pn400=1, factory default) by the selection of the torque command source.

### 5.4.1Quick Guide

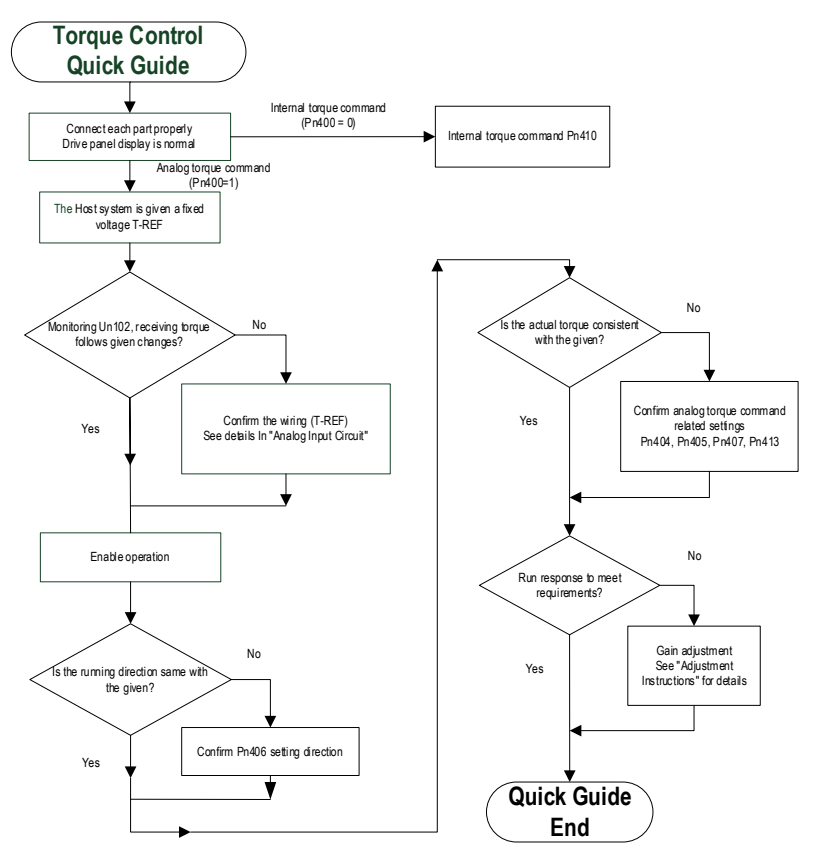

### 5.4.2 Basic Setting

Torque control is the operation method of inputting the torque command to the servo unit and controlling the output of the servo motor through the size of the torque command.

When (torque command selection source) pn400 = 0, the internal torque command gives the torque, and the torque value is directly set by the parameter pn410. In this way, the internal torque can be given by writing the address 0x0410 through RS-485. When pn400 = 1, it is an analog torque command, and the torque command is given according to the voltage connected to t-ref (cn1-9, cn1-10) and the set value of pn405 (analog torque command gain).

| Function | Parameter  | Range  | Default | Unit | Communicatio | When    |
|----------|------------|--------|---------|------|--------------|---------|
| code     | i arameter | Trange | Delault | Unit | n            | enabled |

|         |                                                                                                    |                                                                  |                                                        |                                                                                                    | address                                                            |                                              |
|---------|----------------------------------------------------------------------------------------------------|------------------------------------------------------------------|--------------------------------------------------------|----------------------------------------------------------------------------------------------------|--------------------------------------------------------------------|----------------------------------------------|
| Bp/00   | Torque<br>command<br>selection                                                                                                    | 0~1                                                              | 1                                                      | -                                                                                                    | 0x0400                                                             | Immediat<br>ely                              |
| F11400  | Select the comr<br>0 – Internal sett<br>1 – Analog setti                                                                                                    | nand source<br>ing<br>ng                                         | of Torque co                                           | ontrol:                                                                                                    |                                                                    |                                              |
| D 404   | Analog<br>torque<br>command<br>filter time                                                                                                    | 0~655.35                                                         | 0.00                                                   | ms                                                                                                    | 0x0404                                                             | Immediat<br>ely                              |
| THUT    | The parameter<br>to the analog<br>changed. If the<br>set it up as we c                                                                                                    | is used to sm<br>torque comm<br>set value is t<br>check the res  | nooth the tor<br>nand (T-RE<br>oo large, the<br>ponse. | que comman<br>F) input, usu<br>e responsiver                                                                                                    | d when we apply a<br>ually it does not<br>uess may decrease        | a delay filter<br>need to be<br>a. So please |
| Dr 105  | Analog<br>torque<br>command<br>gain                                                                                                    | 10~100                                                           | 30                                                     | 0.1V /<br>Rated<br>Torque                                                                                                    | 0x0405                                                             | Immediat<br>ely                              |
| P11405  | This parameter is used to set the analog voltage value (T-REF) required for the rated torque of the servo motor.<br>Note: Do not apply a voltage above -10~10V. exceeding this range may damage drive. |                                                                  |                                                        |                                                                                                    |                                                                    |                                              |
| D 400   | Analog<br>torque<br>command<br>invertion                                                                                                    | 0~1                                                              | 0                                                      | -                                                                                                    | 0x0406                                                             | Immediat<br>ely                              |
| 1 11400 | Analog voltage<br>0- Positive pola<br>1- Negative pola                                                                                                    | corresponds<br>rity: Positive<br>arity: Positive                 | to the polari<br>voltage corre<br>voltage corre        | 1       -       0x0400         Torque control:       0.00       ms       0x0404         ith the torque command when we apply id (T-REF) input, usually it does not large, the responsiveness may decreasinse.       0       0.1V / Rated Ox0405         30       0.1V / Rated Torque       0x0405       0x0405         ie analog voltage value (T-REF) require analog voltage value (T-REF) require analog voltage value (T-REF) require analog voltage value (T-REF) require analog corresponds to positive torque commatage corresponds to negative torque compating corresponds to negative torque compating corresponds corresponds to negative torq | d:<br>nand.<br>nmand.                                              |                                              |
| Pn407   | Analog<br>torque<br>command<br>dead-zone<br>range                                                                                                    | 0~3                                                              | 0                                                      | V                                                                                                    | 0x0407                                                             | Immediat<br>ely                              |
|         | In analog torque<br>rotate at a sligh<br>inside the servo<br>torque comman                                                                                                    | e control, eve<br>t speed. This<br>. This deviati<br>d dead-zone | n if the input<br>is because<br>on can be el<br>range. | command is<br>a slight devia<br>iminated by s                                                                                                    | 0V, the servo moti<br>tion occurs in the c<br>setting an appropria | or may<br>ommand<br>ate analog               |
| Pn410   | Internal<br>torque<br>command in<br>torque control                                                                                                    | -500~500                                                         | 0                                                      | %                                                                                                    | 0x0410                                                             | Immediat<br>ely                              |
|         | Set the internal                                                                                                    | torque comm                                                      | nand value d                                           | uring torque o                                                                                                    | control.                                                           |                                              |

Example:

The factory default parameter Pn405=30 (3V corresponds to the rated torque). If the input voltage at the T-REF terminal is 1.5V, the torque command corresponds to 50%. If 3V is input, the torque command corresponds to 100%.

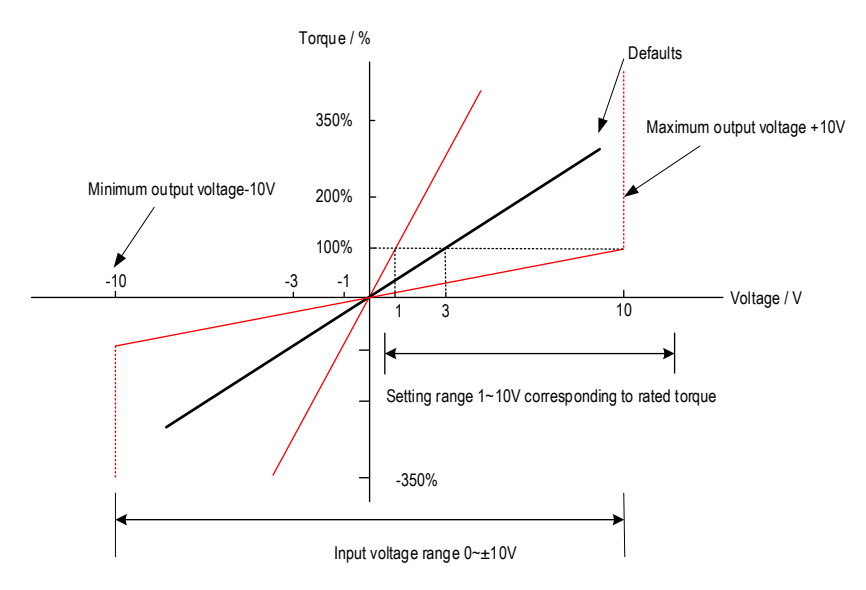

# 5.4.3 Adjustment of Command Offset

When using torque control, even if the command is 0V, the servo motor may rotate at a slight speed. This is because there is a slight deviation in the Commands inside the servo unit. This slight deviation is called "offset".

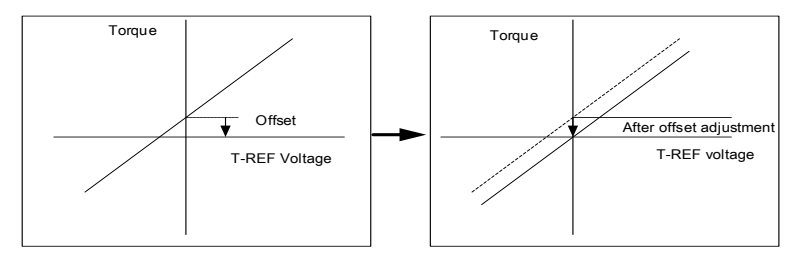

There are two methods of automatic adjustment and manual adjustment of offset adjustment. Automatic adjustment is automatically adjusting the command offset (Fn100) and manual adjustment is manually adjusting using command offset (Fn102). For details, see "Auxiliary Functions".

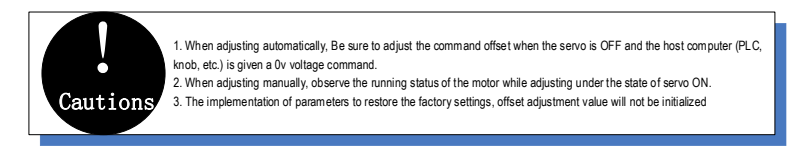

# 5.4.4 Speed Limit in Torque Control

A function to limit the speed of the servo motor to protect the machine.

During torque control, the servo motor is controlled to output a given torque command, but the motor speed is not controlled. Therefore, when the input command torque is greater than the load torque, the motor speed will increase significantly. In this case, the speed needs to be limited by this function.

# 5.5 Hybrid Control Mode Selection

The servo unit can combine the two modes from various control modes and switch them. The control mode is selected by Pn000. The following describes the switching method and switching conditions.

| Control mode<br>selection         0~11         0         -         0x0000         After restart           4 - Internal speed <-> Analog speed: Switch control mode via ON/OFF of switch<br>/SPD-A and /SPD-B         5         Internal speed <-> Position mode: Switch control mode via ON/OFF of switch<br>/SPD-A and /SPD-B         6         Internal speed <-> Torque mode: Switch control mode via ON/OFF of switch<br>/SPD-A and /SPD-B           6 - Internal speed <-> Torque mode: Switch control mode via ON/OFF of switch<br>/SPD-A and /SPD-B         7         Position Mode <-> Torque mode: Switch the control mode through ON/OFF of<br>the switch control mode switch (/C-SEL) signal         8         Position mode <-> Torque mode: Switch the control mode through ON/OFF of<br>the switch control mode switch (/C-SEL) signal         9         Torque Mode <-> Torque mode: Switch the control mode through ON/OFF of<br>the switch control mode switch (/C-SEL) signal         9         Torque Mode <-> Torque mode: Switch the control mode through ON/OFF of<br>the switch control mode switch (/C-SEL) signal         9         Torque Mode <-> Control mode switch (/C-SEL) signal         9         Torque Mode <-> Control mode switch (/C-SEL) signal         9         Torque Mode <-> Control mode switch (/C-SEL) signal         9         10         Analog speed <-> Zero function of speed mode: When control speed, zero fixed<br>function can be used         11         Position Mode <-> Position mode of command pulse disabled: When Control<br>position, command pulse disable function can be used         16         EtherCAT mode | Function code | Parameter                                                                                                    | Range                                                                                                    | Default                                                                                                    | Unit                                                                                                    | Communication address                                                                                                    | When<br>enabled                                                                                                    |
|----------------------------------------------------------------------------------------------------|---------------|----------------------------------------------------------------------------------------------------|----------------------------------------------------------------------------------------------------|----------------------------------------------------------------------------------------------------|----------------------------------------------------------------------------------------------------|----------------------------------------------------------------------------------------------------|----------------------------------------------------------------------------------------------------|
| <ul> <li>Internal speed &lt;-&gt; Analog speed: Switch control mode via ON/OFF of switch /SPD-A and /SPD-B</li> <li>Internal speed &lt;-&gt; Position mode: Switch control mode via ON/OFF of switch /SPD-A and /SPD-B</li> <li>Internal speed &lt;-&gt; Torque mode: Switch control mode via ON/OFF of switch /SPD-A and /SPD-B</li> <li>Internal speed &lt;-&gt; Torque mode: Switch control mode via ON/OFF of switch /SPD-A and /SPD-B</li> <li>Position Mode &lt;-&gt; Analog speed: Switch the control mode through ON/OFF of the switch control mode switch (/C-SEL) signal</li> <li>Position mode &lt;-&gt; Torque mode: Switch the control mode through ON/OFF of the switch control mode switch (/C-SEL) signal</li> <li>Position mode &lt;-&gt; Torque mode: ON/OFF Switching Control Mode of (C-SEL) Signal Switching Mode</li> <li>Analog speed &lt;-&gt; Zero function of speed mode: When control speed, zero fixed function can be used</li> <li>Position Mode &lt;-&gt; Position mode of command pulse disabled: When Control position, command pulse disable function can be used</li> <li>EtherCAT mode</li> </ul>                                                                                                    |               | Control mode<br>selection                                                                                                    | 0~11                                                                                                    | 0                                                                                                    | -                                                                                                    | 0x0000                                                                                                    | After restart                                                                                                    |
|                                                                                                    | Pn000         | 4 - Internal speed<br>/SPD-A and /SPD-B<br>5 - Internal speed<br>/SPD-A and /SPD-B<br>6 - Internal speed<br>/SPD-A and /SPD-B<br>7 - Position Mode<br>the switch control m<br>8 - Position mode<br>the switch control m<br>9 - Torque Mode<br>Signal Switching Mode<br>10 - Analog speed<br>function can be used<br>11 - Position Mode<br>position, command<br>16 - EtherCAT mode | Analog Position Position Position Position Analog ode switch Analog ode switch Analog ade Position Position Position Description | n mode: Sv<br>mode: Sv<br>speed: Sw<br>(/C-SEL) s<br>mode: Sw<br>(/C-SEL) s<br>Speed: ON<br>nction of sp<br>on mode o<br>le function | I<br>witch cor<br>witch cor<br>vitch the<br>ignal<br>itch the<br>ignal<br>I/OFF Sv<br>eed mod<br>f comma<br>can be u | I<br>Introl mode via ON/<br>Introl mode via ON/<br>Introl mode via ON/<br>Control mode throug<br>Vitching Control Mo<br>Inte: When control spe<br>Ind pulse disabled:<br>Insed | OFF of switch<br>OFF of switch<br>OFF of switch<br>gh ON/OFF of<br>gh ON/OFF of<br>de of (C-SEL)<br>eed, zero fixed<br>When Control |

- 1. Internal speed control switching (Pn000 = 4, 5, 6)
  - a) The digital input signal distribution mode is internally fixed (Pn600=0). The control mode (second mode) and internal set speed can be switched by the /SPD-A and /SPD-B signals.

| Digital input signal Speed | Pn000 setting |
|----------------------------|---------------|
|----------------------------|---------------|

| /SPD-D<br>(CN1-41) | /SPD-A<br>(CN1-45) | /SPD-B<br>(CN1-46) | command<br>positive and<br>negative | 4                        | 5                | 6              |
|--------------------|--------------------|--------------------|-------------------------------------|--------------------------|------------------|----------------|
|                    | OFF                | OFF                | Second mode determines              | Analog<br>speed mode     | Position<br>mode | Torque<br>mode |
| OFF                | OFF                | ON                 |                                     | Internal                 | speed 1 (Pr      | า304)          |
| ••••               | ON                 | ON                 | Positive                            | Internal speed 2 (Pn305) |                  |                |
|                    | ON                 | OFF                |                                     | Internal                 | speed 3 (Pr      | า306)          |
|                    | OFF                | OFF                | Second mode determines              | Analog<br>speed mode     | Position<br>mode | Torque<br>mode |
| ON                 | OFF                | ON                 |                                     | Internal                 | speed 1 (Pr      | า304)          |
|                    | ON                 | ON                 | Negative                            | Internal                 | speed 2 (Pr      | า305)          |
|                    | ON                 | OFF                |                                     | Internal                 | speed 3 (Pr      | 1306)          |

No limits for each mode switch. While motor running, speed control, position control or torque control can be switched to internal setting speed control.

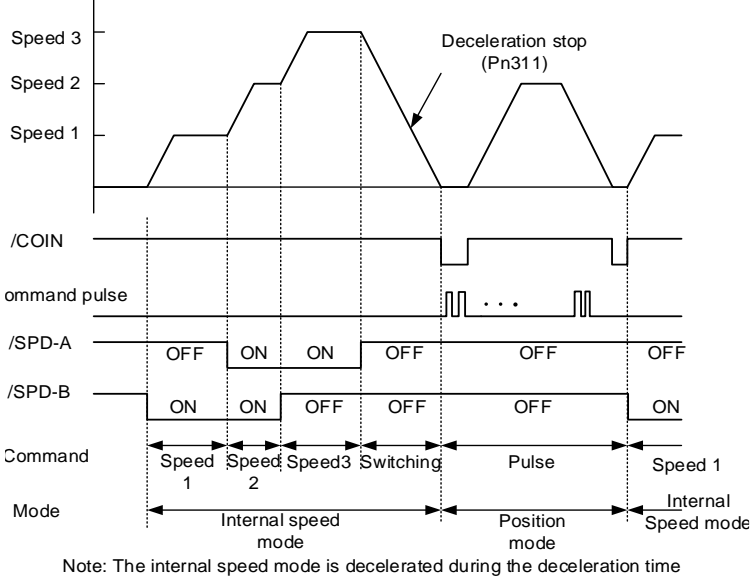

set by Pn311 to stop the motor, then switch to the position mode.

b) Digital input signal distribution mode is parameter configuration (Pn600=1 default parameter)

Through the ON/OFF switching control mode of the control mode switching (/C-SEL) signal, the signal is not configured in the factory default Digital input configuration. Therefore, the pin number configuration of the function is performed by parameters Pn601~Pn609 (0x0B)

| Digital input signal                | Pn000 setting       |               |             |  |
|-------------------------------------|---------------------|---------------|-------------|--|
| /C-SEL<br>(Parameter configuration) | 4                   | 5             | 6           |  |
| ON                                  | Analog speed mode   | Position mode | Torque mode |  |
| OFF                                 | Internal speed mode |               |             |  |

2. Switch except internal setting speed control (Pn000 = 7, 8, 9)

a) The Digital input signal distribution mode is internally fixed (Pn600=0).

| Digital input signal |                   | Pn000 Setting |                   |
|----------------------|-------------------|---------------|-------------------|
| /C-SEL (CN1-41)      | 7                 | 8             | 9                 |
| ON                   | Analog speed mode | Torque mode   | Analog speed mode |
| OFF                  | Position mode     | Position mode | Torque mode       |

b) Digital input signal distribution mode is parameter configuration (Pn600=1 default parameter).

| Digital input signal                 | Pn000 Setting     |               |                   |  |
|--------------------------------------|-------------------|---------------|-------------------|--|
| /C-SEL<br>(Parameter configuration ) | 7                 | 8             | 9                 |  |
| ON                                   | Analog speed mode | Torque mode   | Analog speed mode |  |
| OFF                                  | Position mode     | Position mode | Torque mode       |  |

3. Internal setting speed control switching (Pn000 = 10, 11)

a) The digital input signal distribution mode is internally fixed (Pn600=0)

| Digital input signal | Pn000 setting                          |                                                      |  |  |  |
|----------------------|----------------------------------------|------------------------------------------------------|--|--|--|
| /C-SEL (CN1-41)      | 10                                     | 11                                                   |  |  |  |
| ON                   | Speed mode with zero fixed<br>function | Position mode with command<br>pulse inhibit function |  |  |  |
| OFF                  | Speed mode                             | Position control                                     |  |  |  |

b) Digital signal distribution mode is parameter configuration (Pn600=1 default parameter)

| Disital issue airwal   |                                           | Pn000 Setting |                                                      |  |  |
|------------------------|-------------------------------------------|---------------|------------------------------------------------------|--|--|
| Digital input sign     | al                                        | 10            | 11                                                   |  |  |
| /ZCLAMP<br>(parameter  | ON Speed mode with zero fix function (*1) |               | -                                                    |  |  |
| configuration)         | OFF                                       | Speed mode    | -                                                    |  |  |
| /INHIBIT<br>(parameter | ON                                        | -             | Position mode with command<br>pulse inhibit function |  |  |

| configuration) | OFF | - | Position control |
|----------------|-----|---|------------------|
|----------------|-----|---|------------------|

\*1: The enabled method of the Digital zero-position clamp signal (/ZCLAMP) must be used in conjunction with the parameters Pn312 and Pn313. Refer to the description of the function code.

# 5.6 Other Output Signals

# 5.6.1 Servo Ready Output Signal

The servo ready output signal (/S-RDY) is a indicate signal that the servo unit can receive servo ON (/S-ON) signals and command signals.

This signal is output under the following conditions:

- The main circuit power is on. For details on the output timing of /S-RDY during power-on, see "Power-up enable ON timing".
- Non-hardwired base blocking status
- No alarm occurred
- When using an absolute encoder, the SEN signal turns ON (H level)
- 1) Parameter configuration of servo-ready

In the factory default digital output configuration, the signal is configured as CN1 25, 26 pin (Pn613=0x00) by default. Please confirm before use.

2) Wiring of servo ready

The servo ready signal is a general configurable Digital output. See "Sequence Output Circuit" for wiring details.

# 5.6.2 Warning Output Signal

The warning output signal (/WARN) is a warning function before the alarm, which makes it easier for the host device to judge the operation of the servo unit in advance. For detailed warning code, please refer to "Warning Code".

1) Configuration of warning output signals

This signal is not configured in the factory default Digital output configuration. The pin number configuration (0x07 / 0x107) needs to be performed by parameters Pn613~Pn615.

2) Polarity setting of warning output signals

The polarity of servo warning detection can be changed by setting the Digital output configuration as 0x07 / 0x107.

3) Wiring of warning output signal

The warning output signal is a general configurable Digital output signal. See "sequence control output circuit" for wiring details.

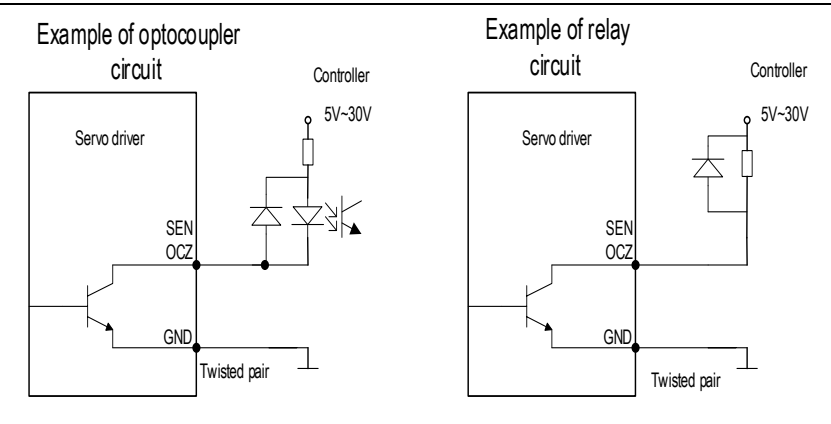

### 5.7 Timing Sequence

### 5.7.1 Power Enable ON Timing sequence

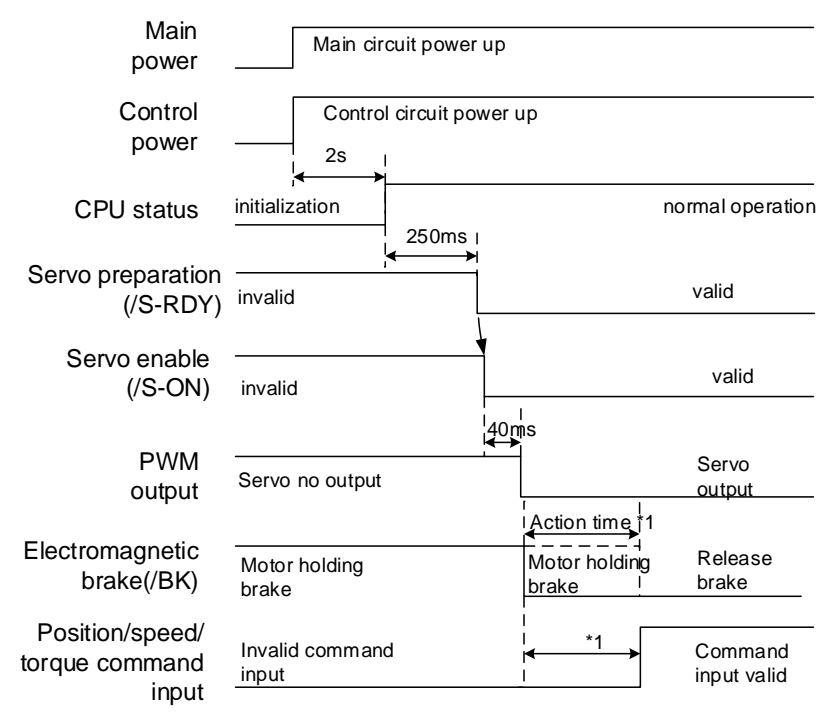

1: There is a delay in the electromagnetic brake operation. The operation time varies depending on the type of the brake. It is recommended to be more than 100ms to ensure that the electromagnetic brake is completely released when the command is input. This time can be omitted when the motor is not braked.

# 5.7.2 Power-Off Enable OFF Timing Sequence

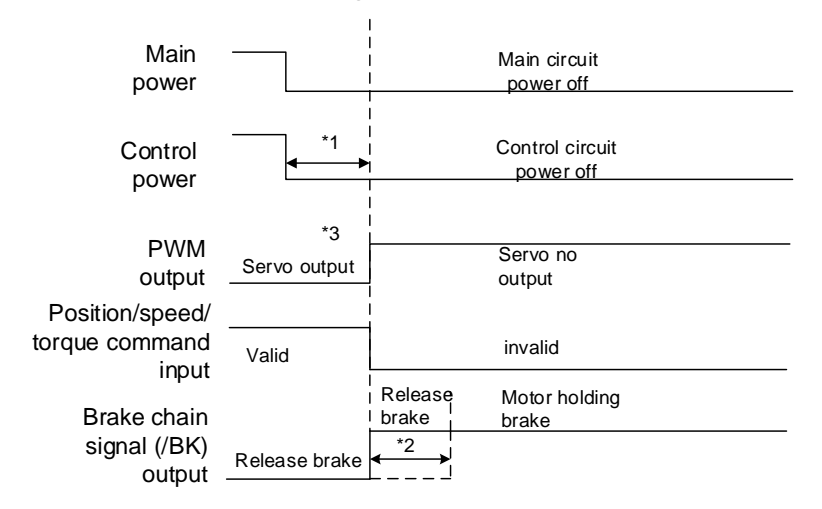

1. Undervoltage fault occurs when the control power supply voltage drops below 170V/350V (220V series/400V series)

2. Output from /BK to the actual brake of the motor. The time varies depending on the type of the brake. See "Electromagnetic brake" for the timing of the /BK signal when the alarm or enable is OFF.

3. For the vertical axis, when the enable is ON, the power is off, the motor brake may not be completed, and the machine may move.

### 5.8 Full closed-loop control

#### 5.8.1 What is a full closed-loop system

The full closed-loop system is a system that uses external position feedback device (external encoder or grating ruler, etc.) to detect the actual machine position of the controlled object and feed back the actual machine position information to the servo unit. Because the actual machine position is directly fed back to the driver, high-precision positioning control can be realized.

The full closed-loop servo system can eliminate the error caused by mechanical transmission mechanism, while the semi closed-loop servo system can only compensate part of the error. Therefore, the accuracy of the semi-closed-loop servo system is lower than that of the full closed-loop system. Because of the position detection device, the position control accuracy of the closed-loop feed system mainly depends on the resolution and accuracy of the detection device (grating ruler, etc.) after other factors are determined.

The structure of the full closed-loop and semi closed-loop servo system is more complicated than that of the open-loop feed system because of the position detection device. In addition, because the mechanical transmission mechanism is partially or completely included in the system, the natural frequency, damping and clearance of the mechanical transmission mechanism will become unstable factors of the system. Therefore, the design and debugging of the closed-loop and semi closed-loop systems are more difficult than those of the open-loop systems. The system structure is as follows:

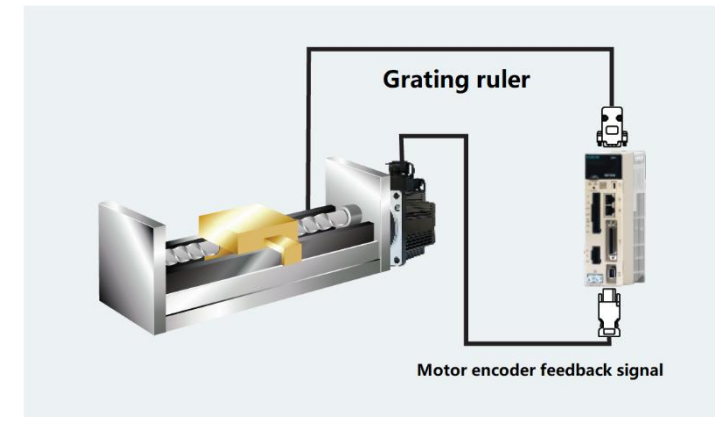

1. The gain adjusted in the semi closed-loop mode may not be applicable in the full closed-loop mode. Therefore, after the adjustment is completed in the semi-closed-loop mode, it is necessary to re optimize the gain parameters if switch to full closed-loop mode, to make the mechanical equipment in good operation 2. In order to use the full closed-loop function, the system must run normally in the semi closed -loop mode before switching to the full closed-loop mode for debugging

# 5.8.2 Parameter setting of full closed-loop control

Cautions

| Paramotors  | Sotting content                         | Position | Speed   | Torque  | Chaptor |
|-------------|-----------------------------------------|----------|---------|---------|---------|
| Falameters  |                                         | control  | control | control | Chapter |
| Pn002       | Motor rotation direction selection      | 0        | 0       | 0       | 3.2     |
| D~250       | Application of external encoder in full | -        |         | 0       |         |
| PIIZOU      | closed loop control                     | 0        | 0       |         | 3.2     |
| Pn253       | Resolution of external grating ruler    | 0        | 0       | 0       | 3.3     |
| D-204/D-206 | Electronic gear ratio numerator /       | -        |         |         | 2 E     |
| Ph204/Ph206 | denominator                             | 0        | _       | _       | 3.5     |
| Dn050       | The deviation coefficient between the   |          |         |         | 26      |
| F11202      | load of the motor with one full         | 0        |         | _       | 3.0     |

5 Operation

|       | closed-loop rotation           |   |   |   |     |
|-------|--------------------------------|---|---|---|-----|
| Pn257 | Setting of excessive deviation | 0 | _ | _ | 3.6 |
|       | between motor and load         | 0 |   |   |     |

# 5.8.3 Control block diagram of full closed loop control

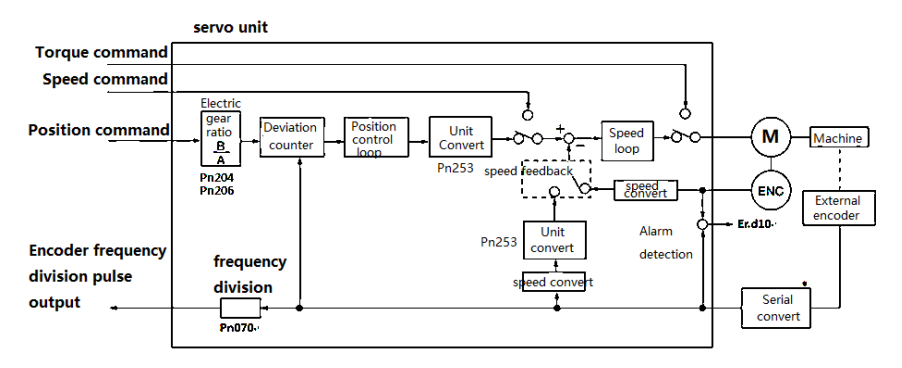

# 5.8.4 Setting of motor rotation direction and machine moving direction

When setting motor rotation direction and machine moving direction for full closed-loop control, pn002 (rotation direction selection) and PN250 (use method of external encoder in full closed-loop control) must be set at the same time.

| Parameter       |   | Pn250 Application of external encoder in full closed loop control |          |          |          |          |  |
|-----------------|---|-------------------------------------------------------------------|----------|----------|----------|----------|--|
|                 |   | 1                                                                 |          | 3        |          |          |  |
|                 |   | Command                                                           | FWD      | Reverse  | FWD      | Reverse  |  |
|                 | 0 | direction                                                         | command  | command  | command  | command  |  |
| Pn002<br>(Motor |   | Motor rotation<br>direction                                       | CCW      | CW       | CCW      | CW       |  |
|                 |   | External encoder                                                  | FWD move | REV move | REV move | FWD move |  |
| rotation        |   | Command                                                           | FWD      | Reverse  | FWD      | Reverse  |  |
| direction)      |   | direction                                                         | command  | command  | command  | command  |  |
|                 | 1 | Motor rotation<br>direction                                       | CW       | CCW      | CW       | CCW      |  |
|                 |   | External encoder                                                  | REV move | FWD move | FWD move | REV move |  |

· The frequency division pulse is independent of the setting of pn002, and becomes

B-phase lead for forward rotation command.

- FWD direction: the direction in which the pulse count is positive
- REV direction: pulse counting is the direction of counting down

#### **Related parameters**

#### Pn002 Motor rotation direction selection

Facing the motor end face:0 - Counter-clockwise direction is FWD, 1 - Clockwise direction is FWD

### ◆ Pn250 Application of external encoder in full closed loop control

Set Pn250 =1 or Pn250 =3 in full closed-loop control

| Parameters |           | Name                                               | Definition               | Effect time   | Variety |
|------------|-----------|----------------------------------------------------|--------------------------|---------------|---------|
| Pn250      | 0         |                                                    | Not use full closed-loop |               | Set     |
|            | (default) | Application of                                     | control                  |               |         |
|            | 1         | external encoder in<br>full closed loop<br>control | Use in standard running  |               |         |
|            |           |                                                    | direction                | After restart |         |
|            | 2         |                                                    | Backup                   |               |         |
|            | 3         |                                                    | Use in reverse running   |               |         |
|            |           |                                                    | direction                |               |         |

Supplementary notes: please confirm the setting value of PN250 according to the following points:

- (1) Set PN250 = 1, which is used in the standard running direction
- (2) Manually rotate the motor shaft along the CCW direction
- (3) When the full closed-loop feedback pulse counter counts positively (Un012), or the servo monitoring parameter Un007 (feedback pulse counter) and Un012 (external encoder feedback pulse counter) change in the same direction, the setting of PN250 remains unchanged (Pn250 = 1)
- (4) When the full closed loop feedback pulse counter counts down, or if the servo monitoring parameter Un007(feedback pulse counter) and Un012 (external encoder feedback pulse counter) change in different directions, Pn250 = 3

### 5.8.5 Resolution of external grating ruler

Through pn253, the pitch value of the external encoder grating ruler is set by pn253, which is also called the resolution of grating ruler

#### For example:

#### [parameters]

Pitch of grating ruler of external encoder:  $0.5 \,\mu$  M Ball screw lead: 16mm

If the motor is not directly connected through the reduction mechanism

Then 16mm / 0.0005mm = 32000, so the setting value is "32000".
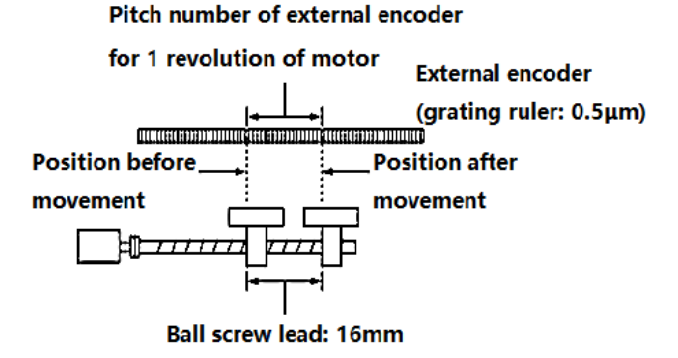

(Note) 1. When the mantissa appears, please round the number after the decimal point.

2. When the pitch value of the external encoder grating ruler with motor rotation for 1 turn is not an integer, relative to the position loop gain (KP), feedforward, position command speed, monitoring as the state of containing error. But it has nothing to do with the position loop, so it will not affect the position accuracy.

| Function | Parameter                            | Range         | Default | Unit    | Communication | When             |
|----------|--------------------------------------|---------------|---------|---------|---------------|------------------|
| code     |                                      |               |         |         | address       | enabled          |
| Pn253    | Resolution of external grating ruler | 4~<br>1048576 | 32768   | Pulse/r | 0x0253        | After<br>Restart |

Set the pitch value (feedback pulse number) of external grating ruler when the motor shaft rotates for 1 turn

# 5.8.6 Setting of frequency division pulse output signal of grating ruler / encoder

Set the frequency division output of external position to pn070. The set value should input A, B phase edge values.

Pitch of grating ruler of external encoder: 16mm

Ball screw lead: 16mm

Speed: 160mm/s

The setting value is "4000" when the output is 1 µm with 1 pulse (4 times of increasing value).

The setting value is "8000" when the output is 0.5 µm with 1 pulse (4 times of increasing value).

When the setting is "20", the output waveform of encoder frequency division pulse is shown in the

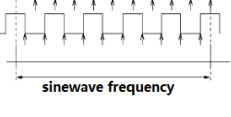

"above figure".

The upper frequency limit value of encoder signal output is 4Mpps (4 times of increasing value), so the setting value should not exceed 4Mpps. If the upper limit value is exceeded, A.511 (frequency division pulse output over speed alarm) will be output.

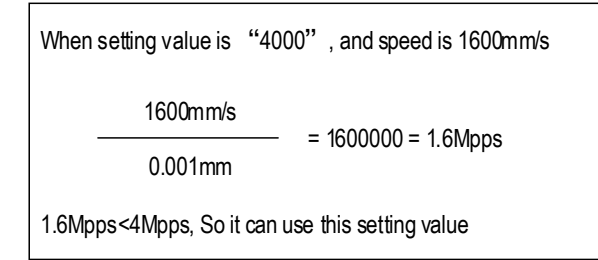

## 5.8.7 Setting of Electronic Gear

The setting range of the electronic gear ratio is as follows:

 $0.001 \le$  electronic gear ratio (B/A)  $\le 16778$ 

When the setting range is exceeded, ER.040 (parameter setting abnormal alarm) will occur.

| Function | Doromotor                                 | Panga        | Default | Linit | Communication | When             |
|----------|-------------------------------------------|--------------|---------|-------|---------------|------------------|
| code     | Falameter                                 | Range        | Delault | Unit  | address       | enabled          |
| Pn204    | Electronic gear<br>ratio<br>(molecular)   | 0~1073741824 | 64      | 1     | 0x006/0x207   | After<br>restart |
| Pn206    | Electronic gear<br>ratio<br>(denominator) | 0~1073741824 | 1       | 1     | 0x008/0x09    | After<br>restart |

#### Calculation method of electronic gear ratio setting value

#### Semi closed-loop control

When the machine deceleration ratio of motor shaft and load side is n / M (when the motor rotates m turns, the load shaft rotates n turns), the setting value of electronic gear ratio can be obtained as following formula.

#### Electric gear ratio

 $\frac{B}{A} = \frac{Pn204}{Pn206} = \frac{\text{Number of encoder lines}}{\text{Movement of load shaft 1 revolution (Command unit)}} x^{T}_{A}$  $= \frac{\text{Movement corresponded with input command 1 pulse}}{\text{Movement corresponded with grating ruler output 1 pulse}}$ 

#### Encoder resolution

The encoder resolution can be confirmed by the servo motor model. The suffix D1 or D2 is 23 bit encoder, the suffix is Q1, Q2, R1, R2 is 17 bit encoder, the suffix is E1, E2 is 24 bit encoder

#### ◆ Full closed-loop control

#### Electric gear ratio

 $\frac{B}{A} = \frac{Pn204}{Pn206} = \frac{1 \text{ instruction unit movement (Command unit)} \times \text{ number of segments of linear encoder}}{\text{Pitch of grating ruler for linear encoder}}$ 

= Movement corresponded with input command 1 pulse Movement corresponded with grating ruler output 1 pulse

#### Supplementary Notes

About resolution

The resolution used in the servo unit (the movement of 1 feedback pulse) can be obtained as

#### following formula:

Resolution (the movement of 1 feedback pulse) = the grating ruler pitch of linear encoder the segment number of serial conversion unit or linear encoder

The servo unit controls the servo motor in the unit of feedback pulse

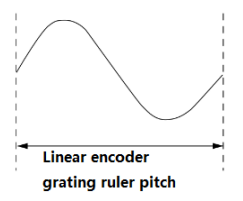

#### 5.8.8 Setting example of electronic gear ratio

The grating ruler pitch of linear encoder = 1 cycle distance of analog voltage feedback signal sent by linear encoder

The lead of screw rod is 16mm and the transmission ratio is 1:1 (direct connection).

#### Semi closed-loop mode:

|       |                                                                | Mechanical composition                      |  |  |  |  |
|-------|----------------------------------------------------------------|---------------------------------------------|--|--|--|--|
| Steps | Contents<br>Contents<br>24 bit Ball screw<br>encoder lead:16mm |                                             |  |  |  |  |
| 1     | Number of motor encoder lines                                  | 24bit encoder lines number 16777216         |  |  |  |  |
| 2     | The number of pulses required                                  | The command unit is 0.0005mm (0.5 $\mu$ m), |  |  |  |  |
| 2     | for one turn of the screw rod                                  | and the number of pulses is 32000           |  |  |  |  |
| 3     | Electronic gear ratio                                          | $\frac{B}{A} = \frac{16777216}{32000}$      |  |  |  |  |

|    | 4         | Parameter    | Pn204=16777216, Pn206=32000 |
|----|-----------|--------------|-----------------------------|
| Fu | II closed | l-loop mode: |                             |
| ſ  |           |              | Mechanical composition      |
|    |           |              | ·                           |

| Steps | Contents                                | command unit: 0.0005mm (0.5µm)<br>FWD direction<br>◀ |
|-------|-----------------------------------------|------------------------------------------------------|
| 1     | Grating resolution of linear<br>encoder | 0.0005mm (0.5µm)                                     |
| 2     | Command unit                            | 0.0005mm (0.5µm)                                     |
| 3     | Electronic gear ratio                   | $\frac{B}{A} = \frac{0.5}{0.5} = \frac{1}{1}$        |
| 4     | Parameter                               | Pn204=1, Pn206=1                                     |

#### 5.8.9 Setting of alarm detection

The alarm detection settings (Pn252, Pn257) are shown below

The setting of detection value excessive deviation between motor and load position (pn257) is the difference between motor encoder feedback (position) and full closed-loop external encoder feedback (load position). If the set value is exceeded, output=Er.d10 (alarm of excessive deviation between motor and load position)

|       | Detection  | value | of | excessive    | de | eviation | betwe | een            | motor          | and    | load    | position. |
|-------|------------|-------|----|--------------|----|----------|-------|----------------|----------------|--------|---------|-----------|
|       | (Postion m | ode)  |    |              |    |          |       |                |                |        |         |           |
| Pn257 | Setting r  | ange  |    | Setting unit |    | Default  |       | Effective time |                |        | Variety |           |
|       | 0 ~        | ~     |    | 1 Command    |    | 1000     |       |                | luno uno e eli | atalı. |         | Catting   |
|       | 1073742    | 1824  |    | unit         |    | 100      | 0     |                | Immedi         | ately  |         | Setting   |

(Note) when set to "0", Er.d 10 is not output.

# Setting of deviation coefficient (Pn252) between motor loads when full closed-loop rotation 1 turn

Set the "coefficient of deviation between motor and external encoder" when the motor rotates for 1 turn. It can be used to prevent out of control caused by damage of external encoder, or to detect "sliding" in belt mechanism.

#### Setting Case

When the sliding rate of the belt is large or seriously twisted, please increase the value.

If the setting value is "0", the value of the external encoder is read directly.

When the factory setting value is "20", the second turn starts from the deviation after 1 revolution of the motor multiplied by 0.8.

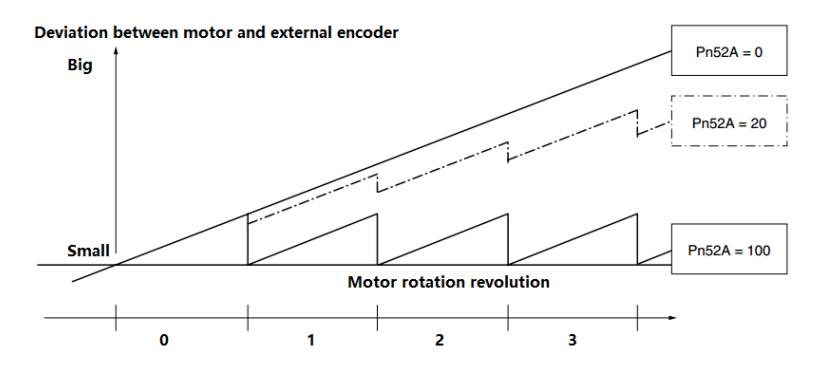

#### Related parameter

|       | Coefficient of the deviation between the motor and the external encoder for one full |              |              |                |         |  |  |  |  |
|-------|--------------------------------------------------------------------------------------|--------------|--------------|----------------|---------|--|--|--|--|
| Pn252 | closed-loop rotati                                                                   | on           | Postion mode |                |         |  |  |  |  |
|       | Setting range                                                                        | Setting unit | Default      | Effective time | Variety |  |  |  |  |
|       | 0 $\sim$ 100                                                                         | 1%           | 20           | Immediately    | Setting |  |  |  |  |

# 6 Adjustment

## 6.1 Adjustments

#### 6.1.1 Adjustments Steps

Adjustments refer to optimaize the function of responsiveness by adjusting the servo unit's servo gain. Servo gain is set by the combinations of many parameters, including speed circle gain, position circle gain, filter, friction compensation, rotation inertia and so on. These parameters would influence with each other, so you must take the balance among all parameters into the consideration while setting. The factory settings of the servo gain are stable settings. Use all the adjusting functions according to the uses' mechanical conditions in order to improve the responsiveness.

The following figure is basic adjustment procedure flow chart; please adjust the machine according to the status and operating conditions of the machine.

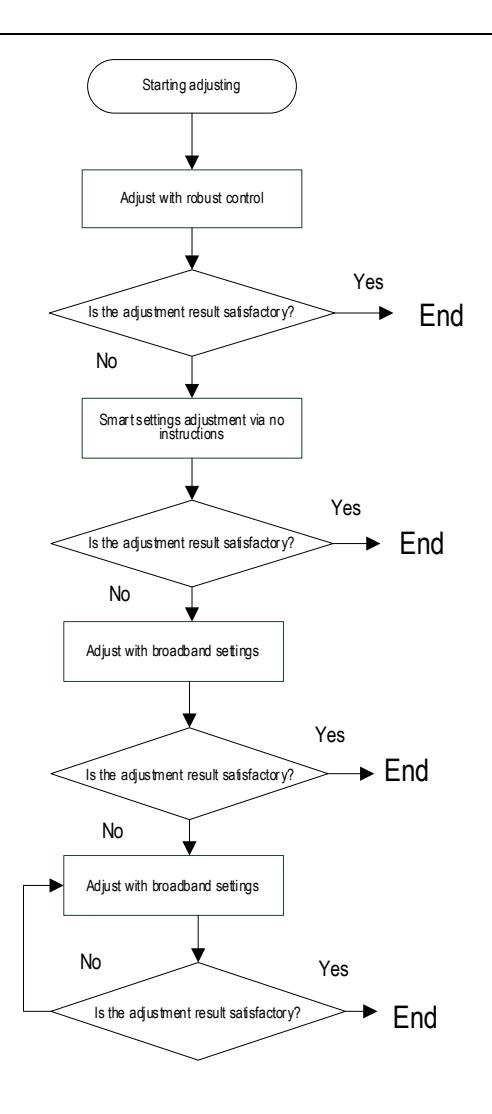

## 6.1.2 Safety Precautions When Adjusting

When you are making adjustments, please set the servopack protection functions shown below under appropriate conditions.

1) Set the overtravel

Please set the overtravel and you could refer to the servo enable and overtravel setting if you want more details.

2) The settings of the torque limit

The torque limit function is about calculate the torque that mechanical motions need in order to make sure that the torque is not greater than this troque limit value. If the torque is set below the value required for operation, overshoot or vibration may occur.

See more details in the "torque limit".

3) Set excessive position deviation alarm value

The excessive position deviation alarm is an effective protection function when we are using servo unit for position control.

When the motor operation does not match the command, you can detect the abnormal condition and stop the motor by setting an appropriate position deviation alarm.

The position deviation is the difference between the position command value and the actual position.

The position deviation can be expressed by the relationship between the following position loop gain (Pn103) and motor speed.

Position deviation command unit =  $\frac{\text{Motor speed}[\min^{-1}]}{60} * \frac{\text{Encoder resolution}^{*1}}{\text{Pn103}[0.1/s]/10^2} * \frac{\text{Pn206}}{\text{Pn204}}$ 

When the acceleration/deceleration of the position command exceeds the tracking ability of the motor, the follow-up hysteresis will become large, resulting in the positional deviation not satisfying the above relation. Please reduce the acceleration and deceleration of the position command to the value that can be tracked by the motor or increase the value of the excessive position error alarm.

4) Set the vibration detection function

Please initialize (Fn105) the detection value detected by the vibration and set an appropriate value for the vibration detection function. For details, refer to the corresponding "Accessibility"

5) Set excessive position deviation alarm value when servo is ON

If the servo is turned ON while the position deviation is accumulated, the motor will return to the original position to make the position deviation "0" and avoid causing a danger. In order to avoid this kind of situation, you can set an excessive position deviation alarm value when the servo is turned on to restrict the operation.

#### 6.2 Robust Control

In factory default, the robust control function is valid. When resonance and vibration occur, please change the attune value and load value via Fn301 or set Pn177 and Pn178.

#### 6.2.1 Summary

Robust function could get stable response through adjusting the whole system automatically no matter what kind of mechanism or fluctuation of load.

| Function<br>code         Parameter         Range         Default         Unit         Communication<br>address         Whe<br>enabl |
|----------------------------------------------------------------------------------------------------|
|----------------------------------------------------------------------------------------------------|

6 Adjustment

|       | Robust control selection                                                                                                    | 0x00~0x01 | 1    | —  | 0x0175 | After<br>restart |  |  |  |  |
|-------|----------------------------------------------------------------------------------------------------|-----------|------|----|--------|------------------|--|--|--|--|
| Pn175 | Set the robust control function switch:<br>0-invalid<br>1-valid                                                                                                    |           |      |    |        |                  |  |  |  |  |
| _     | Robust control<br>tuning value                                                                                                    | 10~80     | 40.0 | Hz | 0x0177 | Immediatel<br>y  |  |  |  |  |
| Pn177 | Set a greater robust control gain tuning value, systematic response gets faster, but system overshoot and excessive noise may occur                                                                                                    |           |      |    |        |                  |  |  |  |  |
|       | The minimum<br>value of robust<br>control                                                                                                    | 0~500     | 0    | %  | 0x0178 | Immediatel<br>y  |  |  |  |  |
| Pn178 | Set a greater load ratio of robust control, systematic response gets faster, but the systematic excessive noise may occur, and we could increase this value in order to decrease the over-adjustment and overshoot when torque is excessive. |           |      |    |        |                  |  |  |  |  |

Robust control function is valid in position control or speed control and invalid in torque control.

When robust control is valid, some of the control functions of below table would be restrained.

| Function name                                       | Operation | Executable conditions and notes                                                                |
|-----------------------------------------------------|-----------|------------------------------------------------------------------------------------------------|
| Vibration detection value<br>initialization (Fn105) | Yes       | Robust control is invalid in operation, and it<br>turns to be valid when the operation is over |
| Bandwidth setting (Fn303)                           | No        |                                                                                                |
| EasyFFT (Fn401)                                     | Yes       | Robust control is invalid in operation, and it<br>turns to be valid when the operation is over |
| Gain shift                                          | No        |                                                                                                |
| Inertia recognition                                 | Yes       | Robust control is invalid in operation, and it<br>turns to be valid when the operation is over |
| Mechanical analysis                                 | Yes       | Robust control is invalid in operation, and it<br>turns to be valid when the operation is over |

Which parameters become invalid when robust control function are valid.

When we set robust control function valid in factory default, the Pn100, Pn101, Pn102, Pn103, Pn105, Pn106, Pn107, Pn140, Pn110, Pn170 are invalid.

#### 6.2.2 Operating procedure

Robust control function could be set via the auxiliary function Fn301 on panel operator and more details on "Auxiliary function", or we could set relevant parameters via "parameters setting"

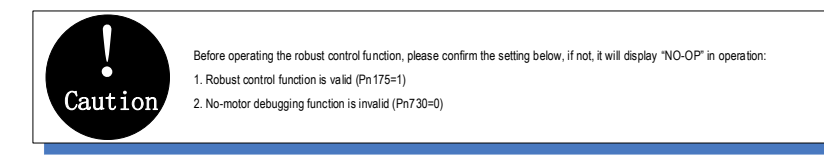

## 6.2.3 Supplement

In robust control, due to the increase of the tuning value, the system may cause resonance noise. It can choose whether automatic setting by Pn151 (Notch filter 2 automatic adjustment selection). The factory default is "Auto-tuning". Only when the corresponding notch function is not needed, it is set to "Auto-adjust without auxiliary function."

| Function code | Parameter                                              | Range     | Default | Unit | Communication address | When enabled |  |  |
|---------------|--------------------------------------------------------|-----------|---------|------|-----------------------|--------------|--|--|
| Pn151         | Notch filter 2<br>automatic<br>adjustment<br>selection | 0x00~0x01 | 1       |      | 0x0151                | Immediately  |  |  |
|               | 0-No automatic adjustment via auxiliary functions      |           |         |      |                       |              |  |  |

## 6.2.4 Related Parameters

The parameters need to be set are shown as below when operating robust control function:

| Parameter | Name                          |
|-----------|-------------------------------|
| Pn175     | Robust switch                 |
| Pn104     | First torque command filter   |
| Pn156     | Second notch filter frequency |
| Pn157     | Second notch filter Q value   |

### 6.3 Inertia Identification

#### 6.3.1 Summary

"Inertia identification" means that the servo unit performs automatic operation (forward and reverse reciprocating motion) without issuing commands from the host device, and the load rotary inertia is recognized during operation.

The rotary inertia ratio (ratio of load rotary inertia to motor rotor inertia) is the reference parameter for performing the gain adjustment, and the correct value must be set.

The load rotary inertia can be calculated based on the weight and composition of each part of the mechanism, but the operation is very complex. With this function, after the motor is driven several times in the positive/negative direction, a high-precision load rotary inertia can be obtained.

The motor operates according to the following operating specifications.

- Maximum speed: ± 1000min-1 (changeable)
- Acceleration: ± 20000min-1/s (changeable)
- Travel distance: Maximum ± 2.5 turns (changeable)

#### 6.3.2 Steps

The inertia recognition function can only be identified by the PC debugging software "VCSDsoft". Inertia identification steps refer to "Host device debugging related" - "Inertia identification".

#### 6.3.3 Supplement

- When identifying the inertia, please make sure that the system can operate the range and set the operating conditions reasonably according to the operable range. Under different operating conditions, the recognition result may have minor deviations.
- If the servo torque limit is set too small, the result of inertia identification may be affected, resulting in discrepancy between the identification result and the actual inertia. Please confirm before identification.
- After inertia identification, after changing the inertia ratio (Pn100), the original gain-related parameters of the servo system need to be re-adjusted, otherwise vibration and noise may occur.
- Write operation is required after inertia identification, otherwise the inertia identification result is invalid.

## 6.4 Intelligent Setting

#### 6.4.1 Summary

Users can choose intelligent setting with command input and no command input

1) No command input (When there is no pulse from the controller)

It means the function of automatically adjusting the servo unit according to the mechanical characteristics when the automatic operation (forward and reverse reciprocating motions) is performed within the set range. Intelligent settings can be performed without connection to the control system.

The automatic operation is as follows

- Highest speed: motor rated speed
- Acceleration torque: motor rated torque about 100%
- Move distance: can be set arbitrarily. The factory setting is equivalent to 3 turns of the motor
- 2) Command input (When a controller sends pulses)

It is the method of automatically adjusting the running command from the host control system.

The command intelligent setting can also be used for additional adjustments after the no-command intelligent setting. When the correct inertia ratio is set, no-command intelligent setting can be omitted, and only the intelligent setting operation with Commands is performed.

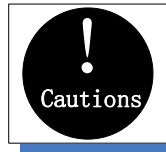

The command smart setting starts with the present speed loop gain (Pn101) as a reference. If vibration occurs at the start of the adjustment, correct adjustment cannot be performed. In this case, pls decrease the speed loop gain (Pn101) until the vibration disappears, and then readjust.

The intelligent setting process adjusts the following items:

- Rotary inertia ratio (No command intelligent setting)
- Gain adjustment (speed loop gain, position loop gain, etc.)
- Filter adjustment (torque command filter, notch filter)
- Friction compensation
- IF suppression control
- Vibration suppression
- Low-frequency vibration suppression (only when Mode = 2 or 3) (No command intelligent setting)

#### 6.4.2 Steps

The intelligent setting function cannot be set by the panel keyboard, and it needs to cooperate with the PC debugging software to perform related operations. No command intelligent setting is slightly different from the related operation of the command intelligent setting. For detailed steps, see "host computer operation instructions" - "Intelligent setting".

1) Confirmation before execution

Before perform intelligent settings, be sure to confirm the following settings. If set incorrectly, this function cannot be performed during operation.

- No overtravel has occurred
- Not torque control
- Gain switching selection switch is manual gain switching (Pn110 = 0) and is the first gain
- No motor test function is invalid (Pn730 = 0)
- No alarm or warning occurred
- Robust control function is invalid (Pn175 = 0)

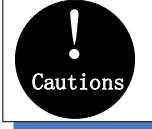

 When no command intelligent setting is executed in the speed control, it will automatically switch to position control to perform adjustment, and return to speed control after adjustment is completed.

2. The intelligent command setting cannot be executed in the torque control.

3. During the intelligent setting, the command pulse input override switch function becomes invalid.

2) Failed to perform adjustment or adjustment failed example

In the following occasions, intelligent settings will not be performed properly. Please use the bandwidth setting (see "Bandwidth setting" for details):

- The motor is power ON (servo ON) in position control (with command intelligent setting)
- When the mechanical system can only run in one direction
- The scope of activities is narrow, below 0.5 round
- When the rotary inertia changes within the set operating range
- When the mechanical dynamic friction is large
- The mechanical rigidity is low and vibration occurs during positioning
- When P (proportional) control is selected, "Load inertia moment measurement" is selected, In the process of rotary inertial identification, or when switching to P control through P/CON signal
- When using the mode switch, when "Load moment of inertia measurement" is selected, the mode switch function becomes invalid during the moment of inertia identification and becomes PI control. The mode switch function becomes valid again after the

rotary inertia identification is completed.

- When speed feed forward and torque feed forward are input
- When the positioning complete width (Pn262) is small

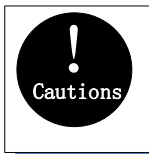

 When there is no command intelligent setting, when the variable inertia load is changed and the adjustment fails, please change the adjustment mode and adjust with bandwidth settings or robust control.
 In the intelligent setting, please set "electronic gear ratio (Pn204/Pn2016)" and "positioning completion range (Pn262)" to the actual running values, otherwise the adjustment may fail or the adjustment result does not match the actual operation result.

#### 6.4.3 Supplement

1) Vibration suppression function

Before the intelligent setting, you can set whether the related vibration suppression function is automatically set. The factory default is automatically set, please set the corresponding function switch to "Do not adjust automatically" before you want to change the value of the intelligent setting.

| Function<br>code | Parameter                                                                                                    | Range                                                                                                    | Default                                                                               | Unit                                                           | Communication<br>address                                                                            | When<br>enabled                                                     |
|------------------|----------------------------------------------------------------------------------------------------|----------------------------------------------------------------------------------------------------|---------------------------------------------------------------------------------------|----------------------------------------------------------------|----------------------------------------------------------------------------------------------------|---------------------------------------------------------------------|
|                  | IF<br>suppression<br>control<br>options                                                                                                    | 0x00~0x1<br>1                                                                                                    | 0x001<br>0                                                                            | _                                                              | 0x0140                                                                                              | Immediately                                                         |
| Pn140            | The IF supprevibration of about 0x1#: Automatic and bandwidth s 0x0#: Not set a manual setting 0x#1: IF supprevious#0: IF supprevious#0: I | ssion control<br>at 100 ~ 1000 H<br>ally set IF vibra<br>setting<br>utomatically th<br>ssion frequenc<br>ssion frequenc | function<br>Hz that occ<br>ation suppr<br>nrough inte<br>y setting is<br>y setting is | can eff<br>urs whe<br>ression<br>lligent s<br>valid<br>invalid | ectively suppress the<br>en the control gain is in<br>frequency through inf<br>setting and bandwidt | ne continuous<br>increased.<br>telligent setting<br>h setting, only |
| Pn150            | Notch filter 1<br>automatic<br>adjustment<br>selection                                                                                                    | 0x00~0x0<br>1                                                                                                    | 1                                                                                     | _                                                              | 0x0150                                                                                              | Immediately                                                         |
|                  | 0- Automatic ad<br>1- Automatic ad                                                                                                    | ustment withous<br>ustment throug                                                                                       | ut auxiliary<br>gh auxiliary                                                          | functio                                                        | ns<br>ons                                                                                           |                                                                     |
| Pn151            | Notch filter 2<br>automatic<br>adjustment<br>selection                                                                                                    | 0x00~0x0<br>1                                                                                                    | 1                                                                                     | _                                                              | 0x0151                                                                                              | Immediately                                                         |
|                  | 0- Automatic ad<br>1- Automatic ad                                                                                                    | justment witho                                                                                                    | ut auxiliary<br>gh auxiliary                                                          | functio<br>functio                                             | ns<br>ons                                                                                           |                                                                     |

| Pn231 | Low<br>frequency<br>vibration<br>suppression<br>function<br>automatic<br>adjustment<br>selection | 0x00~0x0<br>1                         | 1                           | _               | 0x0231                                                       | Immediately                      |
|-------|--------------------------------------------------------------------------------------------------|---------------------------------------|-----------------------------|-----------------|--------------------------------------------------------------|----------------------------------|
|       | This parameter<br>automatically so<br>bandwidth settin                                           | is set to sel<br>et under the<br>ig.: | ect whethe<br>auxiliary f   | er low-function | frequency vibration s<br>is such as intelliger               | suppression is<br>nt setting and |
|       | <ul> <li>0 - Vibration sup</li> <li>1- Vibration sup</li> </ul>                                  | pression funct                        | ion is not a<br>on is auton | natically       | <pre>rcally adjusted by aux<br/>radjusted by auxiliary</pre> | functions                        |

2) Feed forward function

In the factory setting mode, when the tuning mode is executed by "2", "3", "feedforward command (Pn109)", "speed feedforward (VREF) input", and "torque feedforward (T-REF) input "will become invalid.

According to the system configuration, if you want to use "Speed feedback (V-REF) input", "Torque feedforward (T-REF) input" and model tracking control from the upper device at the same time, set Pn249 = 1.

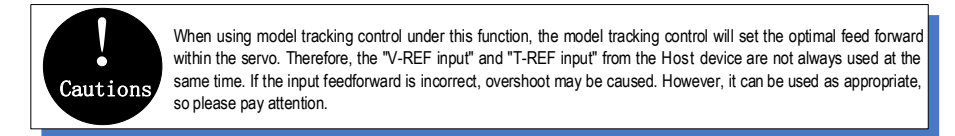

## 6.4.4 Related Parameters

The parameters that may be changed when executing the intelligent setting function are as follows:

| Parameter | Name                                                                |
|-----------|---------------------------------------------------------------------|
| Pn100     | Rotary inertia ratio                                                |
| Pn101     | First speed gain                                                    |
| Pn102     | First speed integral time constant                                  |
| Pn103     | First position gain                                                 |
| Pn104     | First torque command filter                                         |
| Pn140     | Intermediate frequency (IF) vibration suppression control selection |
| Pn141     | IF vibration suppression inertia modification                       |
| Pn142     | IF suppression frequency                                            |
| Pn143     | IF suppressionattenuation gain                                      |
| Pn153     | Notch filter 1 frequency                                            |

| Pn154 | Notch filter 1 Q value                                  |
|-------|---------------------------------------------------------|
| Pn155 | Notch filter 1 depth                                    |
| Pn156 | Notch filter 2 frequency                                |
| Pn157 | Notch Filter 2 Q Value                                  |
| Pn158 | Notch filter 2 depth                                    |
| Pn240 | Model tracking control selection                        |
| Pn241 | Model tracking control gain                             |
| Pn242 | Model tracking control attenuation coefficient          |
| Pn243 | Model tracking control speed feed forward gain          |
| Pn244 | Model tracking control forward torque feed forward gain |
| Pn245 | Model tracking control reverse torque feed forward gain |

### 6.5 Bandwidth Setting

#### 6.5.1 Profile

The bandwidth setting is a method of inputting a speed command or a position command from the host device, and manually adjusting the running speed.

By adjusting one or two values with the bandwidth setting, the relevant servo gain setting can be automatically adjusted.

The bandwidth setting adjusts the following items:

- Gain adjustment (speed loop gain, position loop gain, etc.)
- Filter adjustment (torque command filter, notch filter)
- Friction compensation
- IF suppression control
- Low frequency vibration suppression
- Use the bandwidth setting when you cannot achieve satisfactory response characteristics after setting it by intelligent settings. If you want to further fine-tune each servo gain after adjusting the bandwidth setting, see "Manual adjustment" for manual tuning.

#### 6.5.2 Steps

Before performing bandwidth setting, be sure to confirm the following settings. If it is set incorrectly, "NO-OP" will be displayed in the operation and this function cannot be performed.

- Invalid selection of no motor test function (Pn730 = 0)
- Robust control selection is invalid (Pn175 = 0)
- Tuning mode is set to 0 or 1 when tuning is performed by speed control

The bandwidth setting procedure can be performed by any one of the SERVO Keyboard or PC debugging software. However, the keyboard can only operate when the tuning mode is set to "0-stability" or "1-high response". For detailed operation procedure, see "7.13 Bandwidth Setting (Fn303)". When positioning-specific adjustments "2-positioning" and "3-positioning without overshoot" are required, It shall be used with "PC debugging software".

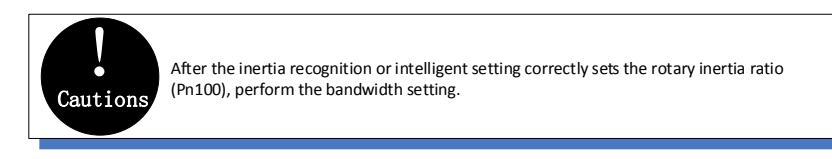

#### 6.5.3 Supplement

#### (1) Vibration suppression function

Before setting the bandwidth, confirm whether the related vibration suppression function is automatically setting. The factory default is automatically setting. Please set the corresponding function switch to "No adjust automatically" before you don't want to change its value through the bandwidth setting.

| Function code | Parameter                                                                                                    | Range                                                                                                    | Default                                                                                  | Unit                                                                | Communication address                                                                  | When<br>enabled                                                    |
|---------------|----------------------------------------------------------------------------------------------------|----------------------------------------------------------------------------------------------------|------------------------------------------------------------------------------------------|---------------------------------------------------------------------|----------------------------------------------------------------------------------------|--------------------------------------------------------------------|
|               | IF<br>suppression<br>control<br>options                                                                                               | 0x00~0x11                                                                                                    | 0x0010                                                                                   | _                                                                   | 0x0140                                                                                 | Immediately                                                        |
| Pn140         | The IF supp<br>vibration of ab<br>0x1#: Automa<br>setting and ba<br>0x0#: Not set<br>manual setting<br>0x#1: IF supp<br>0x#0: IF supp | ression contro<br>out 100 to 1000<br>atically set IF<br>ndwidth setting<br>automatically t<br>g<br>ression frequen<br>ression frequen | bl function<br>D Hz that or<br>vibration s<br>hrough inte<br>hrough inte<br>cy setting i | effectiv<br>ccurs wh<br>suppressi<br>elligent so<br>valid<br>nvalid | ely suppresses th<br>en the control gain i<br>on frequency thro<br>etting and bandwidt | e continuous<br>s increased.<br>ugh intelligent<br>h setting, only |
| Pn150         | Notch filter<br>1 automatic<br>adjustment<br>selection                                                                                | 0x00~0x01                                                                                                    | 1                                                                                        | _                                                                   | 0x0150                                                                                 | Immediately                                                        |
|               | 0- Automatic a<br>1- Automatic a                                                                                                    | adjustment with<br>adjustment thro                                                                                                    | out auxiliar<br>ugh auxilia                                                              | y functio<br>ry functio                                             | ns<br>Ins                                                                              |                                                                    |
| Pn151         | Notch filter<br>2 automatic<br>adjustment<br>selection                                                                                | 0x00~0x01                                                                                                    | 1                                                                                        | _                                                                   | 0x0151                                                                                 | Immediately                                                        |
|               | 0- Automatic a<br>1- Automatic a                                                                                                    | adjustment with<br>adjustment thro                                                                                                    | out auxiliar<br>ugh auxilia                                                              | y function<br>ry functio                                            | ns<br>Ins                                                                              |                                                                    |

| Pn231 | Low<br>frequency<br>vibration<br>suppression<br>function<br>automatic<br>adjustment<br>selection | 0x00~0x01                                        | 1                                         | _                                              | 0x0231                                                                                   | Immediately                                                        |
|-------|--------------------------------------------------------------------------------------------------|--------------------------------------------------|-------------------------------------------|------------------------------------------------|------------------------------------------------------------------------------------------|--------------------------------------------------------------------|
|       | This parameter<br>auxiliary funct<br>to choose:<br>0 - Vibration<br>functions<br>1- Vibration su | er is set in th<br>ions under low<br>suppression | e intelliger<br>-frequency<br>function is | t setting<br>vibratior<br>not aut<br>matically | is, bandwidth settir<br>suppression is au<br>tomatically adjuster<br>adjusted by auxilia | ngs and other<br>tomatically set<br>d by auxiliary<br>ry functions |

(2) Feed forward function

In the factory setting mode, when excute tuning mode by "2" & "3", "feedforward command (Pn109)", "speed feedforward (VREF) input", and "torque feedforward (T-REF) input" will be invalid.

According to the system configuration, if you want to use "V-REF input", "Torque feed forward (T-REF) input", and model tracking control from the host device at the same time, set Pn249 = 1.

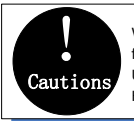

When using model tracking control under this function, the model tracking control will set the optimal feed forward within the servo. Therefore, the "V-REF input" and "T-REF input" from the Host device are Usually not used at the same time. If the input feedforward is incorrect, overshoot may be caused. However, it can be used as appropriate, so please pay attention.

### 6.5.4 Related Parameters

The relevant parameters and parameters that are automatically set when executing the bandwidth setting function are as follows:

| Parameter | Name                                          |
|-----------|-----------------------------------------------|
| Pn100     | Rotary inertia ratio                          |
| Pn101     | First speed gain                              |
| Pn102     | First speed integral time constant            |
| Pn103     | First position gain                           |
| Pn104     | First torque command filter                   |
| Pn140     | IF vibration suppression control selection    |
| Pn141     | IF vibration suppression inertia modification |
| Pn142     | IF suppression frequency                      |
| Pn143     | IF suppression attenuation gain               |
| Pn153     | Notch filter 1 frequency                      |

| Pn154 | Notch filter 1 Q value                                  |
|-------|---------------------------------------------------------|
| Pn155 | Notch filter 1 depth                                    |
| Pn156 | Notch filter 2 frequency                                |
| Pn157 | Notch Filter 2 Q Value                                  |
| Pn158 | Notch filter 2 depth                                    |
| Pn240 | Model tracking control selection                        |
| Pn241 | Model tracking control gain                             |
| Pn242 | Model tracking control attenuation coefficient          |
| Pn243 | Model tracking control speed feed forward gain          |
| Pn244 | Model tracking control forward torque feed forward gain |
| Pn245 | Model tracking control reverse torque feed forward gain |

## 6. 6 Manual Adjustment Function

This function is needed for further individual adjustment requirement after the adjustment of intelligent setting and bandwidth setting:

#### 6. 6. 1 Servo Gain

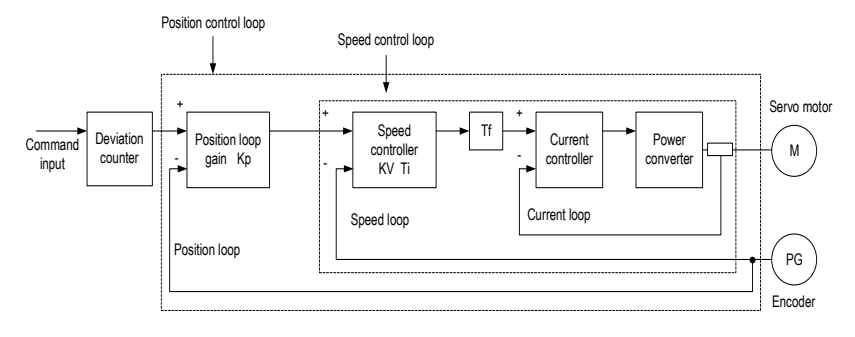

Please adjust each servo gain one by one after fully understanding the composition and characteristics of the servo units if the servo gain needs to be adjusted manually. In most cases, if one parameter changes significantly, the other parameters must be adjusted again. In order to confirm the response characteristics, preparations must be made to observe the output waveform of the analog monitor using a measuring instrument.

The servo unit consists of three feedback loops (position loop, speed loop, and current loop). The outermost is the position loop and the innermost is the current loop. The more the inner loop, the more it needs to improve the responsiveness. Failure to follow this principle will result in poor responsiveness or vibration.

Since the current loop ensures sufficient responsiveness, the user does not have to make adjustments.

| Function code | Parameter                                                                          | Range                                                                               | Defaul<br>t                                                       | Uni<br>t                                          | Communication<br>address                                                                                                    | When enabled                                     |
|---------------|------------------------------------------------------------------------------------|-------------------------------------------------------------------------------------|-------------------------------------------------------------------|---------------------------------------------------|----------------------------------------------------------------------------------------------------|--------------------------------------------------|
| Pn100         | Moment of<br>inertia ratio                                                         | 0~20000                                                                             | 100                                                               | %                                                 | 0x0100                                                                                                    | Immediatel<br>y                                  |
| 11100         | Moment of ir                                                                       | nertia ratio =<br>mome                                                              | load moment of iner                                               | ent of i<br>tia of se                             | nertia converted by motor<br>ervo motor *100%                                                                                    | shaft / rotor                                    |
|               | First speed gain                                                                   | 1~2000                                                                              | 40.0                                                              | Hz                                                | 0x0101                                                                                                    | Immediatel<br>y                                  |
| Pn101         | Determine the<br>the speed loo<br>overshoot or v<br>mechanical sy<br>servo system, | e parameters<br>o is low, it wil<br>ribration of th<br>rstem does n<br>and the bett | of the spe<br>I become<br>e speed c<br>ot vibrate,<br>er the resp | ed loop<br>a delay<br>ommar<br>the lar<br>consive | o responsiveness. If the re<br>factor of the outer position<br>of occurs. In the range wh<br>ger the setting, the more s<br>ness | sponse of<br>n loop, and<br>ere the<br>table the |

The response characteristics of the servo unit can be adjusted by setting the following servo gains.

| D-400  | First speed<br>integration<br>time<br>constant                                               | 0.15~51<br>2                                                                    | 20.00                                                                 | ms                                                  | 0x0102                                                                                                    | Immediatel<br>y                                                |
|--------|----------------------------------------------------------------------------------------------|---------------------------------------------------------------------------------|-----------------------------------------------------------------------|-----------------------------------------------------|----------------------------------------------------------------------------------------------------|----------------------------------------------------------------|
| Philoz | In order to res<br>Since the integ<br>parameter is s<br>prolonged, res                       | pond to sma<br>gral element<br>et too large,<br>sulting in poo                  | ll inputs, th<br>is a delay<br>overshoot<br>r response                | ne spee<br>elemer<br>: may o<br>e.                  | ed loop contains integral en<br>t for the servo system, wh<br>ccur, or the positioning tim                            | ements.<br>hen the time<br>he may be                           |
|        | First<br>position<br>gain                                                                    | 1~2000                                                                          | 40.0                                                                  | 1/s                                                 | 0x0103                                                                                                    | Immediatel<br>y                                                |
| Pn103  | The position lo<br>setting of the p<br>positioning tim<br>the mechanica<br>rigidity of the r | pop response<br>position loop<br>ne. The positi<br>al system. To<br>machine mus | e is determ<br>gain, the l<br>on loop ga<br>increase<br>t be increase | nined by<br>nigher t<br>ain can<br>the pos<br>ased. | y the position loop gain. Th<br>he responsiveness and th<br>not be increased beyond t<br>sition loop gain to a larger | he higher the<br>e shorter the<br>he rigidity of<br>value, the |
|        | First torque<br>command<br>filter                                                            | 0~655.3<br>5                                                                    | 1.00                                                                  | ms                                                  | 0x0104                                                                                                    | Immediatel<br>y                                                |
| Pn104  | Adjusting the p<br>vibration cause<br>responsivenes<br>machine cond                          | parameters o<br>ed by the sen<br>ss can be con<br>itions.                       | of the torque<br>vo drive.<br>Introlled. He                           | ie comi<br>The sm<br>owever                         | mand filter may eliminate t<br>aller the value, the better f<br>, the conditions are restric                          | he machine<br>the<br>ted by the                                |
| Pn401  | Torque<br>command<br>second-ord<br>er low-pass<br>filter cut-off<br>frequency                | 100~500<br>0                                                                    | 5000                                                                  | Hz                                                  | 0x0401                                                                                                    | Immediatel<br>y                                                |
|        | Use this parar<br>When this par                                                              | neter to set t<br>ameter is set                                                 | he cutoff f<br>to 5000, f                                             | requent<br>the fund                                 | cy of the second-order tore<br>ction of the filter is invalid.                                                        | que filter.                                                    |
| Pn402  | Torque<br>command<br>second-ord<br>er low-pass<br>filter Q<br>value                          | 0.5~1                                                                           | 0.50                                                                  | 1                                                   | 0x0402                                                                                                    | Immediatel<br>y                                                |
|        | Use this parar<br>the Q value ca<br>when the setti                                           | neter to set t<br>an improve th<br>ng is too larg                               | he Q value<br>le system<br>le.                                        | e of the respon                                     | second-order torque filter<br>siveness, but noise will be                                                             | . Increasing generated                                         |

### 6. 6. 2 Gain Switching

The gain switching function includes "manual gain switching" that uses an external input signal and "automatic gain switching" that automatically switches.

By using the gain switching function, it could increase the gain and shorten the positioning time during positioning, and it could reduce the gain and suppress the vibration when the motor stops.

|--|

| code  | r                                                                                                    |                                                      | t                                                | t                                | address                                                         | enabled                   |  |  |
|-------|----------------------------------------------------------------------------------------------------|------------------------------------------------------|--------------------------------------------------|----------------------------------|-----------------------------------------------------------------|---------------------------|--|--|
|       | Gain<br>switching<br>mode<br>selection<br>switch                                                                                                    | 0x00~0x0<br>1                                        | 0                                                | -                                | 0x0110                                                          | Immediatel<br>y           |  |  |
| Pn110 | <ul> <li>I he gain switching function includes two methods of "manual gain switching" using an external input signal and "automatic gain switching" that automatically switches. By using the gain switching function, it could increase the gain and shorten the positioning time during positioning, and it could reduce the gain and suppress the vibration when the motor stops.</li> <li>0-Manual gain switching by external input signal of manual gain switching (G-SEL)</li> <li>1- When the automatic switching condition is met (Pn111), it automatically switches from the first gain to the second gain; Otherwise, it switches back to the first gain.</li> </ul> |                                                      |                                                  |                                  |                                                                 |                           |  |  |
|       | Position<br>control<br>gain<br>automatic<br>switching<br>condition                                                                                                    | 0x00~0x0<br>5                                        | 0                                                | -                                | 0x0111                                                          | Immediatel<br>y           |  |  |
| Pn111 | Set the conditions for automatic gain switching:<br>0-positioning completion signal ON<br>1-positioning completion signal OFF<br>2-positioning proximity signal OFF<br>4-position command is 0 after filter and pulse input is OFF<br>5-position command pulse input ON<br>If the condition is met, it will switch to the second gain, otherwise it switches back<br>to the first gain                                                                                                    |                                                      |                                                  |                                  |                                                                 |                           |  |  |
| Pn112 | Gain<br>switching<br>transition<br>time 1                                                                                                    | 0~65535                                              | 0                                                | ms                               | 0x0112                                                          | Immediatel<br>y           |  |  |
|       | After waiting for the waiting time from the time when the switching condition has been met, the first position loop gain is linearly changed to the second position loop gain during the switching transition time.                                                                                                    |                                                      |                                                  |                                  |                                                                 |                           |  |  |
| Pn113 | Gain<br>switching<br>transition<br>time 2                                                                                                    | 0~65535                                              | 0                                                | ms                               | 0x0113                                                          | Immediatel<br>y           |  |  |
|       | After waiting<br>been met, th<br>loop gain du                                                                                                    | g for the waitir<br>ne second pos<br>uring the switc | ng time fro<br>sition loop<br><u>hing t</u> rans | m the ti<br>gain is<br>ition tim | me when the switching con<br>linearly changed to the firs<br>ne | ndition has<br>t position |  |  |
| Pn114 | Gain<br>switching                                                                                                    | 0~65535                                              | 0                                                | ms                               | 0x0114                                                          | Immediatel<br>v           |  |  |

|       | wait time<br>1                      |               |                          |                     |                                                    |                 |
|-------|-------------------------------------|---------------|--------------------------|---------------------|----------------------------------------------------|-----------------|
|       | The waiting gain is met             | time from whe | en the swi<br>ien the sw | tching o<br>itching | condition of the first gain to<br>actually starts. | the second      |
| Pn115 | Gain<br>switching<br>wait time<br>2 | 0~65535       | 0                        | ms                  | 0x0115                                             | Immediatel<br>y |
|       | The waiting gain is met             | time from whe | en the swi<br>ien the sw | tching o            | condition of the second gai actually starts.       | n to the first  |

Switching gain combination

| Switching<br>gain | Speed loop<br>gain                        | Speed loop<br>integration<br>time constant                        | Position loop<br>gain                      | Torque<br>command filter                   | Model tracking<br>control gain                      | Model tracking<br>control gain<br>correction                                     |
|-------------------|-------------------------------------------|-------------------------------------------------------------------|--------------------------------------------|--------------------------------------------|-----------------------------------------------------|----------------------------------------------------------------------------------|
| First gain        | First speed<br>loop gain<br>(Pn101)       | First speed<br>loop<br>integration<br>time constant<br>( Pn102 )  | First position<br>loop gain<br>(Pn103)     | First torque<br>command filter<br>(Pn104)  | First model<br>tracking<br>control gain<br>(Pn241)  | First model<br>tracking control<br>gain attenuation<br>coefficient<br>( Pn242 )  |
| Second gain       | Second<br>speed loop<br>gain<br>( Pn105 ) | Second speed<br>loop<br>integration<br>time constant<br>( Pn106 ) | Second<br>position loop<br>gain<br>(Pn107) | Second torque<br>command filter<br>(Pn108) | Second model<br>tracking<br>control gain<br>(Pn246) | Second model<br>tracking control<br>gain attenuation<br>coefficient<br>( Pn247 ) |

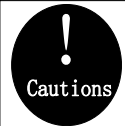

 Gain switching of model tracking control gain and model tracking control attenuation coefficient is only applicable to "manual switching gain"
 Gain switching of model tracking control gain and model tracking control attenuation factor is switched only when the following conditions are met:
 No instruction
 The motor is stopped

- (1) Manually switch

"Manual switching gain" means the first gain and the second gain are switched by the external input signal "gain switching signal (/G-SEL)".

a) Gain switching configuration

The signal is not configured in the factory default digital configuration. Therefore, the pin number configuration (0x0E) needs to be configurated by parameters Pn601~Pn609.

b) Gain switching wiring

The gain switching signal is a general configurable digital input. See "Sequence Input Circuit" for wiring details.

(2) Automatic switching

| Function code | Parameter                                                                                                    | Range                                               | Default          | Unit    | Communic<br>ation<br>address | When<br>enabled |
|---------------|----------------------------------------------------------------------------------------------------|-----------------------------------------------------|------------------|---------|------------------------------|-----------------|
|               | Position control gain automatic<br>switching condition 0x00~0x05 0 - 0x0111 Imm                                                                                                    |                                                     |                  |         |                              | Immediatel<br>y |
| Pn111         | Set the conditions for automatic gai<br>0-Position completion signal ON<br>1-Position completion signal OFF<br>2-positioning proximity signal ON<br>3-positioning proximity signal OFF<br>4-position command filtered to 0 an<br>5-position command pulse input ON<br>If the condition is met, switch to the | n switching:<br>d pulse input<br>I<br>2nd gain, oth | OFF<br>erwise sw | itch to | the 1st gain                 |                 |

"Auto switching gain" is only valid in position control. The switching conditions are performed by the following settings:

Switching logic

| parameter                    | Switching conditions  | Switching gain                     | Switching waiting time  | Switching time               |
|------------------------------|-----------------------|------------------------------------|-------------------------|------------------------------|
| Pn111 setting                | Condition A is met    | The first gain →<br>Second gain    | Waiting time 1<br>Pn114 | Switching time<br>1<br>Pn112 |
| corresponding<br>condition A | Condition A isn't met | The second gain<br>→<br>First gain | Waiting time 2<br>Pn115 | Switching time<br>2<br>Pn113 |

For example, in the automatic switching gain mode conditioned on the completion of the positioning signal (/COIN), it is assumed that the position loop gain Pn103 is switched to the second position loop gain Pn107. The /COIN signal of the switching condition is ON, and after waiting for the waiting time Pn114 from the time when the switching condition has been met, the gain is linearly changed from Pn103 to Pn107 during the switching time Pn112.

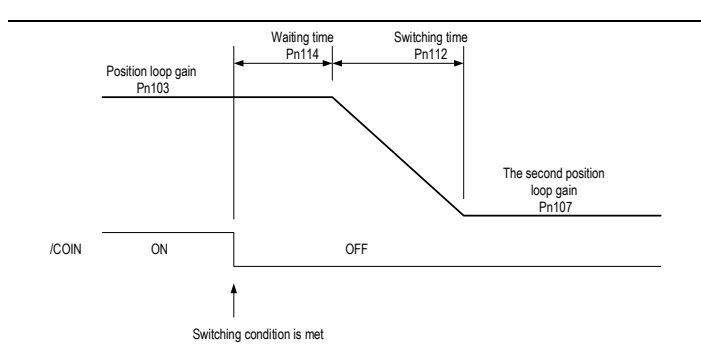

## 6. 6. 3 Speed Feedforward

Feedforward is the function of feedforward compensation to shorten the positioning time during position control.

The speed feedforward is divided into internal speed fee forward (Pn121/Pn122) and analog (V-REF) given speed feedforward (using V-REF as speed feedforward selection Pn123). This command is sent to the servo unit together with the position command.

Related parameters

| Functio<br>n code | Parameter                                                                     | Range                                                                | Default                                                    | Unit                                                               | Communicatio<br>n address                  | When<br>enabled      |
|-------------------|-------------------------------------------------------------------------------|----------------------------------------------------------------------|------------------------------------------------------------|--------------------------------------------------------------------|--------------------------------------------|----------------------|
|                   | Speed<br>feedforward<br>gain                                                  | 0~100                                                                | 0                                                          | %                                                                  | 0x0121                                     | Immediatel<br>y      |
| Pn121             | Speed feedforwa<br>effective when the<br>Note: When the f<br>Please check the | rd is a functio<br>e servo unit p<br>eedforward co<br>e response and | n to shorter<br>erforms pos<br>ommand is f<br>d set approp | n the positionir<br>sition control.<br>too large, posi<br>priately | ng time. This function tion overshooting v | on is<br>vill occur. |
| Pn122             | Speed<br>feedforward<br>filter time                                           | 0~64                                                                 | 0.00                                                       | ms                                                                 | 0x0122                                     | Immediatel<br>y      |
|                   | Speed feedforwa<br>torque jump caus                                           | rd low-pass fi<br>sed by feedfor                                     | lter time cor<br>ward                                      | nstant, which o                                                    | can slow position o                        | vershoot and         |
| Dn102             | Use V-REF as<br>speed<br>feedforward<br>selection                             | 0x00~0x0<br>1                                                        | 0                                                          | -                                                                  | 0x0123                                     | After<br>restart     |
| FIIIZ3            | Speed feedforwa<br>speed feedforwa<br>0-None<br>1- Use V-REF as               | rd is a functio<br>rd given via ex<br>speed feedfo                   | n to shorter<br>kternal anal<br>rward input                | the positionir<br>og V-REF.                                        | ng time. It is possib                      | le to select         |
| Pn300             | Analog speed command gain                                                     | 150~3000                                                             | 600                                                        | 0.01V/rate<br>d speed                                              | 0x0300                                     | Immediatel<br>y      |
|                   | Use this parame                                                               | eter to set th                                                       | e analog v                                                 | oltage value                                                       | of (V-REF) require                         | ed by speed          |

command that makes the servo motor speed as rated value.

Note: Do not apply a voltage over-10~10V . Exceeding this range may damage the servo drive.

#### 6. 6. 4 Torque Feedforward

Torque feedforward is a function to shorten the positioning time. The command is generated by deviating the position command on the host device side. This command is sent to the servo together with the speed command.

The speed command from the host device is connected to V-REF (CN1-5, 6), and the torque feedforward command is connected to T-REF (CN1-9, 10).

Related parameters

| Functio<br>n code                                                                                                    | Parameter                                                                                           | Range  | Default | Unit                     | Communicatio<br>n address | When enabled     |  |
|----------------------------------------------------------------------------------------------------|----------------------------------------------------------------------------------------------------|--------|---------|--------------------------|---------------------------|------------------|--|
| Dn124                                                                                                    | Speed/position<br>control selection<br>(T-REF<br>assignment)                                        | 0~1    | 0       | -                        | 0x0124                    | After<br>restart |  |
| Torque feedforward is a function to shorten the positioning time.<br>can be selected to given by external analog T-REF.<br>0-None<br>1- T-REF as a torque feedforward input |                                                                                                    |        |         |                          | ng time. Torque fe        | edforward        |  |
|                                                                                                    | Analog torque command gain                                                                          | 10~100 | 30      | 0.1V/<br>Rated<br>torque | 0x0405                    | Immediatel<br>y  |  |
| Pn405                                                                                                    | Use this parameter to set the analog voltage value of (T-REF) required by servo motor rated torque. |        |         |                          |                           |                  |  |
|                                                                                                    | servo drive.                                                                                        |        |         |                          |                           |                  |  |

#### 6. 6. 5 PI-P Switching

When the control mode is speed control or position control, it could switch to PI-P control. When the control mode is mixed, it is valid only when it is switched to internal speed, analog speed and position mode. The PI-P switching can be switched by the digital signal "manual PI-P control signal (/P-CON)". When the /P-CON signal is ON, P control is performed. The conditions for selecting automatic switching can also be selected by the parameter speed loop PI-P switching condition selection switch Pn131.

- (1) Manual PI-P Control
  - a) Configuration of manual PI-P Control

The signal is not configured in the factory default digital configuration. Therefore, the pin number configuration (0x05) needs to be performed by parameters Pn601~Pn609.

b) The wiring of manual PI-P control

The gain switching signal is a general configurable digital input. See "Sequence Input Circuit" for wiring details.

(2) Automatic switching

The switching condition of automatic PI-P switching is set by Pn131, and the switching condition value is set by Pn132, Pn133, Pn134, and Pn135. By properly setting the switching conditions and condition values, overshoot during acceleration and deceleration can be suppressed and the settling time can be shortened.

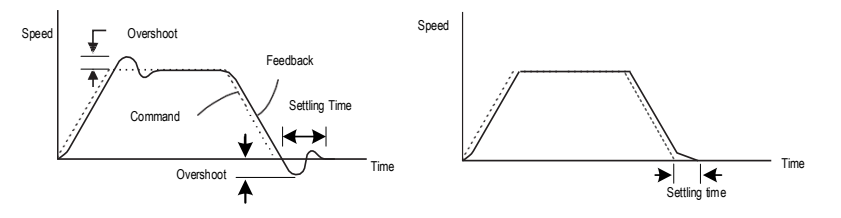

| Functio<br>n code | Parameter                                                                                                    | Range         | Defa<br>ult              | Unit                      | Communicatio<br>n address | When<br>enabled |  |
|-------------------|----------------------------------------------------------------------------------------------------|---------------|--------------------------|---------------------------|---------------------------|-----------------|--|
|                   | Speed loop PI-P<br>switching<br>condition<br>selection switch                                                                                                    | 0x00~0x0<br>4 | 0                        | -                         | 0x0131                    | Immediately     |  |
| Pn131             | The mode switch is a function that automatically performs P control and PI control<br>switching. Setting the switching condition by this parameter and satisfying the<br>corresponding switching condition value can suppress overshoot during acceleration and<br>deceleration and shorten the settling time.<br>0 - Conditioned by internal torque command<br>1- Conditioned by speed command<br>2- Conditioned by acceleration<br>3- Conditioned by position deviation pulse<br>4-No mode switch function |               |                          |                           |                           |                 |  |
| Pn132             | Speed loop PI-P<br>switching<br>condition (torque<br>command)                                                                                                    | 0~800         | 200                      | %                         | 0x0132                    | Immediately     |  |
|                   | When the torque co<br>be switched to P co                                                                                                    | mmand exce    | eds the to<br>se to PI c | orque set by th<br>ontrol | his parameter, the        | speed loop will |  |
| Pn133             | Speed loop PI-P<br>switching<br>condition (speed<br>command)                                                                                                    | 0~10000       | 0                        | rpm                       | 0x0133                    | Immediately     |  |
|                   | When the speed command exceeds the speed set by this parameter, the speed loop will be switched to P control, otherwise to PI control                                                                                                    |               |                          |                           |                           |                 |  |
| Pn134             | Speed loop PI-P<br>switching<br>conditions<br>(acceleration)                                                                                                    | 0~30000       | 0                        | rpm/s                     | 0x0134                    | Immediately     |  |

|       | When the speed command exceeds the acceleration set by this parameter, the speed loop will be switched to P control, otherwise to PI control |                |                         |                          |                     |                |
|-------|----------------------------------------------------------------------------------------------------|----------------|-------------------------|--------------------------|---------------------|----------------|
| Pn135 | Speed loop PI-P<br>switching<br>conditions<br>(position<br>deviation)                                                                        | 0~10000        | 0                       | command<br>unit          | 0x0135              | Immediately    |
|       | When the position<br>be switched to P co                                                                                                    | deviation exce | eds the v<br>se to PI c | alue set by th<br>ontrol | is parameter, the s | peed loop will |

When the switching condition of the mode switch is set as torque command [factory default], if the torque command exceeds the torque set in Pn132, the speed loop will be switched to P control.

The factory torque command value is set to 200%.

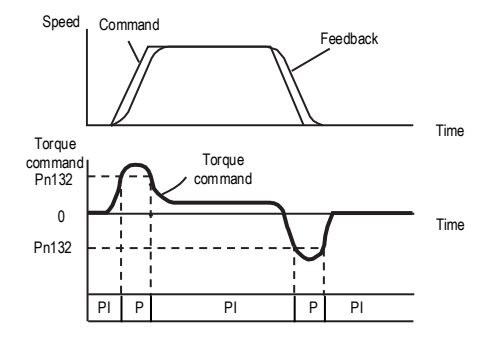

When the switching condition of the mode switch is set as speed command, if the speed command exceeds the speed set in Pn133, the speed loop will be switched to P control.

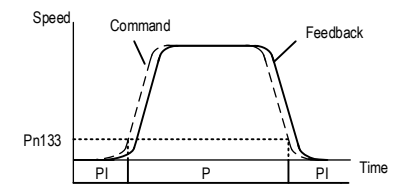

When the switching condition of the mode switch is set as acceleration, if the speed command exceeds the acceleration set in Pn134, the speed loop will be switched to P control.

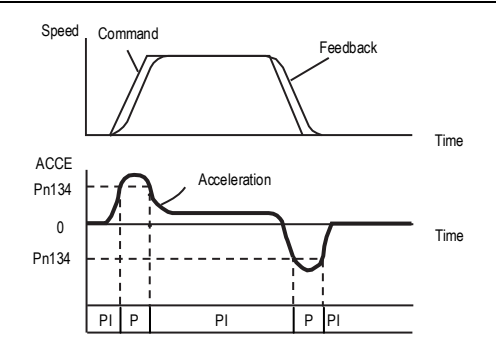

When the switching condition of the mode switch is set as the position deviation, if the position deviation exceeds the value set in Pn135, the speed loop will be switched to P control.

This setting is valid only under position control.

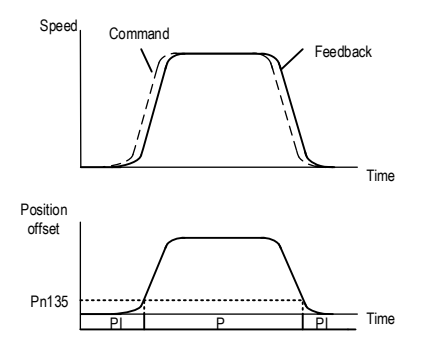

# 7 Auxiliary Functions

## 7.1 List of Auxiliary Functions

The auxiliary functions are used to execute the functions related to the operation and adjustment of the servo motor. Each auxiliary function has a number starting with Fn. The following table lists the auxiliary functions and reference items.

| Auxiliary function Code                       | Function description                                     |  |  |  |
|-----------------------------------------------|----------------------------------------------------------|--|--|--|
| Fn 000                                        | Alarm record display                                     |  |  |  |
| Fn 001                                        | Clear alarm record                                       |  |  |  |
| Fn 002                                        | Software reset                                           |  |  |  |
| Fn 003                                        | Restore factory parameters                               |  |  |  |
| Fn 005                                        | JOG operation                                            |  |  |  |
| Fn 006                                        | Program JOG operation                                    |  |  |  |
| Fn 100 Automatic adjustment of command offset |                                                          |  |  |  |
| Fn 101 Speed command offset manual adjustment |                                                          |  |  |  |
| Fn 102                                        | Torque command offset manual adjustment                  |  |  |  |
| Fn 103                                        | Current offset automatic adjustment                      |  |  |  |
| Fn 104                                        | Current offset manual adjustment                         |  |  |  |
| Fn 105                                        | Initialize the detected value of the vibration detection |  |  |  |
| Fn 303 Bandwidth setting                      |                                                          |  |  |  |
| Fn 401                                        | Easy FFT                                                 |  |  |  |
| Fn 402                                        | Online vibration monitoring                              |  |  |  |

## 7.2 Alarm Records Display (Fn000)

#### 7.2.1 Overview

The alarm record function can record up to 10 alarms that have occurred in the servo unit. You can confirm the alarm code and time that occurs. (measurement of the duration of the control power supply and the main circuit power supply in 100ms increments, and the function to display the total operation time in the event of an alarm, It can be measured continuously for about 31 years if it is operated 24 hours per day and 365 days per year)

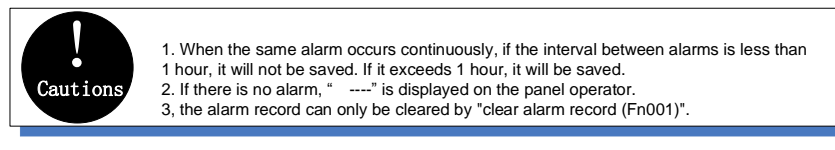

# 7.2.2 Operating Procedure

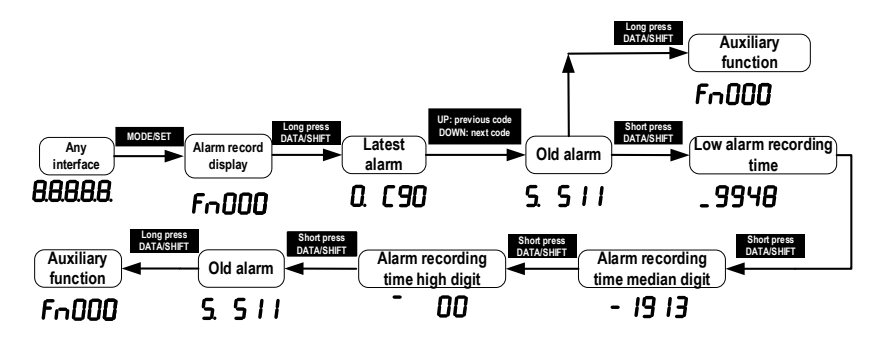

## 7.3 Clear Alarm Record (Fn001)

## 7.3.1 Summary

The alarm record of the servo unit can only be cleared by clearing the alarm record (Fn001) function. Alarm recording cannot be cleared by resetting the alarm or switching off the main circuit power of the servo unit.

## 7.3.2 Operating Procedure

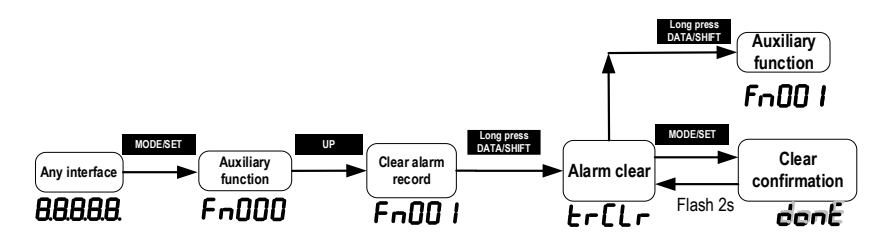

# 7.4 Software Reset (Fn002)

## 7.4.1 Summary

The function enables resetting the servo unit internally from software. It is used when it needs to re-power on or reset the alarm after changing the parameter setting. Parameter setting could also be enabled without re-power on

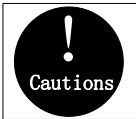

1. This function must be performed while servo OFF.

This function could reset the servo unit independently of the host device. Same as when the power is turned on, the servo unit outputs the ALM signal, and the status of other output signals may also be forcibly changed.

# 7.4.2 Operating Procedure

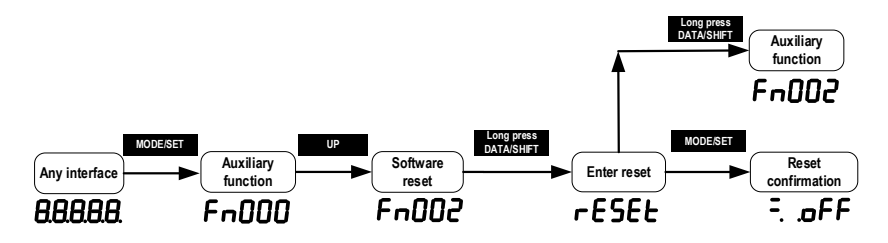

## 7.5 Restore Factory Parameters (Fn003)

## 7.5.1 Overview

The function is used to restore the parameters to the factory settings.

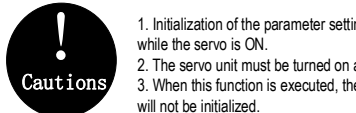

 Initialization of the parameter setting must be performed in the servo OFF state. It cannot be executed while the servo is ON.
 The servo unit must be turned on again after the operation to validate the settings.

 When this function is executed, the values adjusted by parameters Fn100, Fn101, Fn102, Fn103, Fn104 will not be initialized.

# 7.5.2 Operating Procedure

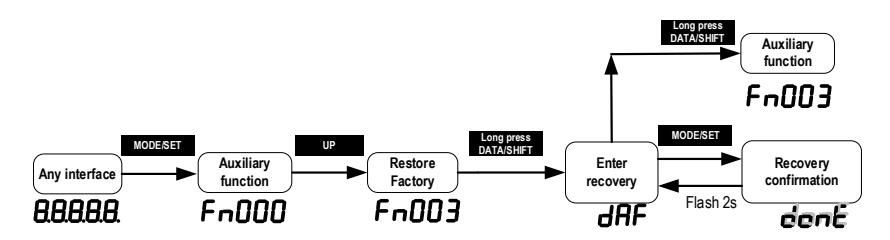

# 7.6 JOG Operation (Fn005)

## 7.6.1 Overview

The JOG operation is a function that confirms the operation of the servo motor under speed control without connecting to a host device.

To perform JOG operation, the following confirmation must be made in advance:

• The motor is in the enabled state and the Jog operation is invalid during the operation.

- The load inertia is suggested not more than 30 times of the motor inertia; otherwise it may cause large mechanical vibration;
- Parameter Pn500, Pn310, Pn311 set the Jog speed, acceleration and deceleration time; default Jog speed is 500rpm

| Functio<br>n code | Parameter<br>name                                                                                                    | Range                                       | Defaults                                           | Unit                               | Communicatio<br>n<br>address           | When enabled                   |
|-------------------|----------------------------------------------------------------------------------------------------|---------------------------------------------|----------------------------------------------------|------------------------------------|----------------------------------------|--------------------------------|
| Pn500             | Jog speed                                                                                                    | 0~1000                                      | 500                                                | rpm                                | 0x0500                                 | Immediately                    |
| Do210             | Speed command<br>trapezoidal<br>acceleration time                                                                                                    | 0~1000<br>0                                 | 0                                                  | ms                                 | 0x0310                                 | Immediately                    |
| FIISTO            | Set the time require<br>to the motor model<br>actual acceleration                                                                                                    | ed to accele<br>). When the<br>time is calc | rate from 0 r/r<br>given speed i<br>ulated in prop | nin to the<br>s greater<br>ortion. | maximum speed (<br>or less than the m  | corresponding<br>ax speed, the |
| Do211             | Speed command<br>trapezoidal<br>deceleration time                                                                                                    | 0~1000<br>0                                 | 0                                                  | ms                                 | 0x0311                                 | Immediately                    |
| FIIJTT            | Pn311 Set the time required to decelerate from the maximum speed (corresponding to the motor model) to 0 r/min. When the given speed is greater or less than the max speed, the actual deceleration time is calculated in proportion. |                                             |                                                    |                                    |                                        |                                |
| Cautio            | The overtravel p<br>Consider the op<br>operation.                                                                                                    | prevention for<br>erating rang              | unction is disa<br>ge of the mac                   | abled dur<br>hine Whe              | ing JOG operation<br>on performing the | ı.<br>JOG                      |

## 7.6.2 Operating Procedure

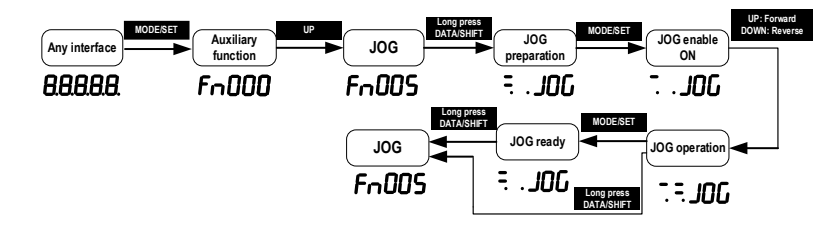

## 7.7 Program JOG Operation (Fn006)

#### 7.7.1 Overview

Program JOG operation is a function that continuously runs with the preset operation mode, movement distance, movement speed, acceleration/deceleration time, waiting time, and number of times of movements. Same as JOG operation (Fn005), do not connect to the host device during setting while using this function. It could confirm the operation of the servo motor and perform simple positioning operations.

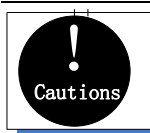

 Program JOG operation is In position control. The gear ratio and position command filtering are valid, but pulse instructions cannot be input to the servo unit.
 The overtravel prevention function Is valid.

# 7.7.2 Operating Procedure

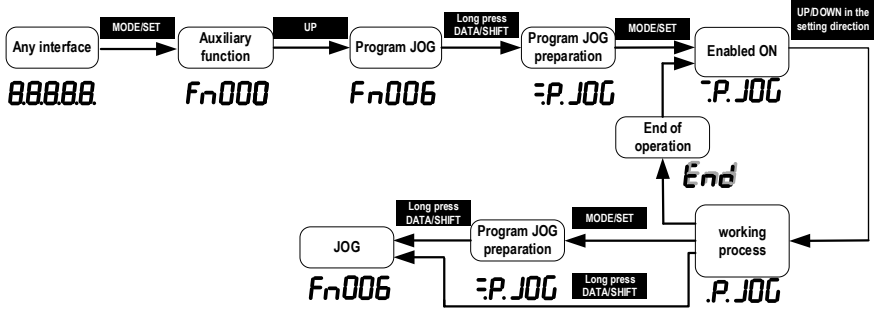

7.8 Automatic Adjustment of Command Offset (Fn100)

## 7.8.1 Overview

The automatic adjustment command offset is a method of automatically adjusting the command voltage after measuring the offset

The measured offset will be stored in the servo unit.

|          | 1, the servo is OFF                                                                                     |
|----------|----------------------------------------------------------------------------------------------------|
| Cautions | 2. Offset adjustment overrange or input voltage instruction during offset adjustment may fail to adjust |

## 7.8.2 Operating Procedure

Turn off the servo drive and input the 0V command voltage from the host device or external circuit.

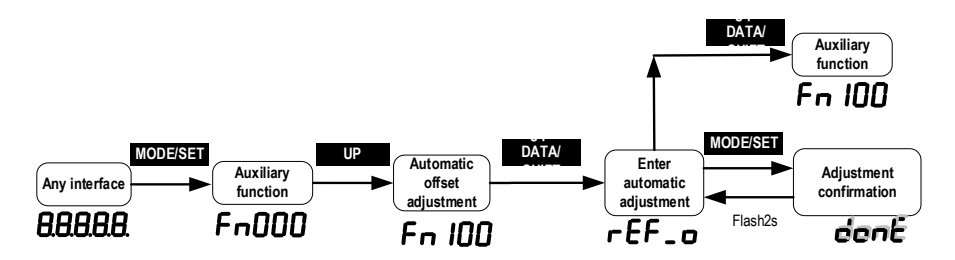

## 7.9 Speed command Offset Manual Adjustment (Fn101)

### 7.9.1 Overview

The method of directly inputting the command offset for adjustment..

Manual adjustments are used for the following occasions:

- The host device has built a position loop and when the position deviation of the servo lock stop is set to zero.
- When you need to set an offset
- When confirming the offset set by automatic adjustment

## 7.9.2 Operating Procedure

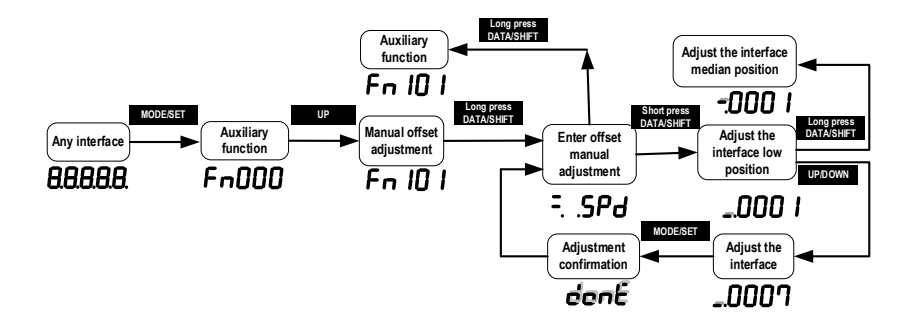

## 7.10 Torque Command Offset Manual Adjustment (Fn102)

### 7.10.1 Overview

It is a method of directly input the torque command offset.

Manual adjustments are used for the following occasions:

- When you need to set an offset
- When confirming the offset set by automatic adjustment

## 7.10.2 Operating Procedure

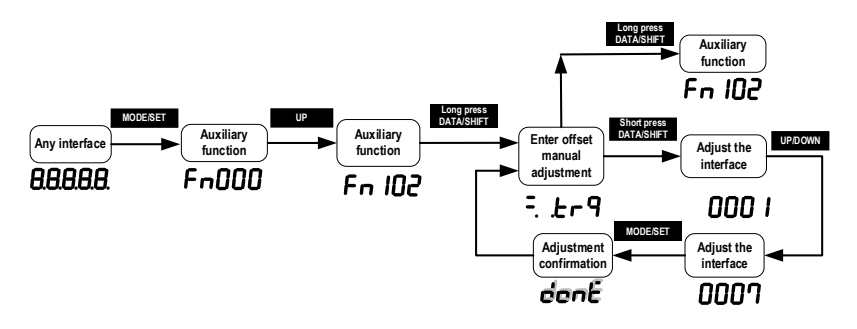

## 7.11 Current Offset Automatic Adjustment (Fn103)

### 7.11.1 Overview

This function is only used when it is necessary to further reduce the torque ripple and other adjustments that need to be performed with higher precision, and usually does not require adjustment.

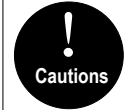

 The automatic adjustment of the motor current detection signal offset must be performed while the servo Is off.

2. When the generated torque ripple is significantly larger than other servo units, perform automatic adjustment of the offset.

## 7.11.2 Operating Procedure

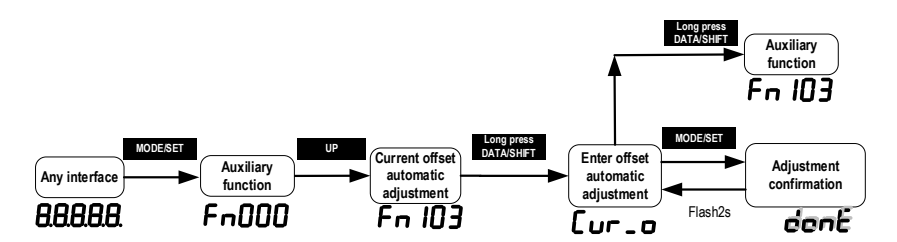

## 7.12 Current Offset Manual Adjustment (Fn104)

### 7.12.1 Overview

This function is used only when the torque ripple is still large after the motor current detection signal offset automatic adjustment (Fn103) is executed.
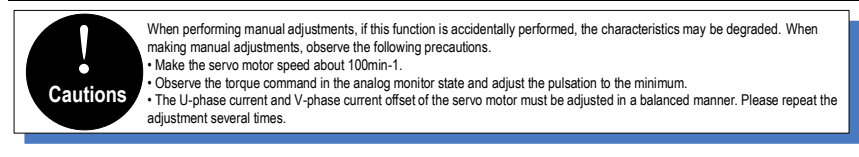

# 7.12.2 Operating Procedure

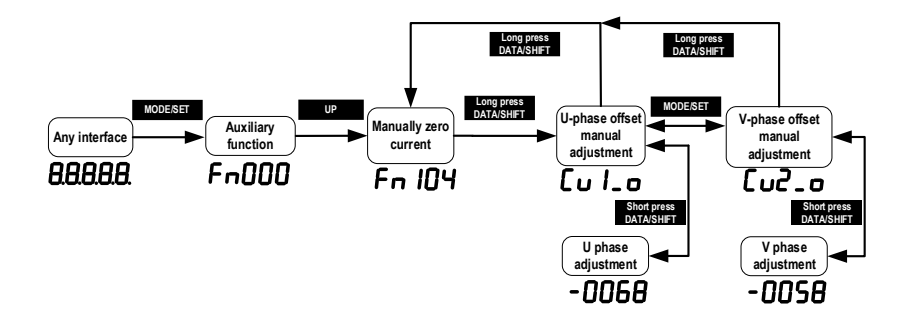

# 7.13 Initializing the Detection Value of Vibration Detection (Fn105)

### 7.13.1 Overview

The vibration detection function can detect the vibration in the feedback speed of the servo motor. This function is used to detect the "vibration warning (Er. 520)" and "vibration alarm (AL. 911)" that is more accurately after detecting the machine vibration in the running state.", and the function also could be used to automatically set the vibration detection value (Pn187). Related parameters as below:

| Function code | Parameter                                                                                                    | Range     | Defaults | Unit | Communication address | When enabled |  |  |
|---------------|----------------------------------------------------------------------------------------------------|-----------|----------|------|-----------------------|--------------|--|--|
|               | Vibration<br>detection<br>options                                                                                                    | 0x00~0x02 | 0        | -    | 0x0185                | Immediately  |  |  |
| Pn185         | This function is to automatically detect related alarms or warnings after detect<br>machine vibration under normal operating conditions.<br>Set the servo action after vibration is detected:<br>0-No vibration detection<br>1-Warning after vibration is detected<br>2-Alarming after vibration is detected |           |          |      |                       |              |  |  |
| D-400         | Vibration<br>detection<br>sensitivity                                                                                                    | 50~500    | 100      | %    | 0x0186                | Immediately  |  |  |
| Pn186         | Set the sensitivity of the vibration detection. The smaller the setting value is, the more sensitive it is. If the setting is too small, the vibration may be detected by mistake during normal operation.                                                                                                   |           |          |      |                       |              |  |  |

|       | Note: The detection sensitivity of vibration alarm and vibration warning may vary according to different mechanical conditions.                                                                                                    |        |    |     |        |             |  |
|-------|----------------------------------------------------------------------------------------------------|--------|----|-----|--------|-------------|--|
|       | Vibration<br>detection value                                                                                                    | 0~5000 | 50 | rpm | 0x0187 | Immediately |  |
| Pn187 | <ul> <li>Set the threshold for vibration detection. The smaller the setting is, the easier it is to detect the vibration. If the setting is too small, the vibration may be detected by mist during normal operation.</li> <li>Note: The vibration detection values of vibration alarm and vibration warning may values according to different mechanical conditions.</li> </ul> |        |    |     |        |             |  |

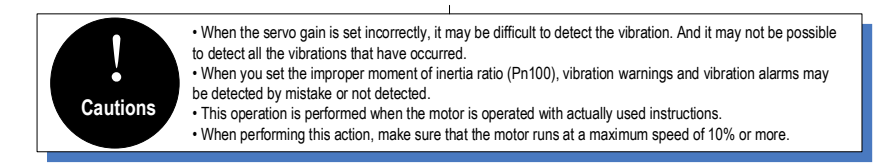

# 7.13.2 Operating Procedure

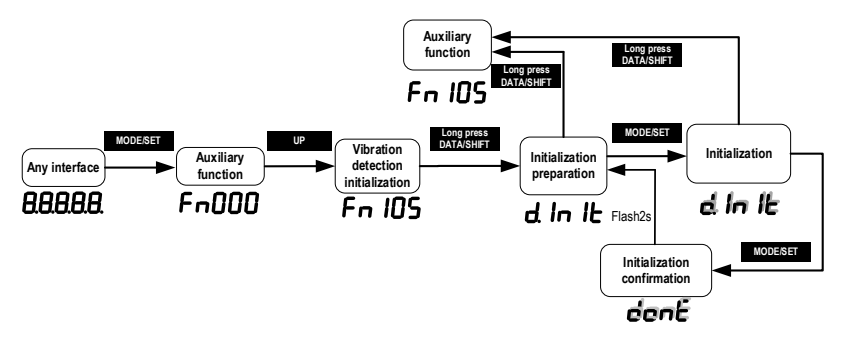

## 7.14 Bandwidth Settings (Fn303)

### 7.14.1 Overview

For detailed description of this function, see "6.5 Bandwidth Settings."

# 7.14.2 Operating Procedure

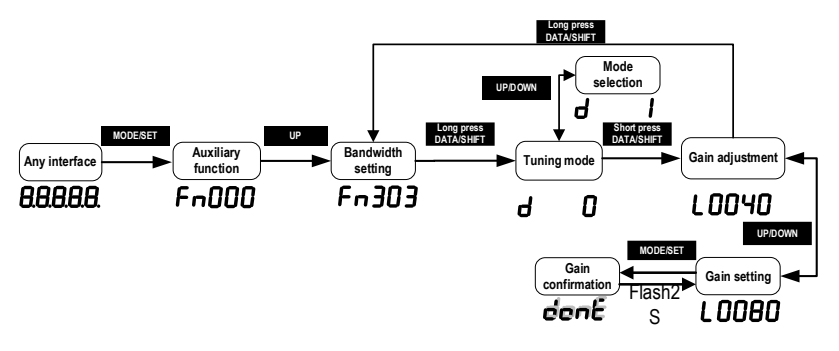

# 7.15 EasyFFT (Fn401)

### 7.15.1 Overview

EasyFFT transfers the periodic waveform commands from the servo unit to the servo motor, and slightly rotates the servo motor several times over a certain period, causing the machine vibration. The servo unit detects the resonance frequency basing on the vibration generated by the machine, and then sets the corresponding notch filter according to the resonance frequency. The notch filter effectively eliminates high-frequency vibrations and noise. If vibration occurs with a loud sound (abnormal sound) during operation, perform this function after the servo is turned off.

It must be used in the low gain state such as the initial stage of servo adjustment. If you perform the EasyFFT function after setting a high gain, the machine may vibrate due to mechanical characteristics and gain balance.
 The detected resonance frequency can be automatically set to the notch filter 1/2. If 1 has been set, it will be automatically set to 2. If 1/2 are both set, the notch filter cannot be set by this operation.
 When changing the amplitude setting value, gradually increase the amplitude value and change it while observing the situation.

# 7.15.2 Operating Procedure

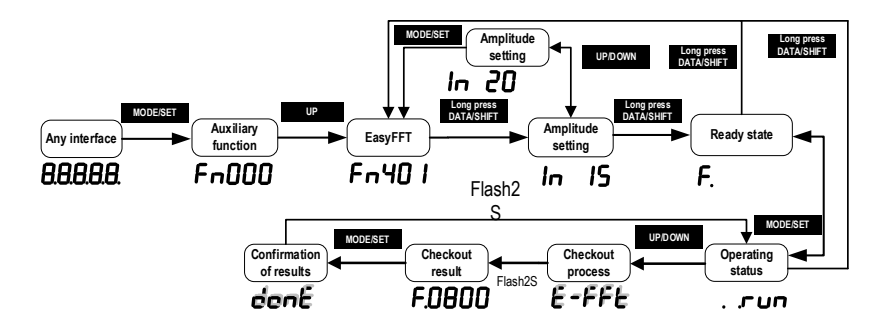

# 7.16 Online Vibration Monitoring (Fn402)

### 7.16.1 Overview

When the servo is ON and vibration occurs during operation, this operation can set the notch filter 1 or the torque command filter according to the vibration frequency, sometimes eliminating the vibration. Detect the vibration frequency of noise caused by mechanical resonance and display the vibration frequency with large peak on the operator. The effective torque command filter or notch filter 1 frequency for the vibration frequency will be automatically selected and the related parameters are automatically set.

When using the PC debugging software to adjust, it is recommended to perform the smart setting or bandwidth setting. Generally, no manual operation is required. Only when the PC debugging software is not available, it is key-assisted.

## 7.16.2 Operating Procedure

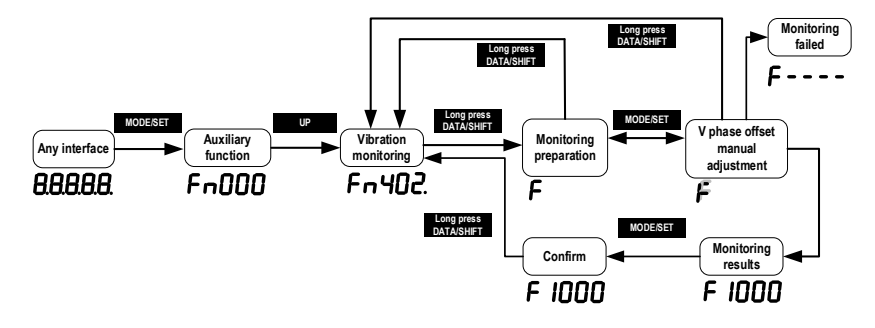

# 8 Home Position Return and Internal Positions

## 8.1 The principle of home position return function

The home position return function is the process that the servo drive controls the motor to find and return to the home or zero point according to the set way in the position mode.

Home position: the starting position of servo motor operation. The limit signal, DI input signal or encoder Z pulse can be used mechanically as the home position.

Zero point: it defines the position offset from a certain position of the home position signal as the zero point position. The zero position is the zero value during the operation of the servo drive.

The home position return function is to find the home position of the motor on the machine according to the set home position return method. After finding the home position, it runs to the zero position according to the set zero position offset pulse, and uses the zero position as the starting position for subsequent motor operation.

According to the above home position definition, the home position signal source can be given in three ways: limit signal, DI input signal and Z pulse. The mechanical home position signal can generally be expressed by a level signal with a certain pulse width. A high level indicates that the signal is valid, and a low level indicates that the signal is invalid. In order to accurately locate the

home position signal, when selecting the home position signal source, you need to select the forward or reverse rising edge of the home position signal source as the home position signal, as shown in the figure 1 below:

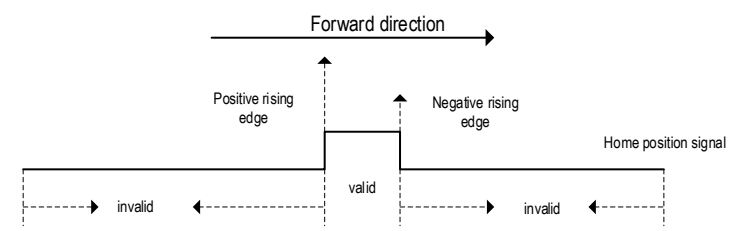

Figure 1 Home position signal source and signal edge selection diagram

During the home position return process, it is necessary to encounter the home position signal multiple times to determine the correct home position. When starting the home position return, a relatively large speed is given for the home position return to ensure the speed of finding the home position. Define the first time that encounters the home position signal as the deceleration point. After encountering the deceleration point, the home position return speed is reversed to a low speed to ensure the accuracy of finding the home position. If encountering the home position signal again at low speed, it means that the home position is found. In the actual process, the accuracy of the home position is affected by finding the home position at low speed. The higher the speed when finding the home position at low speed, the greater the pulse deviation of the home position signal edge. In order to determine the home position signal, and define the second time that encounters the Z pulse near the home position signal as the home position signal, so that the home position is accurate and without deviation.

According to the home position signal source, home position signal edge, home position return direction, deceleration point type, Z pulse direction, whether or not Z pulse is used, and encountering the limit, the home position return method can be classified as the following table 1:

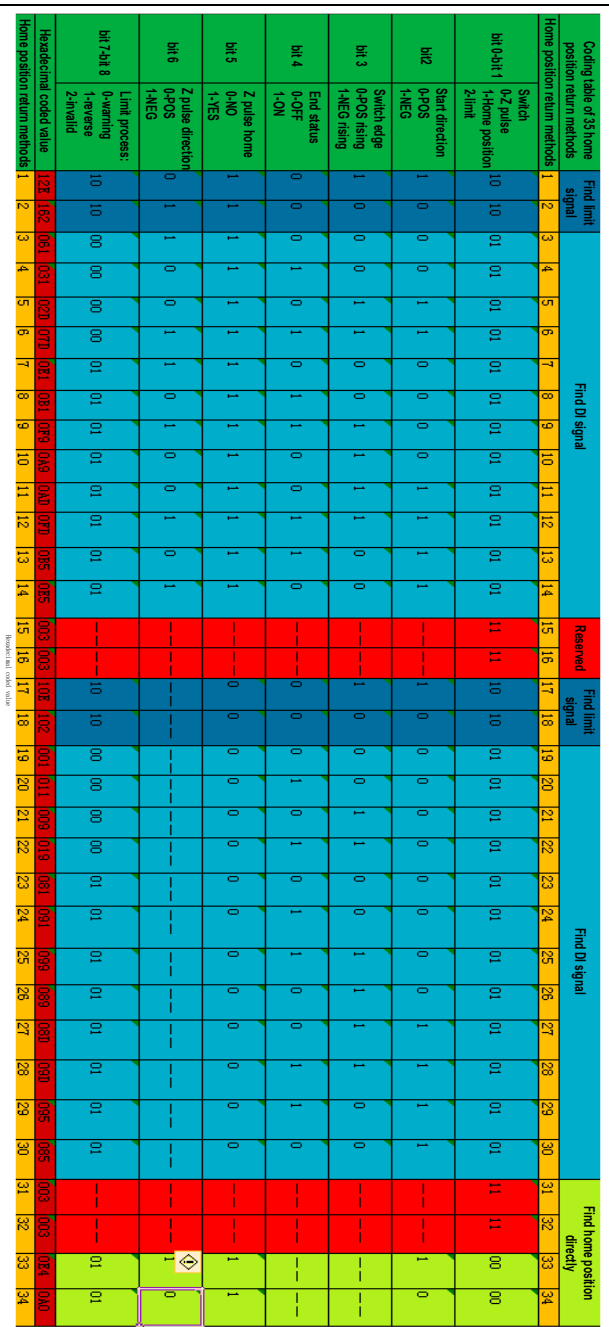

Table 1 Classification of home position return methods

Note: the definition of above 1 to 34 home position return methods is according to the CANopen protocol CIA402 standards, and is same as the home position return methods given in the CANopen protocol. The following describes the 1 to 34 methods of the home position return.

### 8.1.1 Home position return trigger

The home position return trigger can automatically perform home position return via SI terminal trigger, point trigger, communication trigger and power-on.

### 8.1.2 Home position return SI terminal trigger

By configuring the universal SI terminal as the home position trigger function HomeTrig, the home position return is triggered. The rising edge of HomTrig could trigger the home return. The input function definition of SI terminal related to home return is shown in Table 2.1 below:

| SI Terminal<br>Name | SI Terminal Function<br>Code | Function Description                                            |  |  |  |
|---------------------|------------------------------|-----------------------------------------------------------------|--|--|--|
| HomeTrig            | 0x1C                         | Home position return trigger function (valid on<br>rising edge) |  |  |  |
| HomeReach           | 0x1D                         | External input home position signal (valid at high<br>level)    |  |  |  |

Table 2.1 SI terminal input function definition

Select the SI terminal as the home position trigger signal by configuring the general SI terminal function as 0x1C. When the rising edge of this SI terminal is valid, the home position return is triggered.

### 8.1.3 Home position return automatically trigger when power on

The home position return function can be configured to automatically find the home position after the servo drive is powered on for the first time by configuring the function code Pn800. The function definition of Pn800 is shown in the figure below:

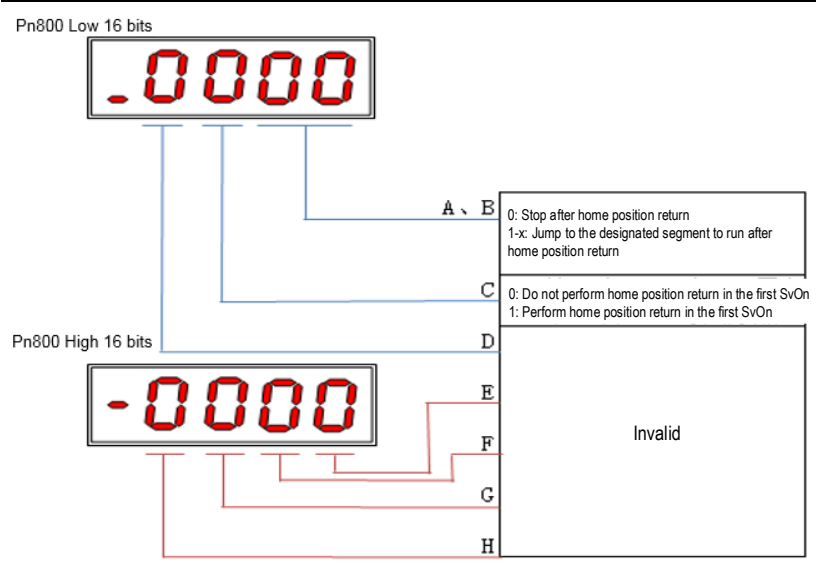

As shown in the figure above, section C of Pn800 is defined as home position return automatically trigger when power on. When the C segment is set to 1, it performs the home position return automatically when the servo is enabled for the first time.

The A and B sections of Pn800 are defined as the point number for automatic operation after the home position return is completed.

## 8.1.4 Home position return triggered by point function

The home position return function can be triggered by the point function. The definitions of SI terminals related to point functions are shown in Table 2.3 below:

| SI Terminal<br>Name | SI Terminal Function Code | Function Description                                         |  |  |  |  |
|---------------------|---------------------------|--------------------------------------------------------------|--|--|--|--|
| PosTrig             | 0x16                      | Point trigger function (valid on rising edge)                |  |  |  |  |
| PosBit0             | 0x17                      | Point segment number selection Bit0<br>(valid at high level) |  |  |  |  |
| PosBit1             | 0x18                      | Point segment number selection Bit1<br>(valid at high level) |  |  |  |  |
| PosBit2             | 0x19                      | Point segment number selection Bit2<br>(valid at high level) |  |  |  |  |
| PosBit3             | 0x1A                      | Point segment number selection Bit3<br>(valid at high level) |  |  |  |  |
| PosBit4             | 0x1B                      | Point segment number selection Bit4<br>(valid at high level) |  |  |  |  |

Table 2.3 SI terminal point function definition

As shown in the above table, the point function is triggered by the external terminals. If the point segment number selection value is 0 when triggering, the home position return operation will be triggered. That is, when the rising edge of the PosTrig signal is valid, if the point segment number selection combination value is 0 (PosBit0 to PosBit4 are all 0), the home position return operation is triggered.

### 8.1.5 Communication triggers home position return

In addition to triggering the home return operation with the SI terminal, the home position return can also be triggered by communication. Through serial port communication, USB communication, keyboard operation, etc., the home position return operation is triggered in the case of writing 0 to the function code Pn898. Pn898 displays 10000 during the home position return process, and Pn898 displays 20000 after the home position return is completed.

Note: The home position return trigger is valid only when the servo drive is enabled. If the servo is not enabled, the home position return is invalid.

### 8.2 Home position return function code

| Pn899                                                                                                    | Н                    | lome position return method selection                                                                                                    |                                                                |                              | Address:0x899                                                                 |  |
|----------------------------------------------------------------------------------------------------|----------------------|----------------------------------------------------------------------------------------------------|----------------------------------------------------------------|------------------------------|-------------------------------------------------------------------------------|--|
| Factory default:1                                                                                                    |                      | Setting range:1~34 unit:                                                                                                    |                                                                | : N/A                        | Control mode: P                                                               |  |
| Parameter description: Home position return mode, any integer value between 1 and 3                                  |                      |                                                                                                    |                                                                |                              | veen 1 and 34 can be set                                                      |  |
| Pn89A                                                                                                    | Hom                  | me position return high speed setting                                                                                                    |                                                                |                              | Address:0x89A                                                                 |  |
| Factory default:100                                                                                                  | )                    | Setting range:0~2000 unit: rp                                                                                                    |                                                                | n                            | Control mode: P                                                               |  |
| Parameter description: During the home position return process, set the high-speed home position search speed value. |                      |                                                                                                    |                                                                |                              |                                                                               |  |
| Pn89B                                                                                                    | Hon                  | lome position return low speed setting                                                                                                    |                                                                |                              | Address:0x89B                                                                 |  |
| Factory default:10                                                                                                   |                      |                                                                                                    | unit: rpm                                                      |                              |                                                                               |  |
| Factory default:10                                                                                                   |                      | Setting range:0 $\sim$ 1000                                                                                                    | unit: rpr                                                      | n                            | Control mode: P                                                               |  |
| Factory default:10<br>Parameter descripti<br>position signal is sea                                                  | on: J<br>arche       | Setting range:0~1000<br>After encountering the home<br>ed at the low speed in the reverse                                                                                         | unit: rpr<br>position si<br>se direction                       | n<br>gnal at<br>ı.           | Control mode: P<br>high speed, the home                                       |  |
| Factory default:10<br>Parameter descripti<br>position signal is sea<br>Pn89C                                         | on: J<br>arche<br>Ho | Setting range:0~1000<br>After encountering the home<br>ad at the low speed in the revers<br>me position return acceleration<br>deceleration time setting                          | unit: rpr<br>position si<br>se direction<br>on and             | n gnal af                    | Control mode: P<br>high speed, the home<br>Address:0x89C                      |  |
| Parameter descripti<br>position signal is sea<br>Pn89C<br>Factory default:200                                        | on: /<br>arche<br>Ho | Setting range:0~1000<br>After encountering the home<br>ad at the low speed in the revers<br>me position return acceleration<br>deceleration time setting<br>Setting range:10~1000 | unit: rpr<br>position si<br>se direction<br>on and<br>unit: ma | n<br>gnal at<br>i.<br>O<br>s | Control mode: P<br>: high speed, the home<br>Address:0x89C<br>Control mode: P |  |

| Pn800             | Home position return control word |                           |  | Address:0x800   |
|-------------------|-----------------------------------|---------------------------|--|-----------------|
| Factory default:0 | Setting range:0 $\sim$ 0x0000FFFF | unit: N/A Control mode: F |  | Control mode: P |

Parameter description: Pn800 function definition is shown in Figure 3 below

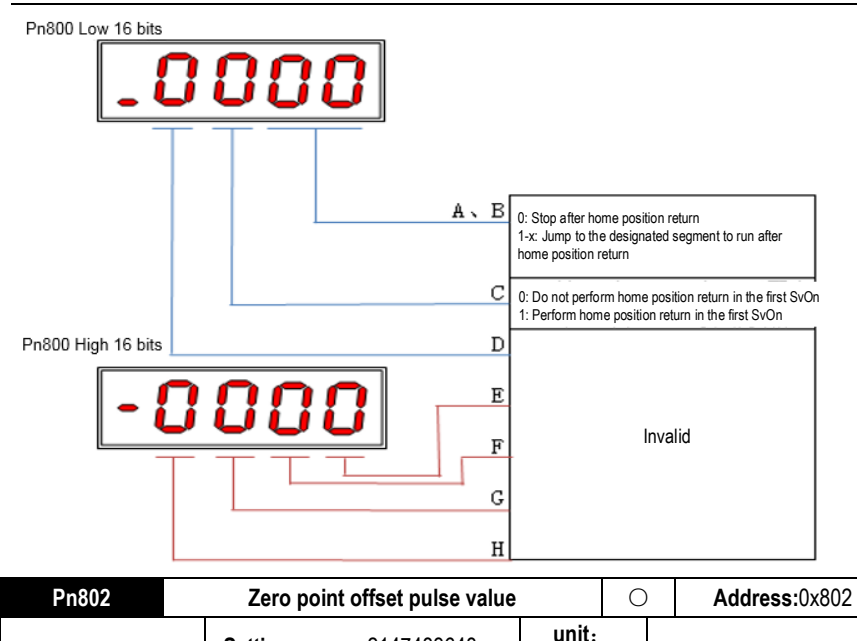

 Factory default:0
 Setting range:- 2147483648 ~ 2147483648 ~ command unit
 Control mode: P

 Parameter description: The pulse offset value that needs to be run after the home position signal is
 Control mode: P

Parameter description: The pulse offset value that needs to be run after the home position signal is found during the home position return process.

# 8.3 Home position return method

Home position return method 1

a. Start the home position return  $\rightarrow$  search for the reverse limit at high speed reverse direction $\rightarrow$  encounter the rising edge of reverse limit  $\rightarrow$  decelerate to 0  $\rightarrow$  search for the falling edge of reverse limit at low speed forward direction  $\rightarrow$  search for Z pulse in forward direction

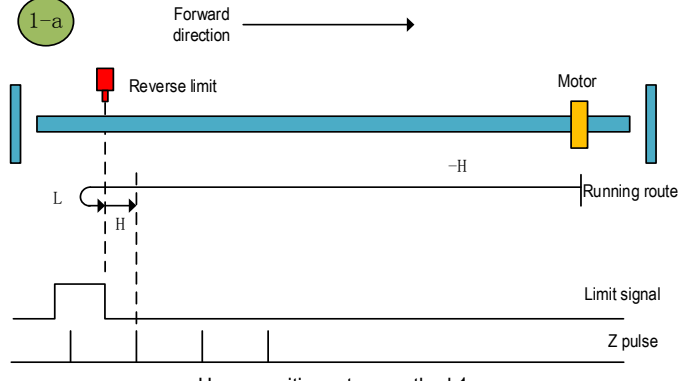

Home position return method 1-a

b. Start the home position return→ reverse limit valid→ Search for the falling edge of reverse limit at low speed forward direction→ search for Z pulse in forward direction

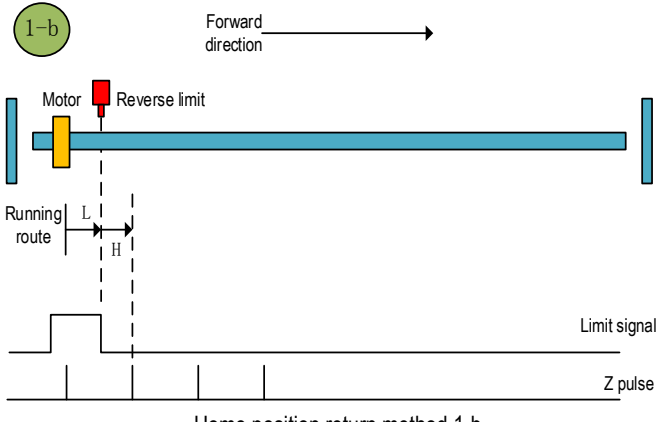

Home position return method 1-b

Home position return method 2

a. Start the home position return  $\rightarrow$  search for the forward limit at high speed forward direction  $\rightarrow$  encounter the forward limit rising edge  $\rightarrow$  decelerate to 0  $\rightarrow$  search for the falling edge of forward limit at low speed reverse direction  $\rightarrow$  search for Z pulse in reverse direction

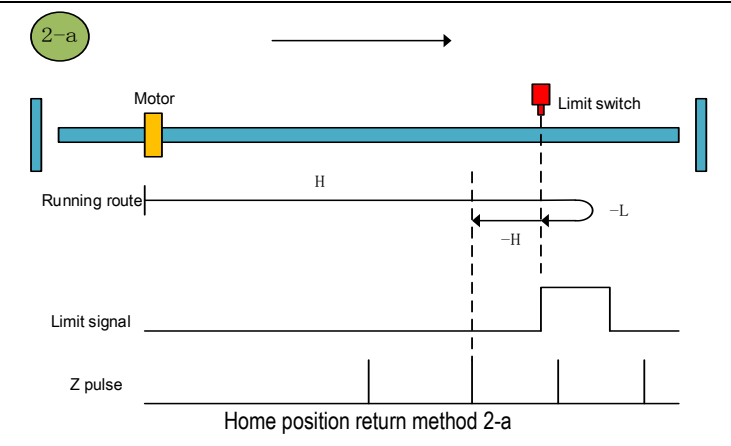

b. Start the home position return → forward limit valid→ search for the falling edge of forward limit at low speed reverse direction→ search for Z pulse in reverse direction

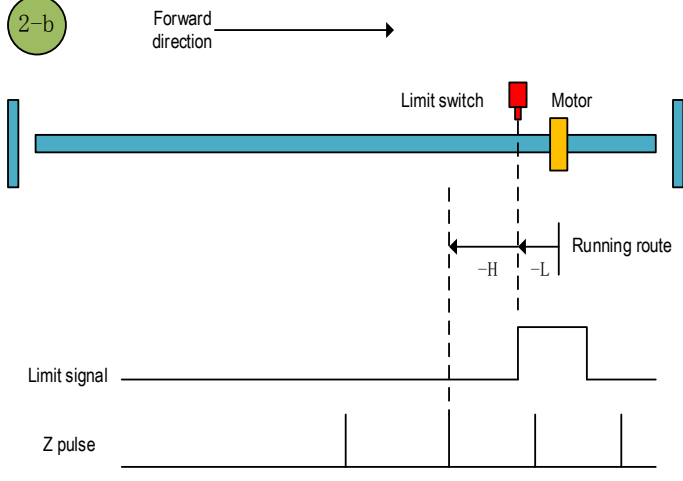

Home position return method 2-b

Home position return method 3

a. Start the home position return  $\rightarrow$  home position signal is OFF $\rightarrow$  search for the rising edge of home position signal at high speed forward direction $\rightarrow$  decelerate to  $0\rightarrow$  search for the falling edge of home position signal at low speed reverse direction $\rightarrow$  search for Z pulse in reverse direction

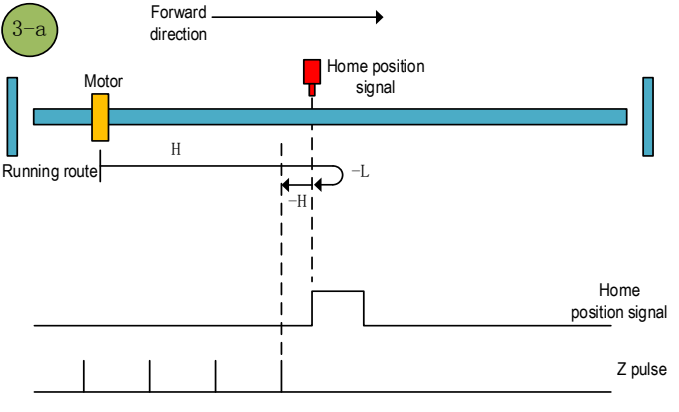

Home position return method 3-a

b. Start the home position return  $\rightarrow$  Home position signal ON $\rightarrow$  Search for the falling edge of home position at low speed reverse direction $\rightarrow$  search for Z pulse in reverse direction

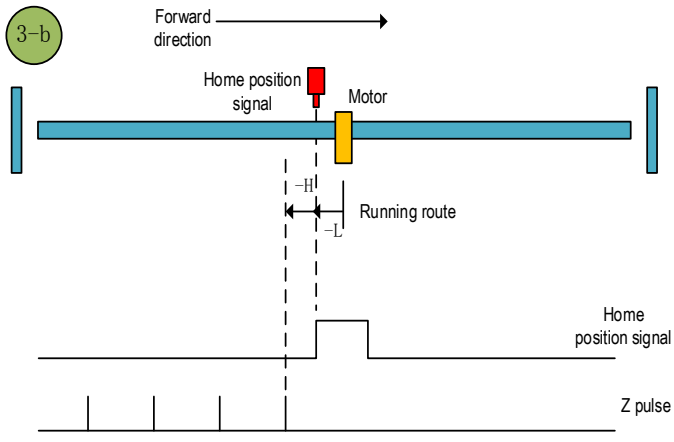

Home position return method 3-b

Home position return method 4

a. Start the home position return →home position signal OFF→search for the rising edge of home position at high speed forward direction →decelerate to 0→search for the falling edge of home position at low speed reverse direction →decelerate to 0→search for the rising edge of home position at low speed forward direction →search for Z pulse in forward direction

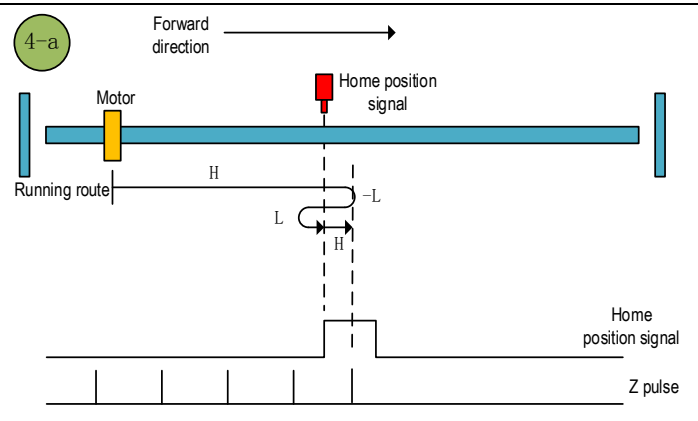

Home position return method 4-a

b. Start the home position return →home position signal ON→ search for the falling edge of home position at low speed reverse direction →decelerate to 0→ search for the rising edge of home position at low speed forward direction →search for Z pulse in forward direction

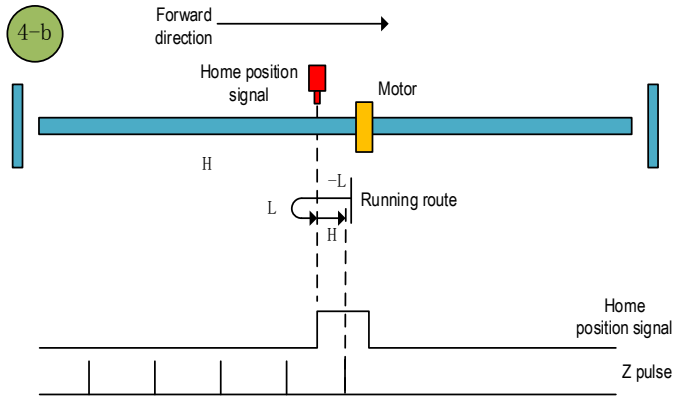

Home position return method 4-b

Home position return method 5

a. Start the home position return →home position signal OFF→ search for the rising edge of home position at high speed reverse direction →decelerate to 0→ search for the falling edge of home position at low speed forward direction →search for Z pulse in forward direction

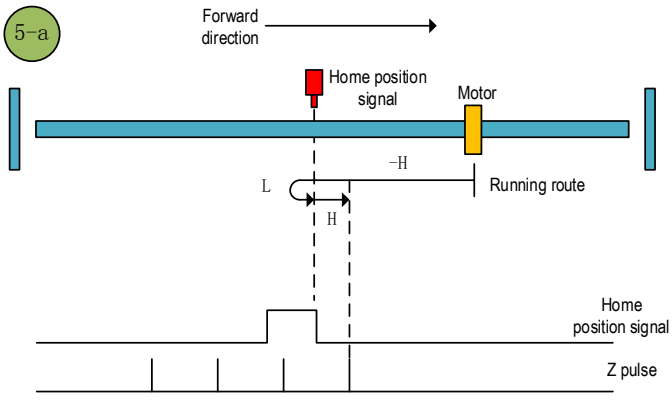

Home position return method 5-a

b. Start the home position return →home position signal ON→ search for the falling edge of home position at low speed forward direction →search for Z pulse in forward direction

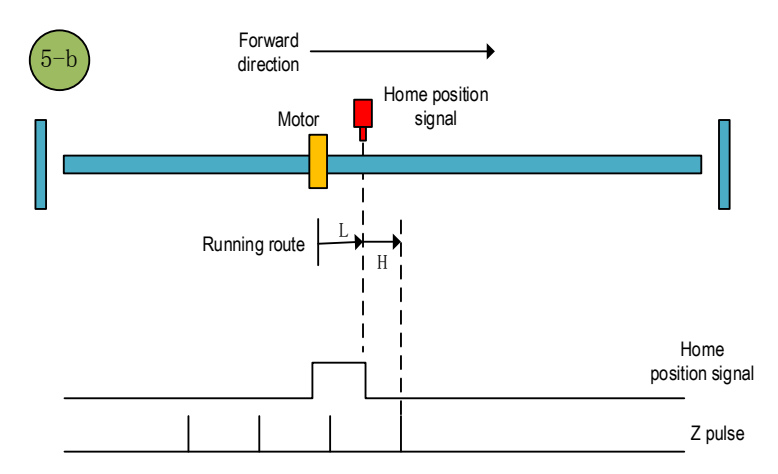

### Home position return method 5-b

### Home position return method 6

a.Start the home position return  $\rightarrow$ Home position signal OFF  $\rightarrow$ Search for the rising edge of home position at high speed reverse direction  $\rightarrow$ Decelerate to 0  $\rightarrow$ Search for the falling edge of home position at low speed forward direction  $\rightarrow$ Search for the rising edge of home position at low speed reverse direction  $\rightarrow$ Search for the z pulse in reverse direction  $\rightarrow$ Search for the z pulse in reverse

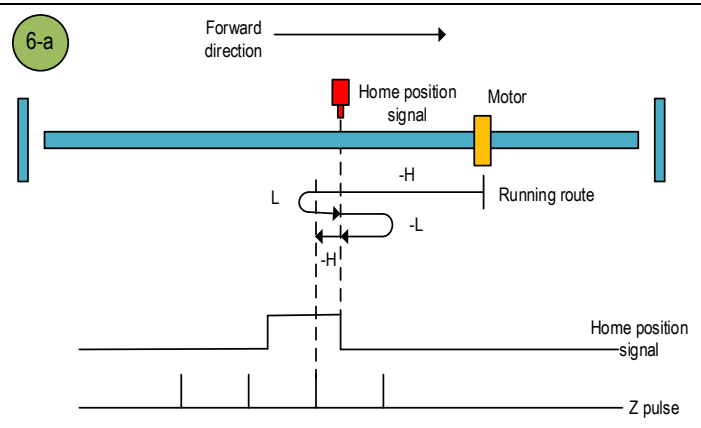

Home position return method 6-a

b.Start the home position return  $\rightarrow$ Home position signal ON  $\rightarrow$ Search for the falling edge of home position at low speed forward direction  $\rightarrow$ Search for the rising edge of home position at low speed reverse direction  $\rightarrow$ Search for the Z pulse in reverse direction

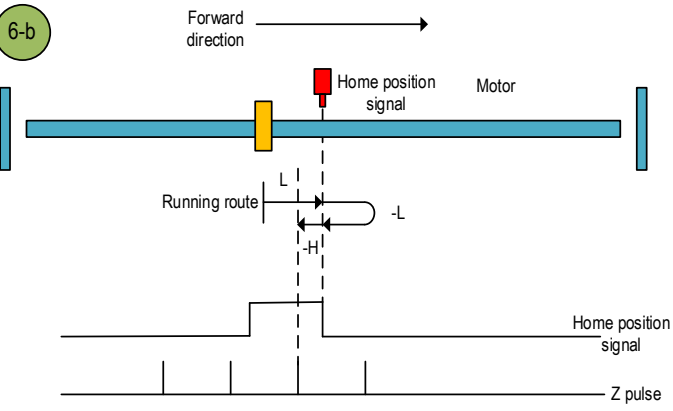

Home position return method 6-b

### Home position return method 7

a.Start the home position return  $\rightarrow$ Home position signal OFF  $\rightarrow$ Search for the rising edge of home position at high speed forward direction  $\rightarrow$ Decelerate to 0  $\rightarrow$ Search for the falling edge of home position at low speed reverse direction  $\rightarrow$ Search for the Z pulse in reverse direction

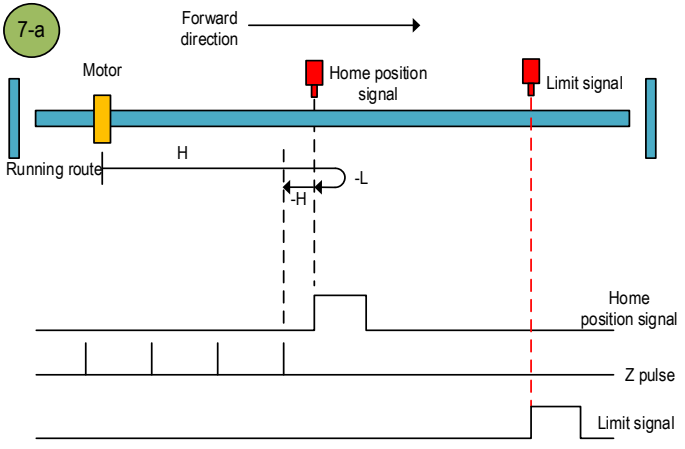

Home position return method 7-a

b.Start the home position return  $\rightarrow$ Home position signal ON  $\rightarrow$ Search for the falling edge of home position at low speed reverse direction  $\rightarrow$ Search for the Z pulse in reverse direction

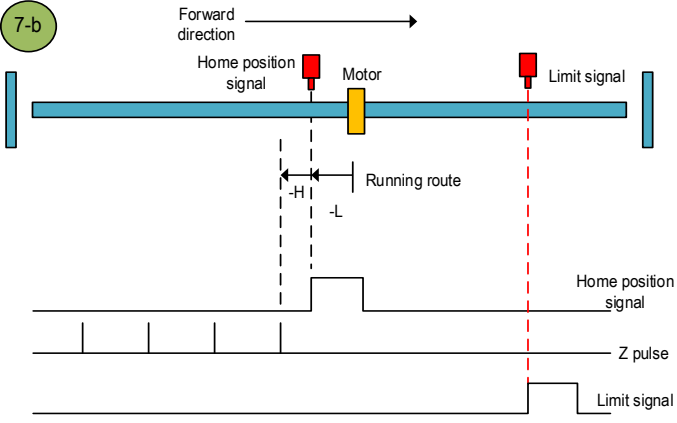

Home position return method 7-b

c.Start the home position return  $\rightarrow$ Home position OFF  $\rightarrow$ Search for the rising edge of home position at high speed forward direction  $\rightarrow$ Touch the forward limit  $\rightarrow$ Search for the falling edge of home position at high speed reverse direction  $\rightarrow$ Decelerate to 0  $\rightarrow$ Search for the rising edge of home position at low speed forward direction  $\rightarrow$ Search for the falling edge of home position at low speed reverse direction  $\rightarrow$ Search for the falling edge of home position at low speed forward direction  $\rightarrow$ Search for the falling edge of home position at low speed reverse direction  $\rightarrow$ Search for the Z pulse in reverse direction

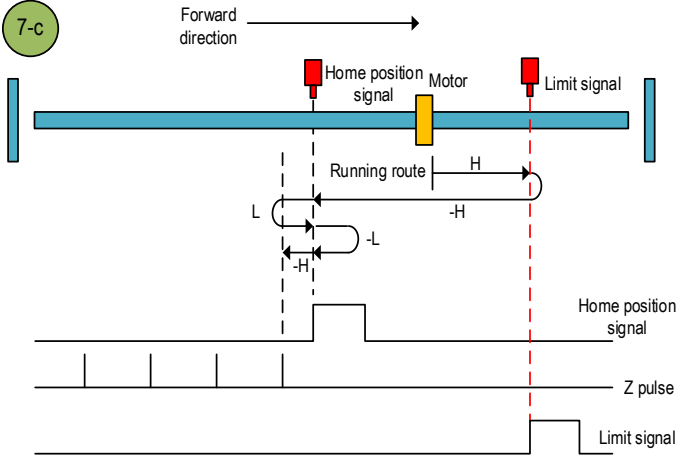

Home position return method 7-c

#### Home position return method 8

a.Start the home position return  $\rightarrow$ Home position signal OFF  $\rightarrow$ Search for the rising edge of home position at high speed forward direction  $\rightarrow$ Decelerate to 0  $\rightarrow$ Search for the falling edge of home position at low speed reverse direction  $\rightarrow$ Search for the rising edge of home position at low speed forward direction  $\rightarrow$ Search for the z pulse in forward direction

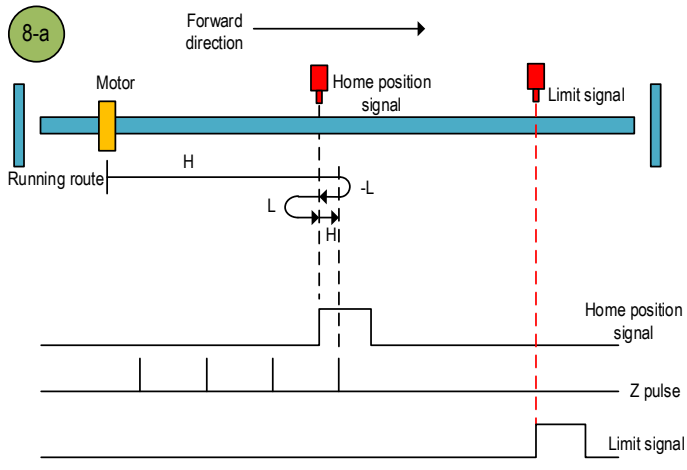

Home position return method 8-a

b.Start the home position return  $\rightarrow$ Home position signal ON  $\rightarrow$ Search for the falling edge of home position at low speed reverse direction  $\rightarrow$ Search for the rising edge of home position at low speed forward direction  $\rightarrow$ Search for the Z pulse in forward direction

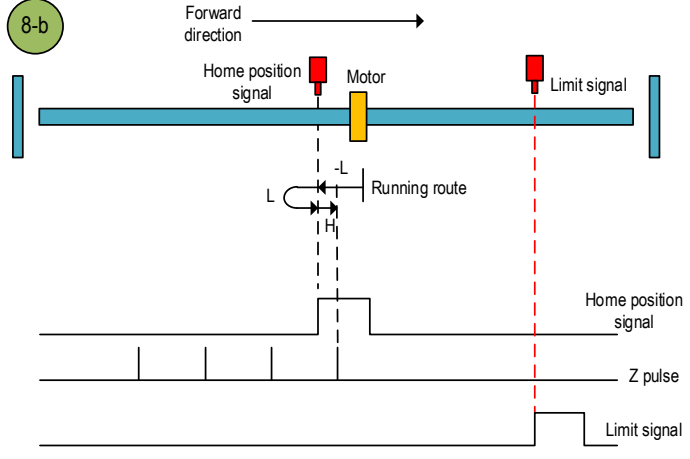

Home position return method 8-b

c.Start the home position return  $\rightarrow$ Home position OFF  $\rightarrow$ Search for the rising edge of home position at high speed forward direction  $\rightarrow$ Touch the forward limit  $\rightarrow$ Search for the falling edge of home position at high speed reverse direction  $\rightarrow$ Decelerate to 0  $\rightarrow$ Search for the rising edge of home position at low speed forward direction  $\rightarrow$ Search for the Z pulse in forward direction

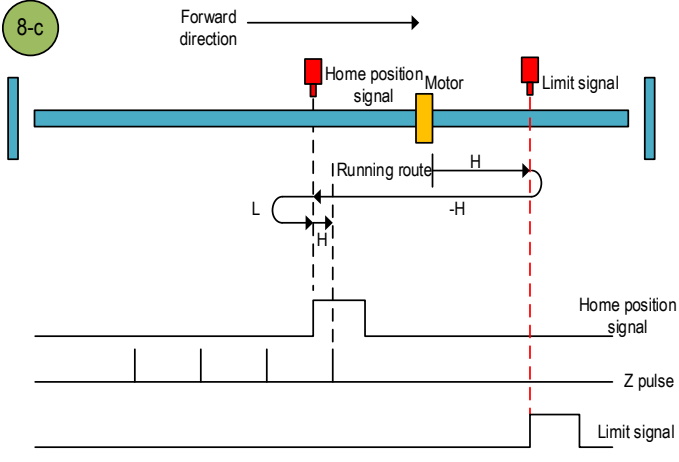

Home position return method 8-c

#### Home position return method 9

a.Start the home position return  $\rightarrow$ Home position signal OFF  $\rightarrow$ Search for the falling edge of home position at high speed forward direction $\rightarrow$ Decelerate to 0  $\rightarrow$ Search for the rising edge of home position at low speed reverse direction  $\rightarrow$ Search for the Z pulse in reverse direction

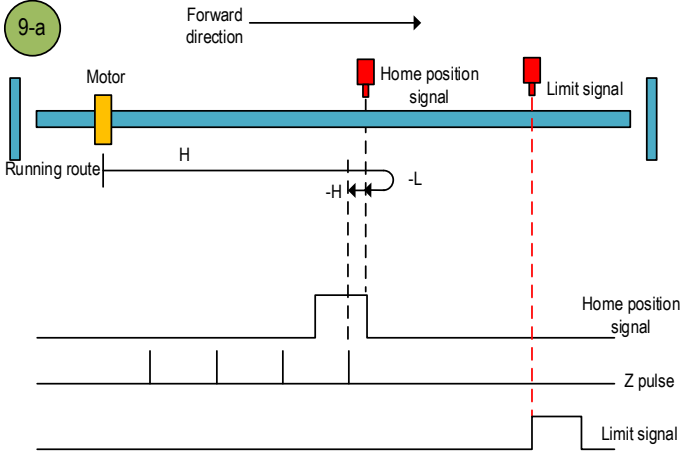

Home position return method 9-a

b.Start the home position return  $\rightarrow$ Home position signal ON  $\rightarrow$ Search for the falling edge of home position at high speed forward direction $\rightarrow$ Decelerate to 0  $\rightarrow$ Search for the rising edge of home position at low speed reverse direction  $\rightarrow$ Search for the Z pulse in reverse direction

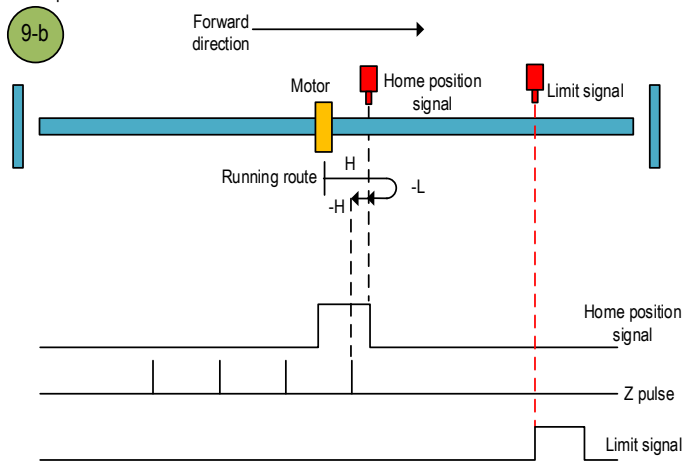

Home position return method 9-b

c.Start the home position return  $\rightarrow$ Home position OFF  $\rightarrow$ Search for the falling edge of home position at high speed forward direction $\rightarrow$ Touch the forward limit  $\rightarrow$ Search for the rising edge of home position at high speed reverse direction  $\rightarrow$ Decelerate to 0  $\rightarrow$ Search for the falling edge of home position at low speed forward direction  $\rightarrow$ Search for the rising edge of home position at low speed reverse direction  $\rightarrow$ Search for the zero for the zero for the

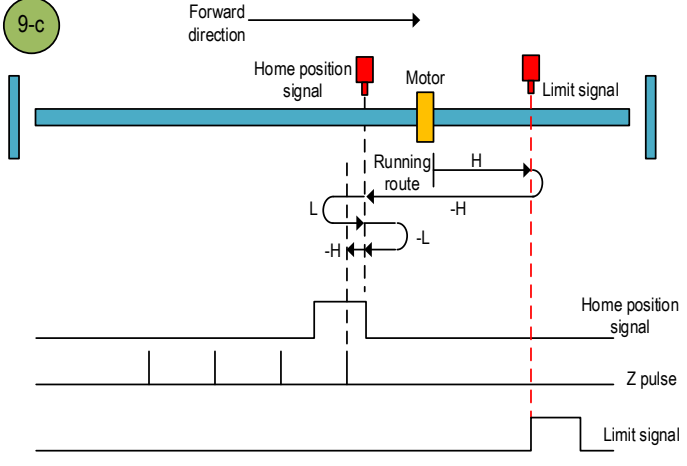

Home position return method 9-c

#### Home position return method 10

a.Start the home position return  $\rightarrow$  Home position signal OFF  $\rightarrow$ Search for the falling edge of home position at high speed forward direction $\rightarrow$ Decelerate to 0  $\rightarrow$ Search for the rising edge of home position at low speed reverse direction  $\rightarrow$ Search for the falling edge of home position at low speed forward direction  $\rightarrow$ Search for the Z pulse in forward direction

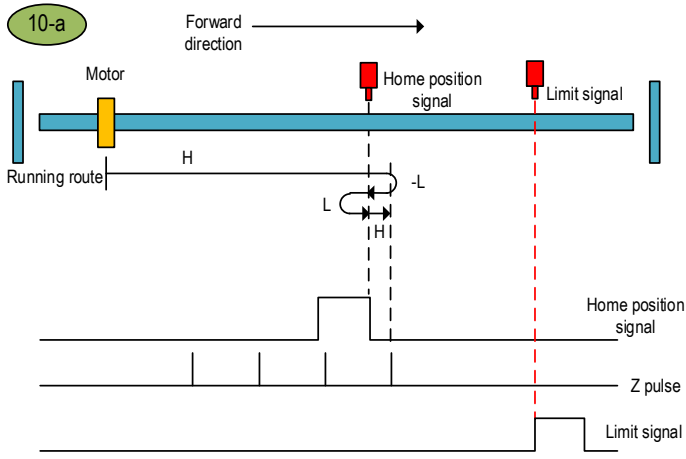

Home position return method 10-a

b.Start the home position return  $\rightarrow$ Home position signal ON  $\rightarrow$ Search for the falling edge of home position at high speed forward direction $\rightarrow$ Decelerate to 0  $\rightarrow$ Search for the rising edge of home position at low speed reverse direction  $\rightarrow$ Search for the falling edge of home position at low speed forward direction  $\rightarrow$ Search for the Z pulse in forward direction

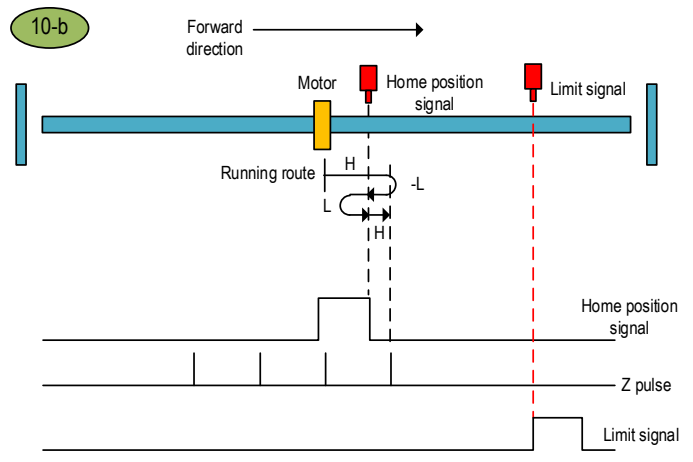

Home position return method 10-b

c.Start the home position return  $\rightarrow$ Home position OFF  $\rightarrow$ Search for the falling edge of home position at high speed forward direction $\rightarrow$ Touch the forward limit  $\rightarrow$ Search for the rising edge of home position at high speed reverse direction  $\rightarrow$ Decelerate to 0  $\rightarrow$ Search for the falling edge of home position at low speed forward direction  $\rightarrow$ Search for the Z pulse in forward direction

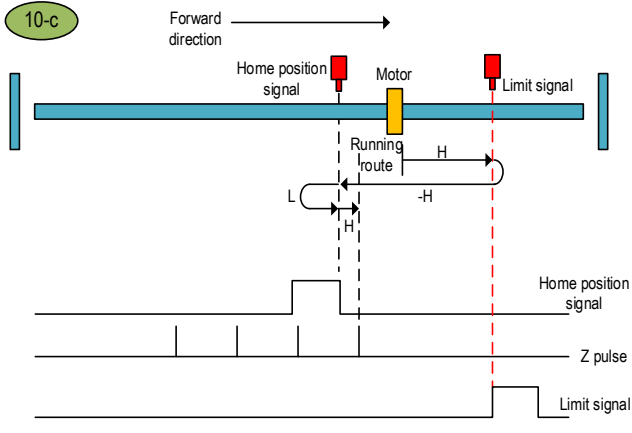

Home position return method 10-c

### Home position return method 11

a.Start the home position return  $\rightarrow$ Home position signal OFF  $\rightarrow$ Search for the rising edge of home position at high speed reverse direction  $\rightarrow$ Decelerate to 0  $\rightarrow$ Search for the falling edge of home position at low speed forward direction  $\rightarrow$ Search for the Z pulse in forward direction

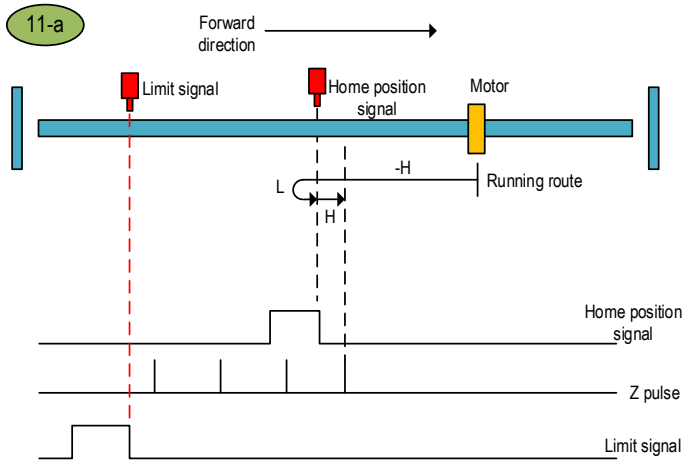

Home position return method 11-a

b.Start the home position return  $\rightarrow$ Home position signal ON  $\rightarrow$ Search for the falling edge of home position at low speed forward direction  $\rightarrow$ Search for the Z pulse in forward direction

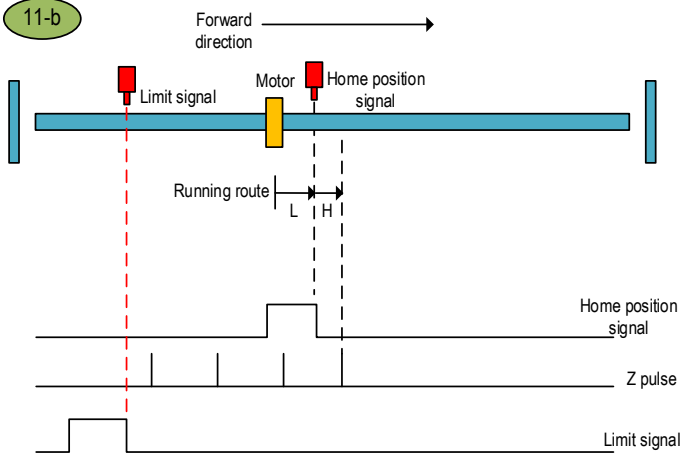

Home position return method 11-b

c.Start the home position returm  $\rightarrow$ Home position signal OFF  $\rightarrow$ Search for the rising edge of home position at high speed reverse direction  $\rightarrow$ Touch the reverse limit  $\rightarrow$ Search for the falling edge of home position at high speed forward direction  $\rightarrow$ Decelerate to 0  $\rightarrow$ Search for the rising edge of home position at low speed reverse direction  $\rightarrow$ Search for the Z pulse in forward direction

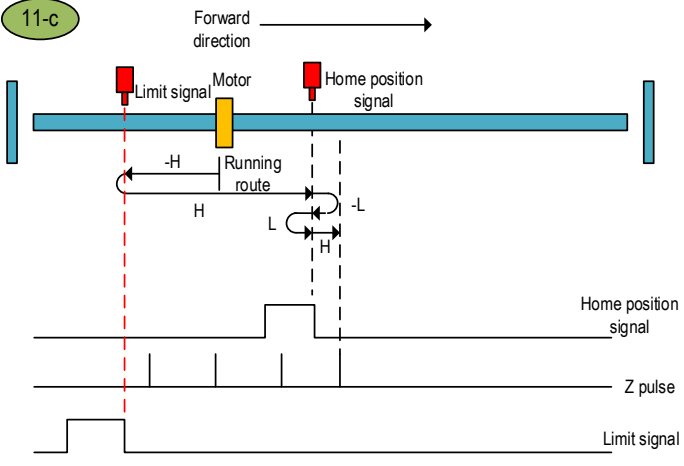

Home position return method 11-c

#### Home position return method 12

a.Start the home position return  $\rightarrow$ Home position signal OFF  $\rightarrow$ Search for the rising edge of home position at high speed reverse direction  $\rightarrow$ Decelerate to 0  $\rightarrow$ Search for the falling edge of home position at low speed forward direction  $\rightarrow$ Search for the rising edge of home position at low speed reverse direction  $\rightarrow$ Search for the z pulse in reverse direction  $\rightarrow$ Search for the z pulse in reverse

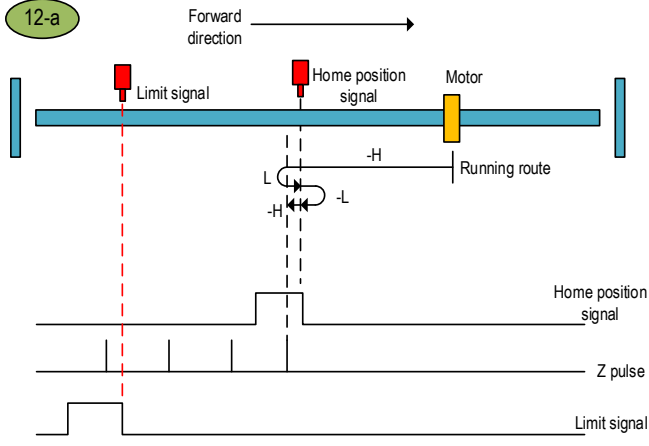

#### Home position return method 12-a

b.Start the home position return  $\rightarrow$ Home position signal ON  $\rightarrow$ Search for the falling edge of home position at low speed forward direction  $\rightarrow$ Search for the rising edge of home position at low speed reverse direction  $\rightarrow$ Search for the Z pulse in reverse direction

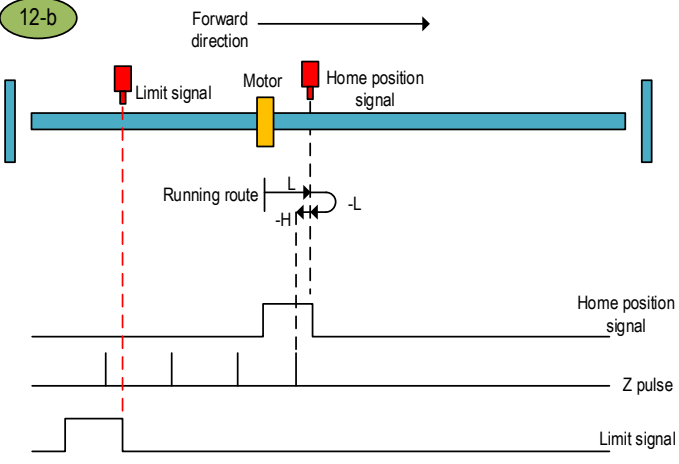

Home position return method 12-b

c.Start the home position returm  $\rightarrow$ Home position signal OFF  $\rightarrow$ Search for the rising edge of home position at high speed reverse direction  $\rightarrow$ Touch the reverse limit  $\rightarrow$ Search for the falling edge of home position at high speed forward direction  $\rightarrow$ Decelerate to 0  $\rightarrow$ Search for the rising edge of home position at low speed reverse direction  $\rightarrow$ Search for the Z pulse in reverse direction

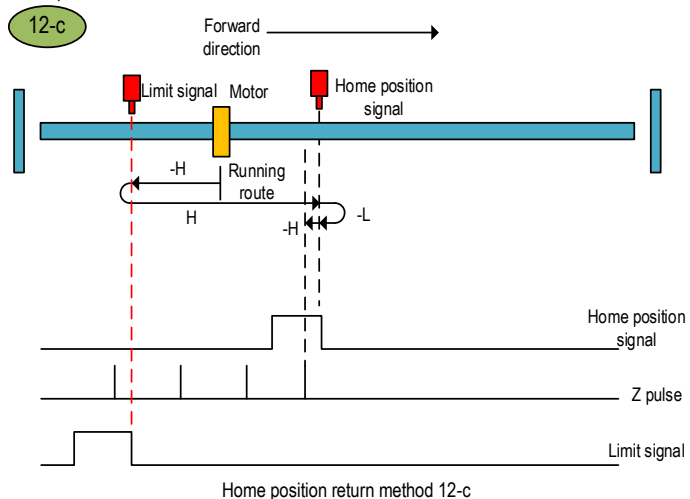

#### Home position return method 13

a.Start the home position returm  $\rightarrow$ Home position signal OFF  $\rightarrow$ Search for the falling edge of home position at high speed reverse direction  $\rightarrow$ Decelerate to 0  $\rightarrow$ Search for the rising edge of home position at low speed forward direction  $\rightarrow$ Search for the Z pulse in forward direction

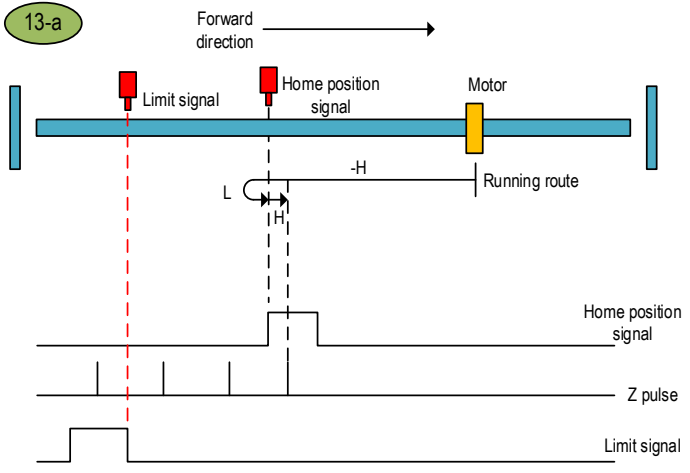

Home position return method 13-a

b.Start the home position return  $\rightarrow$ Home position signal ON  $\rightarrow$ Search for the falling edge of home position at high speed reverse direction  $\rightarrow$ Decelerate to 0  $\rightarrow$ Search for the rising edge of home position at low speed forward direction  $\rightarrow$ Search for the Z pulse in forward direction

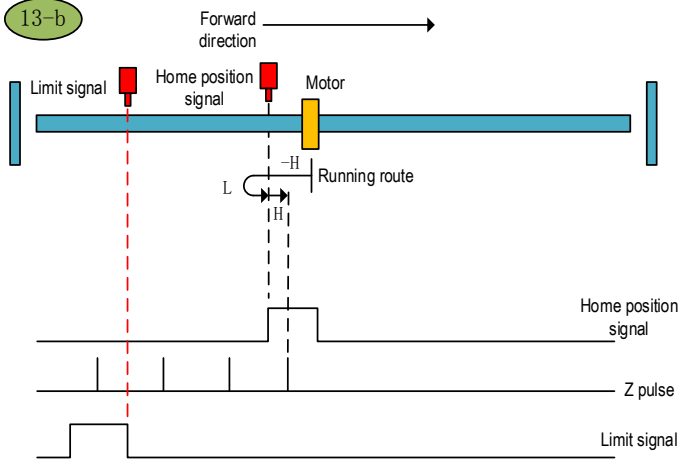

Home position return method 13-b

c.Start the home position return  $\rightarrow$ Home position signal OFF  $\rightarrow$ Search for the falling edge of home position at high speed reverse direction  $\rightarrow$ Touch the reverse limit  $\rightarrow$ Search for the rising edge of home position at high speed forward direction  $\rightarrow$ Decelerate to 0  $\rightarrow$ Search for the falling edge of home position at low speed reverse direction  $\rightarrow$ Search for the rising edge of home position at low speed forward direction  $\rightarrow$ Search for the zero for the rising edge of home position at low speed forward direction  $\rightarrow$ Search for the zero for the zero for for the zero for the zero for the z

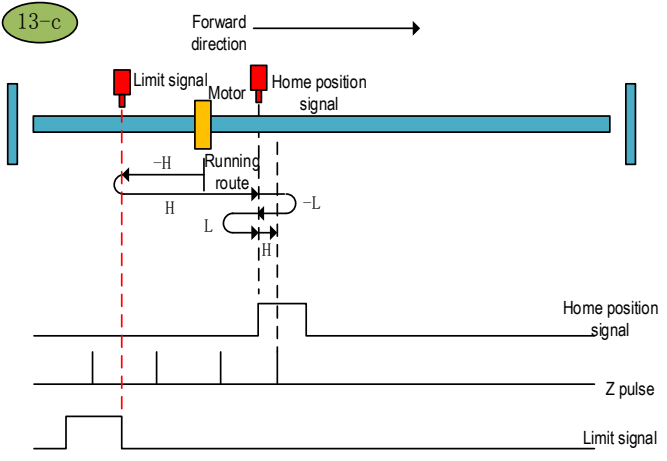

Home position return method 13-c

#### Home position return method 14

a.Start the home position return  $\rightarrow$ Home position signal OFF  $\rightarrow$ Search for the falling edge of home position at high speed reverse direction  $\rightarrow$ Decelerate to 0  $\rightarrow$ Search for the rising edge of home position at low speed forward direction  $\rightarrow$ Search for the falling edge of home position at low speed reverse direction  $\rightarrow$ Search for the falling edge of home position at low speed reverse direction  $\rightarrow$ Search for the falling edge of home position at low speed reverse direction  $\rightarrow$ Search for the Z pulse in reverse direction

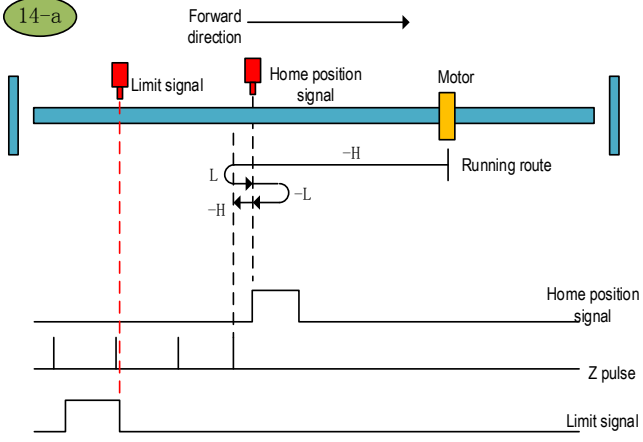

#### Home position return method 14-a

b.Start the home position return  $\rightarrow$ Home position signal ON  $\rightarrow$ Search for the falling edge of home position at high speed reverse direction  $\rightarrow$ Decelerate to 0  $\rightarrow$ Search for the rising edge of home position at low speed forward direction  $\rightarrow$ Search for the falling edge of home position at low speed reverse direction  $\rightarrow$ Search for the falling edge of home position at low speed reverse direction  $\rightarrow$ Search for the falling edge of home position at low speed reverse direction  $\rightarrow$ Search for the Z pulse in reverse direction

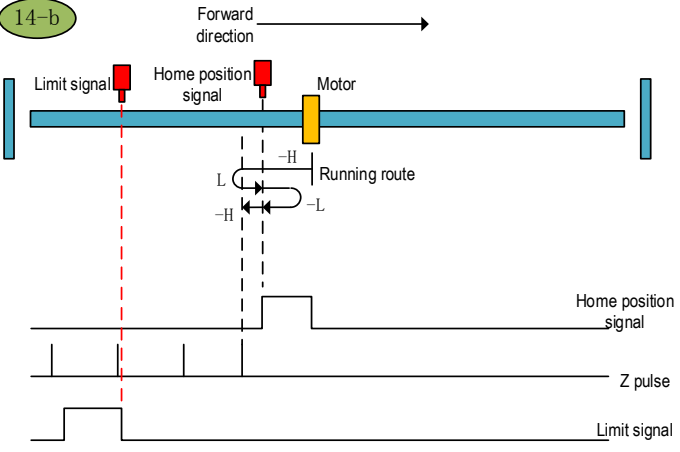

Home position return method 14-b

c.Start the home position return  $\rightarrow$ Home position signal OFF  $\rightarrow$ Search for the falling edge of home position at high speed reverse direction  $\rightarrow$ Touch the reverse limit  $\rightarrow$ Search for the rising edge of home position at high speed forward direction  $\rightarrow$ Decelerate to 0  $\rightarrow$ Search for the falling edge of home position at low speed reverse direction  $\rightarrow$ Search for the Z pulse in reverse direction

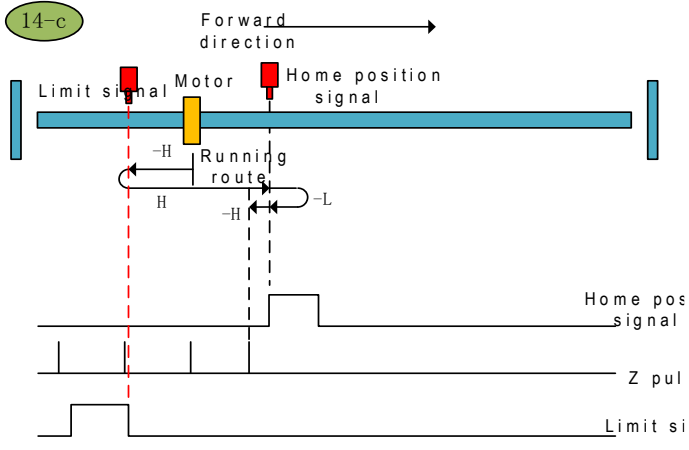

Home position return method 14-c

#### Home position return method 15:

After this home position return mode is triggered, the servo takes the current position as the home position and the servo absolute position is cleared (equivalent to the 35th home position return mode specified in CIA402).

#### Home position return method 16: Reserved

### Home position return method 17

a. Start the home position return → Search for the reverse limit at high speed reverse direction →Touch the rising edge of reverse limit→Decelerate to 0 →Stop after searching for the falling edge of reverse limit at low speed forward direction

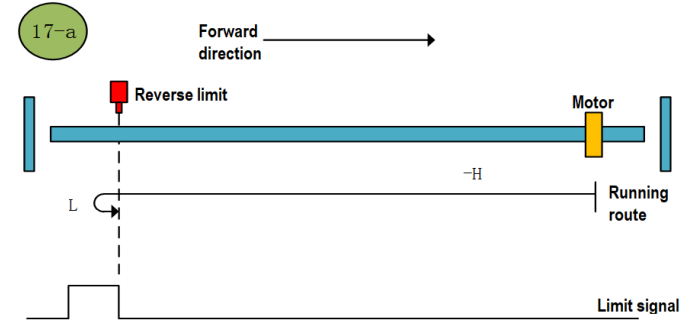

Home position return method 17-a

a.Start the home position return  $\rightarrow$  Reverse limit valid  $\rightarrow$  Stop after searching for the falling edge of reverse limit at low speed forward direction

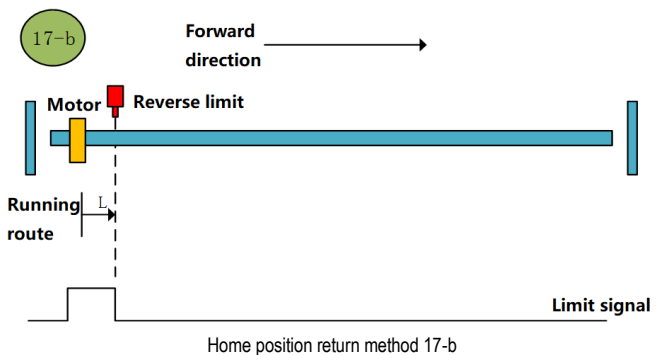

#### Home position return method 18

a.Start the home position return  $\rightarrow$  Search for the forward limit at high speed forward direction  $\rightarrow$  Touch the rising edge of forward limit  $\rightarrow$  Decelerate to 0  $\rightarrow$  Stop after searching for the falling edge of forward limit at low speed reverse direction

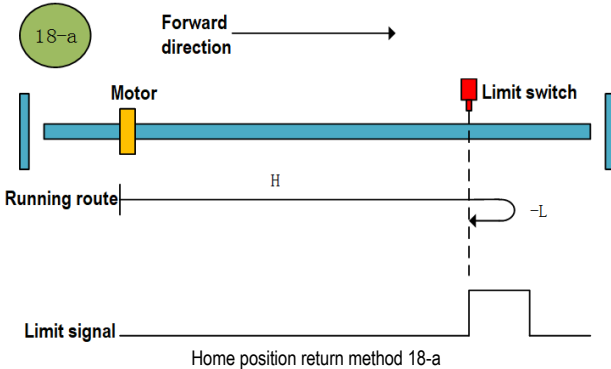

b.Start the home position return →Forward limit valid →Stop after searching for the falling edge of forward limit at low speed reverse direction

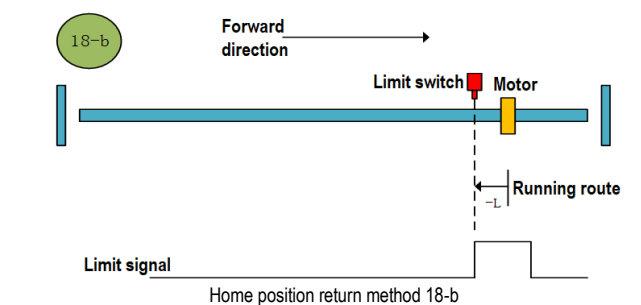

#### Home position return method 19

a.Start the home position return →Search for the home position at high speed forward direction →Touch the rising edge of home position→Decelerate to 0 →Stop after searching for the falling edge of home position at low speed reverse direction

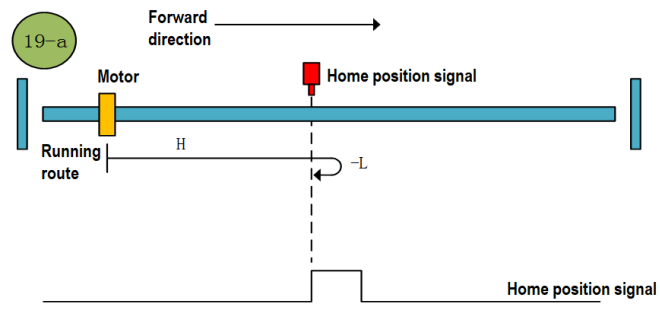

Home position return method 19-a

b.Start the home position return  $\rightarrow$  Home position valid  $\rightarrow$  Stop after searching for the falling edge of home position at low speed reverse direction

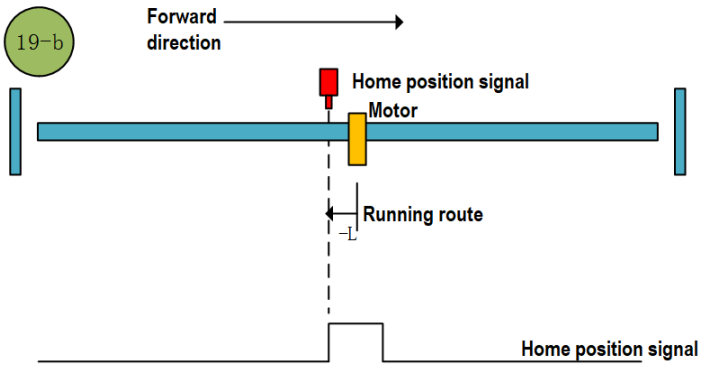

#### Home position return method 19-b

#### Home position return method 20

a.Start the home position return  $\rightarrow$ Home position signal OFF  $\rightarrow$ Search for the rising edge of home position at high speed forward direction  $\rightarrow$ Decelerate to 0  $\rightarrow$ Search for the falling edge of home position at low speed reverse direction  $\rightarrow$ Stop after searching for the rising edge of home position at low speed forward direction

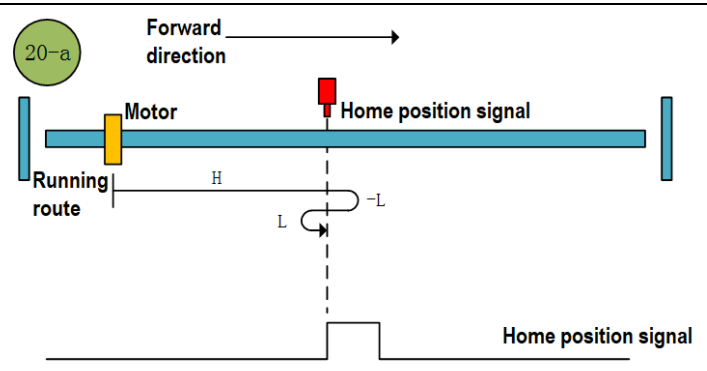

Home position return method 20-a

b.Start the home position return  $\rightarrow$ Home position signal ON  $\rightarrow$ Search for the falling edge of home position at low speed reverse direction  $\rightarrow$ Stop after searching for the rising edge of home position at low speed forward direction

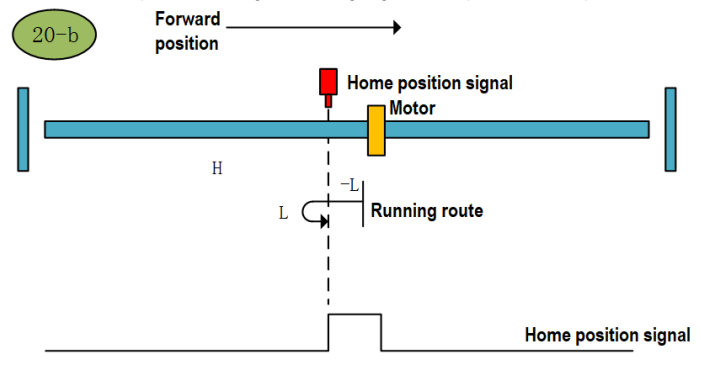

Home position return method 20-b

#### Home position return method 21

a.Start the home position return  $\rightarrow$ Home position signal OFF  $\rightarrow$ Search for the rising edge of home position at high speed reverse direction  $\rightarrow$ Decelerate to 0  $\rightarrow$ Stop after searching for the falling edge of home position at low speed forward direction

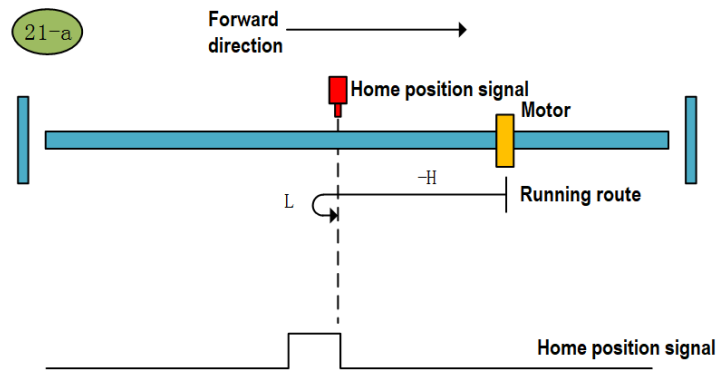

Home position return method 21-a

b.Start the home position return  $\rightarrow$ Home position signal ON  $\rightarrow$ Stop after searching for the falling edge of home position at low speed forward direction

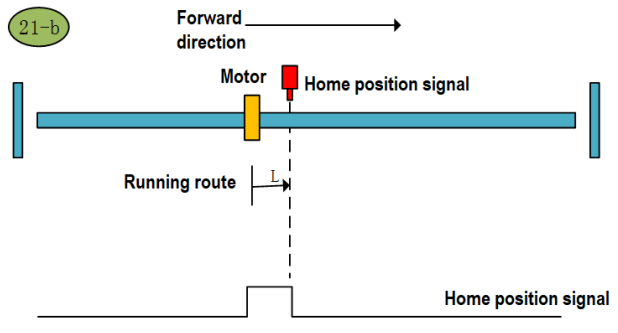

Home position return method 21-b

### Home position return method 22

a.Start the home position return  $\rightarrow$ Home position signal OFF  $\rightarrow$ Search for the rising edge of home position at high speed reverse direction  $\rightarrow$ Decelerate to 0  $\rightarrow$ Search for the falling edge of home position at low speed forward direction  $\rightarrow$ Stop after searching for the rising edge of home position at low speed reverse direction

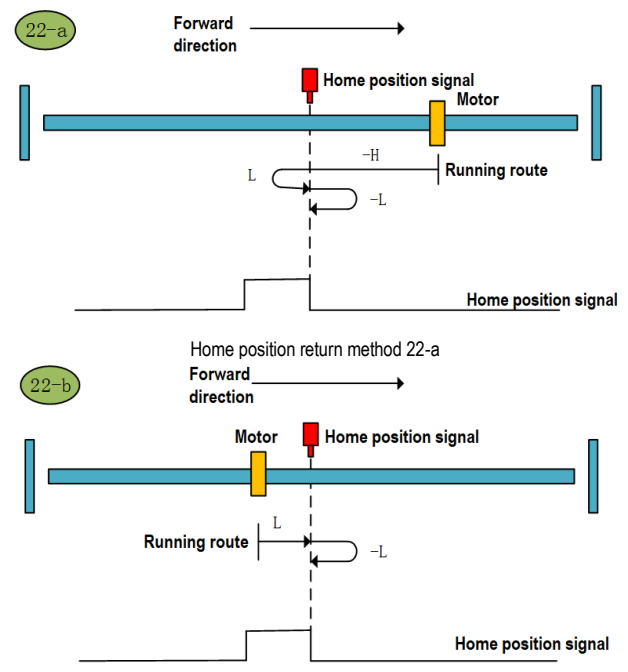

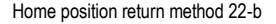

### Home position return method 23

a.Start the home position return  $\rightarrow$ Home position signal OFF  $\rightarrow$ Search for the rising edge of home position at high speed forward direction  $\rightarrow$ Decelerate to 0  $\rightarrow$ Stop after searching for the falling edge of home position at low speed reverse direction

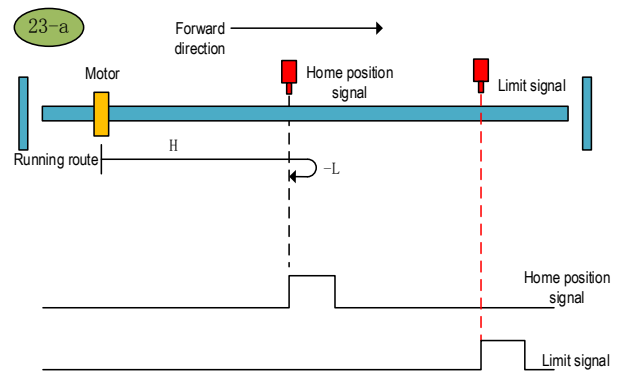

Home position return method 23-a

b.Start the home position return  $\rightarrow$ Home position signal ON  $\rightarrow$ Stop after searching for the falling edge of home position at low speed reverse direction

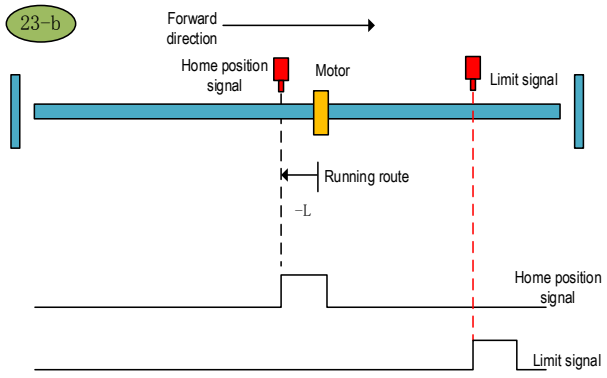

Home position return method 23-b

c.Start the home position return  $\rightarrow$ Home position OFF  $\rightarrow$ Search for the rising edge of home position at high speed forward direction  $\rightarrow$ Touch the forward limit  $\rightarrow$ Search for the falling edge of home position at high speed reverse direction  $\rightarrow$ Decelerate to 0  $\rightarrow$ Search for the rising edge of home position at low speed forward direction  $\rightarrow$ Stop after searching for the falling edge of home position at low speed reverse direction

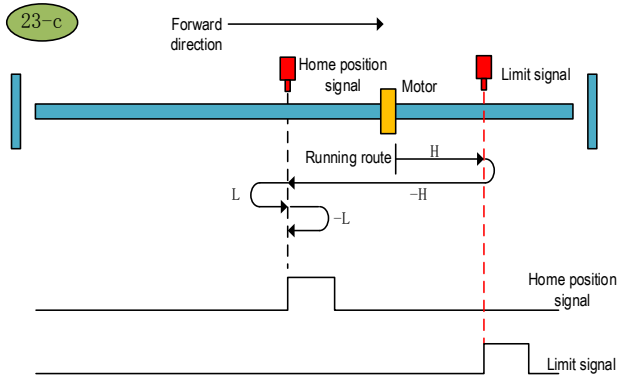

Home position return method 23-c

### Home position return method 24

a.Start the home position return  $\rightarrow$ Home position signal OFF  $\rightarrow$ Search for the rising edge of home position at high speed forward direction  $\rightarrow$ Decelerate to 0  $\rightarrow$ Search for the falling edge of home position at low speed reverse direction  $\rightarrow$ Stop after searching for the rising edge of home position at low speed forward direction

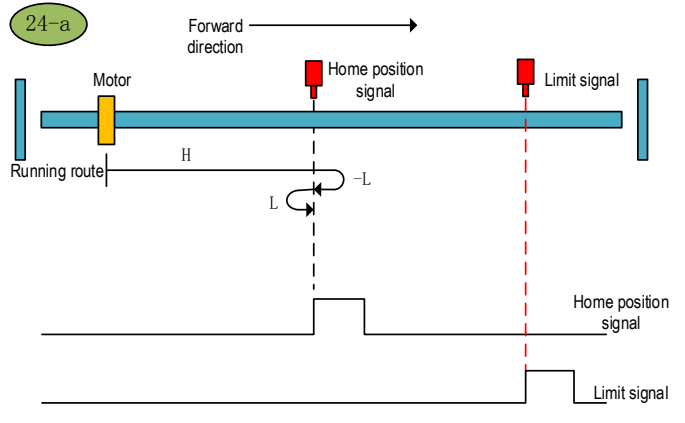

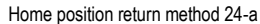

b.Start the home position return  $\rightarrow$ Home position signal ON  $\rightarrow$ Search for the falling edge of home position at low speed reverse direction  $\rightarrow$ Stop after searching for the rising edge of home position at low speed forward direction

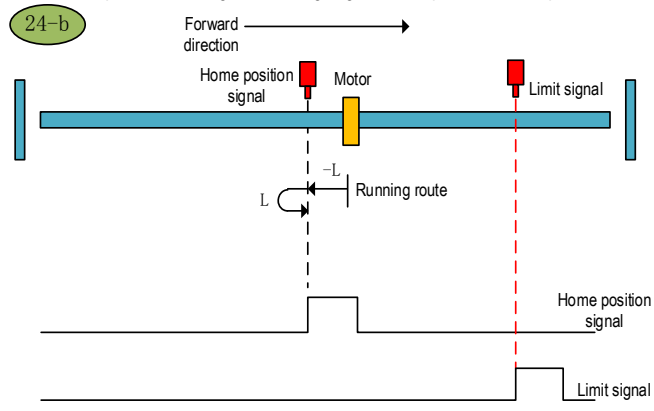

Home position return method 24-b

c.Start the home position return  $\rightarrow$ Home position OFF  $\rightarrow$ Search for the rising edge of home position at high speed forward direction  $\rightarrow$ Touch the forward limit  $\rightarrow$ Search for the falling edge of home position at high speed reverse direction  $\rightarrow$ Decelerate to 0  $\rightarrow$ Stop after searching for the rising edge of home position at low speed forward direction

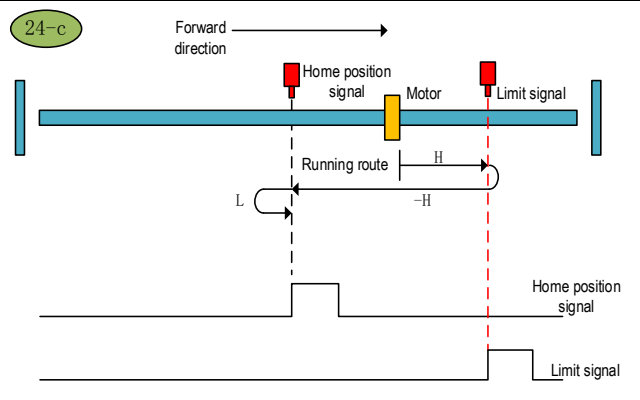

Home position return method 24-c

### Home position return method 25

a.Start the home position return  $\rightarrow$ Home position signal OFF  $\rightarrow$ Search for the falling edge of home position at high speed forward direction $\rightarrow$ Decelerate to 0  $\rightarrow$ Stop after searching for the rising edge of home position at low speed reverse direction

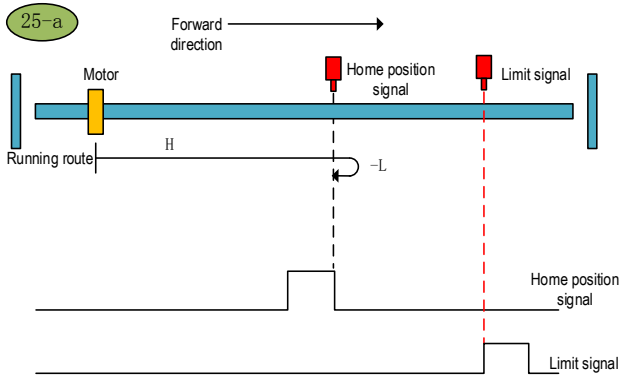

Home position return method 25-a

b.Start the home position return  $\rightarrow$ Home position signal ON  $\rightarrow$ Search for the falling edge of home position at high speed forward direction $\rightarrow$ Decelerate to 0  $\rightarrow$ Stop after searching for the rising edge of home position at low speed reverse direction

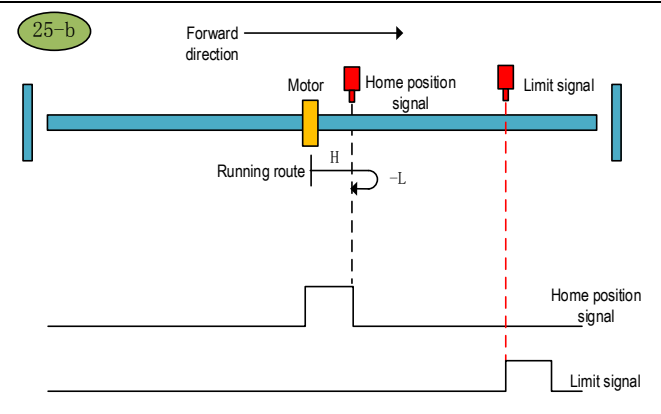

Home position return method 25-b

c.Start the home position return  $\rightarrow$ Home position OFF  $\rightarrow$ Search for the falling edge of home position at high speed forward direction $\rightarrow$ Touch the forward limit  $\rightarrow$ Search for the rising edge of home position at high speed reverse direction  $\rightarrow$ Decelerate to 0  $\rightarrow$ Search for the falling edge of home position at low speed forward direction  $\rightarrow$ Stop after searching for the rising edge of home position at low speed reverse direction

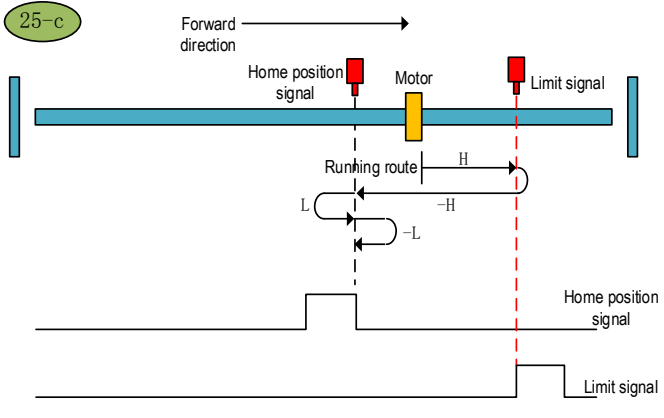

Home position return method 25-c

#### Home position return method 26

a.Start the home position return  $\rightarrow$ Home position signal OFF  $\rightarrow$ Search for the falling edge of home position at high speed forward direction $\rightarrow$ Decelerate to 0  $\rightarrow$ Search for the rising edge of home position at low speed reverse direction  $\rightarrow$ Stop after searching for the falling edge of home position at low speed forward direction
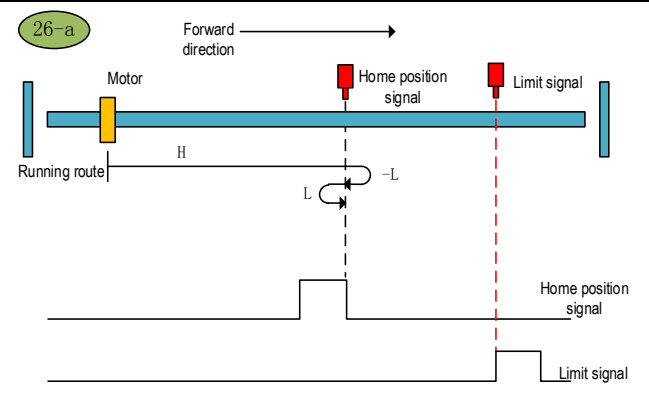

Home position return method 26-a

b.Start the home position return  $\rightarrow$ Home position signal ON  $\rightarrow$ Search for the falling edge of home position at high speed forward direction $\rightarrow$ Decelerate to 0  $\rightarrow$ Search for the rising edge of home position at low speed reverse direction  $\rightarrow$ Stop after searching for the falling edge of home position at low speed forward direction

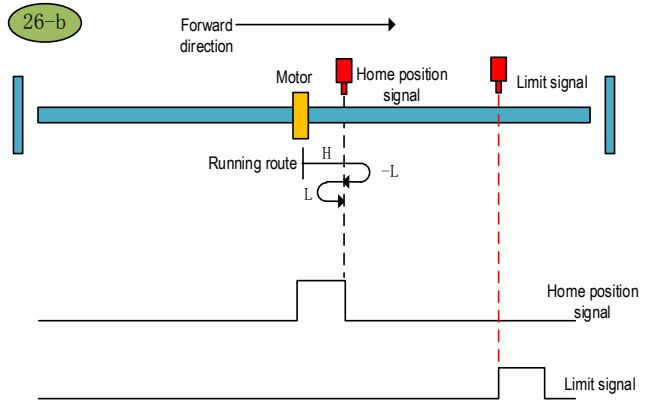

Home position return method 26-b

c.Start the home position return  $\rightarrow$ Home position OFF  $\rightarrow$ Search for the falling edge of home position at high speed forward direction $\rightarrow$ Touch the forward limit  $\rightarrow$ Search for the rising edge of home position at high speed reverse direction  $\rightarrow$ Decelerate to 0  $\rightarrow$ Stop after searching for the falling edge of home position at low speed forward direction

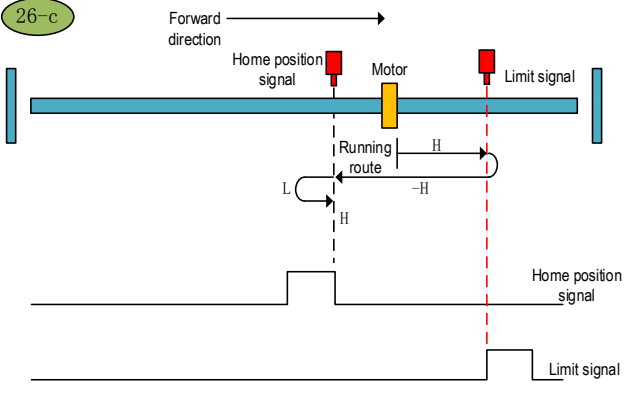

Home position return method 26-c

#### Home position return method 27

a.Start the home position return  $\rightarrow$ Home position signal OFF  $\rightarrow$ Search for the rising edge of home position at high speed reverse direction  $\rightarrow$ Decelerate to 0  $\rightarrow$ Stop after searching for the falling edge of home position at low speed forward direction

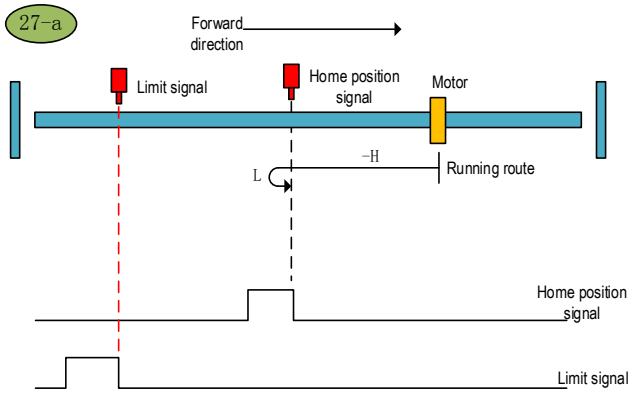

Home position return method 27-a

b.Start the home position return  $\rightarrow$ Home position signal ON  $\rightarrow$ Stop after searching for the falling edge of home position at low speed forward direction

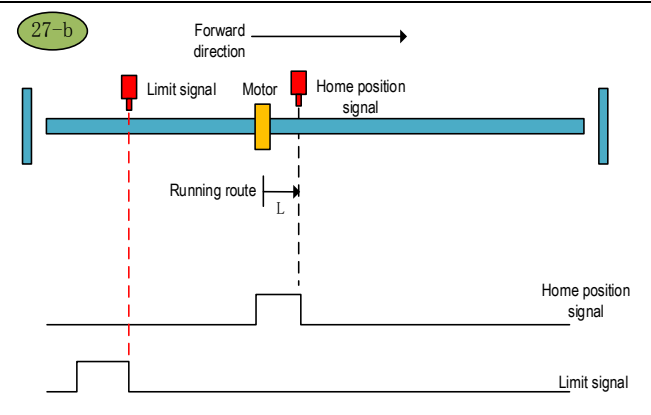

Home position return method 27-b

c.Start the home position returm  $\rightarrow$ Home position signal OFF  $\rightarrow$ Search for the rising edge of home position at high speed reverse direction  $\rightarrow$ Touch the reverse limit  $\rightarrow$ Search for the falling edge of home position at high speed forward direction  $\rightarrow$ Decelerate to 0  $\rightarrow$ Stop after searching for the rising edge of home position at low speed reverse direction

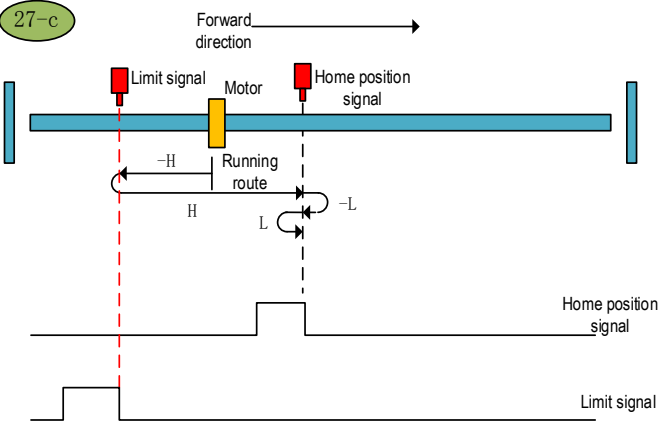

Home position return method 27-c

#### Home position return method 28

a.Start the home position return  $\rightarrow$ Home position signal OFF  $\rightarrow$ Search for the rising edge of home position at high speed reverse direction  $\rightarrow$ Decelerate to 0  $\rightarrow$ Search for the falling edge of home position at low speed forward direction  $\rightarrow$ Stop after searching for the rising edge of home position at low speed reverse direction

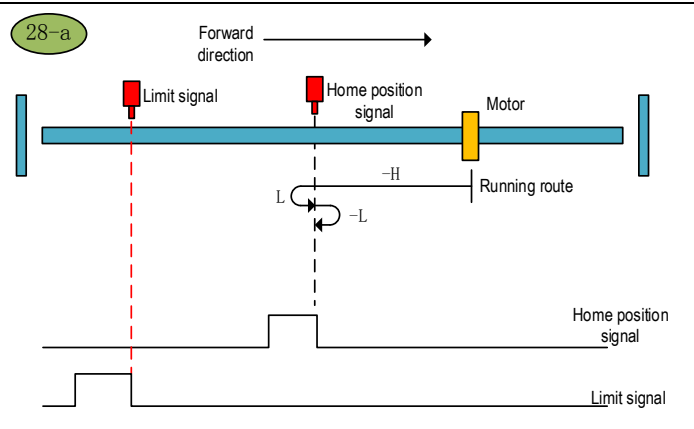

Home position return method 28-a

b.Start the home position return  $\rightarrow$ Home position signal ON  $\rightarrow$ Search for the falling edge of home position at low speed forward direction  $\rightarrow$ Stop after searching for the rising edge of home position at low speed reverse direction

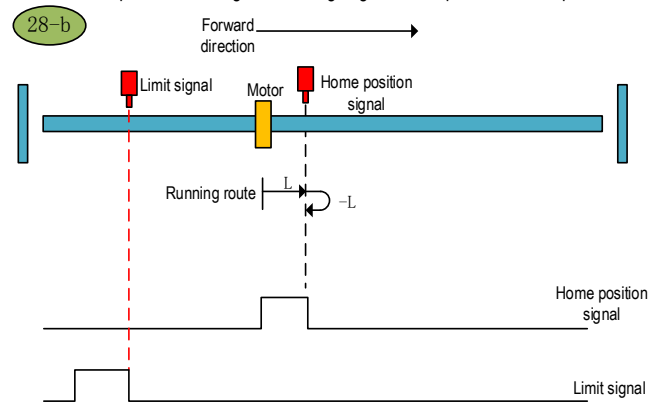

Home position return method 28-b

c.Start the home position returm  $\rightarrow$ Home position signal OFF  $\rightarrow$ Search for the rising edge of home position at high speed reverse direction  $\rightarrow$ Touch the reverse limit  $\rightarrow$ Search for the falling edge of home position at high speed forward direction  $\rightarrow$ Decelerate to 0  $\rightarrow$ Stop after searching for the rising edge of home position at low speed reverse direction

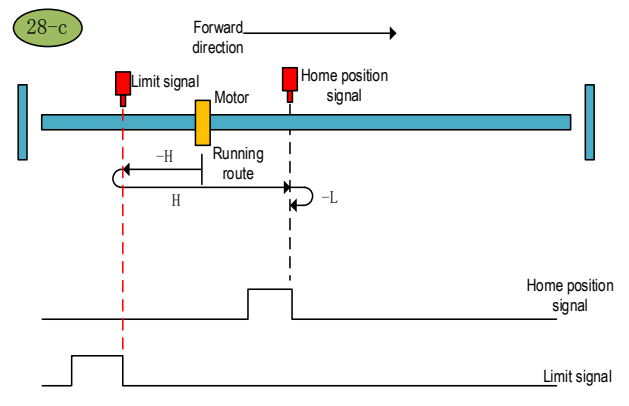

Home position return method 28-c

#### Home position return method 29 (6098 00h =29)

a.Start the home position return  $\rightarrow$ Home position signal OFF  $\rightarrow$ Search for the falling edge of home position at high speed reverse direction  $\rightarrow$ Decelerate to 0  $\rightarrow$ Stop after searching for the rising edge of home position at low speed forward direction

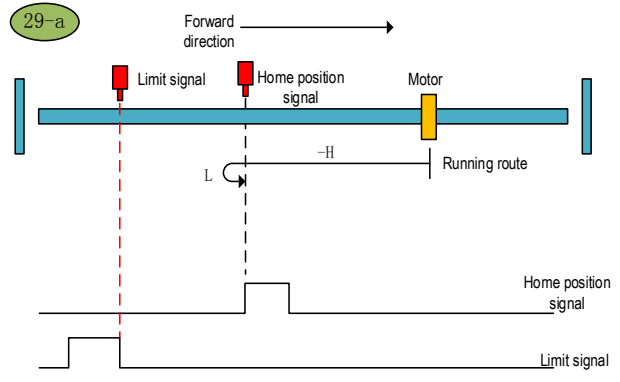

#### Home position return method 29-a

b.Start the home position return  $\rightarrow$ Home position signal ON  $\rightarrow$ Search for the falling edge of home position at high speed reverse direction  $\rightarrow$ Decelerate to 0  $\rightarrow$ Stop after searching for the rising edge of home position at low speed forward direction

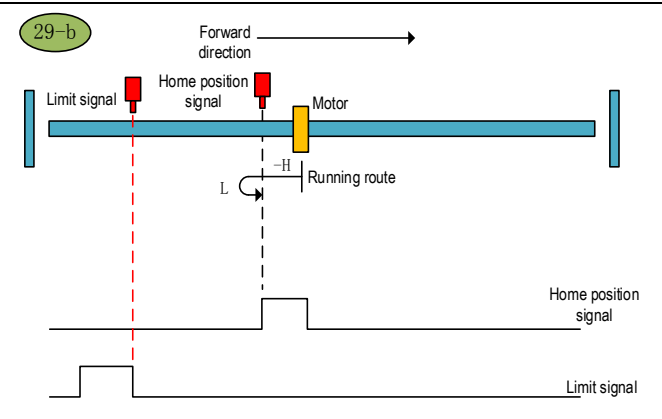

Home position return method 29-b

c.Start the home position return  $\rightarrow$ Home position signal OFF  $\rightarrow$ Search for the falling edge of home position at high speed reverse direction  $\rightarrow$ Touch the reverse limit  $\rightarrow$ Search for the rising edge of home position at high speed forward direction  $\rightarrow$ Decelerate to 0  $\rightarrow$ Search for the falling edge of home position at low speed reverse direction  $\rightarrow$ Stop after searching for the rising edge of home position at low speed forward direction

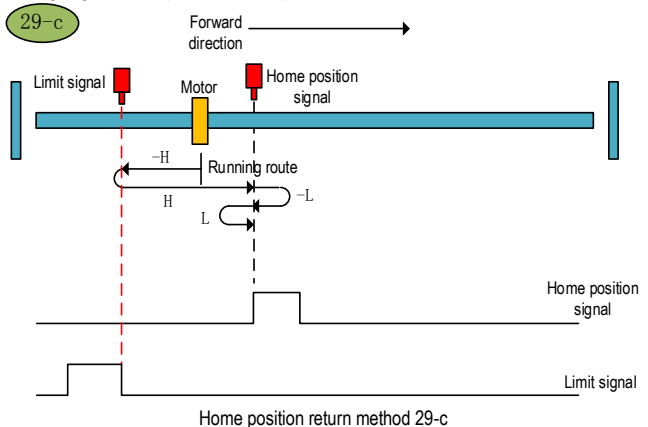

#### Home position return method 30 (6098 00h = 30)

a.Start the home position return  $\rightarrow$ Home position signal OFF  $\rightarrow$ Search for the falling edge of home position at high speed reverse direction  $\rightarrow$ Decelerate to 0  $\rightarrow$ Search for the rising edge of home position at low speed forward direction  $\rightarrow$ Stop after searching for the falling edge of home position at low speed reverse direction

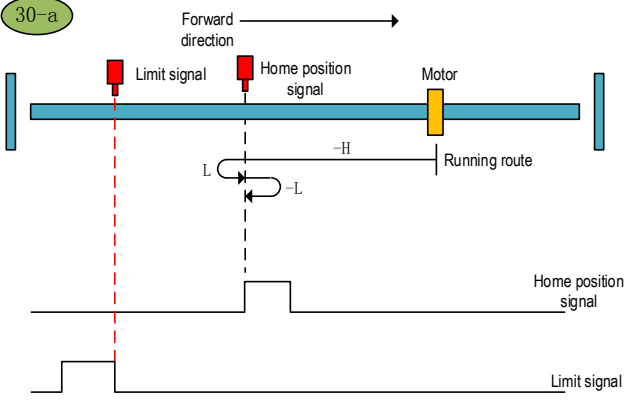

Home position return method 30-a

b. Start the home position return  $\rightarrow$  Home position signal ON  $\rightarrow$  Search for the falling edge of home position at high speed reverse direction  $\rightarrow$  Decelerate to 0  $\rightarrow$  Search for the rising edge of home position at low speed forward direction  $\rightarrow$  Stop after searching for the falling edge of home position at low speed reverse direction

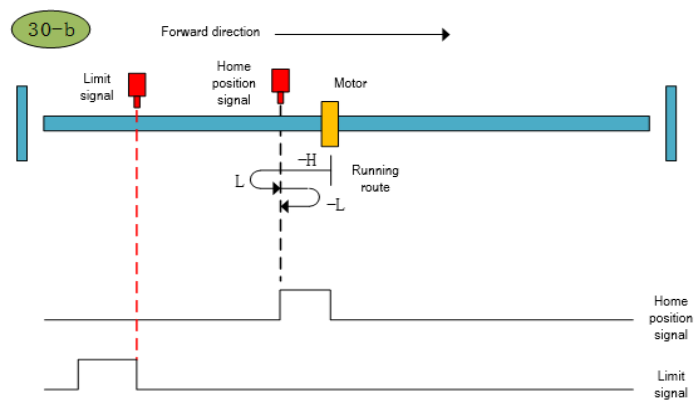

Home position return method 30-b

c. Start the home position return  $\rightarrow$  Home position signal OFF  $\rightarrow$  Search for the falling edge of home position at high speed reverse direction  $\rightarrow$  Touch the reverse limit  $\rightarrow$  Search for the rising edge of home position at high speed forward direction  $\rightarrow$  Decelerate to 0  $\rightarrow$  Stop after searching for the falling edge of home position at low speed reverse direction

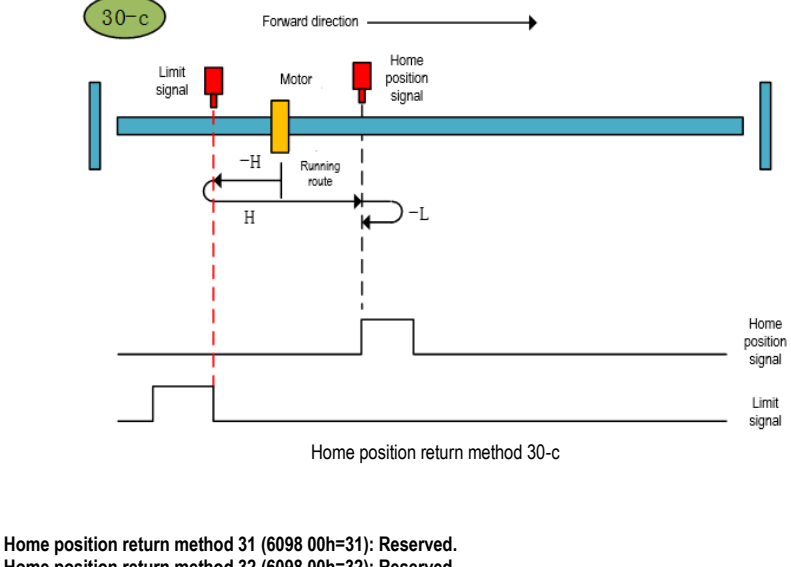

Home position return method 32 (6098 00h=32): Reserved. Home position return method 33 (6098 00h=33)

Start the home position return → Find the first Z pulse in the reverse direction

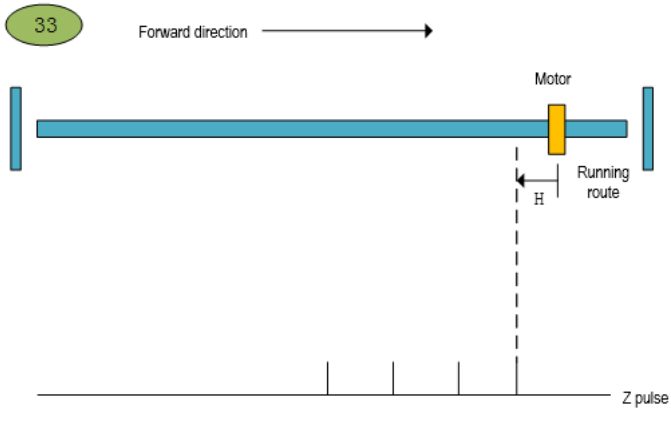

Home position return method 33

Home position return method 34 (6098 00h=34)

Start the home position return → Find the first Z pulse in the forward direction

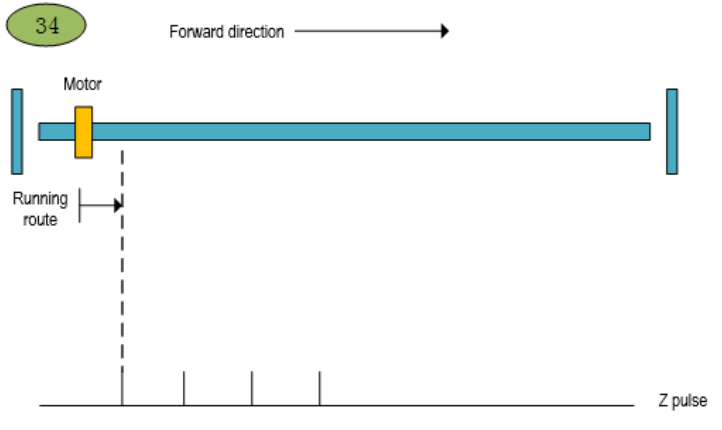

Home position return method 34

## 9 Internal Position

## 9.1 The Position Control Function Code Parameter Setting

| Pn000      | Control mode selection            |      | 0     |   | Communication<br>address: 0x000 |
|------------|-----------------------------------|------|-------|---|---------------------------------|
| Default: 0 | Setting range: 0x0000 ~<br>0x000B | Unit | : N/A | С | Control mode: P, S, T           |

Parameter description: Control mode selection. The position control function is the internal position mode, and the position command is given by the parameter. Before running the position control function, firstly, you need to set the servo drive control mode to position mode.

| Pn000           | Features              |  |  |
|-----------------|-----------------------|--|--|
| 0               | Position control mode |  |  |
| not 0 or not 16 | Other control mode    |  |  |
| 16              | EtherCAT mode         |  |  |

| Pn208      | Position command source selection |       |     | Communication<br>address: 0x208 |
|------------|-----------------------------------|-------|-----|---------------------------------|
| Default: 0 | Setting range: 0x0000 ~ 0x0001    | Unit: | N/A | Control mode: P                 |

Parameter description: internal and external position command selection. The point control function is the internal position mode, so before selecting the position control mode, the position command source needs to be set to the internal position mode.

| Pn208 | Function                                                           |  |  |  |  |
|-------|--------------------------------------------------------------------|--|--|--|--|
| 0     | Position command source selects external pulse input               |  |  |  |  |
| 1     | Position command source selects internal position<br>command input |  |  |  |  |

| Pn204       | Electronic gear ratio molecule   |           | 0 | Communication address: 0x204 |
|-------------|----------------------------------|-----------|---|------------------------------|
| Default: 64 | Setting range: 1 ~<br>1073741824 | Unit: N/A |   | Control mode: P              |

Parameter description: electronic gear ratio molecule. The electronic gear ratio of the servo drive is given together with the electronic gear than the denominator.

| Pn206      | Electronic gear ratio denominator |           | 0 | Communication<br>address: 0x206 |
|------------|-----------------------------------|-----------|---|---------------------------------|
| Default: 1 | Setting range: 1 ~<br>1073741824  | Unit: N/A |   | Control mode: P                 |

Parameter description: electronic gear ratio denominator. They are given together with the electronic gears.

Note: If the point position control mode is the internal mode, the electronic gear ratio can not be set arbitrarily set the electronic gear ratio, which will cause data overflow, so that the operation error line. When the internal position mode is selected, it is necessary to set the internal position mode. After the electronic gear ratio setting is completed, it is necessary to ensure that the maximum number of command pulses per revolution is less than  $2^{A}$  K (K-bit encoder)

## 9.2 Position Control Related Function Code

Position control function, according to the position command, positioning speed, acceleration time, deceleration time, delay time, Pr command type, absolute/incremental/relative position, interrupt function, overlap function, storage function to plan the position trajectory. In addition, the position command trigger can be set through the function code and DI terminal.

#### 9.2.1 Position command trigger, select, stop

Position command trigger, select and stop can be realized in two ways. The first method is to use the external input terminal (DI terminal) to realize the selection, trigger, and stop the position command segment number. The second method uses specific function codes to trigger, select, and stop position commands.

Position command trigger, selection and stop can be realized through DI terminal. The position command trigger is realized by configuring the POS0-POS4 function of the DI terminal. SD700 allows planning 31 internal position commands. Select the position segment to be operated according to the combination of POS0-POS3. Set the selected position segment number to NUM, then the corresponding relationship between POS0-POS4 and the segment number of the position command is:

| POS4 | POS3 | POS2 | POS1 | POS0 | Position<br>segment<br>number<br>NUM |
|------|------|------|------|------|--------------------------------------|
| 0    | 0    | 0    | 0    | 0    | 0                                    |
| 0    | 0    | 0    | 0    | 1    | 1                                    |
| 0    | 0    | 0    | 1    | 0    | 2                                    |
| 0    | 0    | 0    | 1    | 1    | 3                                    |
| 0    | 0    | 1    | 0    | 0    | 4                                    |
| 0    | 0    | 1    | 0    | 1    | 5                                    |
| 0    | 0    | 1    | 1    | 0    | 6                                    |
| 0    | 0    | 1    | 1    | 1    | 7                                    |
| 0    | 1    | 0    | 0    | 0    | 8                                    |
| 0    | 1    | 0    | 0    | 1    | 9                                    |
| 0    | 1    | 0    | 1    | 0    | 10                                   |
| 0    | 1    | 0    | 1    | 1    | 11                                   |
| 0    | 1    | 1    | 0    | 0    | 12                                   |

| 0 | 1 | 1 | 0 | 1 | 13 |
|---|---|---|---|---|----|
| 0 | 1 | 1 | 1 | 0 | 14 |
| 0 | 1 | 1 | 1 | 1 | 15 |
| 1 | 0 | 0 | 0 | 0 | 16 |
| 1 | 0 | 0 | 0 | 1 | 17 |
| 1 | 0 | 0 | 1 | 0 | 18 |
| 1 | 0 | 0 | 1 | 1 | 19 |
| 1 | 0 | 1 | 0 | 0 | 20 |
| 1 | 0 | 1 | 0 | 1 | 21 |
| 1 | 0 | 1 | 1 | 0 | 22 |
| 1 | 0 | 1 | 1 | 1 | 23 |
| 1 | 1 | 0 | 0 | 0 | 24 |
| 1 | 1 | 0 | 0 | 1 | 25 |
| 1 | 1 | 0 | 1 | 0 | 26 |
| 1 | 1 | 0 | 1 | 1 | 27 |
| 1 | 1 | 1 | 0 | 0 | 28 |
| 1 | 1 | 1 | 0 | 1 | 29 |
| 1 | 1 | 1 | 1 | 0 | 30 |
| 1 | 1 | 1 | 1 | 1 | 31 |
| 0 | 0 | 0 | 0 | 0 |    |

The position command trigger is realized through the PosTrig function of the DI terminal. First select the internal position command segment number through DI terminals POS0-POS3, and then use PosTrig to trigger to run. The rising edge of the PosTrig signal indicates that the currently selected position command segment operation is triggered.

Note: Trigger the point with the segment number 0 to perform the home position return operation; the point other than 0 is the normal point.

During the Pr internal position command execution, if you want the Pr position function of the DI terminal to stop immediately, you can stop the operation by the PosStop function of the DI terminal. Using the rising edge of PosStop means immediately stopping the current running position command segment.

POS0- POS3 position command selection, PosStop position command stopp, PosTrig position command trigger can be realized by DI terminal, defined as follows:

| Position DI function | DI function code number |  |  |
|----------------------|-------------------------|--|--|
| PosTrig              | 0x16                    |  |  |
| POS0                 | 0x17                    |  |  |
| POS1                 | 0x18                    |  |  |
| POS2                 | 0x19                    |  |  |
| POS3                 | 0x1A                    |  |  |
| POS4                 | 0x1B                    |  |  |
| PosStop              | 0x20                    |  |  |

Position command triggering, selection, and stop can be implemented by an external DI terminal or by a specific function code assignment.

When we want to use the position command selection, trigger and stop, we need a lot of DI input

terminals. For convenience, the function code mode is added to the position control program for position command selection, triggering and stopping operations.

The setting of the internal position command is related to the function code pn898. According to the input value of Pn898, it will perform the according Pr command operation. The correspondence between Pn898 and the Pr position command selection, trigger, and stop is shown in the following table:

| Pn898  | Pr command function                                                                                |  |  |  |
|--------|----------------------------------------------------------------------------------------------------|--|--|--|
| 1 ~ 31 | Pr command segment number, trigger Pr position<br>instruction execution<br>Relative to Trig+PosNum |  |  |  |
| 1000   | The Pr command stop. Equivalent to a STOP bit                                                      |  |  |  |
| other  | Invalid                                                                                            |  |  |  |

In addition to triggering the Pr instruction segment, Pn898 can also display the segment number of the current Pr instruction and whether it is completed. Reading Pn898, if current Pn898 is shown as 10000+PosNum, then the current Pr instruction segment number PosNum of Pr instruction is being executed. If Pn898 displays 20000+PosNum, it means that the current Pr instruction segment number PosNum position instruction has been executed, and can receive the next Pr instruction. The Pn898 function code is defined as shown in the following table:

| Pn898          | Communication given Pr command segment number |       |     | Communication<br>address: 0x898 |
|----------------|-----------------------------------------------|-------|-----|---------------------------------|
| Default: 10000 | Setting range: 0x0000 ~<br>0xFFFF             | Unit: | N/A | Control mode: P                 |

Parameter description: Pr position command segment number given by ommunication. By setting Pn898, the Pr command segment that you want to execute can be given by communication method and keypad mode. If the internal position command mode of Pr is selected while the servo is enabled, when the value of Pn898 is set to between 1 and 31, the corresponding Pr position command segment will be executed. During the execution of the entire Pr internal position command, the value of Pn898 can be read to determine whether the current executing position command segment and whether the current position command segment are executed. If Pn898 is displayed in the format of 10000+PosNum, it indicates that the instruction segment whose current Pr instruction segment number is PosNum is being executed.

If Pn898 is displayed in the format of 2000+PosNum, it means that the instruction segment whose current Pr instruction segment number is PosNum has been executed, and the next Pr position command segment can be accepted.

Note: When the servo is enabled, after set the point number in Pn898 and then execute it. If the servo is not enabled, Pn898 will always display 20000, and the point operation will not be performed. By setting Pn898 = 1000, the Pr command segment can be stopped by communication.

## 9.2.2 Position Command Control Parameter Configuration

Position command segment can be divided into a control position command word and the position command pulses two parts.. 31 segment position command segment is defined in the SD700. Assuming that the position command segment number is POSNUM, the control word of the current position command segment is given by the function code Pn804+POSNUM\*4; the current position command pulse number is given by the function code Pn806+POSNUM\*4. By analogy, a total of 31 segment instruction segments are defined from function code Pn804 to Pn87E.

## 9.2.3 Position Command Segment Control Word Definition

The control word for the position command segment is given by Pn804. The lower 16 bits define the point control mode, and the higher 16 bits define the point operation parameter selection.

| Pn804              | Pr 1 control word                  |           | Communication<br>address: 0x804 |
|--------------------|------------------------------------|-----------|---------------------------------|
| Default: 0x 000000 | ) Setting range:<br>0x0~0x80000000 | Unit: N/A | Control mode: P                 |

Parameter description: The lower 16 bits of the internal position command control word are the internal position command trajectory planning control word. Interpolation, overlap, relative / absolute, single-segment / multi-segment / speed / jump of internal position commands can be planned by the lower 16 bits of the internal position command control word. The upper 16 bits define the speed, acceleration, deceleration, and delay time of the Pr position command. The function code from Pn880 to Pn897 defines the acceleration/deceleration time, positioning speed and delay time during the operation of the Pr position command.

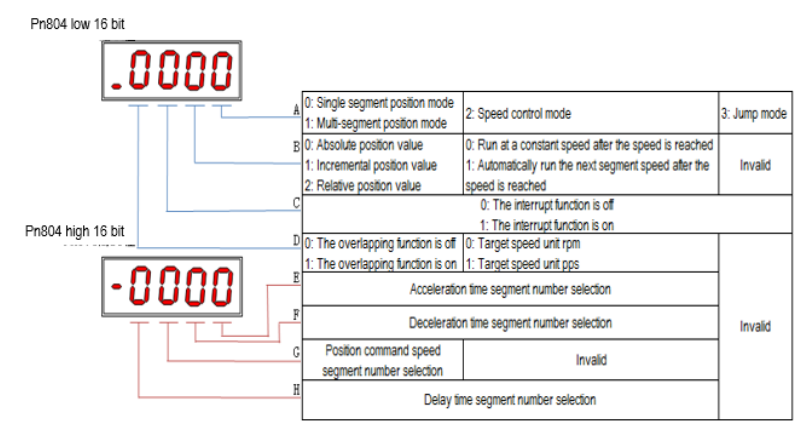

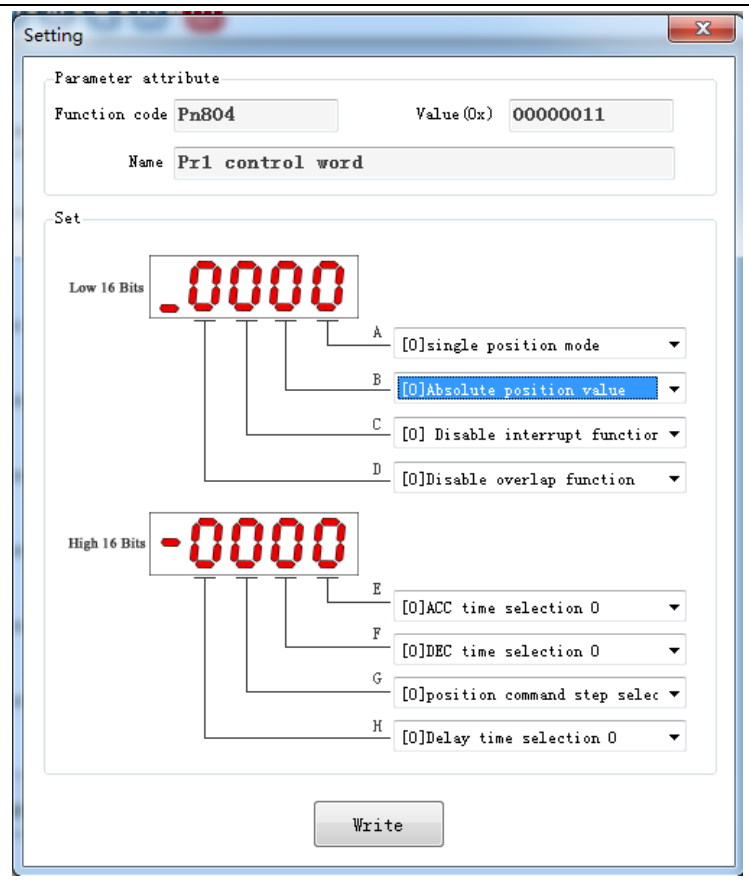

#### Function code A part function definition: select internal position mode

| A part | Features                     |  |
|--------|------------------------------|--|
| 0      | Single segment position mode |  |
| 1      | Multi-segment position mode  |  |
| 2      | 2 Speed control mode         |  |
| 3      | Jump mode                    |  |

Single-segment, multi-segment description:

The single-segment position command indicates that the next position command is no longer executed after the current position command is executed. The multi-segment position command indicates that the next position command is executed after the current position command is executed. If several consecutive position commands are multiple segments, the multi-segment

# position command is executed continuously. The single-segment / multi-segment position instruction is executed as shown below:

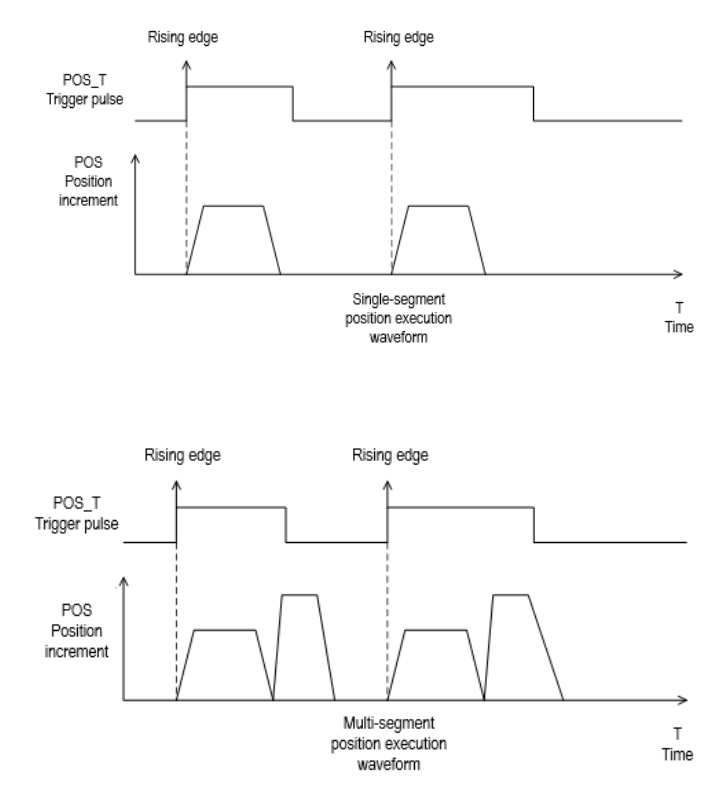

Speed mode description: If the current position command segment is given the speed mode, when the position command is planned, the motor runs at the set speed until the next Pr position command starts.

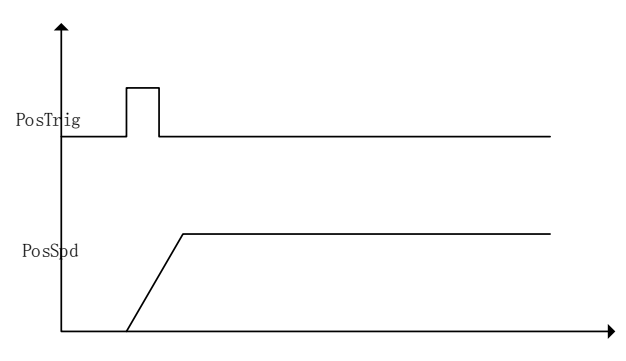

Speed mode diagram

Jump mode description:

If the current position command segment bit jump mode, the current position command segment immediately jumps to the position command segment of the specified segment number, and the position command of the specified segment is executed.

| Part B | Single / multi-segment<br>position mode                                                                                  | Speed mode                                                                                        | Jump mode |
|--------|----------------------------------------------------------------------------------------------------|---------------------------------------------------------------------------------------------------|-----------|
| 0      | 0 After the   implementation of implementation of   absolute position value does not switch to   the next Pr the next Pr |                                                                                                   |           |
| 1      | The current position<br>command value is the<br>incremental position value                                               | The next segment of<br>Pr is automatically<br>executed after the<br>current speed is<br>executed. |           |
| 2      | Current position command<br>value is relative position<br>value                                                          |                                                                                                   |           |

#### Function code B part function definition: select command mode

Single segment/ multi segment position mode: Part B of the position command type description:

1 Absolute position command: The motor running target position value is the given position command value.

TargetPos = PosAbs.

2 Relative position command: The motor running target position value is the current actual position value plus the given relative position value.

TargetPos = PosFdb + PosRel.

3 Incremental position command: motor running target position value is the previous position command value plus the current incremental position command value.

TargetPos = PosCmd + PosInc.

Speed mode: Part B function description:

In the speed mode, the B part of the control word indicates whether the next Pr command value is automatically executed after the current speed command is reached. If the B part is 1, the next Pr command value is automatically executed. The next Pr instruction can be a single-segment, multi-segment position command, a speed command, or a jump command. If part B is 0, the motor will continue to run at the speed value given by the current Pr until the next Pr instruction starts execution.

| Part C | Position mode            | Speed mode               | Jump mode                |
|--------|--------------------------|--------------------------|--------------------------|
| 0      | Interruption function is | Interruption function is | Interruption function is |
|        | not enabled              | not enabled              | not enabled              |
| 1      | Interrupt function       | Interrupt function       | Interrupt function       |
|        | enable                   | enable                   | enable                   |

Function code C part function definition: select the interrupt function

Interruption Description: When the interrupt function is enabled, it will switch to the next position command immediately, regardless of whether the current position command is running or not. The margin of the current position command is accumulated to the next position command for position command planning. If the interrupt function is not enabled, it will switch to the next position value execution only after the current position command is completed. The plug-in function is shown below:

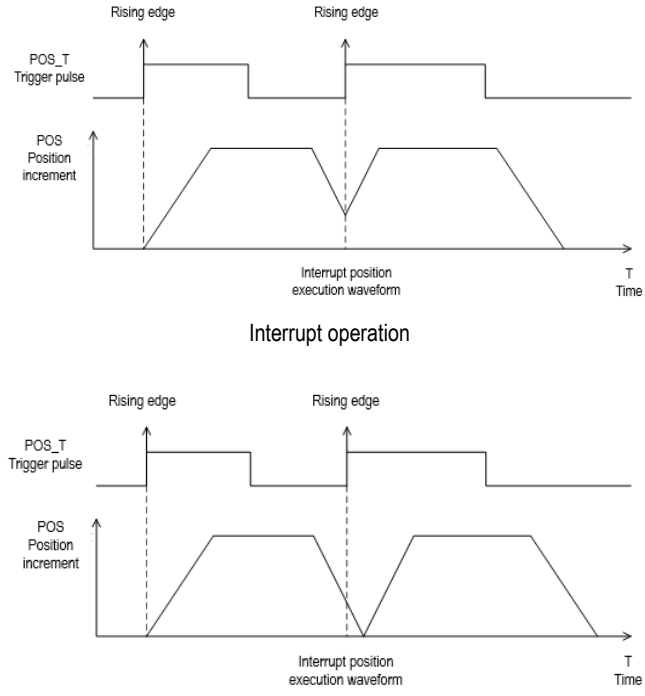

Uninterrupted operation

Note: The interrupt function is valid after the Pr command is set, and the interrupt function is judged when the latter command is triggered.

|--|

| Part D | Single / multi-segment<br>position mode Speed mode |                          | Jump mode |
|--------|----------------------------------------------------|--------------------------|-----------|
| 0      | Overlap function does not<br>turn on               | Target speed unit<br>rpm |           |
| 1      | Overlap function on                                | Target speed unit<br>PPS |           |

Position overlap description: After the overlap function is turned on, when the multi-segment position command is executed, when each position command is executed to the deceleration phase, it will not decelerate to 0, and the next position command will be directly planned from the current speed. If the overlap function is not turned on, after the current position command is executed, decelerate to 0 and then plan the next position command. The overlap function works

only in multiple positions, the single-segment position does not work, and the multi-segment position delay time becomes 0 after the overlap function is turned on. The multi-segment position overlap function is shown below:

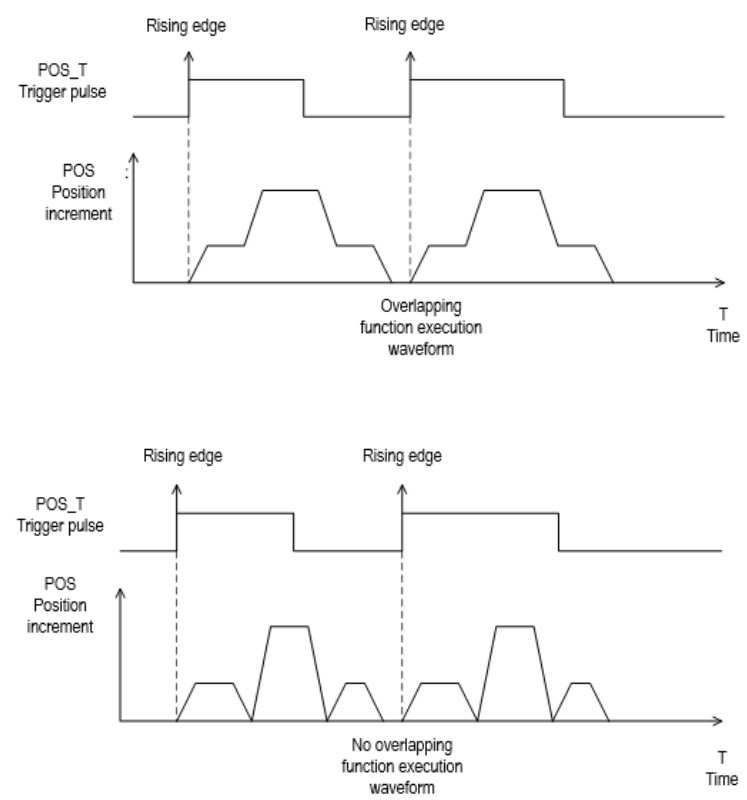

Note: When the overlap occurs, the previous instruction setting takes effect. When the previous instruction runs to the deceleration point, it runs the next instruction. Note: In speed mode, this bit indicates the speed command unit.

Speed unit description: The speed unit defines whether the speed value given by the current speed command segment is the rpm (how many revolutions per minute) speed value or the PPS (running pulses per second) speed value.

| Part E | Single / multi-segment position<br>mode function       | Speed mode                                             | Jump<br>mode |
|--------|--------------------------------------------------------|--------------------------------------------------------|--------------|
| 0      | Acceleration time selects the time<br>defined by Pn880 | Acceleration time selects the<br>time defined by Pn880 | Invalid      |
| 1      | Acceleration time selects the time                     | Acceleration time selects the                          | Invalid      |

#### Function code E part function definition: Acceleration time selection

|   | defined by Pn881                                       | time defined by Pn881                                  |         |
|---|--------------------------------------------------------|--------------------------------------------------------|---------|
| 2 | Acceleration time selects the time<br>defined by Pn882 | Acceleration time selects the<br>time defined by Pn882 | Invalid |
| 3 | Acceleration time selects the time<br>defined by Pn883 | Acceleration time selects the<br>time defined by Pn883 | Invalid |
| 4 | Acceleration time selects the time<br>defined by Pn884 | Acceleration time selects the<br>time defined by Pn884 | Invalid |
| 5 | Acceleration time selects the time<br>defined by Pn885 | Acceleration time selects the<br>time defined by Pn885 | Invalid |
| 6 | Acceleration time selects the time<br>defined by Pn886 | Acceleration time selects the<br>time defined by Pn886 | Invalid |
| 7 | Acceleration time selects the time<br>defined by Pn887 | Acceleration time selects the<br>time defined by Pn887 | Invalid |

#### Function code F part function definition: Deceleration time selection

| Part F | Single / multi-segment position mode<br>function       | Speed mode                                             | Jump<br>mode |
|--------|--------------------------------------------------------|--------------------------------------------------------|--------------|
| 0      | Deceleration time selects the time<br>defined by Pn880 | Deceleration time selects the<br>time defined by Pn880 | Invalid      |
| 1      | Deceleration time selects the time<br>defined by Pn881 | Deceleration time selects the<br>time defined by Pn881 | Invalid      |
| 2      | Deceleration time selects the time<br>defined by Pn882 | Deceleration time selects the<br>time defined by Pn882 | Invalid      |
| 3      | Deceleration time selects the time<br>defined by Pn883 | Deceleration time selects the<br>time defined by Pn883 | Invalid      |
| 4      | Deceleration time selects the time defined by Pn884    | Deceleration time selects the<br>time defined by Pn884 | Invalid      |
| 5      | Deceleration time selects the time<br>defined by Pn885 | Deceleration time selects the<br>time defined by Pn885 | Invalid      |
| 6      | Deceleration time selects the time<br>defined by Pn886 | Deceleration time selects the<br>time defined by Pn886 | Invalid      |
| 7      | Deceleration time selects the time<br>defined by Pn887 | Deceleration time selects the<br>time defined by Pn887 | Invalid      |

#### Function code G part function definition: Running speed selection

| Part G | Single / multi-segment position mode<br>function  | Speed mode | Jump<br>mode |
|--------|---------------------------------------------------|------------|--------------|
| 0      | Speed value selects the value<br>defined by Pn888 | Invalid    | Invalid      |
| 1      | Speed value selects the value<br>defined by Pn889 | Invalid    | Invalid      |
| 2      | Speed value selects the value<br>defined by Pn88A | Invalid    | Invalid      |
| 3      | Speed value selects the value<br>defined by Pn88B | Invalid    | Invalid      |
| 4      | Speed value selects the value<br>defined by Pn88C | Invalid    | Invalid      |

| 5 | Speed value selects the value<br>defined by Pn88D | Invalid | Invalid |
|---|---------------------------------------------------|---------|---------|
| 6 | Speed value selects the value<br>defined by Pn88E | Invalid | Invalid |
| 7 | Speed value selects the value<br>defined by Pn88F | Invalid | Invalid |

Function code H part function definition: Delay time selection

| Part H | Single / multi-segment position mode<br>function | Speed mode                                       | Jump<br>mode |
|--------|--------------------------------------------------|--------------------------------------------------|--------------|
| 0      | Delay time selects the value defined<br>by Pn890 | Delay time selects the value<br>defined by Pn890 | Invalid      |
| 1      | Delay time selects the value defined<br>by Pn891 | Delay time selects the value<br>defined by Pn891 | Invalid      |
| 2      | Delay time selects the value defined<br>by Pn892 | Delay time selects the value<br>defined by Pn892 | Invalid      |
| 3      | Delay time selects the value defined<br>by Pn893 | Delay time selects the value<br>defined by Pn893 | Invalid      |
| 4      | Delay time selects the value defined<br>by Pn894 | Delay time selects the value<br>defined by Pn894 | Invalid      |
| 5      | Delay time selects the value defined<br>by Pn895 | Delay time selects the value<br>defined by Pn895 | Invalid      |
| 6      | Delay time selects the value defined<br>by Pn896 | Delay time selects the value<br>defined by Pn896 | Invalid      |
| 7      | Delay time selects the value defined<br>by Pn897 | Delay time selects the value<br>defined by Pn897 | Invalid      |

## 9.2.4 Position Command Segment Pulse Given

Assuming the position command segment number is NUM, in the single-segment / multi-segment position mode, the position command pulse number is given by the function code Pn806 +4 \*NUM. In speed mode, the given speed value is given by Pn806 +4\*NUM.

| Pn806      | Single / multi-segment position command<br>pulse number<br>Speed mode given speed value |         | 0     | Communication address: 0x806 |
|------------|-----------------------------------------------------------------------------------------|---------|-------|------------------------------|
| Default: 0 | Setting range: - 2^31 $\sim$ 2^31                                                       | Unit: c | ircle | Control mode: P              |

Parameter description: In the single-segment / multi-segment position mode, it is the position command pulse number given. In speed mode, it is the running target speed given.

Note: Pay attention to the speed given unit when the speed value is given in the speed mode, and the speed unit is given by the D part of Pn804

## 9.2.5 Position Command Segment Sharing Parameters

The speed, acceleration/deceleration time, and delay time of the Pr position command are common parameters. Each of the Pr position command segments can select one of eight speeds, acceleration/deceleration time, and delay time as the operating parameters of the current position command segment. The shared parameter definition is as follows:

Internal Position

| Pn880        | Internal multi-segment position<br>acceleration/deceleration time selection 0 |         |    | Communication<br>address: 0x880 |
|--------------|-------------------------------------------------------------------------------|---------|----|---------------------------------|
| Default: 100 | Setting range: 0 ~ 60000                                                      | Unit: N | 'A | Control mode: P                 |

Parameter description: Internal position command acceleration/deceleration time selection. From the function code Pn880 to the function code Pn887, a total of 8 sets of internal multi-segment position acceleration/deceleration time are defined. Control the actual internal multi-segment position, according to the part E of the position of the control command multi-segment word high 16 bit of , select Pn880 to Pn887 a parameter as an internal position command acceleration time; controlled according to an internal position multistage position The F- part of the upper 16 bits of the word selects one of Pn880 to Pn887 as the deceleration time of the internal multi-segment position command.

Note: When several different position command segments select the same acceleration/deceleration time function code, modify the acceleration/deceleration time value of the corresponding function code, and the acceleration/deceleration time of several position commands will be changed at the same time. Deceleration time setting is from 0rpm to accelerate to rated speed of the motor required.

| Pn881        | Internal multi-segment position<br>acceleration/deceleration time selection | on 1     | Communication<br>address: 0x881 |
|--------------|-----------------------------------------------------------------------------|----------|---------------------------------|
| Default: 200 | Setting range: 0 ~ 60000                                                    | Unit: ms | Control mode: P                 |

Same as P n 881

| Pn882        | Internal multi-segment position<br>acceleration/deceleration time selection 2 |          |   | Communication<br>address: 0x882 |
|--------------|-------------------------------------------------------------------------------|----------|---|---------------------------------|
| Default: 300 | Setting range: 0 ~ 60000                                                      | Unit: ms | ; | Control mode: P                 |

Same as Pn881

| Default: 400 Setting range: 0 ~ 60000 Unit: ms Control mode: P | Pn883        | Internal multi-segment position<br>acceleration/deceleration time selection 3 |         |    | Communication<br>address: 0x883 |
|----------------------------------------------------------------|--------------|-------------------------------------------------------------------------------|---------|----|---------------------------------|
|                                                                | Default: 400 | Setting range: 0 ~ 60000                                                      | Unit: m | IS | Control mode: P                 |

Same as Pn881

| Pn884        | Internal multi-segment position<br>acceleration/deceleration time selection 4 |          | 0 | Communication<br>address: 0x884 |
|--------------|-------------------------------------------------------------------------------|----------|---|---------------------------------|
| Default: 500 | Setting range: 0 ~ 60000                                                      | Unit: ms | 5 | Control mode: P                 |

Same as Pn881

| Default: 600 Setting range: 0 ~ 60000 Unit: ms Control mode: P | Pn885        | Internal multi-segment position<br>acceleration/deceleration time selection 5 |         |   | Communication<br>address: 0x885 |
|----------------------------------------------------------------|--------------|-------------------------------------------------------------------------------|---------|---|---------------------------------|
|                                                                | Default: 600 | Setting range: 0 ~ 60000                                                      | Unit: m | S | Control mode: P                 |

Same as Pn881

Internal Position

| Pn886        | Internal multi-segment position<br>acceleration/deceleration time selection 6 |    | Communication<br>address: 0x886 |
|--------------|-------------------------------------------------------------------------------|----|---------------------------------|
| Default: 700 | Setting range: 0 ~ 60000 Unit:                                                | ns | Control mode: P                 |

Same as Pn881

| Pn887        | Internal multi-segment position<br>acceleration/deceleration time selection 7 |         |    | Communication address: 0x887 |
|--------------|-------------------------------------------------------------------------------|---------|----|------------------------------|
| Default: 800 | Setting range: 0 ~ 60000                                                      | Unit: m | IS | Control mode: P              |

Same as Pn881

| Pn888        | Internal multi-segment position speed value selection 0 |          | 0 | Communication<br>address: 0x888 |
|--------------|---------------------------------------------------------|----------|---|---------------------------------|
| Default: 100 | Setting range: 0 ~ 6000                                 | Unit: rp | m | Control mode: P                 |

Parameter description: Internal multi-segment position command speed selection. From the function code P n888 to P n88F, a total of 8 sets of internal multi-segment position velocity values are provided. When the internal multi-segment position control is actually performed, a set of parameters between Pn888 and Pn88F is selected as the speed reference value for the internal multi-segment position operation according to the value of the F part of the internal multi-segment position control word high 16 bits.

| Pn889        | Internal multi-segment position speed<br>value selection 1 |          | 0 | Communication<br>address: 0x889 |
|--------------|------------------------------------------------------------|----------|---|---------------------------------|
| Default: 200 | Setting range: 0 ~ 6000                                    | Unit: rp | m | Control mode: P                 |

Same as Pn888

| Pn88A        | Internal multi-segment position speed value selection 2 |          | 0 | Communication<br>address: 0x88A |
|--------------|---------------------------------------------------------|----------|---|---------------------------------|
| Default: 500 | Setting range: 0 ~ 6000                                 | Unit: rp | m | Control mode: P                 |

Same as Pn888

| Pn88B         | Internal multi-segment position speed value selection 3 |          | 0 | Communication<br>address: 0x88B |
|---------------|---------------------------------------------------------|----------|---|---------------------------------|
| Default: 1000 | Setting range: 0 ~ 6000                                 | Unit: rp | m | Control mode: P                 |

Same as Pn888

| Pn88C         | Internal multi-segment position<br>value selection 4 | speed    | 0 | Communication<br>address : 0x88C |
|---------------|------------------------------------------------------|----------|---|----------------------------------|
| Default: 1500 | Setting range: 0 ~ 6000                              | Unit: rp | m | Control mode: P                  |

Same as Pn888

| Pn88D Internal multi-segment position speed value selection 5 | 0 | Communication<br>address: 0x88D |
|---------------------------------------------------------------|---|---------------------------------|
|---------------------------------------------------------------|---|---------------------------------|

Same as Pn888

| Pn88E            | Internal multi-segment position<br>value selection 6 | speed    | 0 | Communication<br>address: 0x88E |
|------------------|------------------------------------------------------|----------|---|---------------------------------|
| Default: 2500    | Setting range: 0 ~ 6000                              | Unit: rp | m | Control mode: P                 |
| <b>—</b> • • • • |                                                      |          |   |                                 |

Same as Pn888

| Pn88F                  | Internal multi-segment position s value selection 7 | speed    | 0 | Communication<br>address: 0x88F |
|------------------------|-----------------------------------------------------|----------|---|---------------------------------|
| Factory value:<br>3000 | Setting range: 0 ~ 6000                             | Unit: rp | m | Control mode: P                 |
| D 000                  |                                                     |          |   |                                 |

Same as Pn888

| Pn890      | Internal multi-segment position dela selection 0 | ay time | 0    | Communication address: 0x890 |
|------------|--------------------------------------------------|---------|------|------------------------------|
| Default: 0 | Setting range: 0 ~ 60000                         | Unit: ( | ).1s | Control mode: P              |

Parameter description: Internal multi-segment position command delay time selection. From the function code Pn890 to Pn897, a total of 8 sets of internal multi-segment position delay time selection are provided. When the internal multi-segment position control is actually performed, a set of parameters between Pn890 and Pn897 is selected as the internal multi-segment position between the two-point position command according to the value of the D portion of the internal multi-segment position control word high 16 bits. Interval time (unit: 0.1s, delay time range is 0 ~ 6000s).

Note: For the position command, the delay time is the calculated after the position command pulse is sent. For the speed mode, the delay time is calculated after the speed value reaches the set target speed.

|                                                                | Pn891      | Internal multi-segment position del selection 1 | ay time | 0    | Communication<br>address: 0x891 |
|----------------------------------------------------------------|------------|-------------------------------------------------|---------|------|---------------------------------|
| Default: 1 Setting range: 0 ~ 60000 Unit: 0.1s Control mode: F | Default: 1 | Setting range: 0 ~ 60000                        | Unit: ( | ).1s | Control mode: P                 |

Same as Pn890.

| Default: 5 Setting range: 0 ~ 60000 Unit: 0.1s Control mode: P | Pn892      | Internal multi-segment position del selection 2 | ay time | 0    | Communication<br>address : 0x892 |
|----------------------------------------------------------------|------------|-------------------------------------------------|---------|------|----------------------------------|
|                                                                | Default: 5 | Setting range: 0 ~ 60000                        | Unit: ( | ).1s | Control mode: P                  |

Same as Pn890.

| Pn893         | Internal multi-segment position delay<br>selection 3 | / time  | 0   | Communication<br>address: 0x893 |
|---------------|------------------------------------------------------|---------|-----|---------------------------------|
| Default: 10   | Setting range: 0 ~ 60000                             | Unit: 0 | .1s | Control mode: P                 |
| Sama as Dagoo |                                                      |         |     |                                 |

Same as Pn890.

| Default : 100 Setting range : 0 ~ 60000 Unit: 0.1s Control mode: P | Pn894         | Internal multi-segment position del selection 4 | ay time | 0    | Communication<br>address: 0x894 |
|--------------------------------------------------------------------|---------------|-------------------------------------------------|---------|------|---------------------------------|
|                                                                    | Default : 100 | Setting range : 0 ~ 60000                       | Unit: ( | ).1s | Control mode: P                 |

Same as Pn890.

|                                                                   | Pn895         | Internal multi-segment position selection 5 | elay time | 0    | Communication<br>address: 0x895 |
|-------------------------------------------------------------------|---------------|---------------------------------------------|-----------|------|---------------------------------|
| Default: 1000 Setting range: 0 ~ 60000 Unit: 0.1s Control mode: I | Default: 1000 | 0 Setting range: 0 ~ 60000                  | Unit: (   | 0.1s | Control mode: P                 |

Same as Pn890.

| Pn896                  | Internal multi-segment position delay tim<br>selection 6 | 0       | Communication<br>address: 0x896 |
|------------------------|----------------------------------------------------------|---------|---------------------------------|
| Factory value:<br>5000 | Setting range: 0 ~ 60000 Un                              | :: 0.1s | Control mode: P                 |
| Same as Pn890.         |                                                          |         |                                 |
| Pn897                  | Internal multi-segment position delay tim<br>selection 7 | 0       | Communication<br>address: 0x897 |
| Default: 10000         | Setting range: 0 ~ 60000 Un                              | t:0.1s  | Control mode: P                 |

Same as Pn890.

## 9.3 The Point Function Operating Parameters

The point function plans the corresponding position trajectory according to the set speed, acceleration/deceleration time, delay time, and target position value. The operation parameters of the first segment of the command segment are taken as an example for description.

#### 9.3.1 Position Command

In position mode, the number of position command pulses for point control is given by Pn806 + POSNUM\*4. The position command unit is the user unit. The position command pulse number is given by the electronic gear ratio Pn204 and Pn206.

In position mode, the target position value can be an incremental position value, a relative position value, and an absolute position value.

The incremental position command is mainly used for the operation mode in which the target position is clear and the target position value is independent of the actual position. The reference point for the incremental position is the position command value. The incremental position operation mode is as shown below:

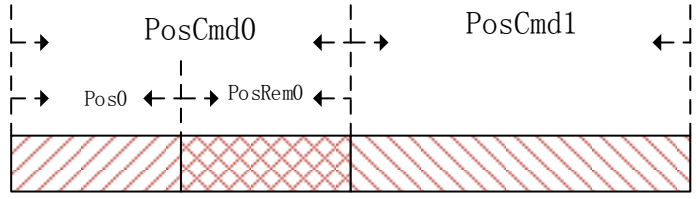

As shown in the figure above, the first position command setting value is PosCmd0. After the pulse of Pos0 is run, the operation ends and the remaining PosRem0 pulses are not completed. If the second incremental position command PosCmd1 is inserted at this time, the total number of pulses of the second position command operation is PosCmd1 + PosRem0. That is, the second incremental position value PosCmd1 is based on the first position position command PosCmd0, and the final running position value is PosCmd0 + PosCmd1.

The relative position command is referenced to the actual position value. The position command value of the latter segment is used as a reference point for the actual position value at the time of operation, and the target position value is calculated. The relative position operation mode is as shown below:

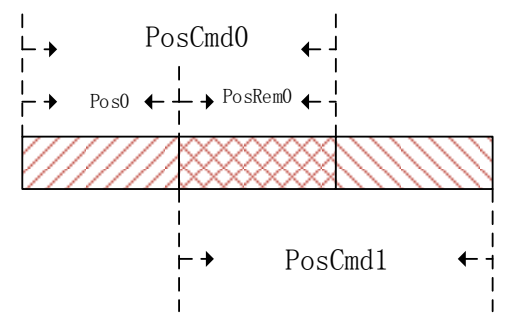

As shown in the figure above, the first position command setting value is PosCmd0. After the pulse of Pos0 is run, the operation ends and the remaining PosRem0 pulses are not completed. If the second relative position command PosCmd1 is inserted at this time, the total number of pulses of the second position command operation is PosCmd1. That is, the second relative position value PosCmd1 is the reference point of the actual position Pos0, and the final running position value is Pos0 + PosCmd1.

The absolute position command is referenced to the absolute position value relative to zero. Regardless of the current actual position value, whether or not there is a pulse margin has not been completed. The absolute position command values are all distances that must be taken relative to absolute zero. As shown below:

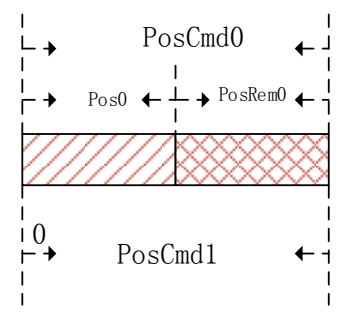

As shown in the figure above, the first position command setting value is PosCmd0. After the pulse of Pos0 is run, the operation ends and the remaining PosRem0 pulses are not completed. If the second absolute position command PosCmd1 is inserted at this time, the total number of pulses of the second position command operation is PosCmd1- Pos0. That is, the second absolute position

value PosCmd1 is the absolute position 0 bit reference point, and the final running position value is PosCmd1.

## 9.3.2 Acceleration and Deceleration Time

Position control function during operation, during the operation of the point control function, the acceleration and deceleration base value is calculated based on the maximum speed of the motor. . For example, setting the acceleration time of the motor running for 100ms means that when the motor is running from 0rpm to the maximum speed, it needs to accelerate from 0rpm to the maximum speed in 100ms.

The point control function sets the maximum acceleration/deceleration time to 60000ms and the minimum value to 0ms. In the point position control position trajectory planning, if the relationship between the acceleration/deceleration time, speed and position value is unreasonable and cannot be operated according to the set acceleration/deceleration time, the point control program will be based on the current speed and target position value, recalculate the acceleration/deceleration time, as shown in the following figure:

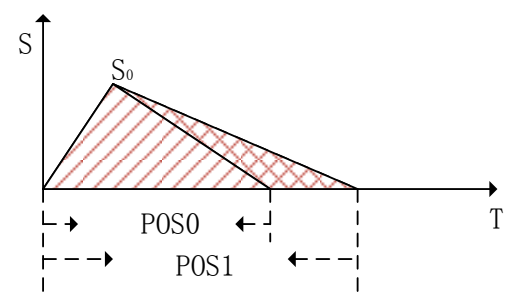

As shown in the figure above, when the motor runs to S0 according to the set acceleration time, if it continues to decelerate according to the set deceleration time, the final running position value of the motor will reach the distance indicated by Pos1. In the point control position command planning, the set target position value is Pos0. In order to ensure that the final running position of the motor reaches the position of Pos0 accurately, it is necessary to re-plan the deceleration time to ensure that the motor finally runs to the Pos0 position.

## 9.3.3 Point Control Speed and Delay Time

The point control speed reference is divided into two types: position control mode and speed mode.

For the position mode mode, when the position command is planned, the desired running speed is given by the speed selected by the G part of the 16 bita high word of the Pr command segment control word. This speed value can only be given a positive speed value. When planning according to the position command, the positive and negative values of the target position are used to set the forward and reverse of the desired speed.

For speed mode, the target speed value is given by P n806 + POSNUM\*4 when the Pr is running. If you want to run in reverse in speed mode, you can set the value of P n806 + POSNUM \* 4 to a negative value.

During the point control operation, whether the target speed in the speed mode or the desired speed in the position mode, the given maximum speed value is allowed to be 6000 rpm, given speed is limit to 6000 rpm. . In the speed mode, when the given speed unit is PPS, the maximum value of 6 000 rpm will be converted to the limit of the PPS unit.

For non-interrupted and non-overlapping operations, the delay time of the point control is valid. After completing a current Pr instruction, how long it takes to execute the next Pr instruction. The unit of delay time is 0.1s. For the speed mode, the delay time is defined as how long it takes for the motor running speed command to reach the set speed command value before the next Pr command can be run.

When the interrupt operation is performed, the next Pr instruction will be executed immediately, so the delay time can be interrupted in the interrupt mode. That is, when the current Pr instruction is not completed, or the execution completion has not reached the delay time, the next Pr instruction can be executed immediately by the interrupt function.

When the operation is overlapped, the set delay time is automatically ignored, and the next position command is planned immediately when the deceleration point is reached.

## 9.4 The Interrupt Function

In the point control function, the interrupt function can interrupt the previous position command operation and immediately execute the newly inserted position command. Run according to the newly inserted position command target position. Incremental position into a position command, the absolute and relative positions of three forms, not different from each other between a position command interrupt, having different operating modes.

#### 9.4.1 Incremental Position Interrupt Position Command

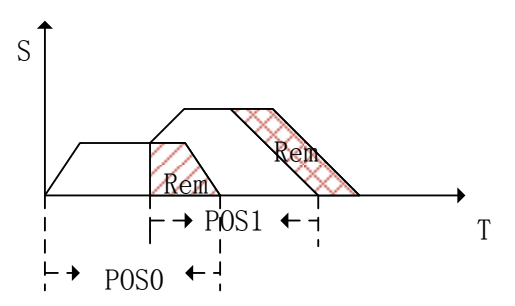

As shown in the figure above, the incremental position interrupt position command is running. For first position command segment , the target position is Pos0, during operation it is interrupted by position command of the second segment. Now the pulses number of the first segment after interrupting remains Rem. The second position command is an incremental position command, and the target position value is Pos1. After the second position command interpolates the first position command, it immediately runs according to the set speed of the second position command. Because the second position command is the incremental position, the second position command runs the total pulse value Pos0+Pos1. Equivalent to, as shown above in the picture, the first segment position command margin is transferred to the second segment position to execute.

#### 9.4.2 Equivalent Position Command Insertion Position Command

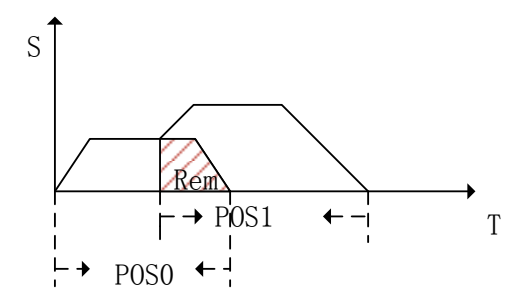

As shown in the figure above, it is operation of the relative position insertion position. For the first position command, the target position is Pos0, it is interrupted by the second position command during running, and the remaining pulse is Rem. The second position command is a relative position command, the target position is Pos1. After the second position command is interrupted, it immediately runs at the target speed of the second position and runs the pulse number Pos1 relative to the actual position value. The total pulse number Pos0+ Pos1-Rem that has passed after the end of the two-stage operation. That is, when the relative position is interrupted, the position margin value of the previous segment is ignored, and a position is directly run based on the current actual position. As shown in the figure above, the position equivalent to the Rem area is ignored.

#### 9.4.3 Absolute Position Interrupt Position Command

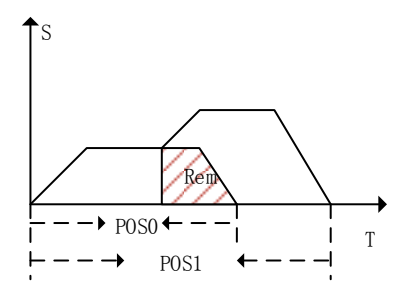

As shown in the figure above, it is absolute position **interrupt** position. For the first position command, the target position is Pos0, it is interrupted by the second position command during running, and the remaining pulse is Rem. The second position command is an absolute position command and the target position is Pos1. After the second segment position command is interrupted, it is immediately run according to the target speed of the second segment position, run into an absolute position Pos1. The total pulse number is Pos1after the two position operation. That is, after the insertion, the previous position command value is ignored, and the absolute position command value is directly operated according to the insertion.

Pn864 function code definition

| Function code A | part function | definition: |
|-----------------|---------------|-------------|
|-----------------|---------------|-------------|

| A part | Function           |
|--------|--------------------|
| 0~9    | Point buffer depth |

Function code E part function definition:

| E part | Function           |
|--------|--------------------|
| 0      | Jogging is invalid |
| 1      | Forward jog        |
| 2      | Reverse jog        |

The maximum point buffer depth is 10-level. When the buffer depth is set to 0, the point buffer function is turned off.

Note: In the point control program, it is allowed to store up to 10 Pr instruction segments. Pr instruction segments exceeding 10 segments will overwrite the previously stored instruction segments. The stored Pr command segment can be a single-segment position command or a segment head command of a multi-segment position command.

The previous Pr position command is a single-segment position command. During the operation, the new position command is triggered through the PosTirg function, and the newly triggered position command is temporarily stored. After the previous Pr command is completed, the stored position command is read for operation. The schematic diagram of the single-segment storage function is shown in the figure below:

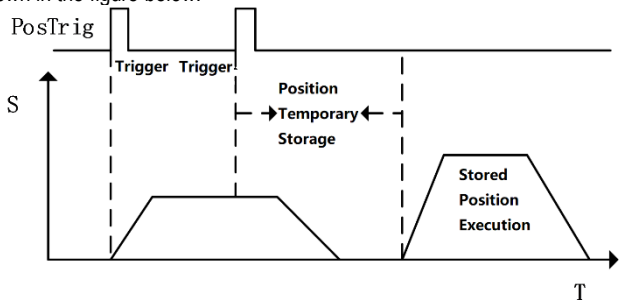

#### Single-segment storage diagram

As shown in the figure above, during the operation of a single position command, another Pr command is triggered. If the interrupt is not set for another Pr instruction, you need to wait for the current Pr instruction to complete before executing. From the triggering to the execution of the second Pr instruction, the second Pr instruction is temporarily stored in the position instruction storage Buffer.

#### 9.4.4 Multi-segment Storage Function

When the previous Pr command is a multi-segment Pr command, if a new position command is inserted, and the newly inserted position command is not set to interrupt, it will be temporarily stored. When the execution of the position segment currently being executed by the multi segment PR instruction is completed, the stored position instruction segment is executed immediately. The remaining unexecuted position command segments of multiple positions will be discarded and no longer executed. The multi-segment storage function is shown in the following figure:

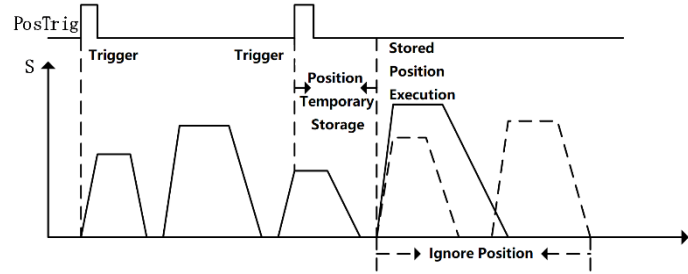

Multi-segment storage diagram

As shown in the figure above, the first position command is a multi-segment position command, and there are 5 position command segments. During operation, when the multi-segment position command is executed to the third position, a new position command value is inserted through an external trigger. The command does not set the interrupt function for the newly inserted position, so when the execution of the third position instruction of the previous multi segment position instruction series is completed, the newly inserted position instruction value is executed. The fourth and fifth position command values of the multi-segment position command series will no longer be executed.

## 9.4.5 Overlapping Storage Function

When the previous position command is set to overlap the function, during the operation of the position command, if a new position command is inserted through an external trigger, and under the situation that there is no interrupt function in the new position command, when the previous position command execute to the deceleration point position, start to read the stored position command value, and plan the stored position command value in an overlapping manner. The overlapping storage function is shown in the following figure:

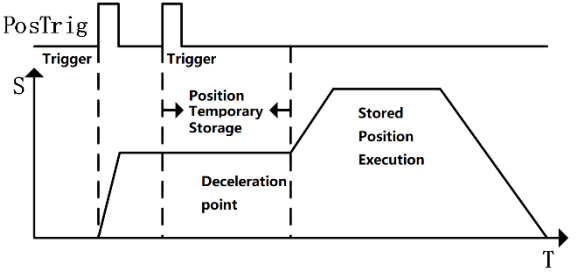

Overlapping storage diagram

As shown in the figure above, the first position command sets the overlap function, and the new position command is inserted by external trigger during operation. When the new position command is not set to interrupt, the newly received position command is temporarily stored. At the first position when the command runs to the deceleration point position, it is judged that the first position command overlap function is turned on. At this time, the value of the temporarily stored position command is directly read, and the execution process of the temporarily stored position command is planned in an overlapping manner.

#### 9.4.6 Interrupt Storage Function

The position command storage function of internal multi-segment position control allows storing up to 3 position command values. If there is currently a stored position command being executed, and there is still a stored position command that has not been executed, use an external trigger to insert a new one position command. The new position command sets the interrupt function, it will

immediately interrupt the executing position command segment, and execute the newly inserted position command value. After the newly inserted position command is executed, read the stored ones that have not been executed. Position command value, continue to execute. Interrupt storage function as shown below:

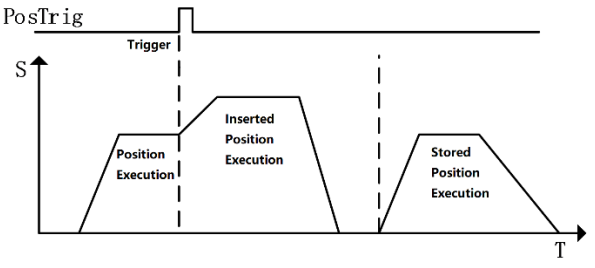

Interrupt storage diagram

As shown in the figure above, during the execution of the first position command, there is a stored position waiting to be executed. When the first position is executed, a new position command is inserted through an external trigger, and the newly inserted position command enables the interrupt function and executes .the newly inserted position command immediately. After the newly inserted position command value.

## 9.5 Overlapping Function

When the multi-segment position is continuously running, the transition of the multi-segment position command speed can be realized by setting the multi-segment position overlapping function. The function of the overlapping function is to directly read the operating parameters (running position, speed, acceleration/deceleration time, etc.) of the next section when the first position is moved to the position of the deceleration point, and directly plan the next section of the running trajectory from the deceleration point, thereby achieving a smooth transition of the two-segment position trajectory. The overlay function is shown below:

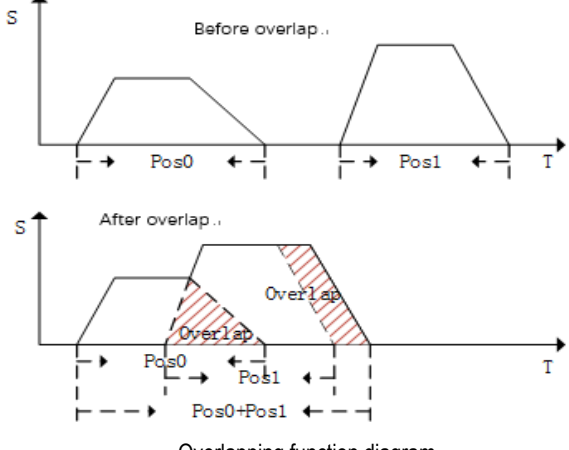

Overlapping function diagram

As shown in the figure above, when multiple positions overlap is operating, when it reaches the deceleration point of the previous position, the operating parameters of the next position command are directly read, and the running trajectory of the next position command is planned on the basis of the current speed to realize the smoothing of the two positions transition. In the process of overlapping operation, the remaining pulse value that is not completed in the previous position command will be compensated to run on the next position command, and there will be no pulse loss problem.

#### 9.6 Stop Function

During the operation of internal multi-segment position control, PosStop can be used to trigger the current running position command to stop. PosStop can be triggered by the rising edge of DI terminal by configuring external DI terminal 0x20; it can also be triggered by means of communication, setting Pn898=1000, PosStop function is realized. After stopping the currently running position command through the stop function, the remaining pulse value of the current position that is not running will be temporarily stored in the program. Before starting to run the next Pr command program, you need to consider the remaining pulse The stop function is shown in the figure below:

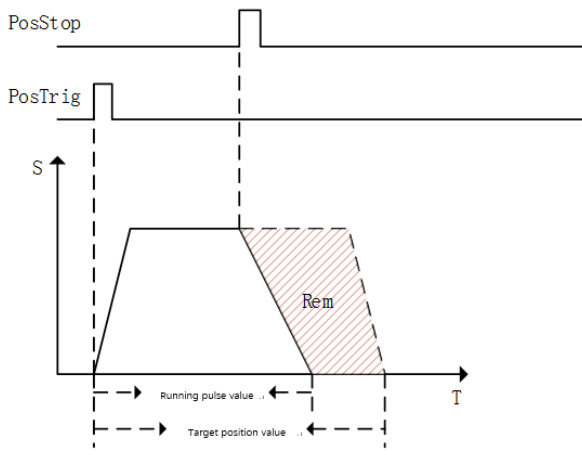

#### Stop function diagram

As shown in the figure above, the current running position command value is stopped by PosStop function during position command operation. After the stop command is triggered, the motor decelerates from the current speed to 0 according to the 500ms deceleration time. After the motor stops, the remaining pulse value of the current position will not clear.

Before starting the next Preposition command planning, the current position command pulse needs to be processed. If you want to clear the remaining amount of the current position command pulse, you can clear the remaining pulse by sending a relative position command with a relative position of 0; if you want to change the current position The remaining pulse of the command is completed, and the remaining pulse can be run by sending an incremental position command with an incremental position of 0; if the next position command is an absolute position command, the current remaining pulse has no effect on the operation of the absolute position command.

## 9.7 Jump Function

In the internal multi-segment position control program, the Pr command section allowed to be set is a jump command. When a certain section of the Pr command section is set as a jump command, when the current stage is executed, it will jump to Pr command section, immediately jump to the specified Pr command section for execution. The value of the Pr command jumped to can be a single-segment position command, the first value of a multi-segment position command, speed command, etc. During the jump process, if Jump command jump in its own situation, the jump error occurs, and the servo drive automatically stops. The schematic diagram of the jump function is shown below:

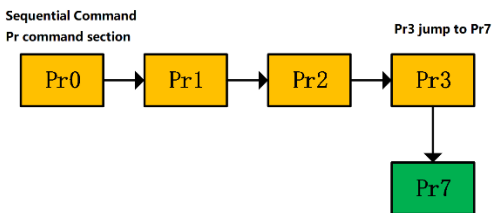

#### Jump functiondiagram

As shown in the figure above, the current position command is executed in sequence. When executed to the Pr3 command segment, the Pr3 command segment jumps to the Pr7 specified segment, and immediately execute the position command defined by Pr7 command value.

Jump can be realized by sequential execution or by external trigger. Jump command can enable interrupt function, if the triggered jump function is enabled Interrupt function, interrupt the currently executing Pr command, and immediately jump to the specified Pr command section; If the triggered jump function does not enable interrupt, the triggered jump command will be temporarily stored and wait for the current Pr Jump after the execution of the specified segment is completed. The interrupt jump function diagram is shown below:

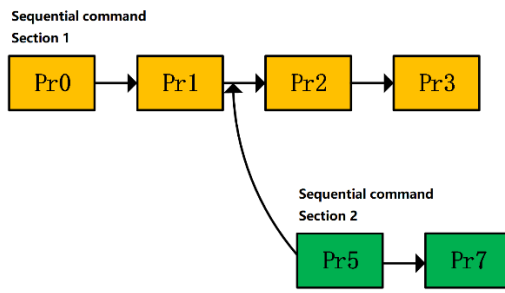

#### Interrupt jump function

As shown in the figure above, there are two command segments 1 and 2 that are executed sequentially. When multiple segments of command1 are currently being executed, by external trigger segment 5, and segment 5 is specified by Pr as a jump command, interrupt function is enabled, and jump the target command segment number is 7. The currently running multi-segment command ends and immediately starts to execute the position command value of Pr command segment 7.

In addition to jumping to any available Pr command segment number, the jump function can also

implement multi-segment position command loop execution through the jump function, as shown in the following figure:

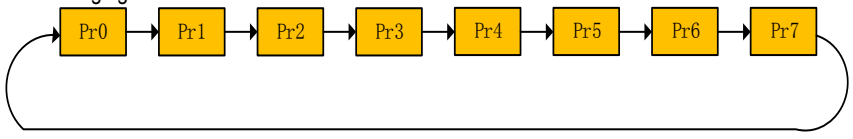

Multi-section position command loop

As shown in the figure above, when the Pr command of the last paragraph of the multi-segment position command is set as a jump command, from the last Pr command to the Pr command at the beginning, so that multiple Pr commands can be executed in a loop.

## 9.8 Jog Function

The jog function can realized by means of communication or internal jog operation via external terminals. The jog function must be operated when the servo is enabled. In the process of jog execution, the point function is no longer executed. The point can be executed normally after the jog execution is completed.

| Pn500                                                                           | Jog speed                              | 0         | Communication<br>address: 0x500 |
|---------------------------------------------------------------------------------|----------------------------------------|-----------|---------------------------------|
| Default: 500                                                                    | Setting range: 0 $\sim$ 1000           | Unit: rpm | Control mode: P,S               |
| Parameter description: Jog speed setting. Unit rpm                              |                                        |           |                                 |
| Pn505                                                                           | Jog acceleration and deceleration time | 0         | Communication<br>address: 0x505 |
| Default: 100                                                                    | Setting range:2 $\sim$ 10000           | Unit: ms  | Control mode: P,S               |
| Parameter description: In jog mode, acceleration and deceleration time setting. |                                        |           |                                 |
| Pn506                                                                           | Jog delay time                         | 0         | Communication<br>address: 0x505 |
| Default: 100                                                                    | Setting range: 0~10000                 | Unit: ms  | Control mode: P,S               |

The internal jog function code is shown in the following table:

Parameter description: After the point reaches the set speed, the delay time.

## 9.8.1 Jog Operation of External Terminals

External terminal jog, terminal function definition is shown in the following table:

| Terminal function definition                                                     | Descrip                   | tion                     |
|----------------------------------------------------------------------------------|---------------------------|--------------------------|
| 0x1E                                                                             | Forward                   | jog                      |
| 0x1F                                                                             | Reverse                   | jog                      |
| The external terminal input and jog execution satisfy the following logic table: |                           |                          |
| Forward jog 0x1E terminal                                                        | Reverse jog 0x1E terminal | log function description |
| status                                                                           | status                    | oog function description |
| OFF                                                                              | OFF                       | Not executed jog         |

Internal Position

| ON  | OFF | Forward jog      |
|-----|-----|------------------|
| OFF | ON  | Reverse jog      |
| ON  | ON  | Not executed jog |

As shown in the above table, the relationship between Forward Jog and Reverse Jog is "exclusive OR". That is, if only one terminal of Reverse Jog is valid, the Jog can be executed normally.

## 9.8.2 Communication Jog

Communication Jog is realized by the high 16 bits of function code Pn89F.

|   | Function    |
|---|-------------|
| 0 | Jog invalid |
| 1 | Forward jog |
| 2 | Reverse jog |

As shown in the above table, when the function code Pn89F is 0, the Jog function is turned off; when the function code is 1, Forward Jog is performed; when the given value is 2, Reverse Jog is performed.

Note: Regardless of the external terminal Jog or the communication Jog, you need to set the servo enable first.
## 10.1 Pn0 Group Basic Control Related Parameters

| Function code | Parameter                                                                                                    | Range                                                                                  | Default | Unit | Communication<br>address | When<br>enabled |  |  |  |  |
|---------------|----------------------------------------------------------------------------------------------------|----------------------------------------------------------------------------------------|---------|------|--------------------------|-----------------|--|--|--|--|
|               | Control mode selection                                                                                                    | 0~11                                                                                   | 0       | -    | 0x0000                   | After restart   |  |  |  |  |
| Pn000         | <ul> <li>U-Position mode: The position of the motor is controlled by the pulse sequence position command. The position is controlled by the number of input pulses, and the speed is controlled by the frequency of the input pulse that is used in the place where positioning action is required 1-Analog speed: The servo motor speed is controlled by the analog voltage speed command 2-Torque Mode: The output torque of the servo motor is controlled by the analog voltage torque command/internal torque command which is used to output the necessary torque (pressing action, etc.)</li> <li>3-Internal speed: The speed is controlled by three internally set speeds set in the servo unit. When this control method is selected, no analog voltage is required.</li> <li>4-Internal Speed &lt;-&gt; Analog Speed: Switch control mode via ON/OFF of switch/SPD-A and /SPD-B</li> <li>5-Internal Speed &lt;-&gt; Position Mode : Switch control mode via ON/OFF of switch/SPD-A and /SPD-B</li> <li>6-Internal Speed &lt;-&gt; Torque Mode: Switch control mode via ON/OFF of switch/SPD-A and /SPD-B</li> <li>7-Position Mode &lt;-&gt; Analog Speed: ON/OFF switching control mode by (C-SEL) signal switching 8-Position mode &lt;-&gt; Torque mode: ON/OFF switching control mode by (C-SEL) signal switching 9-Torque mode &lt;-&gt; Analog speed: ON/OFF switching control mode by (C-SEL) signal switching 10-Analog speed &lt;-&gt; Speed mode for zero function: When controlling speed, zero fixed function can be used</li> <li>11-Position mode &lt;-&gt; Position mode when command pulse inhibit: The command pulse inhibit function can be used when controlling the position. See "selection of hybrid control mode" for specific switching sequence</li> <li>16-EtherCAT mode (-EA model, this parameter defaults to 16)</li> </ul> |                                                                                        |         |      |                          |                 |  |  |  |  |
| Pn001         | Internal enable                                                                                                    | 0~1                                                                                    | 0       | -    | 0x001                    | Immediatel<br>y |  |  |  |  |
|               | 0-Enable OFF<br>1-Enable ON                                                                                                    |                                                                                        |         |      |                          |                 |  |  |  |  |
| D-000         | Motor rotation<br>direction selection                                                                                                    | 0~1                                                                                    | 0       | -    | 0x0002                   | After restart   |  |  |  |  |
| Phuuz         | Facing motor end:<br>0-Counterclockwise is<br>1-Clockwise direction                                                                                                    | Facing motor end:<br>0-Counterclockwise is forward<br>1-Clockwise direction is forward |         |      |                          |                 |  |  |  |  |
|               | Default monitoring parameters                                                                                                    | 0x0~0xfff                                                                              | 0xfff   | -    | 0x0003                   | Immediatel<br>y |  |  |  |  |
| Pn003         | Set the monitoring parameters that are displayed by default after power-on. The setting values are detailed in the monitoring parameters. 0xfff indicates that the monitoring parameters are not displayed and the system status is displayed.<br>Note: The alarm is displayed first when the alarm is displayed. The setting parameter cannot be displayed pormally.                                                                                                    |                                                                                        |         |      |                          |                 |  |  |  |  |

|       | Servo OFF and<br>stop method<br>selection when<br>type 1 alarm<br>occurs                                                                                                    | 0~2                                                                                               | 0                                                                         | -                                                                       | 0x0004                                                                                                    | After restart                                   |  |  |  |
|-------|----------------------------------------------------------------------------------------------------|---------------------------------------------------------------------------------------------------|---------------------------------------------------------------------------|-------------------------------------------------------------------------|----------------------------------------------------------------------------------------------------|-------------------------------------------------|--|--|--|
| Pn004 | <ol> <li>Stop the motor through the DB and then release the DB</li> <li>Do not use DB to keep the motor free</li> <li>Note: DB (Dynamic Brake) is an emergency stop function. If the servo motor is started or stopped<br/>by ON/OFF power supply or servo ON in the state that the command is input, the DB circuit will<br/>frequently operate, which may cause the internal components of the servo unit to deteriorate.</li> <li>Please execute start and stop of the servo motor with speed input command or position<br/>command.</li> </ol> |                                                                                                   |                                                                           |                                                                         |                                                                                                    |                                                 |  |  |  |
| Pn005 | Second type alarm<br>stop method<br>selection of servo<br>generation                                                                                                    | 0x00~0x01                                                                                         | 0                                                                         | -                                                                       | 0x0005                                                                                                    | After restart                                   |  |  |  |
|       | 0- Zero speed stop: Set the speed command to "0" and perform a quick stop<br>1- Same as Pn004 stop method                                                                                                    |                                                                                                   |                                                                           |                                                                         |                                                                                                    |                                                 |  |  |  |
|       | Override warning<br>checkout selection                                                                                                    | 0~1                                                                                               | 0                                                                         | -                                                                       | 0x0006                                                                                                    | After restart                                   |  |  |  |
| Pn006 | 0-No overtravel warni<br>1-Overtravel warning                                                                                                    | I                                                                                                 |                                                                           |                                                                         |                                                                                                    |                                                 |  |  |  |
|       | Stopping method<br>selection at servo<br>overtravel (OT)                                                                                                    | 0~2                                                                                               | 0                                                                         | -                                                                       | 0x0007                                                                                                    | After restart                                   |  |  |  |
| Pn007 | Set the stop mode an<br>0- Same as Pn004 sto<br>1- Use the torque set<br>decelerating to stop.<br>2- Use the torque set<br>stop                                                                                                    | d status after st<br>op method<br>by Pn053 as th<br>by Pn053 as th                                | op when se<br>e maximum<br>e maximum                                      | rvo overtr<br>value, an<br>value, en                                    | avel occurs:<br>d enter the locked state a<br>ter the free state after dec                                                                   | fter<br>elerating to                            |  |  |  |
|       | Servo lock time<br>after<br>electromagnetic<br>brake holding                                                                                                    | 0~50                                                                                              | 0                                                                         | 0ms                                                                     | 0x0008                                                                                                    | Immediatel<br>y                                 |  |  |  |
| Pn008 | When the servo moto<br>servo ON (/S-ON) sig<br>the brake (/BK) signal<br>Note: The brake delay<br>prevented from the si<br>mechanical movement                                                                                                    | r is enabled but<br>nal are off at the<br>OFF to the act<br>/ time is slightly<br>ght moving by f | not running<br>e same time<br>ual non-pov<br>different. W<br>the weight o | g(stop stat<br>e, setting t<br>ver input s<br>/hen this p<br>r the exte | e) and the brake (/BK) sig<br>his parameter can change<br>tatus of the motor.<br>parameter is set, the moto<br>rnal force of the vertical-a: | nal and the<br>the time from<br>r can be<br>kis |  |  |  |
|       | Electromagnetic<br>brake holding time<br>delay                                                                                                    | 10~100                                                                                            | 50                                                                        | 0ms                                                                     | 0x0009                                                                                                    | Immediatel<br>y                                 |  |  |  |
| Pn009 | The servo motor won't be powered when the Servo OFF/Alarm/Main circuit OFF occur during the rotation. By setting this parameter and Pn010 (any one is met), the output timing of the brake signal (/BK) OFF can be adjusted.<br>Note: The relevant logic is described in "Keep brake action"                                                                                                    |                                                                                                   |                                                                           |                                                                         |                                                                                                    |                                                 |  |  |  |
| Pn010 | Electromagnetic<br>brake brake delay<br>release speed                                                                                                    | 0~10000                                                                                           | 100                                                                       | rpm                                                                     | 0x0010                                                                                                    | Immediatel<br>y                                 |  |  |  |

|       | See the description of "Electromagnetic brake brake delay" for details                                                                                                    |                                                                                               |                                                                       |                                                      |                                                                                                    |                                                              |  |  |  |
|-------|----------------------------------------------------------------------------------------------------|-----------------------------------------------------------------------------------------------|-----------------------------------------------------------------------|------------------------------------------------------|----------------------------------------------------------------------------------------------------|--------------------------------------------------------------|--|--|--|
|       | External<br>regenerative<br>resistor power                                                                                                    | 0~65535                                                                                       | 0                                                                     | 0W                                                   | 0x0012                                                                                                    | Immediatel<br>y                                              |  |  |  |
| Pn012 | When connecting an external regenerative resistor, the regenerative resistor power should be set to a value that matches the allowable capacity of the connected external regenerative resistor. The setting differs depending on the cooling condition of the external regenerative resistor. Note: Refer to "Setting the regenerative resistor" for details                                                                                                    |                                                                                               |                                                                       |                                                      |                                                                                                    |                                                              |  |  |  |
|       | External<br>regenerative<br>resistor                                                                                                    | 0~65535                                                                                       | 0                                                                     | mΩ                                                   | 0x0013                                                                                                    | Immediatel<br>y                                              |  |  |  |
| Pn013 | When connecting an external regenerative resistor, the regenerative resistor value should be set<br>to the value matching the connected external regenerative resistor.<br>Note: The minimum regenerative resistance of each power section could be different. Please refer<br>to "Set regenerative resistor" for details. Otherwise, the internal components of the servo unit may<br>be damaged.                                                                                           |                                                                                               |                                                                       |                                                      |                                                                                                    |                                                              |  |  |  |
|       | Overload warning<br>value                                                                                                    | 1~100                                                                                         | 20                                                                    | %                                                    | 0x0015                                                                                                    | After restart                                                |  |  |  |
| Pn015 | Setting this parameter can change the overload warning detection time.<br>Note: The overload alarm detection time is detailed in "Overload alarm"                                                                                                    |                                                                                               |                                                                       |                                                      |                                                                                                    |                                                              |  |  |  |
| Pn016 | Motor overload<br>detection base<br>current derating<br>setting                                                                                                    | 10~100                                                                                        | 100                                                                   | %                                                    | 0x0016                                                                                                    | After restart                                                |  |  |  |
|       | This parameter can change the motor current threshold for calculating the overload alarm, which<br>can shorten the overload alarm detection time.<br>Note: This value is invalid when the motor current is rated above 200%.                                                                                                    |                                                                                               |                                                                       |                                                      |                                                                                                    |                                                              |  |  |  |
| Pn030 | Reserved                                                                                                    | 0~65535                                                                                       | 0                                                                     | -                                                    | 0x0030                                                                                                    | Immediatel<br>y                                              |  |  |  |
| 5.001 | Parameter<br>modification<br>operation lock                                                                                                    | 0~1                                                                                           | 0                                                                     | -                                                    | 0x0031                                                                                                    | After restart                                                |  |  |  |
| Pn031 | 0-Allow panel parameters modification<br>1-Prohibit panel parameters modification                                                                                                    |                                                                                               |                                                                       |                                                      |                                                                                                    |                                                              |  |  |  |
|       | Method to use<br>absolute encoder                                                                                                    | 0~1                                                                                           | 0                                                                     | -                                                    | 0x0040                                                                                                    | After restart                                                |  |  |  |
| Pn040 | <ul> <li>0- Use an absolute encoder as an absolute encoder: If the motor is an absolute multi-turn encoder, setting this parameter to 0 can use the multi-turn absolute function</li> <li>1- Use an absolute encoder as an incremental encoder: When used as an incremental encoder, the position won't be recorded when power-off and warning or alarm, corresponding to multiple revolutions. won't happen either when the battery is undervoltage or the drive is de-energized</li> </ul> |                                                                                               |                                                                       |                                                      |                                                                                                    |                                                              |  |  |  |
|       | Absolute encoder<br>battery<br>alarm/warning<br>selection                                                                                                    | 0~1                                                                                           | 0                                                                     | -                                                    | 0x0041                                                                                                    | After restart                                                |  |  |  |
| Pn041 | <ul> <li>0- Set the low battery<br/>driver is powered on /<br/>undervoltage. Over tir</li> <li>1- Set the low battery<br/>voltage alarm (AI.930)<br/>is out of restriction</li> </ul>                                                                                                    | voltage as a fa<br>reset, and the<br>me will not be d<br>voltage as a wa<br>). It will always | ult: Monito<br>undervoltag<br>etected.<br>arning: Undo<br>monitor the | or the batt<br>e alarm (f<br>ervoltage<br>battery vo | tery status within 4 ~ 9 sec<br>Er.830) will be reported wh<br>(below 3V) will be reported<br>oltage and can be self-reco | conds after the<br>nen the<br>d as an under<br>overy, enable |  |  |  |

| Function | Parameter                                                                                                    | Range                                      | Default       | Unit                    | Communication             | When            |  |  |
|----------|----------------------------------------------------------------------------------------------------|--------------------------------------------|---------------|-------------------------|---------------------------|-----------------|--|--|
| coue     | Full closed loop<br>application related<br>selection                                                                                                    | 0~51                                       | 1             | -                       | 0x0045                    | After restart   |  |  |
| Pn044    | <ul> <li>is not filtered</li> <li>1: Pulse output, grating ruler power supply is valid, and grating ruler signal is not filtered</li> <li>2: Encoder pulse frequency division output, grating ruler power supply is invalid, and grating ruler signal is not filtered</li> <li>3: Pulse output, the grating ruler power supply is invalid, and the grating ruler signal is not filtered</li> <li>4: Encoder pulse frequency division output, grating ruler power supply is valid, 0MHz ~ 4MHz filtering</li> <li>16: Grating ruler pulse output, grating ruler power supply is valid, 0MHz ~ 4MHz filtering</li> <li>18: Encoder pulse frequency division output, grating ruler power supply is invalid, 0MHz ~ 4MHz filtering</li> <li>19: Grating ruler pulse output, grating ruler power supply is invalid, 0MHz ~ 4MHz filtering</li> <li>20: Encoder pulse frequency division output, grating ruler power supply is invalid, 0MHz ~ 4MHz filtering</li> <li>21: Encoder pulse frequency division output, grating ruler power supply is effective, 0MHz ~ 1MHz</li> <li>21: Encoder pulse frequency division output, grating ruler power supply is effective, 0MHz ~ 1MHz</li> <li>22: Encoder pulse frequency division output, grating ruler power supply is invalid, 0MHz ~ 1MHz filtering</li> <li>33: Grating ruler pulse output, grating ruler power supply is invalid, 0MHz ~ 1MHz filtering</li> <li>34: Encoder pulse frequency division output, grating ruler power supply is effective, 0MHz ~ 10MHz filtering</li> <li>35: Grating ruler pulse output, grating ruler power supply is effective, 0MHz ~ 500KHz</li> <li>34: Encoder pulse frequency division output, grating ruler power supply is effective, 0MHz ~ 500KHz</li> <li>35: Encoder pulse frequency division output, grating ruler power supply is effective, 0MHz ~ 500KHz</li> <li>36: Encoder pulse frequency division output, grating ruler power supply is effective, 0MHz ~ 500KHz</li> <li>35: Encoder pulse fittering 51: Grating ruler power supply is effective, 0MHz ~ 500KHz</li> <li>36: Encoder pulse fittering 51: Grating ruler pow</li></ul> |                                            |               |                         |                           |                 |  |  |
|          | 500KHz filtering<br>51: Grating ruler pulse c                                                                                                    | output, grating                            | ruler power   | supply is               | invalid, 0MHz ~ 500MHz    | : filtering     |  |  |
|          | Under-voltage function<br>selection                                                                                                    | 0∼2                                        | 1<br>I        | —                       | 0x0045                    | After restart   |  |  |
| Pn045    | 1- Detect main circuit dro<br>2 - Detect main circuit dro<br>Pn046/Pn047.<br>For details, refer to "Torou                                                                                                    | p warning<br>p warning an<br>ue limit when | d perform tor | que limit.<br>oltage dr | The relevant torque limit | is matched with |  |  |
|          | Torque limit when main<br>circuit voltage drops                                                                                                    | 0~100                                      | 50            | %                       | 0x0046                    | Immediately     |  |  |
| Pn046    | According to the under voltage warning, it will impose the torque limit inside the servo unit. For details, see the "Torque limit when under voltage" instruction.                                                                                                    |                                            |               |                         |                           |                 |  |  |
|          | Torque limit release                                                                                                    |                                            |               |                         |                           |                 |  |  |
|          | time when main circuit                                                                                                    | 0~1000                                     | 100           | ms                      | 0x0047                    | Immediately     |  |  |
| Pn047    | voltage drops                                                                                                    |                                            |               |                         |                           |                 |  |  |
|          | After the under-voltage warning signal releases, the torque limit value is controlled within the servo unit according to the setting time. For details, see "Torque limit when the main circuit under-voltage".                                                                                                    |                                            |               |                         |                           |                 |  |  |
| Pn050    | Torque limit setting                                                                                                    | 0~4                                        | 1             | _                       | 0x0050                    | Immediately     |  |  |

|       | 0- Analog torque (torque mode is invalid)                                                                                                    |                                  |                                  |                        |                                              |                  |  |  |
|-------|----------------------------------------------------------------------------------------------------|----------------------------------|----------------------------------|------------------------|----------------------------------------------|------------------|--|--|
|       | 1- Maximum torque limit                                                                                                    | 1                                |                                  |                        |                                              |                  |  |  |
|       | 2- Maximum torque limit                                                                                                    | l when forwar                    | rd running; m                    | aximum to              | orque limit 2 when rever                     | se running       |  |  |
|       | 3- Maximum torque limit 1 when the "Torque Limit Switching" switch is OFF while Maximum torque                                                                                                    |                                  |                                  |                        |                                              |                  |  |  |
|       | limit 2 when it's ON                                                                                                    |                                  |                                  |                        |                                              |                  |  |  |
|       | 4- Limit by the torque con                                                                                                    | nmand(valid v                    | when in torque                   | e mode)                |                                              |                  |  |  |
| Pn051 | Maximum torque limit 1                                                                                                    | 0~500                            | 500                              | %                      | 0x0051                                       | Immediately      |  |  |
| Pn052 | Maximum torque limit 2                                                                                                    | 0~500                            | 500                              | %                      | 0x0052                                       | Immediately      |  |  |
| D=052 | Emergency stop torque                                                                                                    | 0~800                            | 800                              | %                      | 0x0053                                       | Immediately      |  |  |
| Ph055 | The torque when set the                                                                                                    | motor to dece                    | eleration stop.                  |                        |                                              |                  |  |  |
| De061 | Panel parameter<br>display selection                                                                                                    | $0x00 \sim 0x01$                 | 1                                | _                      | 0x0061                                       | After restart    |  |  |
| Pn061 | 0- Only display setting parameters                                                                                                    |                                  |                                  |                        |                                              |                  |  |  |
|       | Encoder frequency<br>division pulses                                                                                                    | 16∼<br>4194304                   | 2048                             | -                      | 0x0070                                       | After restart    |  |  |
| Pn070 | The number of pulses per cycle from the encoder is divided by frequency in accordance with the set value of this parameter. Please set it according to the system specifications of the machine and host device.<br>Note: The set value is the number of A/B quadrature output pulses in one turn. The setting of the number of encoder division pulses will be limited due to the resolution of the encoder. For details, see the "Division pulses output setting" instruction. |                                  |                                  |                        |                                              |                  |  |  |
|       | Frequency division<br>output inversion                                                                                                    | 0~1                              | 0                                | -                      | 0x0072                                       | After restart    |  |  |
| Pn072 | A/B pulse phase sequence selection<br>0- Don't negate the pulse output: When forward run, B is ahead of A<br>1- Negate the pulse output: When forward run, A is ahead of B                                                                                                    |                                  |                                  |                        |                                              |                  |  |  |
|       | Local communication address                                                                                                    | $0$ x00 $\sim$ 0x7F              | 1                                | _                      | 0x0080                                       | After restart    |  |  |
| Pn080 | During RS-485 communi<br>CANopen communicatior                                                                                                    | cation, this pa<br>, this parame | arameter is th<br>ter is the CAN | ie 485 co<br>Nopen sla | mmunication station nur<br>ve station number | nber, and during |  |  |
|       | 485 communication<br>baud rate selection                                                                                                    | 0~4                              | 1                                | _                      | 0x0081                                       | After restart    |  |  |
| Pn081 | 0bps-9600bps<br>4bps-115200bps                                                                                                    | 1bps-19200b                      | ops                              | 2bps-3                 | 38400bps                                     | 3bps-57600bps    |  |  |
| Pn082 | 485 communication verification method                                                                                                    | 0~5                              | 1                                | -                      | 0x0082                                       | After restart    |  |  |

|        | 0-No check (N,8,1)<br>2-Odd check (O,8,1)                                                                                                    | 1-Even chec<br>3-No check      | k (E,8,1)<br>(N,8,2) |              |                      |                   |  |  |
|--------|----------------------------------------------------------------------------------------------------|--------------------------------|----------------------|--------------|----------------------|-------------------|--|--|
|        | 4-Even Check (E,8,2)                                                                                                    | 5-Odd Check                    | k (O,8,2)            | 1            | 1                    |                   |  |  |
|        | communication baud<br>rate selection                                                                                                    | 0~6                            | 4                    | -            | 0x0083               | After restart     |  |  |
| Pn083  | 0: 20kbps 1: 50kl<br>2: 100kbps 3: 125l<br>4: 250kbps 5: 500l<br>6: 1000kbps                                                                                                    | ops<br>kbps<br>kbps            |                      |              |                      |                   |  |  |
|        | Communication data<br>storage EEPROM                                                                                                    | 0x0 $\sim$ 0xFFF               | 0x1                  | -            | 0x0085               | Immediately       |  |  |
|        | Bit0:                                                                                                    |                                |                      |              |                      |                   |  |  |
|        | 0: Store data to EEPROM                                                                                                    | 1: Do r                        | not store data       | to EEPRO     | MC                   |                   |  |  |
| Dp095  | Bit1:                                                                                                    |                                |                      |              |                      |                   |  |  |
| P1005  | 0: During power on and sta                                                                                                    | art, the value B               | Bit0 of Pn085        | is forced t  | to be 1              |                   |  |  |
|        | 1: During power on and start, the value Bit0 of Pn085 is not forced to be 1<br>Panel keypad operation setting:<br>00: Modify the data, power off and store it in EEPROM. After servo restart, Pn085 changes to 01. After<br>connecting the upper computer, 00 is displayed. Disconnect the upper computer and power on again.<br>The panel displays Pn085 as 01 again (Data is not stored in EEPROM when power on, but is stored in<br>EEPROM when power on, but is stored in                                                                                                    |                                |                      |              |                      |                   |  |  |
| Pn086  | Communication address<br>mapping function<br>selection                                                                                                    | 0~1                            | 0                    | -            | 0x0086               | Immediately       |  |  |
|        | 0: Close 1: On                                                                                                    |                                |                      |              |                      |                   |  |  |
| Pn087  | Mapping source address<br>1                                                                                                    | $0$ x0000 $\sim$ 0xFFFF        | 0x110                | -            | 0x0087               | Immediately       |  |  |
| Pn088  | Mapping destination<br>address 1                                                                                                    | $0 x 0 0 0 0 \sim$ 0 x F F F F | 0x410                | -            | 0x0088               | Immediately       |  |  |
| Pn089  | Mapping source address 2                                                                                                    | $0 x 0 0 0 0 \sim$ 0 x F F F F | 0x201                | -            | 0x0089               | Immediately       |  |  |
| Pn08A  | Mapping destination<br>address 2                                                                                                    | $0 x 0 0 0 0 \sim$ 0 x F F F F | 0x304                | -            | 0x008A               | Immediately       |  |  |
|        | Encoder over<br>temperature alarm<br>threshold (°C)                                                                                                    | 0~255                          | 80                   | °C           | 0x008B               | After restart     |  |  |
| Pn08B  | The over temperature alarm value of Nikon encoder is fixed at 90 °C, and Pn08b has no effect on the change of over temperature alarm value of Nikon encoder. There is no encoder over temperature alarm for Tamagawa encoder below 80 (including) flange. For encoder that cannot detect over temperature alarm, pn08b will be automatically written as 0 in the program; The encoder over temperature alarm will be valid for tamogawa encoder above 130 (including) flange only when bit4 of Pn08c must equal to 1, and Pn08b is written into encoder EEPROM, otherwise it will not be executed (Pn08b = 0, turn off over temperature alarm function) |                                |                      |              |                      |                   |  |  |
| Dn000  | Encoder alarm detection selection                                                                                                    | 0x00~<br>0x11                  | 0x00                 | -            | 0x008C               | After restart     |  |  |
| PIIUOC | Only when bit4 of Pn08c m<br>executed                                                                                                    | nust equal to 1                | , and Pn08b          | is written i | into encoder EEPROM, | or it will not be |  |  |

# 10.2 Pn1 Group gain parameters

| Function code | Parameter                                                                                                    | Range           | Default        | Unit        | Communication<br>address   | When<br>enabled |  |  |
|---------------|----------------------------------------------------------------------------------------------------|-----------------|----------------|-------------|----------------------------|-----------------|--|--|
| - /           | Rotary inertia ratio                                                                                                    | 0~<br>20000     | 100            | %           | 0x0100                     | Immediately     |  |  |
| Pn100         | Rotary inertia ratio = conv                                                                                                    | verted load ine | ertia of motor | shaft / rot | or rotary inertia of servo | motor *100%     |  |  |
|               | First speed gain                                                                                                    | 1~2000          | 40.0           | Hz          | 0x0101                     | Immediately     |  |  |
| Pn101         | It becomes a delay element of the outer position loop when the response of the speed loop is low, so overshoot or vibration of the speed command occurs. In the range where the mechanical system does not vibrate, the larger the value is set, the more stable the servo system becomes and the better the responsiveness will be.                                                                           |                 |                |             |                            |                 |  |  |
|               | First speed integration time constant                                                                                                    | 0.15~<br>512    | 20.00          | ms          | 0x0102                     | Immediately     |  |  |
| Pn102         | In order to respond to small input, the speed loop contains integral elements. Since this integral element is a delay factor for the servo system, when the time parameter is set too large, overshoot may occur, or the positioning time may be extended meanwhile resulting in poor responsiveness.                                                                                                    |                 |                |             |                            |                 |  |  |
|               | First position gain                                                                                                    | 1~2000          | 40.0           | 1/s         | 0x0103                     | Immediately     |  |  |
| Pn103         | The position loop response is determined by the position loop gain. The higher the setting of the position loop gain is, the higher the responsiveness and the shorter the positioning time will be. The position loop gain cannot be increased beyond the rigidity of the mechanical system. If you want to increase the position loop gain to a larger value, the rigidity of the machine must be increased. |                 |                |             |                            |                 |  |  |
|               | First torque command<br>filter                                                                                                    | 0~<br>655.35    | 1.00           | ms          | 0x0104                     | Immediately     |  |  |
| Pn104         | Adjusting the parameters of the torque command filter may eliminate the machine vibration caused by the servo drive. The smaller the value is, the better the responsiveness can be. However, the conditions are restricted by the machine conditions.                                                                                                    |                 |                |             |                            |                 |  |  |
| Pn105         | Second speed gain                                                                                                    | 1~2000          | 40.0           | Hz          | 0x0105                     | Immediately     |  |  |
| 11105         | See Pn101                                                                                                    |                 |                |             |                            |                 |  |  |
| Pn106         | Second speed<br>integration time<br>constant                                                                                                    | 0.15~<br>512    | 20.00          | ms          | 0x0106                     | Immediately     |  |  |
|               | See Pn102                                                                                                    |                 |                |             |                            |                 |  |  |
| Dn107         | Second position gain                                                                                                    | 1~2000          | 40.0           | 1/s         | 0x0107                     | Immediately     |  |  |
| Pn107         | See Pn103                                                                                                    |                 |                |             |                            |                 |  |  |

| Pn108   | Second torque<br>command filter                                                                                                    | 0~<br>655.35                                                                                                  | 1.00                                       | ms                      | 0x0108                                  | Immediately     |  |  |
|---------|----------------------------------------------------------------------------------------------------|----------------------------------------------------------------------------------------------------|--------------------------------------------|-------------------------|-----------------------------------------|-----------------|--|--|
| 11100   | See Pn104                                                                                                    |                                                                                                    |                                            |                         |                                         |                 |  |  |
|         | Gain switching mode selection                                                                                                    | $0{ m x00}{\sim}$ 0x01                                                                                        | 0                                          | _                       | 0x0110                                  | Immediately     |  |  |
| Pn110   | <ul> <li>Pn110 regain switching function includes two metricos, invariant gain switching during the Refinal input signal and "Automatic gain switching" automatically switch. By using the gain switching function, gain stopped, reduce gain and suppress vibration.</li> <li>O- Manual gain switch by using the external input signal (G-SEL)</li> <li>1- When the automatic switching condition is met (Pn111), it automatically switches from the first gain to the second gain; otherwise, it switches back to the first gain.</li> </ul> |                                                                                                    |                                            |                         |                                         |                 |  |  |
|         | Gain automatic<br>switching condition of<br>position control                                                                                                    | 0x00~<br>0x05                                                                                                 | 0                                          | _                       | 0x0111                                  | Immediately     |  |  |
| Pn111   | Set the conditions for auto<br>0-Positioning completion a<br>1-Positioning proximity sig<br>3-Positioning proximity sig<br>4-Position command is 0<br>5-Position command puls<br>If the conditions are met,                                                                                                    | omatic gain sv<br>signal ON<br>signal OFF<br>gnal OFF<br>after filtering a<br>e input is ON<br>then switch to | vitching:<br>and pulse inp<br>the second g | ut is OFF<br>jain, othe | wise switch to the first g              | ain             |  |  |
| Pn112   | Gain switching<br>transition time 1                                                                                                    | 0∼<br>65535                                                                                                   | 0                                          | ms                      | 0x0112                                  | Immediately     |  |  |
|         | Starting from the time when the switching condition has been established, after the waiting time,<br>change the gain of the 1 <sup>st</sup> position loop to the gain of the 2 <sup>nd</sup> position loop in a straight line within the<br>switching transition time.                                                                                                    |                                                                                                    |                                            |                         |                                         |                 |  |  |
|         | Gain switching<br>transition time 2                                                                                                    | 0~<br>65535                                                                                                   | 0                                          | ms                      | 0x0113                                  | Immediately     |  |  |
| Pn113   | Starting from the time when the switching condition has been established, after the waiting time,<br>change the gain of the 2 <sup>nd</sup> position loop to the gain of the 1 <sup>st</sup> position loop in a straight line within the<br>switching transition time.                                                                                                    |                                                                                                    |                                            |                         |                                         |                 |  |  |
| Pn11/   | Gain switching waiting<br>time 1                                                                                                    | 0~<br>65535                                                                                                   | 0                                          | ms                      | 0x0114                                  | Immediately     |  |  |
| 1 11 14 | It refers to the time when the switching conditions the 1 <sup>st</sup> gain to the 2 <sup>nd</sup> gain is established and the switching really starts                                                                                                    |                                                                                                    |                                            |                         |                                         |                 |  |  |
| Dn115   | Gain switching<br>waiting time 2                                                                                                    | 0~<br>65535                                                                                                   | 0                                          | ms                      | 0x0115                                  | Immediately     |  |  |
| 11115   | It refers to the time when switching really starts.                                                                                                    | the switching                                                                                                 | condition of t                             | he 2 <sup>nd</sup> ga   | in to the 1 <sup>st</sup> gain is estab | lished and the  |  |  |
|         | Speed feedforward gain                                                                                                    | 0~100                                                                                                    | 0                                          | %                       | 0x0121                                  | Immediately     |  |  |
| Pn121   | Speed feedforward is a function to shorten the positioning time. This function is effective when position control.<br>Note: position overshoot will occur when the feedforward command is too large. Please set it                                                                                                    |                                                                                                    |                                            |                         |                                         |                 |  |  |
| Pn120   | Position integral time constant                                                                                                    | 0.0~5000                                                                                                    | 0.0                                        | ms                      | 0x0120                                  | Immediately     |  |  |
| D= 100  | Speed feedforward filter time                                                                                                    | 0~64                                                                                                    | 0.00                                       | ms                      | 0x0122                                  | Immediately     |  |  |
| Pn122   | Speed feedforward low-p<br>by feedforward                                                                                                    | ass filter time                                                                                               | constant car                               | n slow po               | sition overshoot and tore               | que jump caused |  |  |
| Pn123   | Use V-REF as speed feedforward selection                                                                                                    | 0x00~<br>0x01                                                                                                 | 0                                          | _                       | 0x0123                                  | After restart   |  |  |

|       | Speed feedforward is a function to shorten the positioning time. It is possible to select speed feed forward via external analog V-REF.<br>0-None                                                                                                    |                                 |                        |                         |                          |                  |  |  |
|-------|----------------------------------------------------------------------------------------------------|---------------------------------|------------------------|-------------------------|--------------------------|------------------|--|--|
|       | 1- Use V-REF as speed to                                                                                                    | eed forward ir                  | nput                   |                         |                          |                  |  |  |
|       | speed/position control<br>selection (T-REF<br>assignment)                                                                                                    | 0~1                             | 0                      | —                       | 0x0124                   | After restart    |  |  |
| Pn124 | Torque feedforward is a fu<br>by external analog T-REF<br>0-None<br>1- Use T-REF as a torque                                                                                                    | unction to sho                  | input                  | ioning tim              | ie. Torque feedforward c | an be selected   |  |  |
| Pn125 | Time constant of speed<br>feedback filtering                                                                                                    | 0.0~655.<br>35                  | 0.0                    | ms                      | 0x0124                   | After restart    |  |  |
| Pn126 | Velocity feedback<br>moving average filter<br>time constant                                                                                                    | 0x0000~<br>0x0014               | 0                      | 125u<br>s               | 0x0124                   | After restart    |  |  |
|       | Speed loop control<br>method (PI/IP)                                                                                                    | 0~1                             | 0                      | _                       | 0x0130                   | After restart    |  |  |
| Pn130 | 0-PI control<br>1-IP control                                                                                                    |                                 |                        | -                       |                          |                  |  |  |
|       | Speed loop P-PI<br>switching condition<br>selection                                                                                                    | $^{ m 0x00}{\sim}$ 0x04         | 0                      | _                       | 0x0131                   | Immediately      |  |  |
| Pn131 | This is a function that automatically switches P control and PI control. Through setting the switching condition by this parameter and meeting the corresponding switching condition can suppress overshoot during acceleration and deceleration and shorten the settling time.<br>0- Conditioned by internal torque command<br>1- Conditioned by speed instruction<br>2- Conditioned by acceleration<br>3- Conditioned by position deviation pulse<br>4-No mode switch function |                                 |                        |                         |                          |                  |  |  |
| Pn132 | Speed loop P-PI<br>switching condition<br>(torque command)                                                                                                    | 0~800                           | 200                    | %                       | 0x0132                   | Immediately      |  |  |
|       | When the torque commar to P control, otherwise PI                                                                                                    | nd exceeds the<br>control       | e torque set b         | by this par             | ameter, the speed loop v | vill be switched |  |  |
| Pn133 | Speed loop P-PI<br>switching condition<br>(speed command)                                                                                                    | 0~<br>10000                     | 0                      | rpm                     | 0x0133                   | Immediately      |  |  |
|       | When the speed comman<br>to P control, otherwise PI                                                                                                    | d exceeds the<br>control        | e speed set b          | y this par              | ameter, the speed loop w | ill be switched  |  |  |
| Pn134 | Speed loop P-PI<br>switching conditions<br>(acceleration)                                                                                                    | 0~<br>30000                     | 0                      | rpm/<br>s               | 0x0134                   | Immediately      |  |  |
|       | When the speed comman<br>switched to P control, other                                                                                                    | id exceeds the<br>erwise PI con | e acceleratior<br>trol | n set by th             | is parameter, the speed  | loop will be     |  |  |
| Pn135 | Speed loop P-PI<br>switching conditions<br>(position deviation)                                                                                                    | 0~<br>10000                     | 0                      | com<br>man<br>d<br>unit | 0x0135                   | Immediately      |  |  |
|       | When the position deviation                                                                                                    | on exceeds th                   | ne value set b         | y this par              | ameter, the speed loop w | vill be switched |  |  |

|        | to P control, otherwise PI control                                                                                                    |                                                                                             |                                                             |                                        |                                                                                         |                                                       |  |  |
|--------|----------------------------------------------------------------------------------------------------|---------------------------------------------------------------------------------------------|-------------------------------------------------------------|----------------------------------------|-----------------------------------------------------------------------------------------|-------------------------------------------------------|--|--|
| Pn136  | The speed loop P/PI<br>switching condition<br>(line) (speed)                                                                                                    | 0~<br>10000                                                                                 | 0                                                           | mm/<br>s                               | 0x0136                                                                                  | Immediately                                           |  |  |
| Pn137  | Speed loop P/PI<br>switching condition<br>(straight line)<br>(acceleration)                                                                                                    | 0~<br>30000                                                                                 | 0                                                           | mm/<br>s2                              | 0x0137                                                                                  | Immediately                                           |  |  |
|        | IF suppression control<br>options                                                                                                    | $0x00 \sim 0x11$                                                                            | 0x0010                                                      | -                                      | 0x0140                                                                                  | Immediately                                           |  |  |
| Pn140  | The IF suppression control function effectively suppresses the continuous vibration of about 100 to<br>1000 Hz that occurs when the control gain is increased.<br>0x1#: Automatic setting of IF suppression frequency through intelligent setting and bandwidth setting<br>0x0#: Not set by intelligent setting, bandwidth setting, only manual setting<br>0x#: IF suppression frequency setting is valid<br>0x#0: IF suppression frequency setting is invalid |                                                                                             |                                                             |                                        |                                                                                         |                                                       |  |  |
| Pn141  | Inertial modification of<br>IF vibration<br>suppression                                                                                                    | 1~1000                                                                                      | 100                                                         | %                                      | 0x0141                                                                                  | Immediately                                           |  |  |
| Dn142  | IF suppression<br>frequency                                                                                                    | 1~3000                                                                                      | 100.0                                                       | Hz                                     | 0x0142                                                                                  | Immediately                                           |  |  |
| F11142 | Set IF vibration frequency value                                                                                                    |                                                                                             |                                                             |                                        |                                                                                         |                                                       |  |  |
|        | IF vibration<br>suppression<br>attenuation gain                                                                                                    | 0~300                                                                                       | 0                                                           | %                                      | 0x0143                                                                                  | Immediately                                           |  |  |
| Pn143  | Pn143 Increasing this parameter can increase the vibration suppression effect. However, if the setting is too large, the vibration may be increased. When confirming the vibration suppression effect, simultaneously gradually increase the setting value by each 10% in the range of 0% to 200%. If the vibration suppression effect is still not achieved after reaching 200%, please stop the setting and reduce the control gain approximately.           |                                                                                             |                                                             |                                        |                                                                                         |                                                       |  |  |
| Pn150  | Notch filter 1 automatic<br>adjustment selection                                                                                                    | 0x00~<br>0x01                                                                               | 1                                                           | _                                      | 0x0150                                                                                  | Immediately                                           |  |  |
|        | 1- Automatic adjustment                                                                                                    | hrough auxilia                                                                              | ary functions<br>iry functions                              |                                        |                                                                                         |                                                       |  |  |
| Pn151  | Notch filter 2 automatic<br>adjustment selection                                                                                                    | 0x00~<br>0x01                                                                               | 1                                                           | _                                      | 0x0151                                                                                  | Immediately                                           |  |  |
|        | 0 - Automatic adjustment<br>1- Automatic adjustment t                                                                                                    | without auxilia<br>hrough auxilia                                                           | ary functions<br>ary functions                              |                                        | 1                                                                                       |                                                       |  |  |
| Dp152  | Automatic notch<br>resonance detection<br>sensitivity                                                                                                    | 1~200                                                                                       | 100                                                         | %                                      | 0x0152                                                                                  | Immediately                                           |  |  |
| FIII52 | It's used to set the sensiti<br>is set, the more sensitive<br>the more likely it is to false                                                                                                    | vity for autom<br>it will be for re<br>ely detect the                                       | atically detect<br>sonance, the<br>resonance fre            | ing the re<br>easier it i<br>equency.  | sonant frequency. The s is to detect vibration, and                                     | maller the value<br>I the smaller it is,              |  |  |
|        | Notch filter 1 frequency                                                                                                    | $50{\sim}$ 5000                                                                             | 5000                                                        | Hz                                     | 0x0153                                                                                  | Immediately                                           |  |  |
| Pn153  | Set the frequency of the fi<br>5000, the function of the r<br>Note: Do not set the notch<br>this frequency should be<br>overall performance of the                                                                                                    | irst notch filter<br>notch filter is in<br>n filter frequen<br>set to more the<br>e system. | that suppres<br>nvalid.<br>Icy close to th<br>an 4 times of | ses resor<br>le respons<br>the speed   | ance. When this parame<br>se frequency of the spee<br>d loop gain, otherwise it r       | eter is set to<br>d loop. At least<br>nay affect the  |  |  |
|        | Notch filter 1Q value                                                                                                    | 0.5~10                                                                                      | 0.70                                                        | -                                      | 0x0154                                                                                  | Immediately                                           |  |  |
| Pn154  | The Q value of the notch<br>notch filter frequency. The<br>the Q value of the notch fi                                                                                                    | filter refers to<br>width of the r<br>ilter is set,the                                      | the setting va<br>ecess varies<br>more sunk ar              | lue of the<br>with the (<br>nd the nar | filter frequency width re<br>Q value of the notch filter<br>rower the width of the filt | lated to the<br>, and the larger<br>er frequency will |  |  |

|              | be.                                                                                                    |                                                                                                    |                                                                       |                                                       |                                                                                      |                                                        |  |  |  |
|--------------|----------------------------------------------------------------------------------------------------|----------------------------------------------------------------------------------------------------|-----------------------------------------------------------------------|-------------------------------------------------------|--------------------------------------------------------------------------------------|--------------------------------------------------------|--|--|--|
|              | Notch filter 1 depth                                                                                                    | 0~1                                                                                                    | 0.000                                                                 | -                                                     | 0x0155                                                                               | Immediately                                            |  |  |  |
| Pn155        | The notch filter depth refe<br>frequency. The depth of the<br>The smaller the notch filte<br>suppression effect will be.                                                                                                    | rs to the settin<br>ne recess vari<br>er depth value<br>. But setting it                                                                                                    | ng of the filter<br>es with the de<br>is, the deepe<br>too small will | frequency<br>epth of the<br>r the depre<br>increase t | depth related to the no<br>notch filter.<br>ession and the higher th<br>he vibration | tch filter<br>e vibration                              |  |  |  |
|              | Notch filter 2 frequency                                                                                                    | $50\sim$<br>5000                                                                                                    | 5000                                                                  | Hz                                                    | 0x0156                                                                               | Immediately                                            |  |  |  |
| Pn156        | Set the frequency of the s<br>5000, the function of the r<br>Note: Do not set the notcl<br>this frequency should be<br>overall performance of the                                                                                                    | econd notch f<br>notch filter is in<br>n filter frequen<br>set to more the<br>e system.                                                                                                    | ilter that supp<br>nvalid.<br>Icy close to th<br>an 4 times of        | e response<br>the speed                               | sonance. When this para<br>e frequency of the spee<br>loop gain, otherwise it r      | ameter is set to<br>d loop. At least<br>nay affect the |  |  |  |
|              | Notch filter 2Q value                                                                                                    | 0.5~10                                                                                                    | 0.70                                                                  | -                                                     | 0x0157                                                                               | Immediately                                            |  |  |  |
| Pn157        | The Q value of the notcl<br>notch filter frequency. TI<br>the Q value of the notch<br>will be.                                                                                                    | The Q value of the notch filter refers to the setting value of the filter frequency width related to the notch filter frequency. The width of the recess varies with the Q value of the notch filter, and the larger the Q value of the notch filter is set, the more sunk and the narrower the width of the filter frequency will be |                                                                       |                                                       |                                                                                      |                                                        |  |  |  |
|              | Notch filter 2 depth                                                                                                    | 0~1                                                                                                    | 0.000                                                                 | -                                                     | 0x0158                                                                               | Immediately                                            |  |  |  |
| Pn158        | The notch filter depth refers to the setting of the filter frequency depth related to the notch filter<br>frequency. The depth of the recess varies with the depth of the notch filter.<br>The smaller the notch filter depth value is, the deeper the depression and the higher the vibration<br>suppression effect will be. But setting it too small will increase the vibration |                                                                                                    |                                                                       |                                                       |                                                                                      |                                                        |  |  |  |
| Pn160        | Disturbance<br>compensation function<br>selection                                                                                                    | $^{ m 0x00}{\sim}$ 0x01                                                                                                    | 0                                                                     | _                                                     | 0x0160                                                                               | Immediately                                            |  |  |  |
|              | 0- Not use<br>1- Use                                                                                                    |                                                                                                    |                                                                       |                                                       |                                                                                      |                                                        |  |  |  |
| Dn161        | Disturbance observer<br>cutoff frequency                                                                                                    | 1~1000                                                                                                    | 150.0                                                                 | Hz                                                    | 0x0161                                                                               | Immediately                                            |  |  |  |
| FILIOI       | Set the disturbance con<br>disturbance, but excessive                                                                                                    | npensation ga                                                                                                    | ain. Increasir<br>:cur.                                               | ng it can                                             | improve the effect of                                                                | suppressing the                                        |  |  |  |
| Pn163        | Disturbance<br>compensation<br>coefficient                                                                                                    | 0~100                                                                                                    | 0                                                                     | %                                                     | 0x0163                                                                               | Immediately                                            |  |  |  |
|              | Set the disturbance comp<br>command plus the disturb                                                                                                    | Set the disturbance compensation coefficient, that is, the received position command or speed<br>command plus the disturbance compensation value of torque command.                                                                                                    |                                                                       |                                                       |                                                                                      |                                                        |  |  |  |
| <b>Dn165</b> | Disturbance observer<br>inertia correction<br>coefficient                                                                                                    | 1~1000                                                                                                    | 100                                                                   | %                                                     | 0x0165                                                                               | Immediately                                            |  |  |  |
| 11103        | The disturbance observer<br>inaccurate inertia setting.<br>Note: When the inertia rate                                                                                                    | inertia is set tio is set corre                                                                                                    | by this param<br>ctly, the value                                      | eter to adji<br>e is set to 1                         | ust the identification erro                                                          | or caused by                                           |  |  |  |
|              | Speed observer switch                                                                                                    | 0~1                                                                                                    | 0                                                                     |                                                       | 0x0166                                                                               | After restart                                          |  |  |  |
| Pn166        | Set speed observation fur<br>0- Invalid<br>1- Valid                                                                                                    | nction switch:                                                                                                    |                                                                       |                                                       |                                                                                      |                                                        |  |  |  |
|              | Speed observer cutoff<br>frequency                                                                                                    | 1~500                                                                                                    | 80                                                                    | Hz                                                    | 0x0167                                                                               | Immediately                                            |  |  |  |
| Pn167        | This parameter sets the s<br>speed of the speed feedb<br>may occur.                                                                                                    | peed observe<br>ack value to ti                                                                                                    | r bandwidth.<br>rack the real s                                       | Increasing<br>speed. If th                            | the set value will increa<br>e speed is too large, vit                               | ase the response<br>pration and noise                  |  |  |  |

|        | Friction torque<br>compensation cutof<br>speed                                                                                                    | 0~1000                                                                                                    | 20                                                                                                    | rpm                                                     | 0x0170                                                                                                    | Immediately                                                   |  |  |  |
|--------|----------------------------------------------------------------------------------------------------|----------------------------------------------------------------------------------------------------|----------------------------------------------------------------------------------------------------|---------------------------------------------------------|----------------------------------------------------------------------------------------------------|---------------------------------------------------------------|--|--|--|
| Pn170  | Friction compensation f<br>changes. It is adjusted<br>friction compensation c<br>friction compensation c<br>vibration.                                                                                                    | unction is a fun<br>according to the<br>pefficient to 95%<br>ut-off speed at                                                                                                    | ction that con<br>e friction comp<br>% or less. If th<br>a rate of 10%                                                                                                    | pensates<br>bensation c<br>e effect is r<br>each within | for viscous friction and to<br>coefficient. Generally, plo<br>not obvious enough, plo<br>n the range that does no | ixed load<br>ease set the<br>ease increase the<br>ot generate |  |  |  |
| Pn171  | Friction torque positive<br>compensation<br>coefficient                                                                                                    | 0~100                                                                                                    | 0                                                                                                    | %/100<br>rpm                                            | 0x0171                                                                                                    | Immediately                                                   |  |  |  |
|        | The setting value is hig<br>more likely to vibrate. U                                                                                                    | her, the effect is<br>sually we set th                                                                                                    | s better. Howe<br>ne value below                                                                                                    | ver, if the s<br>v 95%.                                 | setting value is too high                                                                                         | , the response is                                             |  |  |  |
| Pn172  | Friction torque reverse<br>compensation<br>coefficient                                                                                                    | 0~100                                                                                                    | 0                                                                                                    | %/100<br>rpm                                            | 0x0172                                                                                                    | Immediately                                                   |  |  |  |
|        | The setting value is higher, the effect is better. However, if the setting value is too high, the response is more likely to vibrate. Usually we set the value below 95%.                                                                 |                                                                                                    |                                                                                                    |                                                         |                                                                                                    |                                                               |  |  |  |
|        | Robust contro<br>selection                                                                                                    | $0 x 00 \sim$ 0x01                                                                                                    | 1                                                                                                    | _                                                       | 0x0175                                                                                                    | After restart                                                 |  |  |  |
| Pn175  | Pn175 Robust control function means that the function of stable response can be obtained through automatic adjustment within a certain range, regardless of mechanical type, load fluctuation, or inertia change.<br>0-Invalid<br>1-Valid |                                                                                                    |                                                                                                    |                                                         |                                                                                                    |                                                               |  |  |  |
| Pn177  | Robust control tuning<br>value                                                                                                    | 10~80                                                                                                    | 40.0                                                                                                    | Hz                                                      | 0x0177                                                                                                    | Immediately                                                   |  |  |  |
|        | Set the gain-tuning values<br>but system overshoot a                                                                                                    | e of the robust                                                                                                    | control. The solution of the solution of the s | setting valu<br>ur.                                     | e is larger, system resp                                                                                          | onds is faster,                                               |  |  |  |
| D=179  | Minimum load value or<br>robust control                                                                                                    | 0~500                                                                                                    | 0                                                                                                    | %                                                       | 0x0178                                                                                                    | Immediately                                                   |  |  |  |
| PIII/0 | Set the robust control load factor. The larger the value is set, the faster the system responds, but it will<br>be noisier. When the inertia is large, increasing the value properly could reduce overshoot.                              |                                                                                                    |                                                                                                    |                                                         |                                                                                                    |                                                               |  |  |  |
|        | Vibration detection selection                                                                                                    | 0x00~<br>0x02                                                                                                    | 0                                                                                                    | _                                                       | 0x0185                                                                                                    | Immediately                                                   |  |  |  |
| Pn185  | This function refers to t<br>machine vibration unde<br>Set the expression afte<br>0 - No vibration detecte<br>1 - Warning after vibrat<br>2 - Alarm after vibration                                                                       | ne function of a<br>r normal operat<br>vibration detec<br>d<br>on detected<br>detected                                                                                                    | utomatically s<br>ion.<br>ction:                                                                                                    | electing ala                                            | arm or warning after det                                                                                          | lecting the                                                   |  |  |  |
|        | Vibration detection<br>sensitivity                                                                                                    | 50~500                                                                                                    | 100                                                                                                    | %                                                       | 0x0186                                                                                                    | Immediately                                                   |  |  |  |
| Pn186  | Set the sensitivity of the<br>setting is too small, the<br>Note: The detection sen<br>state of the machine be                                                                                                    | detected vibra<br>vibration may b<br>sitivity of the vi<br>ing used.                                                                                                    | tion. The sett<br>be detected by<br>bration warning                                                                                                    | ing value is<br>mistake d<br>ng and vibr                | s smaller, the sensitive<br>luring normal operation.<br>ration alarm may differ c                                 | is more. If the lepending on the                              |  |  |  |
|        | Vibration detection value                                                                                                    | 0~5000                                                                                                    | 50                                                                                                    | rpm                                                     | 0x0187                                                                                                    | Immediately                                                   |  |  |  |
| Pn187  | Set the threshold for vit<br>the setting is too small,<br>Note: The vibration det<br>the condition of the use                                                                                                    | Set the threshold for vibration detection. The setting value is smller, the vibration detected is easier. If the setting is too small, the vibration may be detected by mistake during normal operation.<br>Note: The vibration detection values of vibration warning and vibration alarm may differ according to the condition of the used machine |                                                                                                    |                                                         |                                                                                                    |                                                               |  |  |  |

# 10.3 Pn2 Position Related Parameters

| Function code  | Parameter                                                                                                    | Range                                                                                | Default                                                               | Unit                                                    | Communication<br>address                                                                                     | When enabled                                                               |  |  |
|----------------|----------------------------------------------------------------------------------------------------|--------------------------------------------------------------------------------------|-----------------------------------------------------------------------|---------------------------------------------------------|----------------------------------------------------------------------------------------------------|----------------------------------------------------------------------------|--|--|
|                | Pulse input filter selection                                                                                                    | 0~2                                                                                  | 0                                                                     | -                                                       | 0x0200                                                                                                    | After restart                                                              |  |  |
| Pn200          | Use this parameter to select the position command filter to better suppress the interference in the command pulse         0-Line drive filter ~1MHZ         1-Collector open-circuit filter         2-Line drive filter 1~4MHZ         3-Collector open-circuit filter 0khz ~ 500KHz         10- Collector open-circuit filter 0khz ~ 400kHz         20- Collector open-circuit filter 0khz ~ 200kHz         50- Collector open-circuit filter 0khz ~ 100kHz         20- Collector open-circuit filter 0khz ~ 30kHz         20- Collector open-circuit filter 0khz ~ 30kHz         20- Collector open-circuit filter 0khz ~ 30kHz         20- Collector open-circuit filter 0khz ~ 30kHz         20- Collector open-circuit filter 0khz ~ 30kHz         20- Collector open-circuit filter 0khz ~ 30kHz         20- Collector open-circuit filter 0khz ~ 30kHz         20- Collector open-circuit filter 0khz ~ 30kHz         20- Collector open-circuit filter 0khz ~ 30kHz         20- Collector open-circuit filter 0khz ~ 30kHz         20- Collector open-circuit filter 0khz ~ 30kHz         20- Collector open-circuit filter 0khz ~ 20KHz         Note: Please set a reasonable filter according to the pulse frequency, otherwise it may cause poor pulse immunity or pulse loss.FPGA versions before 3728 do not support multi-level filtering.         Pulse input form       0~6       0       0x0201       After restart |                                                                                      |                                                                       |                                                         |                                                                                                    |                                                                            |  |  |
|                | Pulse input form                                                                                                    | 0~6                                                                                  | 0                                                                     | -                                                       | 0x0201                                                                                                    | After restart                                                              |  |  |
| Pn201          | 0-Pulse + direction positive<br>1-CW+CCW positive logic<br>5-Pulse + direction negative                                                                                                    | logic<br>e logic                                                                     | 4- 4 time<br>6-CW+CC                                                  | es of quad<br>W negative                                | rature encoding<br>e Logic                                                                                   |                                                                            |  |  |
| Pn202          | Pulse input direction<br>negation                                                                                                    | 0~1                                                                                  | 0                                                                     | -                                                       | 0x0202                                                                                                    | After restart                                                              |  |  |
| THEOL          | Select the negation of pulse<br>0-Positive 1-Negative                                                                                                    | e input directio                                                                     | on:                                                                   |                                                         |                                                                                                    |                                                                            |  |  |
|                | Command pulse input<br>magnification                                                                                                    | 1~100                                                                                | 1                                                                     | x1                                                      | 0x0203                                                                                                    | Immediately                                                                |  |  |
| Pn203          | Set the command pulse input magnification value to be used in conjunction with ON/OFF of the command<br>pulse magnification switching signal for switching the position command pulse input magnification to the<br>parameter setting multiple<br>Note: If the input pulse frequency is too low and this value set too large, the speed may not be steady                                                                                                    |                                                                                      |                                                                       |                                                         |                                                                                                    |                                                                            |  |  |
|                | Electronic gear ratio<br>numerator                                                                                                    | 0~<br>107374182<br>4                                                                 | 64                                                                    | -                                                       | 0x0204<br>0x0205                                                                                             | Immediately                                                                |  |  |
| Pn204<br>Pn206 | Electronic gear ratio denominator                                                                                                    | 1~<br>107374182<br>4                                                                 | 1                                                                     | -                                                       | 0x0206<br>0x0207                                                                                             | Immediately                                                                |  |  |
|                | Position mode full closed lo<br>The electronic gear ratio is<br>upper device input commar<br>the host system requires th<br>motor shaft rotates N2 circl                                                                                                    | op invalid:<br>a function for<br>nd. Take the s<br>at reduction ra<br>es when the lo | setting the wo<br>crew drive as<br>atio of the mot<br>bad shaft rotat | orkpiece mo<br>an exampl<br>for shaft an<br>tes N1 circ | ovement amount of 1 p<br>le, it has a screw pitch o<br>id the load side machin<br>les ), the set value of th | ulse unit of the<br>of 10mm, When<br>e is N1/N2 (the<br>ne electronic gear |  |  |

|        | ratio is obtained by the following formula:<br>Electronic Gear Ratio numerator /Electronic Gear Ratio denominator = Encoder Resolution / Pulse<br>Number of Upper System 1r * Reduction Ratio N1/N2                                                           |                                                                                                    |                                                                                                    |                                                                                                  |                                                                                                    |                                                                                    |  |
|--------|----------------------------------------------------------------------------------------------------|----------------------------------------------------------------------------------------------------|----------------------------------------------------------------------------------------------------|--------------------------------------------------------------------------------------------------|----------------------------------------------------------------------------------------------------|------------------------------------------------------------------------------------|--|
|        | Electronic Gear<br>Ratio numerator                                                                                                    | _                                                                                                    | Encoder R                                                                                                    | esolutio                                                                                         | on<br>X Deduction                                                                                                    | N1                                                                                 |  |
|        | Electronic Gear<br>Ratio denominato                                                                                                    | =<br>or                                                                                                    | Pulse Nu<br>Upper Sy                                                                                            | mber of<br>stem 1r                                                                               | — X Reduction                                                                                                    | Rauo —<br>192                                                                      |  |
|        | When the full closed loop is<br>The electronic gear ratio is<br>host device to the moveme<br>If the screw is driven, the s<br>The number of pulses requ<br>equivalent is 0.5um/pulse,<br>one pulse, then:<br>Electronic Gea<br>Ratio numerat                  | s valid:<br>the ratio of th<br>nt of 1 pulse o<br>crew pitch is 1<br>ired by the ho<br>and the mover<br>or li | e workpiece n<br>output by the g<br>0mm and the<br>st system for i<br>ment of the gr<br>nput comn<br>correspond | novement of<br>prating rule<br>resolution<br>the motor t<br>ating ruler<br>nand 1 p<br>ling move | of 1 pulse unit input cor<br>r.<br>of the grating ruler is 0<br>o rotate 1r is 20000, th<br>is 0.5um, correspondin<br>oulse<br>vement = 0.5 | nmand by the<br>1.5um.<br>at is, the pulse<br>g to outputting<br>$r = \frac{1}{1}$ |  |
|        | Electronic Gea<br>Ratio denomin                                                                                                    | r Gi<br>ator co                                                                                               | rating rule<br>prrespondi                                                                                       | r output<br>ng move                                                                              | 1 pulse 0.5<br>ement                                                                                                    | 1                                                                                  |  |
|        | Internal position command                                                                                                    | 0~4                                                                                                    | 0                                                                                                    | —                                                                                                | 0x0208                                                                                                    | After restart                                                                      |  |
| Pn208  | 0-Position command select external pulse input<br>1-Position command select internal position command<br>2-Chasing and shearing electronic cam<br>3-Reserved<br>4-CANopen mode<br>When using CANopen mode, Pn208 must be set to 4 (CANopen mode)              |                                                                                                    |                                                                                                    |                                                                                                  |                                                                                                    |                                                                                    |  |
| Pn211  | Position command<br>low-pass filter time<br>constant                                                                                                    | 0~655                                                                                                    | 0                                                                                                    | ms                                                                                               | 0x0211                                                                                                    | Cease to take effect                                                               |  |
| 111211 | This parameter is used to set the time constant of the first-order low-pass filter corresponding to the position command and it can reduce the mechanical shock in the case of abrupt changes in the input pulse command frequency by setting this parameter. |                                                                                                    |                                                                                                    |                                                                                                  |                                                                                                    |                                                                                    |  |
| Dp212  | Average filter time in<br>position instruction<br>rolling                                                                                                    | 0~1000                                                                                                    | 0                                                                                                    | ms                                                                                               | 0x0212                                                                                                    | Cease to take effect                                                               |  |
| Phziz  | This parameter is used to<br>position instruction. It can<br>command frequency by se                                                                                                    | set the time c<br>reduce the me<br>etting this para                                                           | onstant of the<br>echanical sho<br>meter.                                                                       | moving av<br>ck in the ca                                                                        | erage filter of the corre<br>ase of abrupt changes i                                                                                        | sponding<br>n the input pulse                                                      |  |
|        | Low-frequency vibration<br>suppression selection                                                                                                    | $0$ x00 $\sim$ 0x02                                                                                           | 0                                                                                                    | _                                                                                                | 0x0230                                                                                                    | Immediately                                                                        |  |
| Pn230  | This parameter is used wi<br>0- No vibration suppression<br>1- Additional vibration sup<br>2- Additional vibration sup                                                                                                    | th Pn231 as th<br>on<br>pression funct<br>pression to 2 o                                                     | ne automatic a<br>tion for specifi<br>different frequ                                                           | idjustment<br>c frequenc<br>encies                                                               | mode setting<br>y                                                                                                    |                                                                                    |  |
| Pn231  | Automatic adjustment<br>selection in<br>low-frequency vibration<br>suppression                                                                                                    | 0x00~<br>0x01                                                                                                 | 1                                                                                                    | _                                                                                                | 0x0231                                                                                                    | Immediately                                                                        |  |
|        | This parameter is set to cl<br>intelligent settings, bandw<br>0 - Vibration suppression<br>1- Vibration suppression fi                                                                                                    | noose if the low<br>idth settings a<br>function won't<br>unction will be                                      | w-frequency v<br>nd other auxil<br>be automatica<br>automatically                                               | ibration su<br>iary functio<br>ally adjuste<br>adjusted v                                        | ppression is automatica<br>ns:<br>d via auxiliary functions<br>via auxiliary <u>function</u> s                                              | ally set in the                                                                    |  |
| Pn232  | Low-frequency vibration                                                                                                    | 0.1~300                                                                                                    | 40.0                                                                                                    | %                                                                                                | 0x0232                                                                                                    | Immediately                                                                        |  |

|          | detection sensitivity                                                                                                    |                                                                                  |                                                               |                                                           |                                                                                                    |                                                                                |  |  |  |
|----------|----------------------------------------------------------------------------------------------------|----------------------------------------------------------------------------------|---------------------------------------------------------------|-----------------------------------------------------------|----------------------------------------------------------------------------------------------------|--------------------------------------------------------------------------------|--|--|--|
|          | This parameter is used to<br>completed. The smaller the<br>vibration frequency point.                                                                                                    | set the sensiti<br>e sensitivity is                                              | vity of low-free<br>set, the easie                            | quency vib<br>er it is to au                              | ration detection when t<br>tomatically detect the I                                                       | he positioning is<br>ow frequency                                              |  |  |  |
| Pn235    | Low-frequency vibration<br>suppression 1<br>frequency                                                                                                    | 1~200                                                                            | 200.0                                                         | Hz                                                        | 0x0235                                                                                                    | Immediately                                                                    |  |  |  |
|          | This parameter is used to                                                                                                    | set the freque                                                                   | ncy of low free                                               | quency vib                                                | ration suppression 1                                                                                      |                                                                                |  |  |  |
| Pn236    | Low Frequency<br>Vibration suppression 1<br>correction                                                                                                    | 10~<br>1000                                                                      | 100                                                           | %                                                         | 0x0236                                                                                                    | Immediately                                                                    |  |  |  |
|          | In sparameter is used to set the correction coefficient of low-frequency vibration suppression 1. The<br>larger the value is set, the more obvious the suppression effect of low-frequency is, and setting it too<br>small may cause long positioning time.                                                                                                    |                                                                                  |                                                               |                                                           |                                                                                                    |                                                                                |  |  |  |
| Pn237    | Low-frequency vibration<br>suppression 2<br>frequency                                                                                                    | 1~200                                                                            | 200.0                                                         | Hz                                                        | 0x0237                                                                                                    | Immediately                                                                    |  |  |  |
|          | This parameter is used to set the frequency of low-frequency vibration suppression 2                                                                                                    |                                                                                  |                                                               |                                                           |                                                                                                    |                                                                                |  |  |  |
| Pn238    | Low-frequency<br>Vibration Suppression 2<br>Correction                                                                                                    | 10~<br>1000                                                                      | 100                                                           | %                                                         | 0x0238                                                                                                    | Immediately                                                                    |  |  |  |
| 1 112.30 | Inis parameter is used to set the correction coefficient of low-frequency vibration suppression 2. The larger the value is set, the more obvious the suppression effect of low-frequency is, and settling it too small may cause long positioning time.                                                                                                    |                                                                                  |                                                               |                                                           |                                                                                                    |                                                                                |  |  |  |
| Dn240    | Model tracking control<br>selection                                                                                                    | $0{ m x00}{\sim}$ 0x01                                                           | 0                                                             | —                                                         | 0x0240                                                                                                    | Immediately                                                                    |  |  |  |
| 111240   | 0- Not use model tracking control<br>1- Use model tracking control                                                                                                    |                                                                                  |                                                               |                                                           |                                                                                                    |                                                                                |  |  |  |
|          | Model tracking control<br>gain                                                                                                    | 1~2000                                                                           | 50.0                                                          | 1/s                                                       | 0x0241                                                                                                    | Immediately                                                                    |  |  |  |
| Pn241    | The size of the model tracking control gain determines the response speed of the servo system. If the model tracking control gain is increased, the responsiveness becomes faster and the positioning time becomes shorter. When the model tracking control is effective, the position response and deviation of the servo system are determined by this parameter, rather than position gain |                                                                                  |                                                               |                                                           |                                                                                                    |                                                                                |  |  |  |
|          | Model tracking control<br>attenuation coefficient                                                                                                    | 50~200                                                                           | 100.0                                                         | %                                                         | 0x0242                                                                                                    | Immediately                                                                    |  |  |  |
| Pn242    | The tracking attenuation of<br>cause excessive overshou<br>increases, the position of<br>rebounds, causing the po<br>unchanged during normal                                                                                                    | coefficient of t<br>ot. If the settin<br>vershoot decr<br>sitioning time<br>use. | he model dec<br>ng is too sma<br>eases, but w<br>to change lo | reases, an<br>III, the posi<br>hen the po<br>ng. It is re | In the position tuning s<br>ition oscillates easily. I<br>osition is too large, th<br>commended to keep t | ection is easy to<br>When the setting<br>e position easily<br>his value, 100%, |  |  |  |
|          | Model tracking control<br>speed feedforward gain                                                                                                    | 0~1000                                                                           | 100.0                                                         | %                                                         | 0x0243                                                                                                    | Immediately                                                                    |  |  |  |
| Pn243    | The feed forward gain of position overshoot doesn' end in a long time.                                                                                                    | the model tra<br>t easily occur                                                  | cking speed i<br>. If the feedfo                              | s reduced,<br>rward gain                                  | and the responsivene<br>is too small, the posit                                                           | is slower, but<br>ion deviation will                                           |  |  |  |
| D=244    | Model tracking control<br>forward torque<br>feedforward gain                                                                                                    | 0~1000                                                                           | 100.0                                                         | %                                                         | 0x0244                                                                                                    | Immediately                                                                    |  |  |  |
| P11244   | It's a forward position cor<br>When it is increased, the<br>appropriately.                                                                                                    | mmand and c<br>torque feed t                                                     | ould be used<br>forward rises                                 | when adju<br>faster and                                   | isting the forward resp<br>the positioning time of                                                        | onse separately.<br>an be shortened                                            |  |  |  |

| / _   | Model tracking control<br>reverse torque<br>feedforward gain                                                                                                    | 0~1000                                                                                                    | 100.0                                                                                   | %                                                                  | 0x0245                                                                                                   | Immediately                                                                 |  |  |
|-------|----------------------------------------------------------------------------------------------------|----------------------------------------------------------------------------------------------------|-----------------------------------------------------------------------------------------|--------------------------------------------------------------------|----------------------------------------------------------------------------------------------------|-----------------------------------------------------------------------------|--|--|
| Pn245 | It's a reverse position cor<br>When it is increased, the<br>appropriately.                                                                                                    | nmand and c<br>torque feed t                                                                                  | ould be used<br>forward rises                                                           | when adju<br>faster and                                            | sting the forward resp<br>the positioning time c                                                         | onse separately.<br>an be shortened                                         |  |  |
| Pn246 | Second model tracking<br>control attenuation<br>coefficient                                                                                                    | 1~2000                                                                                                    | 50.0                                                                                    | 1/s                                                                | 0x0246                                                                                                   | Immediately                                                                 |  |  |
|       | Use 2 <sup>nd</sup> gain when model t                                                                                                    | racking is vali                                                                                               | d.                                                                                      |                                                                    |                                                                                                    |                                                                             |  |  |
| Pn247 | Second model tracking<br>control attenuation<br>coefficient                                                                                                    | 50~200                                                                                                    | 100.0                                                                                   | %                                                                  | 0x0247                                                                                                   | Immediately                                                                 |  |  |
|       | Use 2 <sup>nd</sup> gain when model tracking is valid.                                                                                                    |                                                                                                    |                                                                                         |                                                                    |                                                                                                    |                                                                             |  |  |
|       | Speed<br>feedforward/torque<br>feedforward selection                                                                                                    | $0{ m x00}{\sim}$ 0x01                                                                                        | 0                                                                                       | _                                                                  | 0x0249                                                                                                   | Immediately                                                                 |  |  |
| Pn249 | <ul> <li>0-Do not use model tracking control, external speed and torque feed forward at the same time</li> <li>Pn249</li> <li>1-Use model tracking control, external speed and torque feed forward at the same time.<br/>When using the model tracking control, the optimal feedforward will be set and it is not recommended to<br/>use the "speed feed forward (V-REF) input" and "torque feed forward (T-REF) input" from the upper unit<br/>at the same time. However, it can be used at the same time as needed. In this case, if the input feed<br/>forward is incorrect, it may cause overshoot and system instability.</li> </ul> |                                                                                                    |                                                                                         |                                                                    |                                                                                                    |                                                                             |  |  |
|       | Application method of<br>external encoder in full<br>closed loop control                                                                                                    | 0~3                                                                                                    | 0                                                                                       | _                                                                  | 0x0250                                                                                                   | After restart                                                               |  |  |
| Pn250 | <ol> <li>Full closed loop functio</li> <li>Use in standard directic</li> <li>Use in reverse direction</li> <li>When setting the forward <i>i</i><br/>incorrectly, it may cause a</li> <li>Before operation, manually<br/>the monitoring parameter i<br/>external encoder) consister</li> </ol>                                                                                                    | n is not used<br>in<br>rotation of the<br>n alarm of spe<br>y move the loa<br>Un007 (feedba<br>ent before ope | motor, if the n<br>beding or exce<br>ad and change<br>ack pulse cou<br>ration.          | noving diree<br>essive devia<br>e this paran<br>nter) and U        | ction of the grating rule<br>tion between the moto<br>neter to make the char<br>n012 (feedback pulse     | er is set<br>or and load.<br>Ige direction of<br>counter of                 |  |  |
|       | Deviation coefficient<br>between motor loads of<br>fully closed-loop<br>rotating for 1 turn                                                                                                    | 0~100                                                                                                    | 20                                                                                      | %                                                                  | 0x0252                                                                                                   | Immediately                                                                 |  |  |
| Pn252 | If this parameter is set to 0<br>will be accumulated on the<br>20%, the deviation will be<br>the second cycle of operat<br>If the value is set too large<br>load and the allowable ins                                                                                                    | 9%, the deviat<br>basis of 1000<br>accumulated<br>ion.<br>F. Er.d10 may<br>tallation error                    | ion will be 100<br>0 at the beginn<br>on the basis o<br>not be detected<br>between moto | 00 after one<br>hing of the s<br>f 200(1000<br>ed normally<br>ors. | cycle of operation, an second cycle of operatix<br>$\times 20\% = 200$ ) at the . It needs to be set acc | d the deviation<br>ion. If it is set to<br>e beginning of<br>cording to the |  |  |
|       | Resolution of external<br>grating ruler                                                                                                    | 4∼<br>1048576                                                                                                 | 32768                                                                                   | Pulse/r                                                            | 0x0253<br>0x0254                                                                                         | After restart                                                               |  |  |
| Pn253 | Set the resolution of the external grating ruler after the motor runs for 1 turn (after 4 times the frequency).                                                                                                    |                                                                                                    |                                                                                         |                                                                    |                                                                                                    |                                                                             |  |  |
| Pn257 | Setting of excessive deviation between motor and load                                                                                                    | 0~<br>1073741<br>824                                                                                          | 1000                                                                                    | Comm<br>and<br>unit                                                | 0x0257<br>0x0258                                                                                         | Immediately                                                                 |  |  |

|               | Set the alarm threshold value of excessive deviation between motor and load, which is too small, which<br>may lead to false detection of Er.d10                                                                                                    |                                                                                             |                                                                                       |                                                              |                                                                                                    |                                                                           |  |  |  |  |
|---------------|----------------------------------------------------------------------------------------------------|---------------------------------------------------------------------------------------------|---------------------------------------------------------------------------------------|--------------------------------------------------------------|----------------------------------------------------------------------------------------------------|---------------------------------------------------------------------------|--|--|--|--|
|               | Position proximity signal width                                                                                                    | 1~<br>1073741<br>824                                                                        | 1073741<br>824                                                                        | Comm<br>and<br>unit                                          | 0x0260<br>0x0261                                                                                        | Immediately                                                               |  |  |  |  |
| Pn260         | In the position control, the<br>positioning completion sig<br>completed and shorten the<br>output when the difference<br>movement (position deviat                                                                                                    | host device c<br>nal, so as to p<br>e time required<br>between the<br>tion) is lower t      | an receive the<br>repare for the<br>d for the positi<br>command pul<br>han the set va | e positioning<br>sequence<br>oning to co<br>se number<br>lue | proximity signal befor<br>of actions after the pos<br>mplete the operation T<br>of the host device and  | e confirming the<br>sitioning is<br>'he signal will be<br>the servo motor |  |  |  |  |
| <b>P</b> p262 | Positioning completion range                                                                                                    | 0~<br>1073741<br>824                                                                        | 7                                                                                     | Comm<br>and<br>unit                                          | 0x0262<br>0x0263                                                                                        | Immediately                                                               |  |  |  |  |
| F11202        | In the position control, the servo motor positioning completion signal will be output when the difference<br>between the command pulse number from the host device and the servo motor movement amount<br>(position deviation) is lower than the set value that means the host device confirming positioning has<br>been completed. |                                                                                             |                                                                                       |                                                              |                                                                                                    |                                                                           |  |  |  |  |
| Pn264         | Maximum position deviation threshold                                                                                                    | 1~<br>1073741<br>823                                                                        | 5242880                                                                               | Comm<br>and<br>unit                                          | 0x0264<br>0x0265                                                                                        | Immediately                                                               |  |  |  |  |
|               | When the motor operation does not match the instruction, by setting the appropriate Pn264 (maximum position deviation threshold), an abnormal condition can be detected and the motor can be stopped.                                                                                                    |                                                                                             |                                                                                       |                                                              |                                                                                                    |                                                                           |  |  |  |  |
| Dalle         | Excessive position<br>deviation warning<br>setting                                                                                                    | 10~100                                                                                      | 100                                                                                   | %                                                            | 0x0266                                                                                                  | Immediately                                                               |  |  |  |  |
| 111200        | This parameter is used to<br>deviation is greater than th<br>parameter, an excessive p                                                                                                    | set the position<br>the product of t<br>the position deviation                              | n deviation ex<br>he Pn264 (ma<br>ion warning wi                                      | cessive wa<br>aximum pos<br>ill be gener                     | rning threshold. When<br>ition deviation thresho<br>ated.                                               | the position<br>ld) and this                                              |  |  |  |  |
| Pn267         | Position deviation alarm<br>threshold when the<br>servo is ON                                                                                                    | 1~<br>1073741<br>823                                                                        | 5242880                                                                               | Comm<br>and<br>unit                                          | 0x0267<br>0x0268                                                                                        | Immediately                                                               |  |  |  |  |
|               | This parameter is used to<br>servo ON. When the servo<br>servo deviation alarm will                                                                                                    | set the thresh<br>is ON, if the<br>be generated                                             | old for excess<br>position devia<br>when the serv                                     | ive position<br>tion value e<br>o is ON.                     | deviation alarm at the<br>exceeds this setting val                                                      | e moment of<br>lue, an excessive                                          |  |  |  |  |
|               | Position deviation<br>warning threshold when<br>the Servo is ON                                                                                                    | 10~100                                                                                      | 100                                                                                   | %                                                            | 0x0269                                                                                                  | Immediately                                                               |  |  |  |  |
| Pn269         | This parameter is used to<br>moment. When the servo i<br>"Excessive position deviat<br>generated when the servo                                                                                                    | set the warnin<br>is turned ON a<br>ion warning th<br>is ON.                                | ng threshold fo<br>and the positio<br>reshold at ser                                  | or excessive<br>on deviation<br>vo ON" and                   | e position deviation at t<br>is greater than the pro<br>the parameter, the w                            | he servo ON<br>oduct of<br>aming will be                                  |  |  |  |  |
|               | Speed limit value when the Servo is ON                                                                                                    | 0~<br>10000                                                                                 | 10000                                                                                 | rpm                                                          | 0x0270                                                                                                  | Immediately                                                               |  |  |  |  |
| Pn270         | If the servo is turned ON w<br>parameter.<br>If the servo is turned ON w<br>parameter. When the com<br>deviation alarm caused by<br>(maximum position deviati                                                                                                    | vith the position<br>with the position<br>mand pulse is<br>proped limit do<br>on threshold) | n deviation ac<br>n deviation ac<br>input in this s<br>uring servo Ol<br>is exceeded. | ccumulated<br>tate, the ala<br>N) is display                 | , the speed limit is exe<br>, the speed limit is exe<br>arm Er.D02 (Excessive<br>yed when the set value | cuted by this<br>cuted by this<br>position<br>e of Pn264                  |  |  |  |  |

|       | Position deviation clear mode                                                                                                    | $0{ m x00}{\sim}$ 0x03                                                                                            | 0                                                                                                    | _                                                                 | 0x0272                                                               | After restart                                            |  |
|-------|----------------------------------------------------------------------------------------------------|----------------------------------------------------------------------------------------------------|----------------------------------------------------------------------------------------------------|-------------------------------------------------------------------|----------------------------------------------------------------------|----------------------------------------------------------|--|
| Pn272 | Set the clear mode of the s<br>0- Clear when level is ON<br>1- Clear when the rising e<br>2- Clear when the rising e<br>3- Clear when the falling e<br>4- Position deviation remo<br>5- Clear in case of servo o                                                                                                    | switch position<br>dge OFF->ON<br>dge ON->OFI<br>val<br>ff, alarm and                                             | n deviation cle<br>I<br>F<br>limit                                                                            | ear signal (/                                                     | CLR):                                                                |                                                          |  |
|       | Selection of position deviation clearing method                                                                                                    | n 0x00<br>~<br>0x02                                                                                               | 0                                                                                                    | _                                                                 | 0x0273                                                               | After restart                                            |  |
| Pn273 | Set the deviation clearing method:<br>0- Clear when servo OFF or alarm.<br>1-Clear when there is /CLR signal.<br>2-Clear when there is alarm<br>3-Do not clear<br>4-Clear when servo OFF, alarm, position limit<br>Note:<br>1. For details on the pulse amplitude of the clear signal, refer to the description of "Deviation clearance".<br>2. In the position control, the position deviation remains unchanged when the servo motor stops due to<br>the travel limit |                                                                                                    |                                                                                                    |                                                                   |                                                                      |                                                          |  |
|       | Positioning completion<br>signal output time                                                                                                    | n 0x00<br>~<br>0x02                                                                                               | 0                                                                                                    | _                                                                 | 0x0274                                                               | After restart                                            |  |
| Pn274 | Set the output timing of po<br>Set the output timing of po<br>0- Output when the absol<br>(Pn262)<br>1- Output when the absol<br>(Pn262) and the filtered po<br>2- Output when the absol<br>(Pn262) and the position of                                                                                                    | sitioning com<br>sitioning com<br>ute value of p<br>ute value of p<br>sition comma<br>ute value of<br>ommand inpu | pletion signal<br>pletion signal<br>position devia<br>position devia<br>and is 0<br>position devia<br>it is 0 | /COIN:<br>/ coin:<br>tion is less<br>tion is less<br>tion is less | than the positioning<br>than the positioning<br>than the positioning | completion range<br>completion range<br>completion range |  |

# 10.4 Pn3 Group Speed Related Parameters

| Function code | Parameter                                                                               | Range                                                        | Default                                     | Unit                                | Communic<br>ation<br>address       | When enabled            |
|---------------|-----------------------------------------------------------------------------------------|--------------------------------------------------------------|---------------------------------------------|-------------------------------------|------------------------------------|-------------------------|
|               | Analog speed<br>command gain                                                            | 150~3000                                                     | 600                                         | 0.01V/rated<br>speed                | 0x0300                             | Immediatel<br>y         |
| Pn300         | Use this parameter to se<br>rated speed.<br>Note: do not apply a volta<br>drive.        | t the analog volta<br>age above - 10 ~                       | ge value of (<br>10V. Exceed                | V-REF) when th<br>ling this range n | e speed of serve<br>nay cause dama | o motor is<br>ge to the |
|               | Reversed analog<br>speed command                                                        | 0~1                                                          | 0                                           | -                                   | 0x0301                             | Immediatel<br>y         |
| Pn301         | Set the voltage polarity o<br>0-Positive polarity: positi<br>1- Negative polarity: posi | f the analog spee<br>ve voltage corres<br>tive voltage corre | ed command:<br>ponds to pos<br>sponds to ne | itive speed com<br>egative speed co | mand<br>ommand                     |                         |
| Pn302         | Analog speed                                                                            | 0~655.35                                                     | 0.40                                        | ms                                  | 0x0302                             | Immediatel              |

|                         | instruction filter time                                                                                                    |                                                                                                    |                                                                  |                                                      |                                                                | У                                     |  |  |
|-------------------------|----------------------------------------------------------------------------------------------------|----------------------------------------------------------------------------------------------------|------------------------------------------------------------------|------------------------------------------------------|----------------------------------------------------------------|---------------------------------------|--|--|
|                         | The function could be se<br>analog speed command<br>is too large, the responsi<br>response.                                                                                                    | t to smooth the sp<br>(V-REF) input an<br>veness may decr                                                          | beed comma<br>d it does not<br>ease. Please                      | nd when one de<br>usually need to<br>set this parame | lay filter is applie<br>be changed. If t<br>eter while confirm | ed to the<br>he set value<br>ning the |  |  |
|                         | Analog speed command<br>dead zone range                                                                                                    | 0~3                                                                                                    | 0                                                                | V                                                    | 0x0303                                                         | Immediatel<br>y                       |  |  |
| Pn303                   | In the analog speed cont<br>speed. This is because the<br>can be eliminated by set                                                                                                    | rol, even if the inp<br>nere is a slight de<br>ing an appropriat                                                   | out command<br>viation in the<br>e analog spe                    | I is 0V, the serve<br>commands insi<br>ed command de | o motor may rota<br>de the servo uni<br>eadband range.         | ate at a slight<br>it. This error     |  |  |
|                         | Internal speed 1                                                                                                    | 0~10000                                                                                                    | 100                                                              | rpm                                                  | 0x0304                                                         | Immediatel<br>y                       |  |  |
|                         | Internal speed 2                                                                                                    | 0~10000                                                                                                    | 200                                                              | rpm                                                  | 0x0305                                                         | Immediatel<br>y                       |  |  |
|                         | Internal speed 3                                                                                                    | 0~10000                                                                                                    | 300                                                              | rpm                                                  | 0x0306                                                         | Immediatel<br>y                       |  |  |
| Pn304<br>Pn305<br>Pn306 | When operating in the in<br>and through Switch Inter<br>/SPD-A /SPD-B<br>OFF OFF<br>OFF ON<br>ON ON<br>ON OFF                                                                                                    | ternal speed mod<br>nal Speed Comm<br>speed comman<br>Zero Spee<br>Internal spee<br>Internal spee<br>Internal Spee | le, the servo (<br>and Selection<br>d<br>d<br>d 1<br>d 2<br>rd 3 | unit provides thr<br>n A and B we co                 | ee internal spee<br>buld select as fol                         | d commands<br>low:                    |  |  |
| Pn310                   | Speed command<br>trapezoidal<br>acceleration time                                                                                                    | 0~30000                                                                                                    | 0                                                                | ms                                                   | 0x0310                                                         | Immediatel<br>y                       |  |  |
|                         | Acceleration of the set speed from 0r/min to the rated speed (corresponding to the motor model).<br>When the given speed is greater or less than the rated speed, the actual acceleration time is calculated in proportion.                                                                                                    |                                                                                                    |                                                                  |                                                      |                                                                |                                       |  |  |
| D-211                   | Speed command<br>trapezoidal<br>deceleration time                                                                                                    | 0~30000                                                                                                    | 0                                                                | ms                                                   | 0x0311                                                         | Immediatel<br>y                       |  |  |
| FIISTI                  | Acceleration time of the set speed from to the rated speed (corresponding to the motor model) to<br>0r/min. When the given speed is greater or less than the rated speed, the actual acceleration time is<br>calculated in proportion.                                                                                                    |                                                                                                    |                                                                  |                                                      |                                                                |                                       |  |  |
|                         | Zero speed clamp<br>mode                                                                                                    | 0~3                                                                                                    | 3                                                                | -                                                    | 0x0312                                                         | Immediatel<br>y                       |  |  |
| Pn312                   | Speed mode, setting the switching speed zero clamp signal (/ZCLAMP) working mode:<br>0-Invalid<br>1-Speed command is set to 0, not clamped after shutdown<br>2-Speed command is set to 0, clamped after shutdown<br>3-Speed command is lower than "zero speed clamp speed threshold"(Pn313), the first speed<br>command is set to 0, clamped after shutdown |                                                                                                    |                                                                  |                                                      |                                                                |                                       |  |  |
| Pn313                   | Zero speed clamp<br>speed threshold                                                                                                    | 0~10000                                                                                                    | 10                                                               | rpm                                                  | 0x0313                                                         | Immediatel<br>y                       |  |  |
|                         | Set the zero control swite                                                                                                    | hing threshold w                                                                                                   | hen "zero sp                                                     | eed clamp mode                                       | e"( Pn312) is set                                              | to 3                                  |  |  |

| Dn317 | Rotation determination threshold                                                                                                    | 1~10000                                                                                                    | 20         | rpm | 0x0317 | Immediatel<br>y |  |  |
|-------|----------------------------------------------------------------------------------------------------|----------------------------------------------------------------------------------------------------|------------|-----|--------|-----------------|--|--|
| FIIJT | When the motor speed is<br>output.                                                                                                    | $1 \sim 10000$ $20$ rpm $0x0317$ Immediatel y         higher than the set value, the switch rotation detection signal (/TGON) is $0 \sim 100$ $10$ rpm $0x0320$ Immediatel y         een the motor speed and the command speed is lower than the set value, ignal (/V-CMP) would be output. $0 \sim 100$ $10$ $10$ | (/TGON) is |     |        |                 |  |  |
|       | Speed consistent<br>range                                                                                                    | 0~100                                                                                                    | 10         | rpm | 0x0320 | Immediatel<br>y |  |  |
| Pn320 | When the difference between the motor speed and the command speed is lower than the set value, the switch-speed match signal (/V-CMP) would be output. |                                                                                                    |            |     |        |                 |  |  |

## 10.5 Pn4 Group Torque Related Parameters

| Function code  | Parameter                                                                                                    | Range        | Default | Unit | Communication address | When enabled |  |  |  |
|----------------|----------------------------------------------------------------------------------------------------|--------------|---------|------|-----------------------|--------------|--|--|--|
|                | Torque command selection                                                                                                    | 0~1          | 1       | -    | 0x0400                | Immediately  |  |  |  |
| Pn400          | Select the torque control com<br>0- Internal setting<br>1- Analog input                                                                                                    | mand source: |         |      |                       |              |  |  |  |
|                | Torque command<br>second-order low-pass<br>filter cut-off frequency                                                                                                    | 100~5000     | 5000    | Hz   | 0x0401                | Immediately  |  |  |  |
| Pn401<br>Pn402 | This parameter is used to set the cut-off frequency of the second-order torque filter. When this parameter is set to 5000, the filter function is invalid.                                                                                                    |              |         |      |                       |              |  |  |  |
| Pn402          | Torque command<br>second-order low-pass<br>filter Q                                                                                                    | 0.5~1        | 0.50    | 1    | 0x0402                | Immediately  |  |  |  |
|                | This parameter is used to set the Q value of the second-order torque filter. Increasing the Q value can improve the system response, but noise will be generated when the setting is too large.                                                                                                    |              |         |      |                       |              |  |  |  |
|                | Torque command direction setting                                                                                                    | 0~1          | 0       | -    | 0x0403                | Immediately  |  |  |  |
| Pn403          | Set the switching torque command direction selection (/T-SIGN) signal to activate the switch:<br>0 - Torque command direction selection (/T-SIGN) signal is invalid<br>1- Torque command direction selection (/T-SIGN) signal is valid<br>Note: Torque command reversion is invalid when /T-SIGN is valid. Torque command is positive when<br>/T-SIGN signal is ON, and torque command is negative when /T-SIGN signal is OFF. |              |         |      |                       |              |  |  |  |
|                | Analog torque command filter time                                                                                                    | 0~655.35     | 0.00    | ms   | 0x0404                | Immediately  |  |  |  |
| Pn404          | The parameter is used to smooth the torque command when we apply 1 delay filter to the analog torque command (T-REF) input, usually it does not need to be changed. If the set value is too large, the responsiveness may decrease. So please set it up as we check the response.                                                                                                    |              |         |      |                       |              |  |  |  |

| D- 105  | Analog torque command gain                                                                                                    | 10~100                                                        | 30                                        | 0.1V/<br>Rated<br>torqu<br>e            | 0x                               | 0405                                   | Immediately                 |  |  |
|---------|----------------------------------------------------------------------------------------------------|---------------------------------------------------------------|-------------------------------------------|-----------------------------------------|----------------------------------|----------------------------------------|-----------------------------|--|--|
| PN405   | This parameter is used to set<br>the servo motor.<br>Caution: Do not apply more th                                                                                                    | the analog (T-F<br>nan -10~10V, e>                            | REF) voltage                              | value whic<br>range may                 | h corresp<br>/ cause c           | oonds the ra<br>lamage to th           | ted torque of<br>ne driver. |  |  |
| - 100   | Reversed analog torque command                                                                                                    | 0~1                                                           | 0                                         | -                                       | 0x                               | 0406                                   | Immediately                 |  |  |
| Pn406   | Ine analog voltage corresponds to the polarity setting of the torque command:     0-Positive polarity: Positive voltage corresponds to positive torque command     1-Negative polarity: Positive voltage corresponds to negative torque command |                                                               |                                           |                                         |                                  |                                        |                             |  |  |
|         | Analog torque command<br>dead zone range                                                                                                    | 0~3                                                           | 0                                         | V                                       | 0x                               | 0407                                   | Immediately                 |  |  |
| Pn407   | In analog torque control, ever<br>This is because a slight devia<br>eliminated by setting an appro                                                                                                    | n if the input con<br>ition occurs in th<br>opriate analog to | nmand is 0V,<br>le command<br>orque comma | the servo<br>inside the s<br>and deadba | motor ma<br>servo un<br>and rang | ay rotate at a<br>it. This error<br>e. | a slight speed.<br>can be   |  |  |
| Pn/10   | Internal torque command<br>in torque control                                                                                                    | -500~500                                                      | 0                                         | %                                       | C                                | x0410                                  | Immediatel<br>y             |  |  |
| 111110  | Select the torque command s                                                                                                    | etting when the                                               | command so                                | ource of tor                            | que cont                         | rol is interna                         | al setting.                 |  |  |
| D= 444  | Speed limit mode setting during torque control                                                                                                    | 0~1                                                           | 1                                         | -                                       | C                                | 0x0411                                 | After<br>restart            |  |  |
| Pn411 - | 0-The smaller value between the speed corresponding to the analog voltage (V-ref) and the speed set<br>by Pn413<br>1-The speed set by Pn413                                                                                                    |                                                               |                                           |                                         |                                  |                                        |                             |  |  |
|         | Speed limit selection                                                                                                    | $0{ m x00}{\sim}$ 0x01                                        | 0                                         | _                                       | C                                | x0412                                  | After<br>restart            |  |  |
| Pn412   | 0- Motor maximum speed (de<br>(Pn411)<br>1- Overspeed detection alarm<br>speed limit (Pn411)                                                                                                    | termined by intension speed (determ                           | ernal part of t<br>ined by interr         | he motor m<br>nal part of t             | nodel) + t                       | torque mode<br>r model) + to           | e speed limit<br>orque mode |  |  |
| Dn/12   | Speed limit in torque control                                                                                                    | 0~10000                                                       | 1000                                      | rpm                                     | C                                | x0413                                  | Immediatel<br>y             |  |  |
| F114 13 | This parameter is used to set                                                                                                    | speed limit in to                                             | orque control                             | with Pn41                               | 1                                |                                        |                             |  |  |
| Pn415   | Internal torque contro<br>command smoot<br>acceleration time                                                                                                    | ol<br>h 0~3000                                                | 00 100                                    | r                                       | ns                               | 0x0415                                 | Immediatel<br>y             |  |  |
|         | Set the internal torque control                                                                                                    | l command smo                                                 | oth accelerat                             | tion time                               |                                  |                                        |                             |  |  |
| Pn416   | Internal torque contro<br>command smoot<br>deceleration time                                                                                                    | ol<br>th 0~3000                                               | 00 100                                    | ) r                                     | ns                               | 0x0416                                 | Immediatel<br>y             |  |  |
|         | Set the internal torque control                                                                                                    | I command smo                                                 | oth decelera                              | tion time                               |                                  |                                        |                             |  |  |
| Pn420   | Target torque reaching valu setting                                                                                                    | e 0.0~500                                                     | 0.0 100                                   | )                                       | -                                | 0x0420                                 | Immediatel<br>y             |  |  |
|         | Set the target torque reaching                                                                                                    | g value                                                       |                                           |                                         |                                  |                                        |                             |  |  |

| Pn421 | Target torque reaching time window | 0~1000 | 5 | ms | 0x0422 | Immediatel<br>y |
|-------|------------------------------------|--------|---|----|--------|-----------------|
|       | Set target torque reaching time v  | vindow |   |    |        |                 |

# 10.6 Pn5 JOG related parameters

| Function code | Parameter                                                                                                    | Range                                                                                                    | Default                                                                                   | Unit                                                       | Communication address                                                                | When<br>enabled      |  |  |  |
|---------------|----------------------------------------------------------------------------------------------------|----------------------------------------------------------------------------------------------------|-------------------------------------------------------------------------------------------|------------------------------------------------------------|--------------------------------------------------------------------------------------|----------------------|--|--|--|
| Pn500         | JOG speed                                                                                                    | 0~1000                                                                                                    | 500                                                                                       | rpm                                                        | 0x0500                                                                               | Immediately          |  |  |  |
|               | Program JOG operation mode                                                                                                    | 0x00~0x05                                                                                                    | 0                                                                                         | _                                                          | 0x0502                                                                               | Immediately          |  |  |  |
| Pn502         | 0-(waiting time->forward ru<br>1-(waiting time->backward<br>2-(waiting time->forward ru<br>cycles<br>3-(waiting time->backward<br>cycles<br>4-(waiting time->forward ru<br>5-(waiting time->backward                                    | Inning)*number o<br>running)*number<br>Inning)*number o<br>running)*number<br>Inning->waiting tir<br>running->waiting | f cycles<br>of cycles<br>f cycles->(wai<br>of cycles->(w<br>ne->backward<br>time ->forwar | ting time-><br>vaiting time<br>d running)*i<br>d running)* | backward running)*n<br>->forward running)*n<br>number of cycles<br>*number of cycles | umber of<br>umber of |  |  |  |
| Pn503         | Program JOG running distance                                                                                                    | 1~<br>1073741824                                                                                                    | 32768                                                                                     | comm<br>and<br>unit                                        | 0x0503                                                                               | Immediately          |  |  |  |
|               | Set the JOG movement dis                                                                                                    | stance of the runn                                                                                                    | ing program a                                                                             | as the com                                                 | mand unit                                                                            |                      |  |  |  |
|               | Program JOG<br>acceleration/<br>deceleration time                                                                                                    | 2~10000                                                                                                    | 100                                                                                       | ms                                                         | 0x0505                                                                               | Immediately          |  |  |  |
| Pn505         | Set the time of accelerating from 0r/min to the rated speed (corresponding to the motor model). When the set speed is greater or less than the rated speed, calculate the actual acceleration/deceleration time according to the ratio. |                                                                                                    |                                                                                           |                                                            |                                                                                      |                      |  |  |  |
| D=500         | Program JOG waiting time                                                                                                    | 0~10000                                                                                                    | 100                                                                                       | ms                                                         | 0x0506                                                                               | Immediately          |  |  |  |
| P11000        | Set the waiting time between JOG sections of the running program in conjunction with the program JOG operation mode (Pn502)                                                                                                    |                                                                                                    |                                                                                           |                                                            |                                                                                      |                      |  |  |  |
|               | Program JOG movement times                                                                                                    | 0~1000                                                                                                    | 1                                                                                         | circle                                                     | 0x0507                                                                               | Immediately          |  |  |  |
| Pn507         | Set the movement times of the running program in conjunction with JOG operation mode (Pn502) Note: it is infinite when set to 0                                                                                                    |                                                                                                    |                                                                                           |                                                            |                                                                                      |                      |  |  |  |
| Pn508         | Program JOG movement speed                                                                                                    | 1~10000                                                                                                    | 500                                                                                       | rpm                                                        | 0x0508                                                                               | Immediately          |  |  |  |

# 10.7 Pn6 Group Switch Configuration Related Parameters

| Function code                                      | Parameter                                                                                                    | Range   | Default | Unit | Communication address | When<br>enabled |  |  |  |
|----------------------------------------------------|----------------------------------------------------------------------------------------------------|---------|---------|------|-----------------------|-----------------|--|--|--|
|                                                    | Switching value input<br>signal distribution mode                                                                                                    | 0~1     | 1       | -    | 0x0600                | After restart   |  |  |  |
| Pn600                                              | 0-Internal fixed: used by pins and functions are fixed inside by servo unit. See "CN1 terminal" for details.<br>1-Parameter configuration: It is used according to the function configured on each pin and is configured and used by function code Pn601~Pn609.                                                                                                    |         |         |      |                       |                 |  |  |  |
|                                                    | CN1-40 input configuration                                                                                                    | 0~0x114 | 0x01    | -    | 0x0601                | After restart   |  |  |  |
|                                                    | CN1-42 input configuration                                                                                                    | 0∼0x114 | 0x02    | -    | 0x0602                | After restart   |  |  |  |
|                                                    | CN1-43 input configuration                                                                                                    | 0~0x114 | 0x03    | -    | 0x0603                | After restart   |  |  |  |
|                                                    | CN1-41 input<br>configuration                                                                                                    | 0~0x114 | 0x05    | -    | 0x0604                | After restart   |  |  |  |
|                                                    | CN1-44 input configuration                                                                                                    | 0~0x114 | 0x04    | -    | 0x0605                | After restart   |  |  |  |
|                                                    | CN1-45 input configuration                                                                                                    | 0~0x114 | 0x06    | -    | 0x0606                | After restart   |  |  |  |
|                                                    | CN1-46 input<br>configuration                                                                                                    | 0~0x114 | 0x07    | -    | 0x0607                | After restart   |  |  |  |
| Pn601                                              | CN1-39 input<br>configuration                                                                                                    | 0~0x114 | 0x00    | -    | 0x0608                | After restart   |  |  |  |
| Pn602<br>Pn603<br>Pn604                            | CN1-38 input configuration                                                                                                    | 0~0x114 | 0x00    | -    | 0x0609                | After restart   |  |  |  |
| Pn605<br>Pn605<br>Pn606<br>Pn607<br>Pn608<br>Pn609 | 0x00: Invalid       0x101: Servo enable       0x101: Servo enable negation         0x02: Run in positive direction       0x102: Positive direction is prohibited         0x03: Run in negative direction       0x103: Negative direction is prohibited         0x04: Alarm clear       0x104: Alarm clear negation         0x05:Manual P-PI control       0x105:Manual P-PI control negation         0x06: Torque limit switch       0x106: Torque limit switch negation         0x07: Reserved       0x107: Reserved         0x08: Internal speed command direction selection       negation         0x09: Internal speed command selection A       0x109: Internal speed command selection A negation         0x0A: Internal speed command selection B       0x108: Control mode switch negation         0x08: Control mode switch       0x108: Control mode switch negation         0x08: Zero speed clamp       0x107: Zero speed clamp negation         0x000: Zero speed clamp       0x108: Control mode switch negation         0x001: Command pulse inhibit       0x0010: Command pulse inhibit negation         0x02: Foriection of torque command       0x102: Command pulse inhibit negation         0x010: Command pulse inhibit       0x102: Command pulse inhibit negation         0x02: Cortor of torque command       0x102: Command pulse inhibit negation         0x010: Direction selection of torque command       0x1010: Command pul |         |         |      |                       |                 |  |  |  |

|                         | 0x12. Motor over temperature input inegation         0x16: Internal position command trigger         0x17: Internal position instruction selection bit0         0x17: Internal position instruction selection bit1         0x18: Internal position instruction selection bit1         0x18: Internal position instruction selection bit1         0x18: Internal position instruction selection bit1         0x19: Internal position instruction selection bit2         0x19: Internal position instruction selection bit2         0x114: Internal position instruction selection bit3         0x114: Internal position instruction selection bit3         0x114: Internal position instruction selection bit3         0x114: Internal position instruction selection bit3         0x114: Internal position instruction selection bit3         0x114: Internal position instruction selection bit3         0x114: Internal position instruction selection bit3         0x114: Internal position instruction selection bit3         0x118: Internal position instruction selection bit3         0x1118: Internal position instruction selection bit3         0x118: Internal position instruction selection bit3         0x118: Internal position instruction selection bit3         0x118: Internal position instruction selection bit3         0x118: Internal position instruction selection bit3         0x118: Internal position instruction selection bit3     < |        |                                                                       |                                                                                                    |                                                                                         |               |  |
|-------------------------|----------------------------------------------------------------------------------------------------|--------|-----------------------------------------------------------------------|----------------------------------------------------------------------------------------------------|-----------------------------------------------------------------------------------------|---------------|--|
|                         | 0x1C: Origin return enable<br>0x1D: Origin signal<br>0x1E: Forward JOG<br>0x1F: Reverse JOG<br>0x20: Internal position stop<br>0x21: Capture function on                                                                                                    | bit    | 0x11C: O<br>0x11D:<br>0x11E: I<br>0x11F: I<br>0x120: Intr<br>0x121: C | rigin return ena<br>Origin signal r<br>Forward JOG i<br>Reverse JOG i<br>ernal position s<br>apture function | able negation<br>negation<br>negation<br>negation<br>stop bit negation<br>n on negation | 'n            |  |
|                         | Switch input internal configuration 1                                                                                                    | 0~0x14 | 0x00                                                                  | -                                                                                                    | 0x0610                                                                                  | After restart |  |
|                         | configuration 2                                                                                                    | 0~0x14 | 0x00                                                                  | -                                                                                                    | 0x0611                                                                                  | After restart |  |
|                         | Switch input internal<br>configuration 3                                                                                                    | 0~0x14 | 0x00                                                                  | -                                                                                                    | 0x0612                                                                                  | After restart |  |
| Pn610<br>Pn611<br>Pn612 | WitchInternal $0 \sim 0x14$ $0x00$ - $0x0612$ After restart0x00:Invalid0x01:Servo enable $0x101$ : Servo enable negation $0x02$ : Run in positive direction $0x102$ : Positive direction is prohibited0x02:Run in negative direction $0x102$ : Positive direction is prohibited $0x03$ : Run in negative direction $0x102$ : Positive direction is prohibited0x03:Run in negative direction $0x103$ : Negative direction is prohibited $0x0612$ After restart0x04:Alarm clear $0x104$ : Alarm clear negation $0x0612$ After restart0x05:Manual P-PI control $0x105$ : Manual P-PI control negation $0x0612$ After restart0x06:Torque limit switch $0x10612$ : Torque limit switch negation $0x07$ : Reserved $0x107$ : Reserved0x08:Internal speed command direction selection negation $0x081$ : Internal speed command selection A $0x109$ : Internal speed command selection A0x04:Internal speed command selection B $0x102$ : Control mode switch negation $0x02$ : Zero speed clamp $0x102$ : Control mode switch negation0x02:Carl speed clamp $0x102$ : Control mode switch negation $0x02$ : Command pulse inhibit $0x02$ : Command pulse inhibit negation0x05:Control mode switch $0x102$ : Command pulse rate switch negation $0x102$ : Command pulse rate switch negation0x02:Gain switching $0x1012$ : Command pulse rate switch negation $0x102$ : Command pulse rate switch negation0x06:Control mode switch $0x102$ : Command pulse rate switch n    |        |                                                                       |                                                                                                    |                                                                                         |               |  |

|       | 0x10: Internal position instruction selection bit2 negation         0x114: Internal position instruction selection bit3         0x118: Internal position instruction selection bit3         0x118: Internal position instruction selection bit3         0x118: Internal position instruction selection bit3         0x118: Internal position instruction selection bit3         0x117: Internal position instruction selection bit3         0x118: Internal position instruction selection bit3         0x118: Internal position instruction selection bit3         0x118: Internal position instruction selection bit3         0x118: Internal position instruction selection bit3         0x1110: Origin signal         0x1110: Origin signal         0x1110: Origin signal         0x1110: Origin signal negation         0x112: Forward JOG         0x1111: Reverse JOG         0x112: Internal position stop bit         0x120: Internal position stop bit         0x121: Capture function on         0x121: Capture function on negation         0x21: Capture function on         0x109       0x000         -       0x0613 |                             |                                  |                                     |                                   |               |  |  |  |
|-------|----------------------------------------------------------------------------------------------------|-----------------------------|----------------------------------|-------------------------------------|-----------------------------------|---------------|--|--|--|
|       | CN1-25, 26 output<br>configuration<br>CN1-27, 28 output                                                                                                    | 0~0x109                     | 0x000                            | -                                   | 0x0613                            | After restart |  |  |  |
|       | configuration<br>CN1-29. 30 output                                                                                                    | 0~0x109                     | 0x001                            | -                                   | 0x0614                            | After restart |  |  |  |
|       | configuration U~UXUU2 - UXU015 After restart                                                                                                    |                             |                                  |                                     |                                   |               |  |  |  |
| Dn613 | 0x00: Cervo ready<br>0x01: Positioning completer                                                                                                    | 0 b                         | x101: Position                   | ning completion                     | n signal negation                 | on            |  |  |  |
| Pn614 | 0x02: Speed is consistent<br>0x03: Rotation detection sig                                                                                                    | inal 02                     | x102. Speed<br>x103: Rotation    | n detection sig                     | nal negation                      |               |  |  |  |
| Pn615 | 0x04: In the torque limit<br>0x05: In speed limit                                                                                                    | (                           | 0x104: The sig<br>0x105: The sig | gnal in the torq<br>gnal in speed l | ue limit negatic<br>imit negation | n             |  |  |  |
|       | 0x06: Brake chain<br>0x07: Warning                                                                                                    | (                           | )x106: Brake<br>0x107: Warni     | chain signal ne<br>ng signal nega   | egation<br>ation                  |               |  |  |  |
|       | 0x08: Positioning proximity<br>0x09: Command pulse input                                                                                                    | signal<br>t magnification s | 0x108: Posit                     | ioning proximi<br>al                | ty signal negati                  | on            |  |  |  |
|       | 0x109: Command pulse inp<br>0x04: Torruo reaching sign                                                                                                    | ut magnification            | switching sig                    | nal negation                        |                                   | ation         |  |  |  |
|       | 0x11: Home position return<br>negation                                                                                                    | completion sign             | al 0x111:Ho                      | ome position re                     | eturn completio                   | n signal      |  |  |  |
|       | Function selector switch                                                                                                    | $0x00\sim$ 0x11             | 0                                | _                                   | 0x0622                            | After restart |  |  |  |
| Pn622 | Function selector switch:<br>0x1#: Output (ALM) signal high effective<br>0x0#: Output (ALM) signal low effective<br>0x#1: No warning detected<br>0x#0: Warning detected                                                                                                    |                             |                                  |                                     |                                   |               |  |  |  |
| Pn623 | Si terminal input filtering time                                                                                                    | 0~32767                     | 0                                | ms                                  | 0x0623                            |               |  |  |  |

### 10.8 Pn7 Group Expansion Related Parameters

| Function code | Par                     | rameter   |         | Range    | Default | Unit | Communication<br>address | When enabled |
|---------------|-------------------------|-----------|---------|----------|---------|------|--------------------------|--------------|
| Pn702         | Inertia identi<br>range | ification | movable | 0.2~20.0 | 2       | r    | 0x0702                   | Immediately  |

|       | Number of rotations of motor in inertia identification                                                                                                    |                                           |                               |                               |                  |               |  |  |  |
|-------|----------------------------------------------------------------------------------------------------|-------------------------------------------|-------------------------------|-------------------------------|------------------|---------------|--|--|--|
| Pn705 | Initial value of inertia<br>identification                                                                                                    | 0~20000                                   | 0                             | %                             | 0x0705           | Immediately   |  |  |  |
|       | Initial value setting of inertia ider                                                                                                    | tification                                |                               |                               |                  |               |  |  |  |
| Pn706 | Vibration detection level<br>(rotation) in inertia identification                                                                                                    | 0~5000                                    | 0                             | r/min                         | 0x0705           | Immediately   |  |  |  |
|       | Vibration detection level (rotation) setting in inertia identification                                                                                                    |                                           |                               |                               |                  |               |  |  |  |
|       | Function test selection<br>without motor                                                                                                    | 0x00~0x01                                 | 0                             | _                             | 0x0730           | After restart |  |  |  |
| Pn730 | I he function test without motor is not to start the real motor, simulate the action of the motor in the servo<br>unit, and confirm the action of the host device and peripheral equipment. Through this function, wiring<br>confirmation, parameter value verification and verification in case of system commissioning failure can be<br>carried out, so as to shorten the set operation time and avoid mechanical damage caused by wrong<br>action. When no motor test function is running, the motor action can be confirmed whether the motor is<br>connected or not.<br>0-Invalid<br>1-Valid                         |                                           |                               |                               |                  |               |  |  |  |
|       | Encoder resolution selection<br>when no-motor test function                                                                                                    | 0~3                                       | 1                             | —                             | 0x0731           | After restart |  |  |  |
| Pn731 | When no-motor test mode is sele<br>0-13 bits 1-17 bits<br>2-20 bits 3-23 bits<br>Note: when the encoder is actua                                                                                                    | ected, the motor er<br>Ily connected, the | ncoder resol<br>resolution of | ution is set:<br>f the actual | encoder is used  |               |  |  |  |
|       | No-Motor test function encoder<br>type selection                                                                                                    | 0x00~0x01                                 | 0                             | —                             | 0x0732           | After restart |  |  |  |
| Pn732 | Set no-motor test function encoder type:<br>0-Incremental encoder<br>1-Absolute encoder                                                                                                    |                                           |                               |                               |                  |               |  |  |  |
|       | Absolute encoder operation                                                                                                    | 0~2                                       | 0                             | —                             | 0x0792           | After restart |  |  |  |
| Pn792 | <ul> <li>0 - No action</li> <li>1- Write motor parameters to encoder EEPROM</li> <li>2- Clear multi-turn encoder circles: if you use it initially or replace or insert/remove the battery durin power-down of the drive. After power on, an encoder backup alarm (Er. 810) will be reported. Thi parameter is set to 2 and it can only be cleared after re-powered.</li> <li>3- Only clear encoder alarm: when the encoder gives an alarm (Er.810, Er.860,), set this parameter to to clear the encoder alarm, but do not clear the multi turn value of the encoder, and keep the currer position of the motor.</li> </ul> |                                           |                               |                               |                  |               |  |  |  |
| Pn798 | Zero offset of multi turn<br>absolute encoder                                                                                                    | 0~2147483647                              | 0                             | command<br>unit               | 0x0792           | After restart |  |  |  |
|       | Set zero offset of multi turn absolute encoder                                                                                                    |                                           |                               |                               |                  |               |  |  |  |
|       | Minimum software limit absolute position (32 bits)                                                                                                    | -2147483648~<br>2147483647                | -2147483<br>648               | command<br>unit               | 0x079A           | After restart |  |  |  |
| Pn79A | When the absolute position of th<br>alarm state                                                                                                    | e motor (Un021) is                        | less than th                  | is position,                  | the servo enters | s the limit   |  |  |  |

| Pn79C    | Maximum software limit<br>absolute position (32 bits)                                                                                                    | -2147483648~<br>2147483647 | -2147483<br>648 | command<br>unit | 0x079C            | After restart    |  |  |  |
|----------|----------------------------------------------------------------------------------------------------|----------------------------|-----------------|-----------------|-------------------|------------------|--|--|--|
|          | When the absolute position of the alarm state                                                                                                    | ne motor (Un021)           | is greater th   | nan this po     | sition, the servo | enters the limit |  |  |  |
| Pn79F    | Software limit absolute position<br>switch                                                                                                    | 0~1                        | 0               | N/A             | 0x079E            | Immediately      |  |  |  |
| 1 11/ 9E | 0: Close 1: Open                                                                                                    |                            |                 |                 |                   |                  |  |  |  |
| Dp740    | Encoder overflow times                                                                                                    | -32768~32767               | 0               | N/A             | 0x07A0            | Immediately      |  |  |  |
| PIITAU   | Record the number of times the multi turn absolute encoder overflows                                                                                                    |                            |                 |                 |                   |                  |  |  |  |
|          | Percentage of motor locked<br>rotor overload protection time                                                                                                    | 0~100                      | 8               | N/A             | 0x07A1            | After restart    |  |  |  |
| Pn7A1    | This parameter sets the time percentage of motor overload after locked rotor. If the setting is too large,<br>the driver may be damaged. In order to protect the safety of the driver, please change this value under<br>the quidance of the manufacturer's technical support. |                            |                 |                 |                   |                  |  |  |  |

## 10.9 Pn8 Group Internal Position/Home Position Return Parameters

| Function code | Parameter                                                                 | Range                                           | Default | Unit            | Communication address | When<br>enabled |  |  |  |  |
|---------------|---------------------------------------------------------------------------|-------------------------------------------------|---------|-----------------|-----------------------|-----------------|--|--|--|--|
| Pn800         | Home position return<br>control word                                      | 0~0xFFFFFFFF                                    | 0x0     | -               | 0x0800                | Immediately     |  |  |  |  |
|               | Home position return control word mode setting, see Chapter 8 for details |                                                 |         |                 |                       |                 |  |  |  |  |
| Pn802         | Zero position offset value                                                | -2147483648~<br>2147483647                      | 0       | command<br>unit | 0x0802                | Immediately     |  |  |  |  |
|               | Set zero position offset position                                         |                                                 |         |                 |                       |                 |  |  |  |  |
| D=904         | Pr1 control word                                                          | $0{\sim}0x80000000$                             | 0x0     | —               | 0x0804                | Immediately     |  |  |  |  |
| P11004        | Position setting of the first section, see Chapter 8 for details          |                                                 |         |                 |                       |                 |  |  |  |  |
| Pn806         | Pr1 pulse number                                                          | -2147483648~<br>2147483647                      | 0       | command<br>unit | 0x0806                | Immediately     |  |  |  |  |
|               | Set the position of the 1st segment                                       |                                                 |         |                 |                       |                 |  |  |  |  |
| Pn808         | Pr2 control word                                                          | $0{\sim}0x80000000$                             | 0x0     | —               | 0x0808                | Immediately     |  |  |  |  |
| 1 11000       | Same as Pn804                                                             |                                                 |         |                 |                       |                 |  |  |  |  |
| Pn80A         | Pr2 pulse number                                                          | -2147483648 $\sim$ 2147483647                   | 0       | command<br>unit | 0x0810                | After restart   |  |  |  |  |
|               | Set the position of the 2 <sup>nd</sup> segment                           |                                                 |         |                 |                       |                 |  |  |  |  |
| Pn80C         | Pr3 control word                                                          | $0{\sim}0x80000000$                             | 0x0     | —               | 0x080C                | After restart   |  |  |  |  |
| 11000         | Same as Pn804                                                             |                                                 |         |                 |                       |                 |  |  |  |  |
| Pn80E         | Pr3 pulse number                                                          | -2147483648~<br>2147483647                      | 0       | command<br>unit | 0x080E                | Immediately     |  |  |  |  |
|               | Set the position of the                                                   | Set the position of the 3 <sup>rd</sup> segment |         |                 |                       |                 |  |  |  |  |
| Pn810         | Pr4 control word                                                          | 0~0x8000000                                     | 0x0     | _               | 0x0810                | Immediately     |  |  |  |  |
| 1 110 10      | Same as Pn804                                                             |                                                 |         |                 |                       |                 |  |  |  |  |

| Pn812     | Pr4 pulse number                                | -2147483648 $\sim$ 2147483647                    | 0   | command<br>unit | 0x0812 | Immediately |  |  |  |  |
|-----------|-------------------------------------------------|--------------------------------------------------|-----|-----------------|--------|-------------|--|--|--|--|
|           | Set the position of the                         | 4th segment                                      |     |                 |        |             |  |  |  |  |
| Pn814     | Pr5 control word                                | $0{\sim}0{\times}8000000$                        | 0x0 | -               | 0x0814 | Immediately |  |  |  |  |
| 1 110 1 1 | Same as Pn804                                   | -                                                |     |                 |        |             |  |  |  |  |
|           | Pr5 pulse number                                | -2147483648 $\sim$ 2147483647                    | 0   | command<br>unit | 0x0816 | Immediately |  |  |  |  |
| Pn816     | Set the position of the 5 <sup>th</sup> segment |                                                  |     |                 |        |             |  |  |  |  |
| Pn818     | Pr6 control word                                | 0~0x80000000                                     | 0x0 | —               | 0x0818 | Immediately |  |  |  |  |
| 1 11010   | Same as Pn804                                   |                                                  |     |                 |        |             |  |  |  |  |
| Pn81A     | Pr6 pulse number                                | -2147483648 $\sim$ 2147483647                    | 0   | command<br>unit | 0x081A | Immediately |  |  |  |  |
| -         | Set the position of the 6 <sup>th</sup> segment |                                                  |     |                 |        |             |  |  |  |  |
|           | Pr7 control word                                | 0∼0x80000000                                     | 0x0 | —               | 0x081C | Immediately |  |  |  |  |
| Pn81C     | Same as Pn804                                   |                                                  |     |                 |        |             |  |  |  |  |
| Dn91E     | Pr7 pulse number                                | -2147483648 $\sim$ 2147483647                    | 0   | command<br>unit | 0x081E | Immediately |  |  |  |  |
| THOTE     | Set the position of the                         | 7th segment                                      |     |                 |        |             |  |  |  |  |
| Pn820     | Pr8 control word                                | 0~0x80000000                                     | 0x0 | -               | 0x0820 | Immediately |  |  |  |  |
| 1 11020   | Same as Pn804                                   |                                                  |     |                 |        |             |  |  |  |  |
| Pn822     | Pr8 pulse number                                | -2147483648 $\sim$ 2147483647                    | 0   | command<br>unit | 0x0822 | Immediately |  |  |  |  |
|           | Set the position of the 8 <sup>th</sup> segment |                                                  |     |                 |        |             |  |  |  |  |
|           | Pr9 control word                                | 0~0x80000000                                     | 0x0 | —               | 0x0824 | Immediately |  |  |  |  |
| Pn824     | Same as Pn804                                   |                                                  |     |                 |        |             |  |  |  |  |
| Dn926     | Pr9 pulse number                                | -2147483648~<br>2147483647                       | 0   | command<br>unit | 0x0826 | Immediately |  |  |  |  |
| F11020    | Set the position of the 9 <sup>th</sup> segment |                                                  |     |                 |        |             |  |  |  |  |
| Dn929     | Pr10 control word                               | 0~0x80000000                                     | 0x0 | _               | 0x0828 | Immediately |  |  |  |  |
| P11020    | Same as Pn804                                   |                                                  |     |                 |        |             |  |  |  |  |
|           | Pr10 pulse number                               | -2147483648 $\sim$ 2147483647                    | 0   | command<br>unit | 0x082A | Immediately |  |  |  |  |
| Pn82A     | Set the position of the                         | Set the position of the 10 <sup>th</sup> segment |     |                 |        |             |  |  |  |  |
| D         | Pr11 control word                               | 0~0x8000000                                      | 0x0 | _               | 0x082C | Immediately |  |  |  |  |
| Pn82C     | Same as Pn804                                   | 1                                                |     | I               |        |             |  |  |  |  |
| Pn82E     | Pr11 pulse number                               | -2147483648 $\sim$ 2147483647                    | 0   | command<br>unit | 0x082E | Immediately |  |  |  |  |

|          | Set the position of the 11th segment             |                               |     |                 |        |             |  |  |  |  |
|----------|--------------------------------------------------|-------------------------------|-----|-----------------|--------|-------------|--|--|--|--|
| Dn820    | Pr12 control word                                | 0~0x80000000                  | 0x0 | -               | 0x0830 | Immediately |  |  |  |  |
| FIIO30   | Same as Pn804                                    |                               |     |                 |        |             |  |  |  |  |
| Pn832    | Pr12 pulse number                                | -2147483648 $\sim$ 2147483647 | 0   | command<br>unit | 0x0832 | Immediately |  |  |  |  |
|          | Set the position of the                          | 12 <sup>th</sup> segment      |     |                 |        |             |  |  |  |  |
| Pn834    | Pr13 control word                                | 0~0x80000000                  | 0x0 | —               | 0x0834 | Immediately |  |  |  |  |
|          | Same as Pn804                                    |                               |     |                 |        |             |  |  |  |  |
| Pn836    | Pr13 pulse number                                | -2147483648 $\sim$ 2147483647 | 0   | command<br>unit | 0x0836 | Immediately |  |  |  |  |
|          | Set the position of the 13 <sup>th</sup> segment |                               |     |                 |        |             |  |  |  |  |
|          | Pr14 control word                                | 0~0x80000000                  | 0x0 | —               | 0x0838 | Immediately |  |  |  |  |
| Pn838    | Same as Pn804                                    |                               |     |                 |        |             |  |  |  |  |
| Pn83A    | Pr14 pulse number                                | -2147483648~<br>2147483647    | 0   | command<br>unit | 0x083A | Immediately |  |  |  |  |
|          | Set the position of the 14 <sup>th</sup> segment |                               |     |                 |        |             |  |  |  |  |
| D=020    | Pr15 control word                                | 0~0x80000000                  | 0x0 | —               | 0x083C | Immediately |  |  |  |  |
| Pn83C    | Same as Pn804                                    |                               |     |                 |        |             |  |  |  |  |
| Pn83E    | Pr15 pulse number                                | -2147483648 $\sim$ 2147483647 | 0   | command<br>unit | 0x083E | Immediately |  |  |  |  |
|          | Set the position of the 15 <sup>th</sup> segment |                               |     |                 |        |             |  |  |  |  |
|          | Pr16 control word                                | 0~0x80000000                  | 0x0 | —               | 0x0840 | Immediately |  |  |  |  |
| Pn840    | Same as Pn804                                    |                               |     |                 |        |             |  |  |  |  |
| Pn842    | Pr16 pulse number                                | -2147483648 $\sim$ 2147483647 | 0   | command<br>unit | 0x0840 | Immediately |  |  |  |  |
|          | Set the position of the 16 <sup>th</sup> segment |                               |     |                 |        |             |  |  |  |  |
| Pn844    | Pr17 control word                                | 0~0x80000000                  | 0x0 | —               | 0x0844 | Immediately |  |  |  |  |
|          | Same as Pn804                                    |                               |     |                 |        |             |  |  |  |  |
| Pn846    | Pr17 pulse number                                | -2147483648 $\sim$ 2147483647 | 0   | command<br>unit | 0x0846 | Immediately |  |  |  |  |
|          | Set the position of the                          | 17 <sup>th</sup> segment      |     |                 |        |             |  |  |  |  |
| Pn848    | Pr18 control word                                | 0~0x80000000                  | 0x0 | —               | 0x0848 | Immediately |  |  |  |  |
| 1 110-10 | Same as Pn804                                    |                               |     |                 |        |             |  |  |  |  |
| Pn84A    | Pr18 pulse number                                | -2147483648~<br>2147483647    | 0   | command<br>unit | 0x084A | Immediately |  |  |  |  |
| THUTA    | Set the position of the                          | 18th segment                  |     |                 |        |             |  |  |  |  |

| Pn84C        | Pr19 control word       | 0~0x80000000                  | 0x0         |       |     | _             | 0x084C | Immediately |  |
|--------------|-------------------------|-------------------------------|-------------|-------|-----|---------------|--------|-------------|--|
| 1 11040      | Same as Pn804           |                               |             |       |     |               |        |             |  |
| Pn84E        | Pr19 pulse number       | -2147483648 $\sim$ 2147483647 | 0           |       | cor | nmand<br>unit | 0x084E | Immediately |  |
|              | Set the position of the | 19 <sup>th</sup> segment      |             |       |     |               |        |             |  |
|              | Pr20 control word       | 0~0x80000000                  | 0x0         |       |     | -             | 0x0850 | Immediately |  |
| Pn850        |                         | S                             | Same as I   | Pn804 | Ļ   |               |        |             |  |
| Dn950        | Pr20 pulse number       | -2147483648~21474             | 183647      | 0     |     | Unit          | 0x0852 | Immediately |  |
| FII002       | 20th position setting   |                               |             |       |     |               |        |             |  |
| Dn954        | Pr21 control word       | 0~0x8000000                   | )           | 0x    | 0   | —             | 0x0854 | Immediately |  |
| F11004       | Like Pn804              |                               |             |       |     |               |        |             |  |
| Pn856        | Pr21 pulse number       | -2147483648~21474             | 183647      | 0     |     | Unit          | 0x0856 | Immediately |  |
| 1 11000      | 21th position setting   |                               |             |       |     |               | ·      |             |  |
| Pn858        | Pr22 control word       | 0~0x8000000                   | 0~0x8000000 |       | 0   | _             | 0x0856 | Immediately |  |
|              | Like Pn804              |                               |             |       |     |               |        |             |  |
|              | Pr22 pulse number       | -2147483648~21474             | 183647      | 0     |     | Unit          | 0x085A | Immediately |  |
| FIIOJA       | 22th position setting   |                               |             |       |     |               |        |             |  |
| Drosc        | Pr23 control word       | 0~0x8000000                   | )           | 0x    | 0   | —             | 0x085C | Immediately |  |
| FIIODC       | Like Pn804              |                               |             |       |     |               |        |             |  |
| Dn85E        | Pr23 pulse number       | -2147483648~21474             | 183647      | 0     |     | Unit          | 0x085E | Immediately |  |
| FIIOJE       | 23th position setting   |                               |             |       |     |               |        |             |  |
|              | Pr24 control word       | 0~0x8000000                   | )           | 0x    | 0   |               | 0x0860 | Immediately |  |
| Pn860        | Like Pn804              |                               |             |       |     |               |        |             |  |
| Pn862        | Pr24 pulse number       | -2147483648~21474             | 183647      | 0     |     | Unit          | 0x0862 | Immediately |  |
|              | 24th position setting   |                               |             |       |     |               |        |             |  |
| Pn864        | Pr25 control word       | 0~0x8000000                   | )           | 0x    | 0   | l             | 0x0864 | Immediately |  |
| 1 11004      | Like Pn804              |                               |             |       |     |               |        |             |  |
| <b>Pn866</b> | Pr25 pulse number       | -2147483648~21474             | 183647      | 0     |     | Unit          | 0x0866 | Immediately |  |
| 1 11000      | 25th position setting   |                               |             |       |     |               |        |             |  |
|              | Pr26 control word       | 0~0x8000000                   | )           | 0x    | 0   | _             | 0x0868 | Immediately |  |
| Pn868        | Like Pn804              |                               |             |       |     |               |        |             |  |
| Pn86A        | Pr26 pulse number       | -2147483648~21474             | 183647      | 0     |     | Unit          | 0x086A | Immediately |  |

|         | 26th position setting      |                        |     |      |        |               |  |  |
|---------|----------------------------|------------------------|-----|------|--------|---------------|--|--|
| Draco   | Pr27 control word          | 0~0x8000000            | 0x0 | _    | 0x086C | Immediately   |  |  |
| Photo   | Like Pn804                 |                        |     |      |        |               |  |  |
|         | Pr27 pulse number          | -2147483648~2147483647 | 0   | Unit | 0x086E | Immediately   |  |  |
| PHODE   | 27th position setting      |                        |     |      |        |               |  |  |
| D=970   | Pr28 control word          | 0~0x8000000            | 0x0 | —    | 0x0870 | Immediately   |  |  |
| P11070  | Like Pn804                 |                        |     |      |        |               |  |  |
| D=970   | Pr28 pulse number          | -2147483648~2147483647 | 0   | Unit | 0x0872 | Immediately   |  |  |
| P11072  | 28th position setting      |                        |     |      |        |               |  |  |
| D-074   | Pr29 control word          | 0~0x8000000            | 0x0 | —    | 0x0874 | Immediately   |  |  |
| Pn874   | Like Pn804                 |                        |     |      |        |               |  |  |
| D-070   | Pr29 pulse number          | -2147483648~2147483647 | 0   | Unit | 0x0876 | Immediately   |  |  |
| Pn876   | 29th position setting      |                        |     |      |        |               |  |  |
| D-070   | Pr30 control word          | 0~0x80000000           | 0x0 | _    | 0x0878 | Immediately   |  |  |
| Pn878   | Like Pn804                 |                        |     |      |        |               |  |  |
| Dn87A   | Pr30 pulse number          | -2147483648~2147483647 | 0   | Unit | 0x087A | Immediately   |  |  |
| Phora   | 30th position setting      |                        |     |      |        |               |  |  |
| 5 474   | Pr31 control word          | 0~0x8000000            | 0x0 | —    | 0x087C | Immediately   |  |  |
| Pho/C   | Like Pn804                 |                        |     |      |        |               |  |  |
| Dn97E   | Pr31 pulse number          | -2147483648~2147483647 | 0   | Unit | 0x087E | Immediately   |  |  |
| FII07E  | 31th position setting      |                        |     |      |        |               |  |  |
| Dn880   | Pr Acc and dec time<br>0   | 0~60000                | 50  | ms   | 0x0880 | Immediately   |  |  |
| FILOOU  | Acc and dec time setting0  |                        |     |      |        |               |  |  |
|         | Pr Acc and dec time        | 0~60000                | 200 | ms   | 0x0881 | Immediately   |  |  |
| Pn881   | Acc and dec time set       | tina 1                 |     |      |        |               |  |  |
|         | Pr Acc and dec time        | 0~60000                | 300 | ms   | 0x0882 | Immediately   |  |  |
| Pn882   | 2                          | ting 2                 | 000 | 110  | ONOCOL | initioulatory |  |  |
|         | Pr Acc and dec time set    | ung 2                  |     |      |        |               |  |  |
| Pn883   | 3                          | 0~60000                | 400 | ms   | 0x0883 | Immediately   |  |  |
|         | Acc and dec time set       | ting 3                 |     |      |        |               |  |  |
| Pn884   | Pr Acc and dec time4       | 0~60000                | 500 | ms   | 0x0884 | Immediately   |  |  |
|         | Acc and dec time setting 4 |                        |     |      |        |               |  |  |
| Pn885   | Pr Acc and dec time 5      | 0~60000                | 600 | ms   | 0x0885 | Immediately   |  |  |
| 1 11000 | Acc and dec time set       | ting 5                 |     |      |        |               |  |  |
| Pn886   | Pr Acc and dec time<br>6   | 0~60000                | 700 | ms   | 0x0886 | Immediately   |  |  |

|         | Acc and dec time setting 6 |         |      |       |        |             |  |  |  |
|---------|----------------------------|---------|------|-------|--------|-------------|--|--|--|
| Pn887   | Pr Acc and dec time<br>7   | 0~60000 | 800  | ms    | 0x0887 | Immediately |  |  |  |
|         | Acc and dec time setting 7 |         |      |       |        |             |  |  |  |
| Pn888   | Pr target speed 0          | 0~6000  | 100  | r/min | 0x0888 | Immediately |  |  |  |
|         | target speed 0 setting     | 1       | •    |       |        | •           |  |  |  |
| Pn889   | Pr target speed 1          | 0~6000  | 200  | r/min | 0x0889 | Immediately |  |  |  |
|         | target speed 1 setting     | I       |      |       |        |             |  |  |  |
| Dn88A   | Pr target speed 2          | 0~6000  | 500  | r/min | 0x088A | Immediately |  |  |  |
| FIIOOA  | target speed 2 setting     | ]       |      |       |        |             |  |  |  |
| Pn88B   | Pr target speed 3          | 0~6000  | 1000 | r/min | 0x088B | Immediately |  |  |  |
| THOOD   | target speed 3 setting     | 1       |      |       |        |             |  |  |  |
| Pn88C   | Pr target speed 4          | 0~6000  | 1500 | r/min | 0x088C | Immediately |  |  |  |
| 11000   | target speed 4 setting     |         |      |       |        |             |  |  |  |
| Pn88D   | Pr target speed 5          | 0~6000  | 2000 | r/min | 0x088D | Immediately |  |  |  |
| THOOD   | target speed 5 setting     |         |      |       |        |             |  |  |  |
|         | Pr target speed 6          | 0~6000  | 2500 | r/min | 0x088E | Immediately |  |  |  |
| THOOL   | target speed 6 setting     |         |      |       |        |             |  |  |  |
| Dn88E   | Pr target speed 7          | 0~6000  | 3000 | r/min | 0x088F | Immediately |  |  |  |
| 1 11001 | target speed 7 setting     |         |      |       |        |             |  |  |  |
| D 000   | Pr delay time0             | 0~6000  | 0    | 0.1s  | 0x0890 | Immediately |  |  |  |
| 1 11030 | Delay time0 setting        |         |      |       |        |             |  |  |  |
| D-004   | Pr delay time 1            | 0~6000  | 1    | 0.1s  | 0x0891 | Immediately |  |  |  |
| FIIO91  | Delay time 1 setting       |         |      |       |        |             |  |  |  |
| Dn802   | Pr delay time 2            | 0~6000  | 5    | 0.1s  | 0x0892 | Immediately |  |  |  |
| 1 11032 | Delay time 2 setting       |         |      |       |        |             |  |  |  |
| Pn893   | Pr delay time 3            | 0~6000  | 10   | 0.1s  | 0x0893 | Immediately |  |  |  |
|         | Delay time 3 setting       |         |      |       |        |             |  |  |  |
| Pn894   | Pr delay time 4            | 0~60000 | 100  | 0.1s  | 0x0894 | Immediately |  |  |  |
|         | Delay time4 setting        |         |      |       |        |             |  |  |  |
| Pn895   | Pr delay time 5            | 0~60000 | 1000 | 0.1s  | 0x0895 | Immediately |  |  |  |
|         | Delay time 5 setting       |         |      |       |        |             |  |  |  |

# 11 Monitoring Parameters

| Monitoring code | Monitoring name                                                                                                    | range                                                         | unit                     | mailing address |  |  |  |  |
|-----------------|----------------------------------------------------------------------------------------------------|---------------------------------------------------------------|--------------------------|-----------------|--|--|--|--|
|                 | Motor rotation speed                                                                                                    | 0x8000000~0x7fffffff                                          | rpm                      | 0xE000          |  |  |  |  |
| Un000           | Display the actual speed of the servo motor                                                                                                    |                                                               |                          |                 |  |  |  |  |
|                 | Speed command                                                                                                    | 0x8000000~0x7fffffff                                          | rpm                      | 0xE001          |  |  |  |  |
| Un001           | Display the current speed con<br>Note: When it is not enabled,                                                                                                    | nmand of the servo motor<br>this value shows the analog speed | d (corresponding to      | vV-REF)         |  |  |  |  |
|                 | Internal torque command                                                                                                    | 0x8000000~0x7fffffff                                          | %                        | 0xE002          |  |  |  |  |
| Un002           | Display current a                                                                                                    | ctual torque command with servo r                             | notor rated torque       | as 100%         |  |  |  |  |
| Un003           | Rotor pulse position relative to the Z axis                                                                                                    | 0x8000000~0x7fffffff                                          | pulse                    | 0xE003          |  |  |  |  |
|                 | Shows the mechanical absolute position of the motor within one revolution of the encoder                                                                              |                                                               |                          |                 |  |  |  |  |
| 11-004          | Electrical angle                                                                                                    | 0x8000000~0x7fffffff                                          | ٥                        | 0xE004          |  |  |  |  |
| 011004          | Displays the electrical angle of the current position of the servo motor rotor                                                                                        |                                                               |                          |                 |  |  |  |  |
| Un005           | Speed of input pulse command                                                                                                    | 0x8000000~0x7fffffff                                          | rpm                      | 0xE005          |  |  |  |  |
|                 | Display input position pulse command speed                                                                                                    |                                                               |                          |                 |  |  |  |  |
| Un006           | Counter of input command<br>pulse                                                                                                    | 0x8000000~0x7fffffff                                          | Command<br>Unit          | 0xE006          |  |  |  |  |
|                 | Displays the number of command pulses received by the servo motor                                                                                                    |                                                               |                          |                 |  |  |  |  |
| LIn007          | Counter of feedback pulse                                                                                                    | 0x8000000~0x7ffffff                                           | Command<br>Unit          | 0xE007          |  |  |  |  |
|                 | Displays cumulative pulses fed back from the servo motor encoder                                                                                                    |                                                               |                          |                 |  |  |  |  |
| Un008           | Counter of feedback pulse<br>1                                                                                                    | 0x8000000~0x7fffffff                                          | Encoder<br>pulse unit    | 0xE008          |  |  |  |  |
|                 | Displays cumulative pulses fed back from the servo motor encoder                                                                                                    |                                                               |                          |                 |  |  |  |  |
| Un009           | Position deviation                                                                                                    | 0x8000000~0x7fffffff                                          | Command<br>Unit          | 0xE009          |  |  |  |  |
| 011000          | Display the difference between the command pulse number of the upper device and the servo motor movement amount                                                       |                                                               |                          |                 |  |  |  |  |
| Un010           | Absolute encoder<br>single-turn value                                                                                                    | 0x80000000~0x7FFFFFF                                          | Encoder unit             | 0xE010          |  |  |  |  |
|                 | Display the absolute position value of one-turn of the absolute encoder.                                                                                              |                                                               |                          |                 |  |  |  |  |
|                 | Absolute encoder multi-turn<br>value                                                                                                    | 0x80000000 $\sim$ 0x7FFFFFF                                   | -                        | 0xE011          |  |  |  |  |
| Un011           | Displays the number of multi-turn encoder turns value when the multi-turn encoder is used. After the multi-turn encoder reset operation is performed, the value is 0. |                                                               |                          |                 |  |  |  |  |
| Un012           | External encoder feedback<br>pulse counter                                                                                                    | 0x80000000~0x7FFFFFF                                          | External<br>encoder unit | 0xE012          |  |  |  |  |
|                 | Display external encoder feedback pulse counter when external grating encoder is connected.                                                                           |                                                               |                          |                 |  |  |  |  |
| Un021           | Motor absolute position                                                                                                    | 0x80000000~0x7FFFFFF                                          | command unit             | 0xE021          |  |  |  |  |
|                 | Display the absolute position of the motor, the unit is the command unit                                                                                              |                                                               |                          |                 |  |  |  |  |

11 Monitoring Parameters

|       |                                                        |                     |                       |                                           |     |                      |                  | ç               |
|-------|--------------------------------------------------------|---------------------|-----------------------|-------------------------------------------|-----|----------------------|------------------|-----------------|
| Un00A | Cumulative load rate                                   |                     | 0x80000000~0x7fffffff |                                           |     | %                    |                  | 0xE00A          |
| Un00B | Regeneration load rate                                 |                     | 0x80000000~0x7fffffff |                                           |     | %                    |                  | 0xE00B          |
| Un00C | In00C Electricity consumption of<br>DB resistance      |                     | 0x80000000~0x7fffffff |                                           |     | %                    |                  | 0xE00C          |
| Un00D | Effective gain                                         | monitoring          |                       | 1~2                                       |     | -                    |                  | 0xE00D          |
| Un00E | Total runni                                            | ng time             |                       | 0~0xFFFFI                                 | FFF | 100m                 | IS               | 0xE00E          |
| Un00F | Overload                                               | d rate              |                       | 0~0xFFFFI                                 | FFF | %                    |                  | 0xE00F          |
| Un035 | DSP softwar                                            | e version           | 0~0xFFFF              |                                           |     | -                    |                  | 0xE035          |
| Un036 | FPGA softwa                                            | re version          |                       | 0~0xFF                                    | F   | -                    |                  | 0xE036          |
| Un087 | Encoder com<br>abnormal                                | nunication<br>times |                       | 0~0xFF                                    | FF  | -                    |                  | 0xE087          |
| Un089 | Heat sink ter                                          | nperature           |                       | 0~0xFF                                    | F   | °C                   |                  | 0xE090          |
| Un091 | Motor temp                                             | Motor temperature   |                       | 0 $\sim$ 0xFF                             | FF  | °C                   |                  | 0xE091          |
|       | IO port inpu<br>monito                                 | ut signal<br>ring   |                       | 0~0xFF                                    | F   | -                    |                  | 0xE100          |
|       | 9                                                      | <b>8</b> 7 6        | 5                     | <b>1</b><br>4 3                           |     | up:<br>down:<br>numł | OFF<br>ON<br>Der | N               |
| Un100 | LED                                                    | Input pin number    |                       | signal name<br>(Factory<br>configuration) |     | LED                  | lı               | nput pin number |
|       | 1                                                      | CN1-40              |                       | /S-ON                                     |     | 6                    |                  | CN1-45          |
|       | 2                                                      | CN1-41              |                       | /P-CON                                    |     | 7                    | CN1-46           |                 |
|       | 3                                                      | CN1-42              |                       | P-OT                                      |     | 8                    | CN1-39           |                 |
|       | 4                                                      | CN1-43              |                       | N-OT                                      |     | 9                    |                  | CN1-38          |
|       | 5                                                      | 5 CN1-44            |                       | /ALM-RST                                  |     |                      |                  |                 |
|       | IO port output signal<br>monitoring                    |                     | 0~0xFFFF              |                                           | -   |                      | 0xE101           |                 |
| Un101 | $\begin{array}{c c c c c c c c c c c c c c c c c c c $ |                     |                       |                                           |     |                      |                  |                 |
|       | 2                                                      |                     |                       | CN1-25/26                                 |     |                      |                  |                 |

|        | 3                                                                                   |                                          | CN1-27/28               |                  |        |  |  |
|--------|-------------------------------------------------------------------------------------|------------------------------------------|-------------------------|------------------|--------|--|--|
|        | 4                                                                                   |                                          | CN1-29/30               |                  |        |  |  |
| Up102  | T-REF monitoring                                                                    | 0~0xFFFF                                 |                         | %                | 0xE102 |  |  |
| 011102 | Corresponds to the T-REF input voltage, according to the analog torque command gain |                                          |                         |                  |        |  |  |
| Un103  | V-REF monitoring                                                                    |                                          | 0~0xFFFF                | rpm              | 0xE103 |  |  |
| 01100  | Corresponds to the T-REF inp                                                        | out voltage,                             | according to the analog | g torque command | l gain |  |  |
| Un104  | Pulse command input<br>frequency                                                    | 0-                                       | -0xFFFFFFF              | Hz               | 0xE104 |  |  |
| Un108  | External input command<br>pulse counter                                             | 0~                                       | 0xFFFFFFF               | Command<br>Unit  | 0xE108 |  |  |
| Un110  | Integrated monitoring of<br>internal signal status                                  | 0~                                       | 0xFFFFFFF               | -                | 0xE110 |  |  |
| Un120  | Integrated monitoring of<br>internal input signal status                            | 0~                                       | OxFFFFFFF               | -                | 0xE120 |  |  |
| Un130  | Integrated monitoring of<br>internal output signal                                  | 0~0xFFFFFFF                              |                         | -                | 0xE130 |  |  |
| Un140  | Main circuit bus voltage                                                            |                                          | 0~0xFFFF                | V                | 0xE140 |  |  |
| Up141  | Effective current feedback                                                          |                                          | 0~0xFFFF                | 0.01A            | 0xE141 |  |  |
| 01141  | Three-phase synthetic feedba                                                        | ick current                              | effective value         |                  |        |  |  |
| Un14B  | D-axis current command                                                              |                                          | 0 $\sim$ 0xFFFF         | %                | 0xE14B |  |  |
| Un220  | Torque command voltage<br>(uncorrected)                                             | orque command voltage<br>(uncorrected) 0 |                         | mv               | 0xE220 |  |  |
| Un221  | Torque command voltage<br>(after correction)                                        |                                          | 0~0xFFFF                | mv               | 0xE221 |  |  |
| Un222  | Speed command voltage<br>(uncorrected)                                              |                                          | 0~0xFFFF                | mv               | 0xE222 |  |  |
| Un223  | Speed command voltage<br>(after correction)                                         |                                          | 0 $\sim$ 0xFFFF         | mv               | 0xE223 |  |  |
| Un300  | Current alarm code                                                                  |                                          | 0~0xFFFF                | -                | 0xE300 |  |  |
| Un301  | Last alarm code                                                                     |                                          | 0~0xFFFF                | -                | 0xE301 |  |  |
| Un302  | Timestamp while alarm 0-                                                            |                                          | 0xFFFFFFF               | 100ms            | 0xE302 |  |  |
| Un303  | Motor speed while alarm<br>occurs                                                   |                                          | 0~0xFFFF                | rpm              | 0xE303 |  |  |
| Un304  | Speed command while 0-<br>alarm occurs                                              |                                          | 0~0xFFFF                | rpm              | 0xE304 |  |  |
| Un305  | Internal torque command<br>while alarm occurs                                       |                                          | 0~0xFFFF                | %                | 0xE305 |  |  |
| Un306  | Input command pulse<br>speed while alarm occurs                                     |                                          | 0~0xFFFF                | rpm              | 0xE306 |  |  |
| Un307  | Deviation counters<br>(position deviation)while<br>alarm occurs                     | 0~                                       | 0xFFFFFFF               | pulse            | 0xE307 |  |  |
| Un308  | DC bus voltage while alarm occurs                                                   | us voltage while alarm<br>occurs         |                         | V                | 0xE308 |  |  |
| Un309  | Effective current feedback<br>while alarm occurs                                    |                                          | 0~0xFFFF                | %                | 0xE309 |  |  |
| Un30A  | Cumulative load rate while<br>alarm occurs                                          |                                          | 0~0xFFFF                | %                | 0xE30A |  |  |
| Un30B  | Regenerative load rate<br>while alarm occurs                                        |                                          | 0~0xFFFF                | %                | 0xE30B |  |  |

| Un30C | Electricity consumption of<br>DB resistance while alarm<br>occurs                      | nsumption of<br>e while alarm 0~0xFFFF<br>surs |       | 0xE30C |
|-------|----------------------------------------------------------------------------------------|------------------------------------------------|-------|--------|
| Un30D | Maximum cumulative load<br>rate while alarm occurs                                     | 0~0xFFFF                                       | %     | 0xE30D |
| Un30E | Rotation inertia ratio while<br>alarm occurs                                           | 0~0xFFFF                                       | %     | 0xE30E |
| Un30F | Abnormal times of serial<br>encoder communication<br>while alarm occurs                | 0~0xFFF                                        | -     | 0xE30F |
| Un310 | Internal signal monitoring<br>while alarm occurs                                       | 0~0xFFFFFFF                                    | -     | 0xE310 |
| Un313 | Internal input signal<br>monitoring while alarm<br>occurs                              | 0~0xFFFFFFFF                                   | -     | 0xE313 |
| Un317 | Internal output signal<br>monitoring while alarm<br>occurs                             | 0~0xFFFFFFFF                                   | -     | 0xE317 |
| Un30F | The number of serial<br>encoder communication<br>abnormalities when an<br>alarm occurs | 0~0xFFFF                                       | _     | 0xE30F |
| Un320 | Fault code history 1                                                                   | 0~0xFFFF                                       | -     | 0xE320 |
| Un321 | Fault code history 2                                                                   | 0~0xFFFF                                       | -     | 0xE321 |
| Un322 | Fault code history 3                                                                   | 0~0xFFFF                                       | -     | 0xE322 |
| Un323 | Fault code history 4                                                                   | 0~0xFFFF                                       | -     | 0xE323 |
| Un324 | Fault code history 5                                                                   | 0~0xFFFF                                       | -     | 0xE324 |
| Un325 | Fault code history 6                                                                   | 0~0xFFFF                                       | -     | 0xE325 |
| Un326 | Fault code history 7                                                                   | 0~0xFFFF                                       | -     | 0xE326 |
| Un327 | Fault code history 8                                                                   | 0~0xFFFF                                       | -     | 0xE327 |
| Un328 | Fault code history 9                                                                   | 0~0xFFFF                                       | -     | 0xE328 |
| Un329 | Fault code history 10                                                                  | 0~0xFFFF                                       | -     | 0xE329 |
| Un330 | Fault time history 1                                                                   | 0~0xFFFFFFFF                                   | 100ms | 0xE330 |
| Un331 | Fault time history 2                                                                   | 0~0xFFFFFFFF                                   | 100ms | 0xE331 |
| Un332 | Fault time history 3                                                                   | 0~0xFFFFFFFF                                   | 100ms | 0xE332 |
| Un333 | Fault time history 4                                                                   | 0~0xFFFFFFFF                                   | 100ms | 0xE333 |
| Un334 | Fault time history 5                                                                   | 0~0xFFFFFFFF                                   | 100ms | 0xE334 |
| Un335 | Fault time history 6                                                                   | 0~0xFFFFFFFF                                   | 100ms | 0xE335 |
| Un336 | Fault time history 7                                                                   | 0~0xFFFFFFFF                                   | 100ms | 0xE336 |
| Un337 | Fault time history 8                                                                   | 0~0xFFFFFFF                                    | 100ms | 0xE337 |
| Un338 | Fault time history 9                                                                   | 0~0xFFFFFFF                                    | 100ms | 0xE338 |
| Un339 | Fault time history 10                                                                  | 0~0xFFFFFFFF                                   | 100ms | 0xE339 |
# 12 Fault Code and Countermeasures

## 12.1 Fault Code

| Fault code | Fault type                                                                   | Solutions                                                                                                    |
|------------|------------------------------------------------------------------------------|----------------------------------------------------------------------------------------------------|
| Er.020     | Abnormal<br>parameter and<br>check                                           | <ol> <li>Enter the parameters again after initializing parameter settings,</li> <li>Write the power level of the driver to 0 first, and then write the correct power<br/>level. Note: Remember to perform the current detection correction, analog input<br/>correction and bus voltage correction after writing the power level</li> <li>servo driver failure, replace the servo drive</li> </ol> |
| Er.021     | Parameter<br>formatting<br>exception<br>(inconsistent<br>version number)     | <ol> <li>Perform a soft reset. If the fault is still reported, write the driver's power level to<br/>0 and then write the correct power level. Note: Remember to perform the current<br/>detection correction, analog input correction and bus voltage correction after<br/>writing the power level</li> <li>servo driver failure and replace the servo drive</li> </ol>                           |
| Er.022     | Abnormal system<br>and check                                                 | <ol> <li>Perform a soft reset. If the fault is still reported, write the driver's power level to<br/>0 and then write the correct power level. Note: Remember to perform the current<br/>detection correction, analog input correction and bus voltage correction after<br/>writing the power level</li> <li>servo driver failure and replace the servo drive</li> </ol>                           |
| Er.030     | Abnormal detection<br>in main circuit                                        | 1. Servo driver fails, replace the servo driver                                                                                                    |
| Er.040     | Abnormal<br>parameter setting                                                | <ol> <li>Check whether the changed parameters are out of range</li> <li>Check if the setting of electronic gear ratio is within the setting range<br/>(electronic gear ratio: 0.001~16777216/1000)</li> <li>Check whether the servo drive and servo motor capacity match</li> <li>I/O terminal definition repeat</li> </ol>                                                                        |
| Er.041     | Abnormal<br>frequency division<br>pulse output setting                       | According to the number of encoder bits, the number of encoder frequency division pulses is set to an appropriate value, see the specification                                                                                                    |
| Er.042     | Abnormal<br>parameter<br>combination                                         | <ol> <li>Make the setting value of electronic gear ratio within the setting range</li> <li>make the program JOG settings related to logic</li> </ol>                                                                                                    |
| Er.044     | Abnormal setting of<br>loop parameters                                       | 1. Set the half closed loop / full closed loop parameters correctly                                                                                                    |
| Er.050     | Unmatched drive<br>and motor capacity                                        | <ol> <li>check if the driver power and motor power are correct</li> <li>replace the drive or motor so that it is within a reasonable range</li> </ol>                                                                                                    |
| Er.051     | Alarm caused by<br>product technical<br>support failure                      | 1. Connect the function modules can not be supported by the product, please select the matching combination                                                                                                    |
| Er.080     | Abnormal distance<br>setting<br>corresponding to<br>unit pulse of<br>encoder | 1. Correctly set the distance corresponding to the unit pulse of the encoder                                                                                                    |
| Er.08A     | Abnormal<br>resolution setting of<br>position sensor                         | 1. Set the resolution of position sensor correctly                                                                                                    |

| Er.0B0 | Invalid servo ON<br>command alarm  | Re-power on or perform a soft reset                                                                                                    |
|--------|------------------------------------|----------------------------------------------------------------------------------------------------|
| Er.100 | Over-current fault                 | <ol> <li>Check whether the motor phase sequence is wrong</li> <li>Check whether the motor is damaged and use a multimeter to measure<br/>whether U/V/W is short together.</li> <li>Check the motor encoder angle is correct</li> <li>Monitor the UV phase current sampling AD value in the disabled state through<br/>a virtual oscilloscope to determine whether it is a driver hardware current<br/>sampling fault. Normally, it is near zero.</li> </ol>                                                                                                    |
| Er.300 | Braking resistor<br>failure        | <ol> <li>Correctly wire the external regenerative resistor.</li> <li>After troubleshooting the wiring, it may be a servo drive problem, replace the servo drive</li> </ol>                                                                                                    |
| Er.320 | Regeneration<br>overload           | <ol> <li>Check whether the bus voltage of the driver is within a reasonable range when<br/>it is not enabled. If the bus voltage is detected incorrectly, there is a possibility of<br/>accidental braking or accidental protection.</li> <li>Confirm the brake resistor wiring is correct; see the instructions for details.</li> <li>According to the load situation, consider the current choice of braking resistor<br/>is appropriate; see the braking resistor selection rules for details.</li> <li>If the wiring is correct, and the braking resistor is selected properly, and the<br/>operation still reports regenerative overload, you can monitor whether there is a<br/>small drop when the bus voltage reaches the braking point during operation by<br/>the host computer or the keyboard. If the bus voltage reaches the braking point<br/>and it still rises smoothly, it can be judged that the brake pipe is damaged.</li> <li>If the fault is reported in the last operation, run after waiting for a while after<br/>powering on.</li> </ol> |
| Er.330 | Main circuit power<br>wiring error | 1. Connect the main circuit power cord correctly                                                                                                    |
| Er.400 | Over-voltage                       | <ol> <li>When the power supply voltage is not enabled, measure the power supply<br/>voltage at the same time monitor whether the bus voltage (Un140) is 1.414 times<br/>of the input power voltage (AC RMS). If the deviation is large, it can be<br/>determined as bus voltage detection hardware failure.</li> <li>Measure the power supply voltage. If the power supply voltage is adjustable,<br/>adjust the power supply voltage within the product specification range. If it is not<br/>adjustable and the power supply voltage is in an unstable state, you may<br/>consider installing a voltage regulator.</li> <li>consider the operating conditions and load, determine the brake resistor<br/>selection is reasonable (whether the resistance is too large), if the overvoltage<br/>caused by frequent acceleration and deceleration, you may consider replacing<br/>the brake resistor</li> </ol>                                                                                                    |

|        |                                             | <ul> <li>4. there may be brake pipe damage, check the brake pipe</li> <li>5. Make sure to guarantee that the motor is running at a tolerable moment of inertia ratio and mass ratio</li> <li>6, servo drive failure, replace the servo drive</li> </ul>                                                                                                    |
|--------|---------------------------------------------|----------------------------------------------------------------------------------------------------|
| Er.410 | Under-voltage                               | <ol> <li>check whether the power input terminal line is connected</li> <li>When the power supply voltage is not enabled, measure the power supply<br/>voltage at the same time monitor whether the bus voltage (Un140) is 1.414 times<br/>of the input power voltage (AC RMS). If the deviation is large, it can be<br/>determined as bus voltage detection hardware failure.</li> <li>Measure the power supply voltage. If the power supply voltage is adjustable,<br/>adjust the power supply voltage within the product specification range.</li> <li>Measure the power supply voltage. If the power supply voltage is in an<br/>unstable state, you may consider installing a voltage regulator.</li> <li>if the power capacity is adjustable, you can advise customers to increase in<br/>power capacity</li> </ol> |
| Er.42A | Motor over<br>temperature                   | <ol> <li>Reduce motor load</li> <li>Strengthen motor heat dissipation</li> <li>Check the motor over temperature signal circuit</li> </ol>                                                                                                    |
| Er.510 | Over-speed                                  | <ol> <li>Check whether there is any problem with the motor wiring and whether the UVW three-phase connection is reversed.</li> <li>Confirm that the encoder connection is abnormal.</li> <li>Check if the maximum speed setting in the motor parameters is correct</li> <li>Check whether the input command exceeds the over-speed value</li> <li>Reduce the servo gain or set a certain smoothing time</li> </ol>                                                                                                    |
| Er.511 | Divided pulse<br>output speed               | <ol> <li>Reduce the number of divided output pulses per revolution (Pn070)</li> <li>If the working conditions are allowed, you may reduce the motor speed</li> </ol>                                                                                                    |
| Er.520 | Vibration alarm                             | <ol> <li>If the working conditions are allowed, you may reduce the motor speed or<br/>reduce the speed loop gain.</li> <li>correctly set the rotary inertia ratio</li> <li>properly set the vibration detection value (Pn187) and vibration detection<br/>sensitivity (Pn186)</li> </ol>                                                                                                    |
| Er.550 | Abnormal<br>maximum speed<br>setting        |                                                                                                    |
| Er.710 | Overload<br>(instantaneous<br>maximum load) | <ol> <li>Check if the motor is stalled during operation</li> <li>Check whether there is any problem with the motor wiring (phase sequence, connection) and encoder wiring.</li> <li>consider the operating conditions and load and determine if the driver or motor selection is reasonable</li> <li>Observe whether there is large vibration in the running process of the motor. If there is a large noise, adjust the gain parameter to eliminate noise or jitter. At the same time, you can use the virtual oscilloscope to monitor whether the motor output torque is abnormal or not.</li> </ol>                                                                                                    |

| Er.720 | Overload<br>(continuous<br>maximum load)       | <ol> <li>Check whether there is any problem in the motor wiring (phase sequence and<br/>connection) and encoder wiring.</li> <li>consider the operating conditions and load and determine the driver or motor<br/>selection is reasonable</li> <li>Observe whether the motor has large jitter during operation. If there is a huge<br/>noise, adjust the gain parameter to eliminate noise or jitter. Also, use a virtual<br/>oscilloscope to monitor whether the motor output torque is abnormal.</li> </ol>                     |
|--------|------------------------------------------------|----------------------------------------------------------------------------------------------------|
| Er.730 | DB overload 1                                  | <ol> <li>The load is too heavy when the machine stops that cause the overload of DB resistor and you could try to reduce the operating speed or reduce the load.</li> <li>check whether the motor is driven by external force</li> <li>according to customer needs, re-evaluate whether it needs to pass the DB mode requirements during the shutdown, if you do not need, you can choose other ways to stop</li> <li>If the fault is reported in the last operation, run after waiting for a while after powering on.</li> </ol> |
| Er.731 | DB overload 2                                  | <ol> <li>Reduce the command speed of servo motor.</li> <li>Reduce the moment of inertia ratio.</li> <li>Servo driver problem, replace servo</li> </ol>                                                                                                    |
| Er.740 | Inrush current<br>limiting resistance<br>fault | 1. The servo driver is faulty. Replace the servo driver                                                                                                    |
| Er.7A0 | Heat sink over-heat                            | <ol> <li>Check whether the air duct is blocked and the fan is damaged with a fan drive.</li> <li>Check the installation conditions of the driver, whether the heat dissipation condition is good or not and increase the heat dissipation condition of the driver as much as possible.</li> <li>Check the drive load conditions, if the load is too heavy, you can suggest that customers replace a high-power segment of the drive.</li> <li>If possible, reduce the driver carrier frequency</li> </ol>                         |
| Er.7AA | Abnormal<br>temperature of<br>control board    | <ol> <li>Improve the installation condition of servo driver and reduce the ambient<br/>temperature.</li> <li>Reconfirm the load conditions and operation conditions.</li> <li>Servo driver failure, replace the servo driver.</li> </ol>                                                                                                    |
| Er.7AB | The fan inside the drive does not turn         | <ol> <li>Is there any foreign matter blocking the fan</li> <li>Servo driver failure, replace servo driver</li> </ol>                                                                                                    |
| Er.810 | Abnormal encoder<br>backup                     | <ol> <li>Check the multi-turn encoder battery power condition</li> <li>Perform multi-turn encoder clear operation</li> </ol>                                                                                                    |
| Er.830 | Battery<br>under-voltage                       | Replace multi-turn encoder battery                                                                                                    |
| Er.840 | Encoder data is<br>abnormal                    | Encoder data is abnormal                                                                                                    |

| Er.850 | Encoder overspeed                                                                    | Encoder overspeed                                                                                                    |
|--------|--------------------------------------------------------------------------------------|----------------------------------------------------------------------------------------------------|
| Er.860 | Encoder<br>temperature is high                                                       | <ol> <li>Reduce the motor load rate</li> <li>Strengthen the heat dissipation effect of the motor</li> </ol>                                                                                                    |
| Er.900 | CANopen node<br>protection failure                                                   | <ol> <li>Check if the slave is offline</li> <li>Check whether the node protection time setting is correct</li> </ol>                                                                                                    |
| Er.901 | CANopen heartbeat detection timeout                                                  | <ol> <li>Check if the host is offline</li> <li>Check whether the heartbeat detection time matches the host heartbeat<br/>production time</li> </ol>                                                                                                    |
| Er.A00 | Out of phase fault                                                                   | Please set PN7B0=0 to turn off the out-of-phase detection                                                                                                    |
| Er.BF4 | Hardware<br>over-current                                                             | Unplug the power cable and turn on the servo unit again. If an alarm still occurs, the servo unit may be malfunctioning, and then you could replace the servopack. If not, confirm whether it is power line or motor failure                                                                                                    |
| Er.C10 | Out of control alarm                                                                 | <ol> <li>Check if the motor wiring is normal</li> <li>Check if the motor and encoder are normal</li> <li>Re-connect the servo drive power, if an alarm still occurs, it may be a servo<br/>drive failure</li> </ol>                                                                                                    |
| Er.C90 | Encoder<br>communication<br>failure: line-broken                                     | <ol> <li>Use multimeter to test every signal line of the encoder line and see if signal<br/>lines break.</li> <li>Check the encoder line model and confirm the model is correct.</li> </ol>                                                                                                    |
| Er.C91 | Abnormal encoder<br>communication<br>position data<br>acceleration                   | <ol> <li>Check the length of the encoder line and the encoder line can not be too long.</li> <li>It may be caused by interference, try to ground the driver or wire the encoder around the magnetic ring</li> <li>check the motor group parameters and confirm the motor is correct</li> </ol>                                                                                                    |
| Er.CA0 | Abnormal encoder<br>parameters                                                       | <ol><li>If you already exclude various reasons and the servo driver may malfunction,<br/>then you could consider replacing the servo unit.</li></ol>                                                                                                    |
| Er.D00 | Excessive position deviation                                                         | <ol> <li>Set the appropriate position deviation excessive alarm value</li> <li>Check whether the encoder cable and motor cable are connected properly.<br/>You can use the hand to rotate the motor and monitor whether the Un003 (rotor<br/>relative Z pulse position) varies between 0 and 16777216 (24-bit encoder).</li> <li>Calculate the pulse frequency input and acceleration planning and check if the<br/>electronic gear ratio setting is reasonable</li> <li>Determine whether the relevant parameters are reasonable. For example: you<br/>could check the torque limit, speed limit, inertia ratio, position gain, speed gain is<br/>too small or the position filter is too large, etc.</li> <li>Calculate if the motor selection is too small or the acceleration and<br/>deceleration are too slow that cause huge position deviation.</li> </ol> |
| Er.D01 | Excessive position<br>deviation during<br>servo ON                                   | Set correct value of Pn267 (overrunning position deviation when servo is ON)                                                                                                    |
| Er.D02 | Excessive position<br>deviation alarm<br>caused by speed<br>limit during servo<br>ON | Set correct Maximum position deviation threshold (Pn264) or set correct speed limit value (Pn270) during servo ON.                                                                                                    |
| Er.D10 | Excessive deviation<br>between motor and<br>load position                            | <ol> <li>Confirm the rotation direction of the motor and the installation direction of the<br/>external encoder</li> <li>Check the mechanical installation.</li> <li>Set the parameter Pn250 to the correct value.</li> </ol>                                                                                                    |

# 12.2 Warning Code

| Warning code | Туре                                                       | Solutions                                                                                                    |
|--------------|------------------------------------------------------------|----------------------------------------------------------------------------------------------------|
|              |                                                            | 1. Correctly set relevant parameters such as gear ratio, gain, position filtering, torque limit, etc.                                             |
| AL.900       | Excessive Position                                         | 2. confirm the encoder line motor wiring is correct                                                                                               |
|              | do field of framing                                        | <ol> <li>If you already exclude various reasons, the servo driver may malfunction and<br/>you could consider replacing the servo unit.</li> </ol> |
| AL.901       | Excessive position<br>deviation warning<br>during servo ON | Set correct excessive position deviation value during servo ON                                                                                    |
| AL 010       | Overlead warning                                           | 1. Check if there is any problem of the motor wiring and encoder wiring.                                                                          |
| AL.910       | Overload warning                                           | 2. Incorrect motor or driver selection                                                                                                    |
| AL 011       | Vibratian warning                                          | 1. Reduce the motor speed or reduce the speed loop gain.                                                                                          |
| AL.911       | Vibration warning                                          | 2. Set the moment of inertia ratio correctly                                                                                                    |
|              | Regeneration overload warning                              | 1. Set the power supply voltage within the specification range.                                                                                   |
| AL.920       |                                                            | 2. Set resistance value and capacity correctly                                                                                                    |
|              |                                                            | 3. Replace the servo drive because of servo driver failure                                                                                        |
|              | DB overload warning                                        | 1. Reduce the servo motor command speed.                                                                                                    |
| AL.921       |                                                            | 2. Reduce the rotary inertia ratio.                                                                                                    |
|              |                                                            | 3. Replace the servo drive because of servo driver failure                                                                                        |
| AL.930       | Battery under-voltage<br>warning                           | Replace the battery                                                                                                    |
| AL.941       | Parameter change<br>warning needed to<br>re-power off      | Power down the drive before restart it                                                                                                    |
|              | Under-voltage                                              | 1. Adjust the AC/DC power supply voltage to the product specifications.                                                                           |
| AL.97 I      | warning                                                    | 2. increase the power capacity.                                                                                                    |
| AL 0A0       | Sania quartraval                                           | 1. Connect the overtravel signal correctly                                                                                                    |
| AL.9AU       | Servo overtravel                                           | 2. Confirm the accuracy of the operating instructions of the host computer device                                                                 |

## **13 Communication**

### 13.1 Communication introduction

Servo driver can support RS485, CANopen bus type, EtherCAT bus type, MECHATROLINK-II bus type. Here we mainly introduce the related content of general model RS485 communication. Other communication needs to refer to the special communication manual. 485 communications can realize the following functions.

- a) Read and write servo driver function code related parameters
- b) Monitor the working status of the servo drive
- c) Constitute a multi-axis control system
- d) Operate the servo assist function

### 13.2 RS485 communication protocol description

Provide RS485 communication interface, the wiring is detailed in CN6, and the master-slave communication is carried out by the international standard Modbus communication protocol. Users can achieve centralized control through PC/PLC, control PC, etc. to suit specific application requirements.

The Modbus serial communication protocol defines the frame content and usage format for asynchronous transmission in serial communication. These include: host polling and broadcast frame, slave response frame format; host organization frame content includes: slave address (or broadcast address), execution commands, data and error check. The response of the slave is also the same structure, including: action confirmation, return data and error check. If the slave encounters an error while receiving a frame, or fails to complete the action requested by the host, it will organize a fault frame as a response to the host.

The communication protocol is an asynchronous serial master-slave Modbus communication protocol. Only one device (host) in the network can establish a protocol (called "query/command"). Other devices (slave) can only respond to the host's "query/command" by providing data, or according to the host's "query/command". The host here refers to a personal computer (PC), an industrial control device or a programmable logic controller (PLC), etc. The slave refers to a servo drive or other control device having the same communication protocol. The host can communicate with a slave separately and broadcast information to all slaves. For a host "query/command" that is accessed separately, the slave must return a message (called a response). For the broadcast message sent by the host, the slave does not need to feed back the response message to the host.

## 13.3 Communication frame structure

Modbus only supports RTU transmission mode. The user can configure the serial communication parameters (baud rate, check mode, etc.).

Each 8Bit byte in the message frame contains two 4Bit hexadecimal characters.

| Start bit   | Device address | command | data   | CRC check | Terminator  |
|-------------|----------------|---------|--------|-----------|-------------|
| T1-T2-T3-T4 | 8Bit           | 8Bit    | N 8Bit | 16Bit     | T1-T2-T3-T4 |

In this mode, the message transmission starts at least at a pause interval of 3.5 characters. During transmission, the network device continuously detects the network bus, including the pause interval. When the first field (address field) is received, the corresponding device decodes the next transmitted character, and if there is a pause of at least 3.5 characters, it indicates the end of the message.

In RTU mode, the entire message frame must be transmitted as a continuous stream. If there is a pause time of more than 1.5 characters before the frame is completed, the receiving device will refresh the incomplete message and assume that the next byte is the address of a new message. area. Similarly, if a new message begins with the previous message in less than 3.5 character times, the receiving device will consider it a continuation of the previous message. If the above two situations occur during the transmission, the CRC check will inevitably generate an error message and feed back to the sender device.

### 13.4 Command code and communication data description

In the communication command, the data address read and written is the hexadecimal number of the parameter name, for example, the address of the inertia ratio Pn100 is 0x0100.

(1) Command code: 03H

Function: Read N words (Word can read up to 16 words in succession).

For example, if the servo drive with the slave address 01H reads the address e003 and reads two consecutive words, the structure of the frame is described as follows.

Host command information:

| START                           | T1-T2-T3-T4 (3.5 bytes of transmission time) |
|---------------------------------|----------------------------------------------|
| ADDR                            | 01H                                          |
| CMD                             | 03H                                          |
| Read start address high         | e0H                                          |
| Read start address low          | 03H                                          |
| high number of data (in word)   | 00H                                          |
| low number of data is (in word) | 02H                                          |
| CRC CHK low bit                 | 03H                                          |
| CRC CHK high bit                | СВН                                          |
| END                             | T1-T2-T3-T4 (3.5 bytes of transmission time) |

The slave responds to the message:

| START                                                   | T1-T2-T3-T4 (3.5 bytes of transmission time) |
|---------------------------------------------------------|----------------------------------------------|
| ADDR                                                    | 01H                                          |
| CMD                                                     | 03H                                          |
| Number of bytes                                         | 04H                                          |
| The high content of the starting data address<br>03F2H  | ЗАН                                          |
| Content status of the starting data address<br>03F2H    | 9AH                                          |
| The content of the second data address<br>03F3H is high | 00H                                          |
| The lower content of the second data<br>address 03F3H   | 05H                                          |
| CRC CHK low bit                                         | 16H                                          |
| CRC CHK high bit                                        | C7H                                          |
| END                                                     | T1-T2-T3-T4 (3.5 bytes of transmission time) |

(2) Command code: 10H

Function: Write N words (Word), N  $\ge$  2.

For example, write 100 to the 0100H address of the slave address 01H servo drive and 400 to the 0101H address of the slave address 01H servo drive.

The structure of the frame is described as follows:

Host command information:

| START                                      | T1-T2-T3-T4 (3.5 bytes of transmission time) |  |
|--------------------------------------------|----------------------------------------------|--|
| ADDR                                       | 01H                                          |  |
| CMD                                        | 10H                                          |  |
| Write data address high                    | 01H                                          |  |
| Write data address low                     | 00H                                          |  |
| The number of data is high (in word)       | 00H                                          |  |
| Number of data status (calculated in word) | 02H                                          |  |
| Number of bytes                            | 04H                                          |  |
| The first word high of the data content    | 00H                                          |  |
| The first word of the data content is low  | 64H                                          |  |
| The second word high of the data content   | 01H                                          |  |
| The second word of the data content is low | 90H                                          |  |
| CRC CHK low bit                            | BEH                                          |  |
| CRC CHK high bit                           | 1CH                                          |  |
| END                                        | T1-T2-T3-T4 (3.5 bytes of transmission time) |  |
| The slave responds to the message:         |                                              |  |
| START                                      | T1-T2-T3-T4 (3.5 bytes of transmission time) |  |
|                                            |                                              |  |

| ADDR                                       | 01H                                          |
|--------------------------------------------|----------------------------------------------|
| CMD                                        | 10H                                          |
| Write data start address high              | 01H                                          |
| Write data start address low               | 00H                                          |
| The number of data is high (in word)       | 00H                                          |
| Number of data status (calculated in word) | 02H                                          |
| CRC CHK low bit                            | 40H                                          |
| CRC CHK high bit                           | 34H                                          |
| END                                        | T1-T2-T3-T4 (3.5 bytes of transmission time) |

## 13.5 Communication frame error check mode:

The error check mode of the frame mainly includes two parts of the check, that is, the bit check of the byte (odd/even check) and the entire data check of the frame (CRC check or LRC check).

## 13.5.1 Byte Bit Check

Users can choose different bit verification methods as needed, or they can choose no parity, which will affect the parity bit setting of each byte.

The meaning of even parity: an even parity bit is added before data transmission to indicate whether the number of "1" in the transmitted data is odd or even. When it is even, the check position is "0", otherwise it is set. It is "1" to keep the parity of the data unchanged.

The meaning of the odd check: an odd parity bit is added before the data transmission to indicate whether the number of "1" in the transmitted data is odd or even. When it is odd, the check position is "0", otherwise it is set. It is "1" to keep the parity of the data unchanged.

For example, you need to transfer "11001110", the data contains 5 "1", if you use even parity, its even parity bit is "1", if you use odd parity, its odd parity bit is "0", transmission In the case of data, the parity bit is calculated at the position of the check bit of the frame, and the receiving device also performs parity check. If the parity of the accepted data is found to be inconsistent with the preset, it is considered that the communication has an error.

## 13.5.2 CRC check method --- CRC (Cyclical Redundancy Check)

Using the RTU frame format, the frame includes a frame error detection field calculated based on the CRC method. The CRC field detects the contents of the entire frame. The CRC field is two bytes and contains a 16-bit binary value. It is calculated by the transmission device and added to the frame. The receiving device recalculates the CRC of the received frame and compares it with the value in the received CRC field. If the two CRC values are not equal, the transmission has an error.

The CRC is first stored in 0xFFFF, and then a procedure is called to process the consecutive 6 or more bytes in the frame with the values in the current register. Only the 8Bit data in each

character is valid for the CRC, and the start and stop bits as well as the parity bit are invalid.

During the CRC generation process, each 8-bit character is individually different from the register contents (XOR), and the result moves to the least significant bit direction, and the most significant bit is padded with 0. The LSB is extracted and detected. If the LSB is 1, the register is individually or different from the preset value. If the LSB is 0, it is not performed. The entire process is repeated 8 times. After the last bit (bit 8) is completed, the next octet is individually different from the current value of the register. The value in the final register is the CRC value after all the bytes in the frame have been executed.

This calculation method of CRC adopts the international standard CRC check rule. When editing the CRC algorithm, the user can refer to the CRC algorithm of the relevant standard to write a CRC calculation program that truly meets the requirements.

#### 13.6 Error message response

When the slave responds, it uses the function code field and the fault address to indicate whether it is a normal response (no error) or an error (called an objection response). For a normal response, the slave responds with the corresponding function code and data address or sub-function code. In response to the objection, the device returns a code equivalent to the normal code, but the first position is logic 1.

For example, if a message sent by a master device to a slave device requires reading a set of servo driver function code address data, the following function code will be generated:

0000011 (hex 03H)

For a normal response, the slave responds with the same function code. In response to the objection, it returns:

1000011 (hexadecimal 83H)

In addition to the modification of the function code due to an objection error, the slave device will respond with a one-byte exception code, which defines the cause of the exception.

After the master application responds with an objection, the typical process is to resend the message or make a command change for the corresponding failure.

| Modbus exception code |                         |                                                                                                    |
|-----------------------|-------------------------|----------------------------------------------------------------------------------------------------|
| Code                  | name                    | Meaning                                                                                                    |
| 01H                   | Illegal function        | When the function code received from the host computer is an operation that is not allowed, this may be because the function code is only applicable to the new device and is not implemented in the device; at the same time, the slave may also process the request in an error state. |
| 02H                   | lllegal data<br>address | For the servo drive, the request data address of the upper computer is an<br>unallowable address; in particular, the combination of the register address and the<br>transmitted byte number is invalid.                                                                                  |
| 03H                   | Illegal data<br>value   | The received data value exceeds the range of the address parameter, causing the<br>parameter change to be invalid.                                                                                                    |
| 11H                   | Parity error            | When the RTU format CRC check bit or the ASCII format LRC check bit is<br>different from the check calculation number of the lower computer in the frame<br>information sent by the host computer, the check error information is reported.                                              |

# 14 Host Debugging Instruction

## 14.1 System Requirements

## 14.1.1 System Configuration

1. When the user uses the software for the first time, please confirm whether the NET3.5 and NET4.0 frameworks are installed. This is a prerequisite; otherwise the software cannot be opened. But for Win7 and above operating systems, there is no need to install NET 3.5 and NET 4.0 frameworks.

2. The host computer system currently supports USB communication debugging.

3. The system only supports servo SD700 series servo product debugging;

4. Verify that the "Use FIPS-compliant algorithms for encryption" option is set to disabled (Control Panel - Administrative Tools - Local Security Policy - Security Options - Use FIPS-compliant algorithms for encryption - disabled)

### 14.1.2 Connection Configuration

The servo driver is connected to the computer through the communication connector, and the interface type is USB. Basic configuration:

1. Anti-jamming Android micro phone data cable.

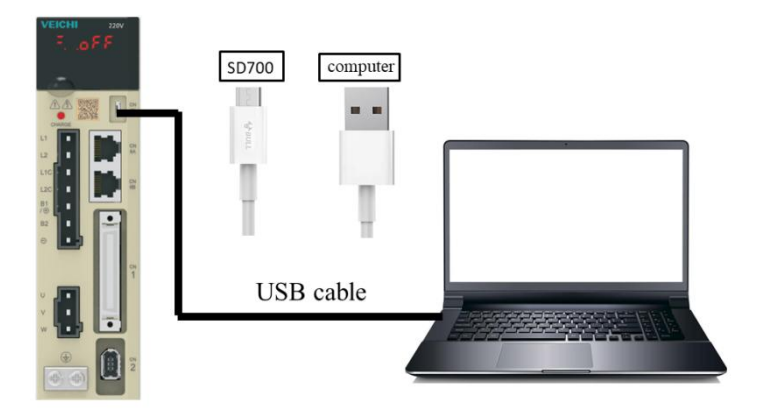

1. Connection between PC and SD700 servo drive via Android micro mobile phone data cable

- 2. Click My Computer Manage Device Manager and find
- 3. Right-click and select "Update Driver", select "Browse calculations to find driver software"

4. Manually select the upper machine installation package file for driver installation.

5. Then the device manager <sup>1</sup> VEICHI SD700 SERIES appears, indicating that the installation has been successful.

#### 14.2 Main Interface

The main interface includes menu bar, toolbar, function display area, information bar, status bar and other functions, as shown in the following figure;

|                       |            |                                               |                   | -     |            |       |   |
|-----------------------|------------|-----------------------------------------------|-------------------|-------|------------|-------|---|
| unction cherification |            |                                               |                   |       |            |       |   |
| no Rasic control      | Read Write | Export Import Compare Difference              |                   |       |            |       |   |
| n1 Gain related       | Code       | Parameter Name                                | Current Value     | Unit  | Range      | Defa  |   |
| n2 Positional related | Pn000      | Control mode selection                        | [0] Position m    | -     | 0~11       | 0     |   |
| n4 Torque related     | Pn002      | Motor rotation direction selection            | [0]anti-clockwise | -     | 0~1        | 0     |   |
| 5 JOG related         | Pn003      | Default monitoring parameters                 | 0x0               | -     | 0x0~0xFFF  | 0xFFF |   |
| 10 Switch related     | - Pn004    | Stop method selection while servo OFF and 1   | [0]stop the m     | -     | 0~2        | 0     |   |
| fferent parameters    | (-) Pn005  | Servo stop method selection when the 2nd a    | [0]zero speed     | -     | 0~1        | 0     |   |
| ommon parameters      | Pn006      | Selection of over travel alarm detection      | [0]over travel    | -     | 0~1        | 0     | 3 |
|                       | Pn007      | Stop method selection while servo over travel | [0]the same a     | -     | 0~2        | 0     |   |
|                       | Pn008      | Servo locking time after electromagnetic brak | 0                 | 10ms  | 0~50       | 0     |   |
|                       | Pn009      | Electromagnetic brake action delay            | 0                 | 10ms  | 10~100     | 50    |   |
|                       | Pn010      | Motor speed setting when electromagnetic b    | 0                 | r/min | 0~10000    | 100   |   |
|                       | Pn012      | External braking resistor powe                | 0                 | 10W   | 0~65535    | 0     |   |
|                       | Pn013      | External braking resistor value               | 0                 | mΩ    | 1000~65535 | 0     |   |
|                       | - Pn015    | Overload warning value                        | 0                 | %     | 1~100      | 20    |   |
|                       | Pn016      | Base current derating setting at motor overlo | 0                 | %     | 10~100     | 100   |   |
|                       | Pn030      | Reserved                                      | 0x0               | -     | 0x0~0xFFFF | 0x0   |   |

①Menu bar

The menu bar includes functions such as files, settings, tools, advanced applications, windows, and help;

[File]: Open and exit the system;

[Settings]: user rights, service personnel rights, developer rights;

[Tools]: parameter settings, real-time monitoring, digital oscilloscope, fault information, screenshots and other functions;

[Advanced applications]: inertia identification, JOG, program JOG, homing, mechanical characteristics, FFT analysis, single parameter adjustment, intelligent adjustment, offset adjustment;

[Window]: Cascading display, horizontal display, vertical display, all off;

[Help]: about;

2[Toolbar]

The toolbar includes communication disconnection, communication connection, JOG, program JOG, soft reset, factory reset, parameter setting, monitoring parameters, digital

oscilloscope, fault maintenance, screenshot, mechanical characteristics, FFT analysis, intelligent adjustment, offset adjustment, single parameter adjustment, exit and other functions;

③Function display area

The function display area is used as a form container to provide sub-window display of reading and writing parameters, monitoring parameters, digital oscilloscope, fault maintenance, and function debugging;

④Information columns

[Some parameters] show supplementary explanation

⑤Status bar

The status bar includes the current communication status and servo work status.

#### 14.3 Features

(1) File

Documents include open, exit, etc.;

 $(2) \ \ {\rm Turn \ on} \\$ 

Open function: open the existing file;

#### Step:

Click the menu bar [File] -> [Open] -> [Select the current system directory folder Test32] -> [Select VCDGSmsyc.vcb file];

(3) Exit

Exit function: Close the current system

Step:

Click [Exit] in the file column, exit the system, or click [Exit System] on the motor toolbar to exit the system.

(4) Read and write parameters

Read and write parameters include functions such as reading and writing of function codes, import, and export;

Step:

1. Start reading and writing parameters interface:

Click on the menu bar "Tools" -> "Parameter Settings"

2. The pop-up read/write parameters (parameter setting) interface is displayed in the display area, as shown in the following figure:

| Function classification<br>Pn0 Basic control | Read Write  | Export Import Compare Difference              | 1                 |       |            |        |              |   |
|----------------------------------------------|-------------|-----------------------------------------------|-------------------|-------|------------|--------|--------------|---|
| Pn1 Gain related                             | Code        | Parameter Name                                | Current Value     | Unit  | Range      | Defa   |              | ^ |
| Pn2 Positional related<br>Pn3 Speed related  | Pn000       | Control mode selection                        | [0] Position m    | -     | 0~11       | 0      |              |   |
| Pn4 Torque related                           | Pn002       | Motor rotation direction selection            | [0]anti-clockwise | -     | 0~1        | 0      |              |   |
| Pn5 JOG related                              | Pn003       | Default monitoring parameters                 | 0x0               | -     | 0x0~0xFFF  | 0xFFF  |              |   |
| Pho Switch reaced<br>Pn7 Extension related   | Pn004       | Stop method selection while servo OFF and 1   | [0]stop the m     | -     | 0~2        | 0      |              |   |
| Different parameters                         | Pn005       | Servo stop method selection when the 2nd a    | [0]zero speed     | -     | 0~1        | 0      |              |   |
| Common parameters                            | Pn006       | Selection of over travel alarm detection      | [0]over travel    | -     | 0~1        | 0      |              |   |
|                                              | 🕒 Pn007     | Stop method selection while servo over travel | [0]the same a     | -     | 0~2        | 0      |              |   |
|                                              | Pn008       | Servo locking time after electromagnetic brak | 0                 | 10ms  | 0~50       | 0      | $\sim$       |   |
| (2)                                          | Pn009       | Electromagnetic brake action delay            | 0                 | 10ms  | 10~100     | 50 (3) | (3)          |   |
| $\smile$                                     | (L) Pn010   | Motor speed setting when electromagnetic b    | 0                 | r/min | 0~10000    | 100    | $\mathbf{i}$ |   |
|                                              | Pn012       | External braking resistor powe                | 0                 | 10W   | 0~65535    | 0      |              |   |
|                                              | Pn013       | External braking resistor value               | 0                 | mΩ    | 1000~65535 | 0      |              |   |
|                                              | Pn015       | Overload warning value                        | 0                 | %     | 1~100      | 20     |              |   |
|                                              | Pn016       | Base current derating setting at motor overlo | 0                 | %     | 10~100     | 100    |              |   |
|                                              | Pn030       | Reserved                                      | 0x0               | -     | 0x0~0xFFFF | 0x0    |              |   |
|                                              |             |                                               | (A)               |       |            |        |              | v |
| Work immediately Work                        | after reset |                                               | 4                 |       |            |        |              |   |

#### 1- Toolbar

The toolbar includes reading the current page function code, reading all page function codes, writing function codes to EERPOM, exporting the current page function code, exporting all function codes, importing function codes in batches, comparing the differences of two file parameters and finding out modified parameters, as shown below:

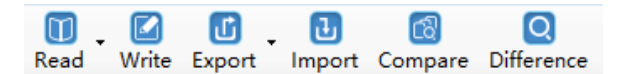

#### 2-Multi page

Each page is displayed in different functional groups. At the same time, common parameters and different parameter pages are added to facilitate viewing of function codes.

#### 3-function code

The function code is a specific function and provides relevant information such as the current state, name, current value, unit, default value, minimum value, maximum value, and attribute, etc. When a row is clicked, the corresponding function code comment is provided as below;

🕒 : Waiting 🛛 🗹 : Communication is normal

4- Information column

Display parameter modification after the effective mode and function code supplementary explanation;

Function code reading

Function code reading can be read individually or in batches.

Step:

1. Current group read: switch to a group of parameters, left-click on [read] -> select [current group], read the current group parameters

2. Read all: Left-click on [Read] -> Select [All] to read all parameters and the pop-up dialog box will display the progress of the read function code in the form of a progress bar; as shown in

the following figure:

| Execution schedule |        |  |
|--------------------|--------|--|
|                    | 35%    |  |
|                    | Cancel |  |

Function code write/import

Function code writing can be individually written.

Step:

1. write individually: select a function code, click on the column corresponding to the current value, click twice in succession, it may enter the editing state, enter the value then click on Enter, the system will automatically send a write command, or directly click [Write] on the toolbar after editing to finish writing the parameters.

2, Steps to import in batches:

 $\label{eq:lickle} \mbox{Click [Import]} \rightarrow \mbox{[Select File]} \mbox{-> Click [Import], as shown in the following figure:}$ 

|       | <b>F</b> :1 |                                               |                    |       |       | Open file  |   |
|-------|-------------|-----------------------------------------------|--------------------|-------|-------|------------|---|
|       | ніе ра      | E:\WORK FILES\Host computer softwares         | en_04\ANOTHER.xis  |       |       | Open nie   |   |
| Co    | de          | Parameter Name                                | Content            | Value | Unit  | Range      | _ |
| E     | 功能组:        | Pn0 Basic control                             |                    |       |       |            |   |
|       | Pn000       | Control mode selection                        | [0] Position mode  | 0     | -     | 0~11       |   |
|       | Pn002       | Motor rotation direction selection            | [0]anti-clockwise  | 0     | -     | 0~1        |   |
|       | Pn003       | Default monitoring parameters                 | 0x0                | 0     | -     | 0~4095     |   |
|       | Pn004       | Stop method selection while servo OFF and     | [0]stop the motor  | 0     | -     | 0~2        |   |
|       | Pn005       | Servo stop method selection when the 2nd      | [0]zero speed stop | 0     | -     | 0~1        |   |
|       | Pn006       | Selection of over travel alarm detection      | [0]over travel not | 0     | -     | 0~1        |   |
|       | Pn007       | Stop method selection while servo over travel | [0]the same as the | 0     | -     | 0~2        |   |
|       | Pn008       | Servo locking time after electromagnetic br   | 0                  | 0     | 10ms  | 0~50       |   |
|       | Pn009       | Electromagnetic brake action delay            | 0                  | 0     | 10ms  | 10~100     |   |
|       | Pn010       | Motor speed setting when electromagnetic      | 0                  | 0     | r/min | 0~10000    |   |
|       | Pn012       | External braking resistor powe                | 0                  | 0     | 10W   | 0~65535    |   |
|       | Pn013       | External braking resistor value               | 0                  | 0     | mΩ    | 1000~65535 |   |
|       | Pn015       | Overload warning value                        | 0                  | 0     | %     | 1~100      | _ |
| tal(1 | 171)        |                                               |                    |       |       |            |   |
|       |             |                                               | Import             |       |       |            |   |

Function code export

Function code export can export current and all function codes;

Step:

1. Click on the toolbar icon to select the current group and complete the current group export; or select all to complete the export of all function codes.

Find different function codes

Finding different function codes can find out the modified parameters to facilitate user analysis

Step:

1. Click on the toolbar icon to find out the modified parameters. At the same time, the pop-up dialog box will display the progress in the form of a progress bar as shown in the following figure.

| Execution schedule |        |  |
|--------------------|--------|--|
|                    | 33%    |  |
|                    | Cancel |  |

Function code comparison

Compare two sets of exported function codes

Step:

1. Click on the toolbar icon —, the function code comparison file selection interface appears. Select the source file and the target file respectively then click on [Compare], and the following interface appears. Click on Save to save the two parameters of the two files.

| File selection Source file E:\WORK FILES\Host computer softwares\en_04\ANOTHER.xls Online drive      |
|----------------------------------------------------------------------------------------------------|
| Source file E:\WORK FILES\Host computer softwares\en_04\ANOTHER.xls Online drive                     |
|                                                                                                    |
| Terget file E:\WORK FILES\Host computer softwares\en_04\SD700.xls                                    |
| ☑ Only show different items                                                                          |
| Code         Parameter Name         Value (Source)         Value (Target)         Unit         Range |
|                                                                                                    |
|                                                                                                    |
|                                                                                                    |
|                                                                                                    |
|                                                                                                    |
|                                                                                                    |
|                                                                                                    |
|                                                                                                    |
|                                                                                                    |
|                                                                                                    |
|                                                                                                    |
|                                                                                                    |
| <br>Total 170]Difference[0]                                                                          |

## 14.4 Real-Time Monitoring

Real-time monitoring provides real-time monitoring of monitoring parameters and I/O status, as well as current fault information;

Step:

1. Start the real-time monitoring interface. As shown in the figure below, the monitoring parameters are divided into three groups. The monitoring parameters can be added to the common parameters.

#### 14 Host Debugging Instruction

| nitoring 1 h |                                 |       |         | -        | Export  |         |                              |        |         | Expor    |         |                                 |       |     |
|--------------|---------------------------------|-------|---------|----------|---------|---------|------------------------------|--------|---------|----------|---------|---------------------------------|-------|-----|
| Code         | Monitoring 2 Monitoring 3       | Mahaa |         |          | Honitor | ing 1 M | Conitoring 2 Monitoring 3    | Makes. |         | Honi tor | ing 1 M | onitoring 2 Monitoring 3        | Mahar |     |
|              | Motor rotation speed            | value | 0 r/min | <u>^</u> |         | Liption | Parameter Name               | Value  | Unit    |          | Lin200  | Current abrm code               | value |     |
|              | Speed command                   |       | 0 r/min |          | Ľ.      | Ue101   | 10 port optic signal monito  | 0x0    |         |          | Un201   | Last alarm code                 | 0.4   |     |
|              | Internal targue command         |       | 0.95    |          |         | Ue102   | T PEE meetering              | 0.00   | ~       |          | 10000   | Timortamo while alarm occurr    |       | ١., |
|              | Bater suite perities rebitive t |       | 0 pulso |          |         | 001102  | V REF monitoring             | 0      | 70      |          | 011302  | Motor speed while abro occurs   |       |     |
|              | Electrical apple                |       | 0 dee   |          |         | 00103   | V-REP monitoring             | 0      |         |          | 011303  | Focol speed while alarm occurs  |       | Ľ   |
|              | Eleccrical angle                |       | 0 deg   |          |         | 00104   | Pube command input ireque    |        | H2<br>0 |          | 011304  | Speed command write alarm       |       | 1   |
|              | Speed of fipul pase contra      |       | 0 0     |          |         | 00108   | External input command puis  | 0      | com     |          | 011303  | Incentar corque continanti w    |       | 2   |
|              | Counter of input command p      |       | o com   |          |         | Uniiu   | Integrated monitoring of int | 0x0000 | -       |          | 011300  | Input command puse speed        |       | "   |
|              | Counter of feedback pulse       |       | 0 com   |          |         | Un120   | Integrated monitoring of int | 0x0000 | -       |          | Un307   | Deviation counters (position    |       | p   |
| 0008         | Counter of feedback pulse 1     |       | 0 Enco  |          |         | Un130   | Integrated monitoring of int | 0x0000 | -       |          | Un308   | DC bus voltage while alarm o    |       | ľ   |
| Un009        | Position deviation              |       | 0 pulse |          |         | Un140   | Main circuit bus voltage     | 0      | V       |          | Un309   | Effective current feedback      |       | 96  |
| Un00A        | Cumulative load rate            |       | 0 %     |          |         | Un141   | Effective current feedback   | 0      | %       |          | Un30A   | Cumulative load rate while al   |       | %   |
| Un00B        | Regeneration load rate          |       | 0 %     |          |         | Un14B   | Command monitoring of D-ax   | 0      | 96      |          | Un30B   | Regenerative load rate while    | 0     | %   |
| Un00C        | Electricity consumption of DB   |       | 0 %     |          |         |         |                              |        |         |          | Un30C   | Electricity consumption of DB   | 0     | 96  |
| Un00D        | Effective gain monitoring       |       | 0 -     |          |         |         |                              |        |         |          | Un30D   | Maximum cumulative load rat     | 0     | 96  |
| Un00E        | Total running time              |       | 0 100ms | ~        |         |         |                              |        |         |          | Un30E   | Rotation inertia ratio while al | (     | %   |

2. Check the monitored parameters and monitor the servo. During the monitoring process, you can also export and save the monitoring content.

Monitoring parameter export

The export of monitoring parameters is a way to output and save the monitoring parameters, which can facilitate the customer to save the monitored parameters.

Step:

1. Check the monitored parameters. If you want to export all parameters in the current group, right-click in the monitored parameters area, select All group, and then click Export. Select the save path and save the monitoring data in the EXCEL file format.

## 14,5 Auxiliary Functions

### 14.5.1 JOG

The JOG operation is a function to confirm the operation of the servo motor by driving the servo motor at the previously set JOG speed (rotation speed) without connecting the host device. By performing this operation confirmation, it is possible to confirm whether or not the connection to the wire is improper and whether the servo motor has failed.

Step:

1. Click the icon an on the main interface of the host computer to enter the jog operation interface. As shown in the left figure below, click Start, and then click forward rotation. The servo will execute forward rotation, click Reverse, and the motor will perform reverse rotation.

| JOG Operation                  |                     | $\times$ |
|--------------------------------|---------------------|----------|
| Setting                        |                     |          |
| JOG Speed(rpm) 50 ♣            | (Range: 0~1000)     |          |
| Servo enabled                  |                     |          |
| Servo ON                       |                     |          |
| JOG                            |                     |          |
| Forward                        | Reverse             |          |
| Monitor                        |                     |          |
|                                |                     |          |
| Motor Rotation Speed(r/min) Sp | peed Command(r/min) |          |
| Back                           |                     |          |

## 14.5.2 Inertia Identification

The inertia Identification function allows the servo unit to perform automatic operation (forward and reverse reciprocating motions), and estimates the moment of inertia of the load during operation.

Step:

Ī

1. Click [Inertia Identification] $\rightarrow$ [Next] on the host interface to enter the following interface in the inertia identification operation process, as shown in the following figure.

| 🔊 Inertia identification                                     |                                         |                                                                      | — |        |
|--------------------------------------------------------------|-----------------------------------------|----------------------------------------------------------------------|---|--------|
| Step 1 -> Parameter adjustment                               | :                                       |                                                                      |   |        |
| Command selection                                            | Maximum 2.5 circl                       | e(±1000[m ∨                                                          |   |        |
| Accelerated speed(rpm/s)                                     | 20000.00                                | (Range: 5000.00 - 20332.23)                                          |   |        |
| Speed(rpm)                                                   | 1000.00                                 | (Range: 1.15 -1100.00)                                               |   |        |
| Maximum movement distance                                    | 2.50                                    | (Range: 0.01 -2.50)                                                  |   |        |
| Speed gain(Hz)                                               | 40.0                                    | (Range: 1.0 = 2000.0)                                                |   |        |
| Speed loop integral time constant(ms)                        | 20.00                                   | (Range: 0.15 - 512)                                                  |   |        |
| Estimated starting value(%)                                  | 300                                     | (Range: 0 = 20000)                                                   |   |        |
| Note The rotation inerti<br>torque limit. When<br>drive gain | a ratio cannot be<br>the execution is c | calculated normally when there is a ompleted, reset or electrify the |   |        |
|                                                              |                                         | < <u>B</u> ack Next                                                  | > | Cancel |

2. As shown in the above figure, set the corresponding parameters according to the actual situation (usually keep the default), and click [Next]  $\rightarrow$  [Write]  $\rightarrow$  [Next]  $\rightarrow$  [Enable]  $\rightarrow$  [Forward]  $\rightarrow$  [Reverse] After the forward rotation is repeated three times, the final inertia identification result is displayed, as shown in the following figure.

| Ø Inertia identification                            | - |      | $\times$ |
|-----------------------------------------------------|---|------|----------|
| Step 3 -> Running Measurement                       |   | 9    |          |
| step 1: Servo enabled                               |   |      |          |
| step 2: Operation           Forward         Reverse |   |      |          |
| Inertia identification Result                       |   |      |          |
| Current value Inertia ratio                         |   |      |          |
|                                                     |   |      |          |
| < <u>B</u> ack Next                                 | > | Cano | el       |

3. Click [Write] $\rightarrow$ [Next] $\rightarrow$ [Complete] to finish the inertia recognition process.

### 14.5.3 Program JOG

The JOG operation of the program refers to the function of executing the continuous operation in the previously set operation mode (moving distance, moving speed, acceleration/deceleration time, waiting time, number of movements). This function is the same as the JOG operation, and the upper apparatus is not connected during the setting. The servo motor operation can be confirmed and a simple positioning operation can be performed.

Step:

1. Click on e of the main interface of the host computer to enter the program jog operation process, and then click on [Next] to enter the parameter adjustment interface and set related parameters as required. The detailed interface is as shown in the figure below.

| 👜 Program JOG                                                                                        | _   |       | ×  |
|----------------------------------------------------------------------------------------------------|-----|-------|----|
| Step 1 -> Parameters Adjustment                                                                      |     | ].    |    |
| Mode selection [0](waiting time->forward movement)*Cycles                                            | ]   |       |    |
| Speed setting<br>Movement setting(pulse) 32768 🗼 (Range:1-1073741824)                                | ]   |       |    |
| Speed setting(r/min) 500 🔄 (Range:1-10000)                                                           | ļ   |       |    |
| Acceleration/Deceleration time(ms)                                                                   |     |       |    |
| Waiting time when stop(ms) 100 🖨 (Range:0-10000)<br>Running times setting (Times) 1 🖨 (Range:0-1000) |     |       |    |
|                                                                                                    |     |       |    |
| < <u>B</u> ack <u>N</u> ex                                                                           | d > | Cance | el |

4. After setting the corresponding parameters, click on [Next]  $\rightarrow$  [Write]  $\rightarrow$  [Next]  $\rightarrow$  [Enable]  $\rightarrow$  [Execution]  $\rightarrow$  [Next]  $\rightarrow$  [Complete]. The program JOG operation process ends.

#### 14.5.4 Mechanical Characteristics

Mechanical analysis characteristics mean that the servo unit performs automatic operation (positive and negative reciprocating motion) without issuing an instruction from the host computer, and the function of estimating the common vibration frequency of the mechanical system during operation is performed.

Step:

1. Click on <sup>III</sup> of the main interface of the upper computer to enter the mechanical characteristics analysis operation process, click on [Next] → [Next] to enter the parameter

adjustment interface, and adjust the corresponding parameters according to the actual situation, as shown in the following figure.

| Mechanical characteristics                                                                                          | _                                        |                                              | ×              |
|----------------------------------------------------------------------------------------------------|------------------------------------------|----------------------------------------------|----------------|
| Step 1 -> Parameter adjustment                                                                                      |                                          |                                              |                |
| Operation mode selection                                                                                            |                                          |                                              |                |
| Sampling time $125 \lor$ Vibration width(%) $\pm 50$<br>Measurement frequency(Hz) $3200$ Running rotation value $1$ |                                          |                                              |                |
| Vibration time(ms) 125<br>Vibration Signal cycle A Note The maximum a<br>of each vibra<br>must be set a<br>rence    | llowabl<br>tion of<br>fter en<br>lowable | e rotatio<br>the moto<br>suring th<br>action | on<br>or<br>te |
| < Back                                                                                                    | t > ]                                    | Canc                                         | el             |

2. Click [Next]  $\rightarrow$  [Write]  $\rightarrow$  [Next]  $\rightarrow$  [Enable]  $\rightarrow$  [Forward]  $\rightarrow$  [Enable]  $\rightarrow$  [Reverse]  $\rightarrow$  [Next]  $\rightarrow$  [Complete] to enter the mechanical properties FFT analysis interface, as shown in the figure below

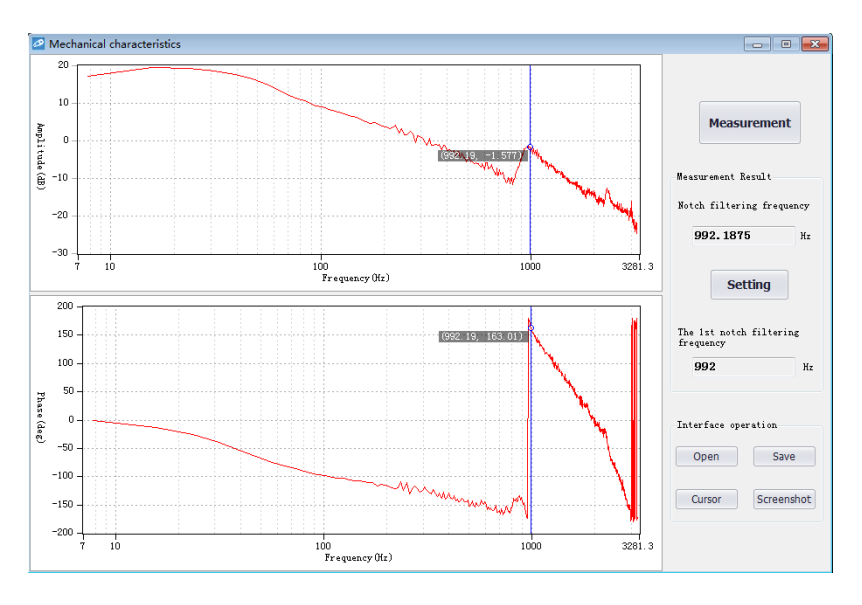

2. From the above figure, you can analyze the frequency, amplitude, and phase of the 269

resonance frequency. Click on [Settings] to set the frequency of the first notch filter. After the setting is completed, the screen is closed. Mechanical properties are completed.

### 14.5.5 FFT Analysis

EasyFFT transfers the periodic waveform commands from the servo unit to the servo motor and rotates the servo motor slightly for a certain time to cause the vibration of the machine. The servo unit detects the resonance frequency based on the vibration generated by the machine, and then sets the corresponding notch filter according to the resonance frequency. The notch filter effectively removes high-frequency vibrations and noise.

Step:

1. Click on *(c)* to enter the FFT measurement interface. Set the command amplitude and rotation direction in the measurement conditions. Click to start measurement and you can measure the frequency of the first notch filter, as shown in the figure below.

| FFT analysis                                                                               | X                                                                                        |
|--------------------------------------------------------------------------------------------|------------------------------------------------------------------------------------------|
| FFT measurement                                                                            |                                                                                          |
| Test conditions<br>Command amplitude(%) 15 💓 (Range:1-600)<br>Rotation direction Forward 🗸 | Start                                                                                    |
| Test result<br>Resonance frequency(Hz)<br>Notch filter frequency(Hz)                       | 5000<br>The 1st notch filter frequency(Hz)<br>5000<br>The 2nd notch filter frequency(Hz) |
|                                                                                            | < ₿ack Next > Cancel                                                                     |

2. Click on [Start] to measure the first notch, and then click on [Write] to write the frequency of the first notch filter.

3. Click on [Start] to measure the second notch, and then click on [Write] to write the second notch filter frequency

4. Click on [Next]  $\rightarrow$  [Done] to close the operation interface and the FFT analysis is completed.

## 14.5.6 Bandwidth setting

Bandwidth setting is the method of inputting a speed command or position command from the host device and manually adjusting it while it is running. By adjusting one or two values via bandwidth setting, the relevant servo gain settings can be automatically adjusted. Bandwidth setting adjusts the following items.

- Gain adjustment (speed loop gain, position loop gain, etc.)
- Filter adjustment (torque command filter, notch filter)
- IF suppression control

Step:

1. Click **O** of the main interface of the upper computer to enter the single parameter adjustment prompt interface, click on [Next] to enter the parameter adjustment interface, select the organization selection according to the actual situation, and select the desired mode, as shown in the following figure.

| Tuning mode                               |                                                                                                    |
|-------------------------------------------|----------------------------------------------------------------------------------------------------|
| Set the servo gain for positioning $\sim$ | Optimize when positioning. In addition to gain adjustment, the notch filter, intermediate frequency suppression, vibration suppression to             |
| Mechanism selection                       |                                                                                                    |
| Ball sorew mechanism or linear motor 🗸 🗸  | Suitable for high rigid mechanism or linear motor adjustment, such as<br>ball soree machine and so on. Flease select this type if nothing<br>suitable |
| -Friction compensation-                   |                                                                                                    |
| Enable                                    |                                                                                                    |

2. Click on [Next] to enter the setting interface of inertia moment ratio and set the inertia ratio (inertia ratio can be obtained through inertia identification function);

3. Click on [Next] to enter the single parameter tuning interface as shown in the following figure

| mrent state<br>Mechanism selection Ball screw mechanism or linear motor     | Tuning mode Set the servo gain for positioning                       |
|-----------------------------------------------------------------------------|----------------------------------------------------------------------|
| riction compensation Enable                                                 | Gain status 1 gain                                                   |
| et the tuning value<br>sedforward(FF) +10 +1<br>50<br>(1"2000) -10 -1 Start | Auto setting<br>Notch filter<br>first step - Cancel Vib Detect       |
| sedback (78) +10 +1<br>40<br>(1°2000) -10 -1<br>100 ★                       | IF suppression Cancel Vb Suppress Vib Suppression Cancel Vb Suppress |

3. Click on [Adjust Start] to tune the tuning value (generally increase). During the process of increasing the tuning value, the servo will vibrate. At this time, vibration detection will be performed automatically. If not, operation can be performed manually, and the tuning value can be set in combination with the figure captured by the digital oscilloscope, or 80% of the tuning value of the motor can be selected as the tuning value. Specific or combined with the actual site requirements for adjustment settings.

4. In the tuning process, when the servo motor is vibrating, it will detect the resonance frequency and the intermediate frequency suppression frequency. After the tuning is completed, click on [Next] to enter the auto tuning completion interface and click on [Finish] to complete the single parameter adjustment operation.

#### 14.5.7 Offset Adjustment

Offset adjustment is divided into two parts:

1: Speed/torque command offset (automatic/manual) adjustment

2: Motor/current detection signal offset (automatic/manual) adjustment

Step:

1. Click III on the main interface of the host computer to enter the offset wizard interface. Click on [Next] to enter the offset adjustment function selection interface, select the function you need to adjust, and click on [Next] to enter the adjustment interface.

2. Set the adjustment method, click on [Next], click on [Finish], the offset adjustment screen closes, and the adjustment process ends.

#### 14.5.8 Back to Origin

The origin search is a function that determines the position of the origin pulse (Z phase) of the incremental encoder and stops at this position.

Step:

1. Click on the main interface of the host computer to enter the origin setting wizard interface. Click [Next] to enter the execution instruction interface, as shown in the following figure.

| lome position return                        | _ |       | $\times$ |
|---------------------------------------------|---|-------|----------|
| Perform command                             |   | 9.    |          |
| step 1: Servo enabled                       |   |       |          |
| Servo ON                                    |   |       |          |
| step 2: Home position search                |   |       |          |
| Forward Reverse                             |   |       |          |
| Status<br>The home position search is ready |   |       |          |
|                                             |   |       |          |
| < <u>B</u> ack <u>N</u> ext :               | > | Cance | 1        |

2. Click [Enable] to enable the servo motor to enter the enable state, and then click [Forward Run] or [Reverse Run] to perform the origin search. After the search is completed, click [Next] to enter the back to origin setting interface and click [Completed] to return to origin operation

## 14.5.9 Soft Reset (Same as Power on again)

The function could reset the servo unit from the inside by software. Used to re-power on or reset the alarm after changing the parameter setting. It is also possible to validate the setting without turning the power back on.

Step:

Click on the main interface of the host computer to perform a soft reset operation.

#### 14.5.10 Restoring the Factory Value

The function is used to restore the parameter to the factory setting. Parameter initialization should note the problems as bellow:

1. Initialization of the parameter setting value must be performed during the servo OFF and it cannot be executed during the servo ON.

2. For the setting to take effect, the servo unit must be turned on again after the operation.

Steps:

Click 😆 on the main interface of the upper computer to restore the factory value. After the operation is completed, power it on again.

### 14.5.11 Fault Information

The fault information can display current faults, historical faults, causes of faults, handling measures, information related to faults, and clearing of fault information. Click <sup>1</sup> to display the following interface

| 🚺 Fault Informatio     | n                     |      |         |                                  |           |
|------------------------|-----------------------|------|---------|----------------------------------|-----------|
| Current Fault His      | storical Faul         | t    |         |                                  |           |
| Fault Code             | Fault Name            |      |         |                                  | Clearance |
| Fault Reason           |                       |      |         | Treatment                        |           |
| Relevant informa       | tion while f          | ault |         |                                  |           |
| Alarm                  | time stamp            |      | (100ms) | Main circuit bus voltage         | (V)       |
| Motor Rot              | ation Speed [         |      | (rpm)   | Current feedback effective value | (%)       |
| Sp                     | eed Command           |      | (rpm)   | Accumulative load rate           | (%)       |
| Internal tor           | que command [         |      | (%)     | Regenerative load rate           | (%)       |
| Input command          | pulse speed (         |      | (rpm)   | DB resistor consume power        | (%)       |
| Deviation<br>(position | counter<br>deviation) |      | (pulse) | Maximum accumulative load rate   | (%)       |

According to the above information, the servo fault is repaired.

## 14.6 Digital Oscilloscope

Digital oscilloscopes collect data at high speeds and display them graphically to analyze data.

Steps:

1, start the data oscilloscope interface (provide two ways):

Method one: Click on the main menu of the host computer menu [Tools] -> [Oscilloscope], start the oscilloscope;

Method 2: Click the icon 🐼 on the main interface of the host computer to start the oscilloscope.

3, display data oscilloscope interface, as shown below

|                                                                                                    | - 🗆 X                                                                                                    |
|----------------------------------------------------------------------------------------------------|----------------------------------------------------------------------------------------------------|
| Implie         Implie         Implie< | speed<br>speed<br>(anual P-PI co<br>au<br>4<br>1<br>4<br>1<br>1<br>1<br>1<br>1<br>1<br>1<br>1<br>1<br>1<br>1<br>1<br>1<br>1<br>1<br>1 |
| B                                                                                                    | 5                                                                                                    |
| 1         2.00         2         2.00         Time           3         2.00         4         2.00         100+5           0         0.1         0.2         0.3         0.4         0.5         χ         0.6         0.7         0.8         0.9         1                                                                                                    | Start                                                                                                    |
| Channel Setting     Tragger Setting     Debug parameters       Date Channel     Calor     Offset       CHI     Feedback speed     •     •       CHI     Feedback speed     •     •       CHI     Command speed     •     •       CHI     Torque command     •     •       CHI     Torque command     •     •                                                                                                    | Acquisition<br>Real<br>Trigger<br>7                                                                                                   |

#### 1 - Toolbar

The toolbar includes open, save, full screen, style (switch to display background), settings, screenshots, legend, timeline, back, forward, rewind, fast forward, zoom in, zoom out, adaptive, zero position, dot/line, measurement and other functions

2 - Curve display area

Different curves provide visual display and measurement results for display;

3-channel setting and trigger setting

It provides channel-related parameter settings and trigger related parameter settings. Parameter setting includes trigger condition settings and channel settings; data channel detailed functions are as follows

14 Host Debugging Instruction

| Data channel                                                                                                    | I/O channel                                                                                                    |
|----------------------------------------------------------------------------------------------------|----------------------------------------------------------------------------------------------------|
|                                                                                                    |                                                                                                    |
| Command speed     Feedback speed     Torque command     Position command speed     Command speed before position I     Position command difference     Position feedback difference     Position error     Speed feedforward     Torque feedforward     Friction compensating torque     Vibration deviation control speed     Position loop regulator deviation     Y | /S-ON Servo enable     /P-CON Manual P-PI control     P-OT Positive position limit     N-OT Negative position limit     /ALM-RST Alarm clearance     /TLC Torque limit selection     /SPD-D Internal speed command     /SPD-A AInternal speed command selection     /SPD-B Internal speed command selection     /C-SEL Control mode switch     /ZCLAMP Zero speed clamping     /INHIBIT Pulse input inhibit     /G-SEL Gain switching     Y                 |
| Torque command before disturba         Active gain         Main circuit voltage         Current detection value         Cumulative load rate         Regeneration load rate         Motor position feedback difference         Full closed loop position feedback         Electric angle         VREF         TREF         None                                        | SEN<br>PULS<br>SIGN<br>CLR Pulse clearance<br>/HWBB1<br>/HWBB2<br>ALM Alarm output<br>/COIN Position finished<br>/V-CMP Same speed<br>//CON Rotational detection signal<br>/S-RDY Servo ready<br>/CLT Torque limit<br>/VLT Speed limit<br>/KLT Speed limit<br>/KLT Speed limit<br>/KLR Position approach signal<br>/C-PHASE<br>PAO Frequency division output A<br>PBO Frequency division output B<br>PCO Frequency division output C<br>ACON<br>DEN<br>None |

4 - Waveform display selection area

It provides selection and display of desired waveforms.

5 - Digital display of measured value

It provides display of current value, effective value, average value, maximum value, minimum

value, peak value, etc.

6 - Record button operation button

It's used to start and stop recording

7 - Collection method selection

It's used to choose the mode of wave recording, real-time and triggered acquisition

## 14.6.1 Real-Time Acquisition

Real-time acquisition is displayed in real time in the form of waveforms on the servo operating conditions.

Steps:

1. Start: Select real-time acquisition mode, set the channel settings, as shown in the figure below, then click the record button start, start recording, and the status of the icon changes to

| Channel Set | ting Trigger Setting | Debug parameters |                            | Acquisition |
|-------------|----------------------|------------------|----------------------------|-------------|
| Data Ch     | annel                | Color Offset     | IO Channel Color Offset    |             |
| СК1         | Command speed 🔹      | .00              | CH1 /P-CON Manual P • 0.00 | • Real      |
| CH2         | Command speed 🔹      | <b>•</b> 0.00    | CH2 /COIN Position fi 0.00 | ○ Trigger   |
| CH3         | Torque command +     | 0.00             | CH3 P-OT Positive po D. 00 |             |

2. Stop: click on the record button start to stop recording, and the status of the icon changes to stop.

## 14.6.2 Trigger Acquisition

The trigger acquisition is based on the trigger condition and the acquisition cycle and makes the servo operation status displayed in the form of a waveform.

Steps:

1. Select the trigger for the acquisition mode. After the data channel and trigger conditions

are set, as shown in the following figure, click the record button start, which triggers the start of recording.

| Channel Setting Trigger Setting Debug pa | rameters       |        |                      | Acquisition |
|------------------------------------------|----------------|--------|----------------------|-------------|
| Trigger condition 🗸                      | Trigger A      |        | Trigger B            |             |
| Trigger mode Single $\vee$               | Trigger object | $\sim$ | Trigger object 🗸 🗸 🗸 | • Real      |
| Trigger Point 50 🗘 %                     | Trigger type   | $\sim$ | Trigger type 🗸 🗸 🗸   | ⊖ Trigger   |
| Cycle x125us                             | Trigger value  | 0 👙    | Trigger value 0 🗘    |             |

Note: After setting the trigger condition parameters, the terminal receives the trigger condition and will automatically judge according to the conditions.

2. After the waveform to be triggered is received, the waveform will remain in the last state;

the record button will change to

3. If you need to trigger again, you need to start recording again;

#### 14.6.3 Graphic Operations

Graphic operations include X/Y zoom, XY label value, Y axis curve point and point display/hide and measurement, X axis curve point and point display/hide and measurement, curve zoom in/out, curve shift, curve zero adjustment, curve adaptive adjustment, graphics attribute settings and other functions

X axis cursor

Steps:

1. Click on the toolbar icon 😳, the graph will automatically display the two axes of the X-axis, and the upper right corner will automatically display the two axis values corresponding to the X-axis cursor, the difference between the data and real time as shown in the figure below:

| Date:<br>Tine | 2018-04-27  |   |      | ✓ 1 ✓ 2 3 | 4 5           | 6 Yaxis     |
|---------------|-------------|---|------|-----------|---------------|-------------|
|               |             |   |      | D         | 0<br>6 7800 r | A           |
|               |             |   |      | 1 -0.336  | -0.336        | 0.000       |
|               |             |   |      | 2 -0.336  | -0.336        | 0.000       |
|               |             |   |      |           |               |             |
|               |             |   |      |           |               |             |
|               |             |   |      |           |               |             |
|               | · · · · · · |   |      |           |               |             |
|               |             |   |      |           |               |             |
|               |             |   |      |           |               |             |
|               |             |   |      |           |               |             |
|               |             |   |      |           |               |             |
|               |             |   |      |           |               |             |
|               | 2.00        |   | 2.00 |           |               | : :<br>Tipo |
| 3             | 2.00        | 4 | 2.00 |           |               | 100ms       |

Y axis cursor

The Y-axis has two coordinate axes and functions are similar to the X-axis.

1. Click on the toolbar icon 💷 to check the Y axis. The graph will automatically display the two axes of the Y axis. The two axes of the X axis cursor are automatically displayed in the upper right corner. The data difference between the two axes is shown in the figure below:

|   |          |   |            |                         |   | <br>, |  | <br> | V | 1 🗸 2 🗸 | 3 🗌 4 📃 5 | 🗌 6 🔽 Y轴             |
|---|----------|---|------------|-------------------------|---|-------|--|------|---|---------|-----------|----------------------|
|   |          | 1 | - <u>-</u> | N.                      |   |       |  |      | 1 | 86. 949 | 233, 390  | <b>A</b><br>146. 441 |
|   |          |   |            | 1                       |   |       |  |      | 2 | 86.535  | 232, 278  | 145.743              |
| 0 |          | 1 |            | $\langle \cdot \rangle$ |   |       |  |      | 3 | 36.091  | 96.875    |                      |
|   | /        |   |            |                         | ( |       |  |      |   |         |           |                      |
| 0 | 1        |   |            |                         | 1 |       |  |      |   |         |           |                      |
|   | <u> </u> |   |            |                         |   |       |  |      |   |         |           | · · · · · · /        |
|   |          |   |            |                         |   |       |  |      |   | 11. N.  |           |                      |
|   |          |   |            |                         |   |       |  |      |   |         |           |                      |
|   |          |   |            |                         |   |       |  |      |   | 1       |           | sin s∕r sa           |
|   |          |   |            |                         |   |       |  |      |   |         |           |                      |
|   |          |   |            |                         |   |       |  |      |   |         |           |                      |
| • |          |   |            |                         |   |       |  |      |   |         |           |                      |

#### XY digital display

There are multiple axes on the Y axis, which can be selected according to the needs. Through the measurement function, the mouse will display the XY value of the current point in digital form as shown in the following figure.

|  | V | 1 🗸       | 2 📃 3 | 4     | 5     | 6    | Y轴  |
|--|---|-----------|-------|-------|-------|------|-----|
|  | ſ |           |       | 0     |       | ~    |     |
|  | Т | T 0.9813s |       |       | 38s   | 2.50 | Oms |
|  | 1 | -393      | . 970 | -41   | 2, 90 | 3 18 | 933 |
|  | 2 | -316.     | 223   | -316  | . 223 | 0.00 | 0   |
|  |   |           |       | . : . |       | '    |     |
|  |   | <u> </u>  |       |       |       |      |     |
|  |   |           |       |       |       |      |     |
|  |   |           |       |       |       |      |     |
|  |   |           |       |       |       |      |     |
|  |   |           |       |       |       |      |     |

| 1 2                                                                   | 3            | 4 5                                           | 6            | Yaxis     |  |
|-----------------------------------------------------------------------|--------------|-----------------------------------------------|--------------|-----------|--|
|                                                                       |              | Э                                             | Δ            |           |  |
| T 6.9200s                                                             |              | 0800s                                         | 0.160        | 0.1600s   |  |
| 1 -0.336                                                              |              | 0.336                                         | 0.00         | 0.000     |  |
| 2 -0.336                                                              | s —o         | . 336                                         | 0.000        |           |  |
|                                                                       |              |                                               | ļ            | 1         |  |
|                                                                       |              |                                               | · • • · ·    |           |  |
| ♥ □ ● ● ● ● ● ● ● ● ● ● ● ● ● ● ● ● ● ●                               | ■ . ()       | ▶ 《 》 ② 《 ○ ○ ○ ○ ○ ○ ○ ○ ○ ○ ○ ○ ○ ○ ○ ○ ○ ○ | 小 自适应 零位 点/线 | ①<br>测量   |  |
| 日期: 2017-0 《 <sup>2</sup> 2 3 4 5 5 6 5 6 5 6 5 6 5 6 5 6 5 6 5 6 5 6 |              |                                               |              |           |  |
| 3.00 — X轴 — 标题                                                        | 河风性 🔽        | Y轴 标签可见性 🔽                                    |              |           |  |
| 2.00                                                                  | 可见性 🔽        | 刻度可见性 🔽                                       |              |           |  |
| 1.00 标签                                                               | 的容 X         | 标签内容 Y                                        |              |           |  |
| 0.0 2 <u>显</u> 示                                                      | ·格式 s ▼      |                                               |              |           |  |
| Y -1.00                                                               |              | test                                          |              |           |  |
| -3.00-                                                                |              |                                               |              |           |  |
| -4.00                                                                 |              |                                               |              |           |  |
| -5 0 0.125 0.2                                                        | 25 0.375 0.5 | 0.625 0.75 (<br>X                             | 0.875 1 1    | 125 1. 25 |  |

Y axis scale display/hide

The Y coordinate scale is displayed as a fixed value, and the Y axis scale display/hide can be modified through the toolbar settings.

Steps:

1. Click the top right corner of the oscilloscope interface and and in the Y axis option, check the label visibility and scale visibility.

Y-axis curve display/hide

The Y-axis has multiple curves, which can be selected according to the channel. The Y-axis curve is displayed by default.

#### Steps:

1. In the interface of digital oscilloscope, remove the unnecessary waveform options, and the corresponding Y-axis curve will be automatically hidden in the graphics; for example, let the position instruction speed waveform be hidden, remove the check signal in the corresponding options as shown in the following figure.

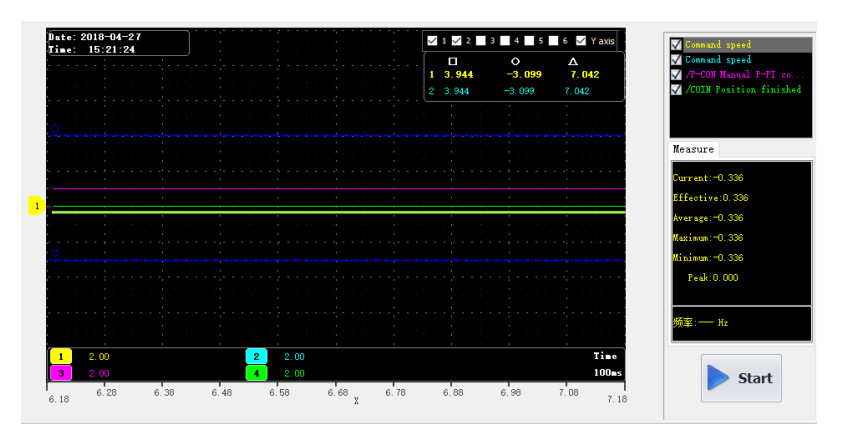

Curve zooms in/out

Steps:

1. Zoom in the area: Press the left mouse button and pull a zone from the upper left corner to the lower right corner, this area can be enlarged.

2. Zoom out the area: Press the left mouse button and pull a zone from the lower right corner to the upper left corner, this area can be reduced.

3. Zoom in curve X/Y: click on the button (2);

4. Zoom out curve X/Y: click on the button 2;

5. Zoom in curve X: Click on the button 🔐 to decrease the time in the options.

6. Zoom out curve X: Click on the button <sup>110</sup> to increase the time in the options.

7. Zoom in curve Y: Click on the gain option of the corresponding curve to decrease the gain value. As shown in the figure below, you can adjust the gain of six Y curves.

8. Zoom out curve Y: Click on the gain option of the corresponding curve to increase the gain value. As shown below:

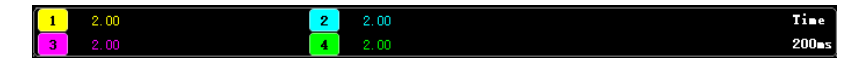

Curve translation

Steps:

1. Horizontal panning of the curve: left-click on the toolbar 2000, move left and right and move right and left fast (Note: When you move to the right to the maximum scale point, it will no longer move to the right).

2. A single curve vertical translation: left-click and hold the corresponding curve number and drag it up and down to perform a vertical translation.

Graphic import/export

According to the current graph, data and pictures can be exported at the same time. Only the bak format export is supported. In addition, the exported data can be imported for viewing.

Steps:

1. Data import: Click the digital oscilloscope toolbar icon  $\blacksquare$  to pop up the open dialog box and find the existing file;

2. Data export: Click the toolbar icon 🗎 to pop up the save dialog and save it to the specified path.

Background:

Digital oscilloscope display area provides two backgrounds, black color and white color

Steps:

1. Click the icon 📅 on the oscilloscope toolbar to display the prompt interface. As shown in the figure below, click OK to switch the display interface.

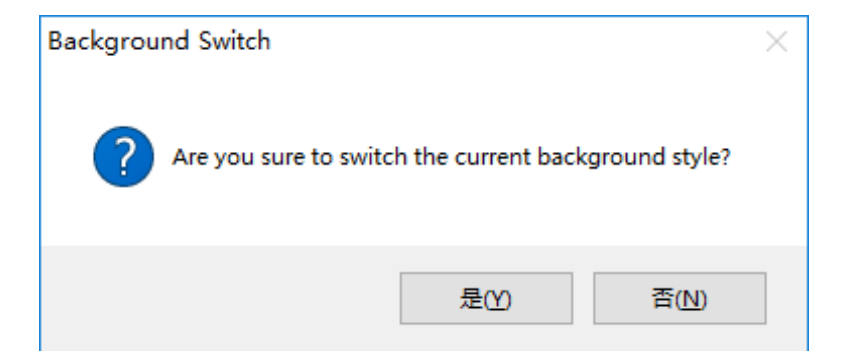

## 14.7 Others

#### 14.7.1 Window Display

The window display is divided into: cascade, horizontal, vertical display, all off;

1. Cascade: click on the main menu of the host computer window [window] -> [cascade display];

2, level: click on the host computer interface menu bar [window] -> [horizontal display];

3, vertical: click on the main interface of the host computer menu window [window] -> [vertical
display];

4. Close: Click on the main window of the host computer menu bar [Window] -> [Close all];

## 14.7.2 Help

It provides servo debugging software version and other information.

Steps:

Click on the menu bar [help] -> [about], the software version information appears, as shown below

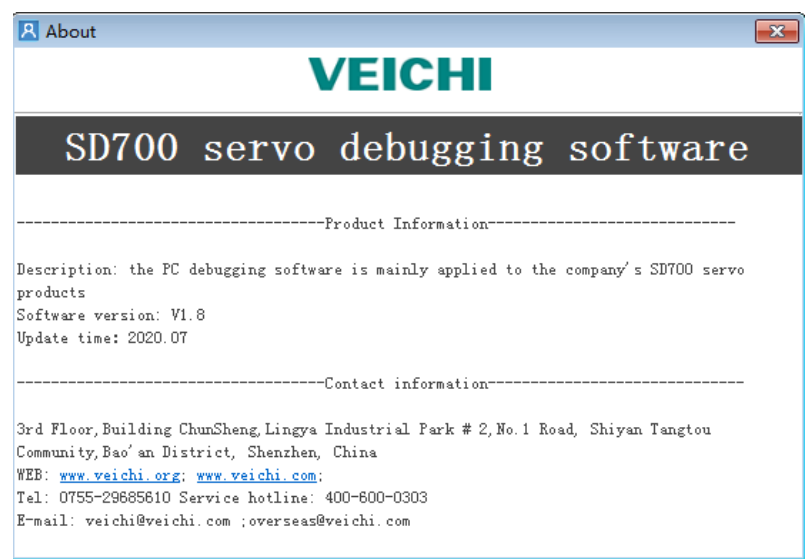

Scan the following QR code to download the relevant electronic files:

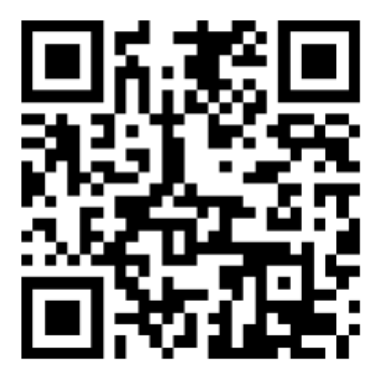

SD700 Servo drive manual

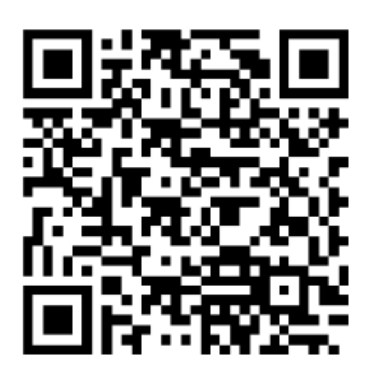

SD700 Servo product catalog